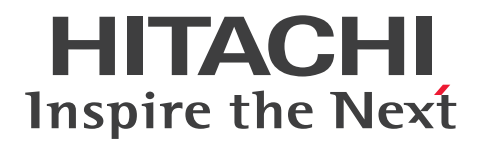

JP1 Version 11

# JP1/IT Desktop Management 2 Configuration Guide

3021-3-B53-40(E)

# Notices

#### Relevant program products

P-2A42-78BL JP1/IT Desktop Management 2 - Manager 11-51

The above product includes the following:

• P-CC2A42-7ABL JP1/IT Desktop Management 2 - Manager (for Windows Server 2016, Windows Server 2012, Windows Server 2008 R2)

• P-CC2A42-7BBL JP1/IT Desktop Management 2 - Agent (for Windows Server 2016, Windows 10, Windows 8.1, Windows 8, Windows Server 2012, Windows 7, Windows Server 2008 R2)

• P-CC2A42-7CBL JP1/IT Desktop Management 2 - Network Monitor (for Windows Server 2016, Windows 10, Windows 8.1 Enterprise, Windows 8.1 Pro, Windows 8 Enterprise, Windows 8 Pro, Windows Server 2012, Windows 7 Enterprise, Windows 7 Professional, Windows 7 Ultimate, Windows Server 2008 R2)

• P-CC2A42-7DBL JP1/IT Desktop Management 2 - Asset Console (for Windows Server 2016, Windows Server 2012, Windows Server 2008 R2)

P-2A42-7KBL JP1/IT Desktop Management 2 - Operations Director 11-51

The above product includes the following:

• P-CC2A42-7ABL JP1/IT Desktop Management 2 - Manager (for Windows Server 2016, Windows Server 2012, Windows Server 2008 R2)

• P-CC2A42-7BBL JP1/IT Desktop Management 2 - Agent (for Windows Server 2016, Windows 10, Windows 8.1, Windows 8, Windows Server 2012, Windows 7, Windows Server 2008 R2)

• P-CC2A42-7CBL JP1/IT Desktop Management 2 - Network Monitor (for Windows Server 2016, Windows 10, Windows 8.1 Enterprise, Windows 8.1 Pro, Windows 8 Enterprise, Windows 8 Pro, Windows Server 2012, Windows 7 Enterprise, Windows 7 Professional, Windows 7 Ultimate, Windows Server 2008 R2)

#### Trademarks

HITACHI, HiRDB, Job Management Partner 1, JP1 are either trademarks or registered trademarks of Hitachi, Ltd. in Japan and other countries.

Active Directory is either a registered trademark or a trademark of Microsoft Corporation in the United States and/or other countries.

IBM, AIX are trademarks of International Business Machines Corporation, registered in many jurisdictions worldwide. Internet Explorer is either a registered trademark or trademark of Microsoft Corporation in the United States and/or other countries.

Linux(R) is the registered trademark of Linus Torvalds in the U.S. and other countries.

Oracle and Java are registered trademarks of Oracle and/or its affiliates.

RSA and BSAFE are either registered trademarks or trademarks of EMC Corporation in the United States and/or other countries.

Windows is either a registered trademark or a trademark of Microsoft Corporation in the United States and/or other countries.

Windows NT is either a registered trademark or a trademark of Microsoft Corporation in the United States and/or other countries.

Windows Server is either a registered trademark or a trademark of Microsoft Corporation in the United States and/or other countries.

Windows Vista is either a registered trademark or a trademark of Microsoft Corporation in the United States and/or other countries.

Other company and product names mentioned in this document may be the trademarks of their respective owners. This product includes software developed by the Apache Software Foundation (http://www.apache.org/).

This product includes software developed by Ben Laurie for use in the Apache-SSL HTTP server project.

Portions of this software were developed at the National Center for Supercomputing Applications (NCSA) at the University of Illinois at Urbana-Champaign.

This product includes software developed by the University of California, Berkeley and its contributors.

This software contains code derived from the RSA Data Security Inc. MD5 Message-Digest Algorithm, including various modifications by Spyglass Inc., Carnegie Mellon University, and Bell Communications Research, Inc (Bellcore).

Regular expression support is provided by the PCRE library package, which is open source software, written by Philip Hazel, and copyright by the University of Cambridge, England. The original software is available from ftp:// ftp.csx.cam.ac.uk/pub/software/programming/pcre/

This product includes software developed by Ralf S. Engelschall <rse@engelschall.com> for use in the mod\_ssl project (http://www.modssl.org/).

This product includes software developed by IAIK of Graz University of Technology.

This product includes software developed by Daisuke Okajima and Kohsuke Kawaguchi (http://relaxngcc.sf.net/). This product includes software developed by the Java Apache Project for use in the Apache JServ servlet engine project (http://java.apache.org/).

This product includes software developed by Andy Clark.

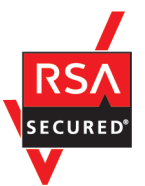

This product includes RSA BSAFE(R) Cryptographic software of EMC Corporation.

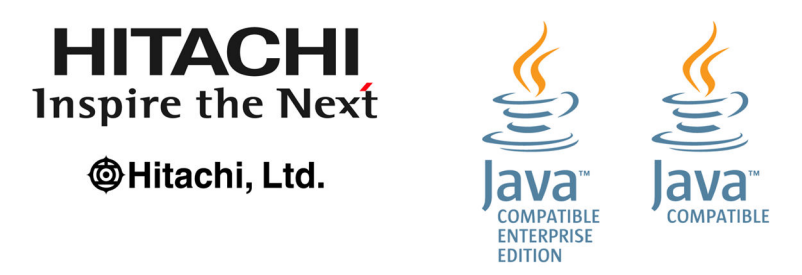

#### Microsoft product screen shots

Microsoft product screen shots reprinted with permission from Microsoft Corporation.

#### Restrictions

Information in this document is subject to change without notice and does not represent a commitment on the part of Hitachi. The software described in this manual is furnished according to a license agreement with Hitachi. The license agreement contains all of the terms and conditions governing your use of the software and documentation, including all warranty rights, limitations of liability, and disclaimers of warranty.

Material contained in this document may describe Hitachi products not available or features not available in your country.

No part of this material may be reproduced in any form or by any means without permission in writing from the publisher.

#### Issued

March 2018: 3021-3-B53-40(E)

#### Copyright

Copyright (C) 2016, 2018, Hitachi, Ltd.

Copyright (C) 2016, 2018, Hitachi Solutions, Ltd.

Copyright, patent, trademark, and other intellectual property rights related to the "TMEng.dll" file are owned exclusively by Trend Micro Incorporated.

# Summary of amendments

The following table lists changes in this manual (3021-3-B53-40(E)) and product changes related to this manual.

| Changes                                                       | Location |
|---------------------------------------------------------------|----------|
| A security policy can now be set for offline-managed devices. | 3.4, 8.1 |

In addition to the above changes, minor editorial corrections were made.

# Preface

This manual describes how to build JP1/IT Desktop Management 2 - Manager and JP1/IT Desktop Management 2 - Operations Director systems. Hereinafter, the term JP1/IT Desktop Management 2 is used to refer to both JP1/IT Desktop Management 2 - Manager and JP1/IT Desktop Management 2 - Operations Director.

Some functions of JP1/IT Desktop Management 2 - Operations Director are restricted compared to JP1/IT Desktop Management 2 - Management 2 - Management 2 - Management 2 Overview and System Design Guide.

For details about the latest notes, see the Release Notes.

#### Intended readers

This manual is intended for those who:

- Want to build a JP1/IT Desktop Management 2 system.
- Want to learn about how to build JP1/IT Desktop Management 2, how to perform overwrite installations, how to uninstall the product, or how to migrate an environment.

## Organization of this manual

This manual is organized into the following chapters and an appendix:

1. Building management servers and agents

This chapter describes how to build management servers and agents.

2. Building system configurations

This chapter describes how to build each system configuration.

3. Changing settings

This chapter describes how to change the settings you specified when setting up a management server.

4. Customizing the settings specified when building a system

This chapter describes the items you can customize when specifying settings during the building of a system.

5. Overwrite-installing the product and updating the components

This chapter describes overwrite installation of JP1/IT Desktop Management 2 - Manager, and how to update the various components (agents, relay systems, and network monitor agents).

6. Uninstalling products

This chapter describes how to uninstall JP1/IT Desktop Management 2 programs.

7. Migrating environments

This chapter describes how to migrate an environment in JP1/IT Desktop Management 2.

8. Commands used for building-related operations

This chapter describes the JP1/IT Desktop Management 2 commands you can use to build a system, change settings, and replace devices.

9. Troubleshooting

This chapter describes the actions you can take if problems occur while building JP1/IT Desktop Management 2.

A. Miscellaneous Information

This appendix provides miscellaneous information for users of JP1/IT Desktop Management 2.

For reference information when reading this manual, see the JP1/IT Desktop Management 2 Overview and System Design Guide.

# Contents

# Notices2Summary of amendments5Preface6

| 1     | Building Management Servers and Agents 14                                                                                                    |
|-------|----------------------------------------------------------------------------------------------------|
| 1.1   | Building a base system 15                                                                                                    |
| 1.1.1 | Overview of building a minimal configuration system 15                                                                                                    |
| 1.1.2 | Overview of building a basic configuration system 15                                                                                                    |
| 1.1.3 | Overview of building a multi-server system 16                                                                                                    |
| 1.2   | Creating a management server environment 17                                                                                                    |
| 1.2.1 | Types of JP1/IT Desktop Management 2 - Manager installation 17                                                                                                    |
| 1.2.2 | Procedure for installing JP1/IT Desktop Management 2 - Manager (on a management server in a single-server configuration or on a primary management server in a multi-server configuration) 17 |
| 1.2.3 | Procedure for installing JP1/IT Desktop Management 2 - Manager (on a management relay server) 19                                                                                              |
| 1.2.4 | Procedure for setting up a management server in a single-server configuration or the primary management server in a multi-server configuration 21                                             |
| 1.2.5 | Procedure for setting up a management relay server 24                                                                                                    |
| 1.3   | Registering a Product License 29                                                                                                    |
| 1.3.1 | Registering a product license 29                                                                                                    |
| 1.3.2 | Adding a product license 30                                                                                                    |
| 1.3.3 | Procedure for setting product license information for a management relay server 30                                                                                                    |
| 1.4   | Logging in to the Operation Window 31                                                                                                    |
| 1.4.1 | Logging in 31                                                                                                    |
| 1.4.2 | Changing the default password 32                                                                                                    |
| 1.4.3 | Setting user account information 32                                                                                                    |
| 1.4.4 | Unlocking a user account 33                                                                                                    |
| 1.5   | Identifying all devices used in your organization 34                                                                                                    |
| 1.5.1 | Searching for devices connected to the network 34                                                                                                    |
| 1.5.2 | Planning the installation of agents 35                                                                                                    |
| 1.6   | Manually installing agents on computers 38                                                                                                    |
| 1.6.1 | Creating an installation set 38                                                                                                    |
| 1.6.2 | Installing agents on computers 40                                                                                                    |
| 1.6.3 | Uploading an agent to a Web server 41                                                                                                    |
| 1.6.4 | Uploading an agent to a file server 42                                                                                                    |
| 1.6.5 | Distributing the agent installation media (CD-R or USB memory) to users 43                                                                                                    |
| 1.6.6 | Distributing agents to users as a file attached to an email 44                                                                                                    |
| 1.6.7 | Installing an agent on the computer by using a logon script 45                                                                                                    |

| 1.6.8  | Installing an agent on the computer by using the disk copy feature 46                                                                     |
|--------|----------------------------------------------------------------------------------------------------|
| 1.6.9  | Procedure for installing the agent from supplied media 47                                                                                 |
| 1.6.10 | Procedure for setting up the agent 49                                                                                                    |
| 1.6.11 | Procedure for automatically setting the connection destination of agents 50                                                               |
| 1.7    | Automatically installing agents on computers 56                                                                                           |
| 1.7.1  | General procedure for checking the agent installation status 56                                                                           |
| 1.7.2  | Automatically deploying an agent to every computer discovered during the search (network search) 57                                       |
| 1.7.3  | Checking the device discovery status 58                                                                                                   |
| 1.7.4  | Checking the latest discovery status 58                                                                                                   |
| 1.7.5  | Checking the discovered devices 59                                                                                                    |
| 1.7.6  | Checking the managed devices 59                                                                                                    |
| 1.7.7  | Checking the excluded devices 60                                                                                                    |
| 1.7.8  | Deploying agents to selected groups of computers on which agents have not yet been installed 61                                           |
| 1.8    | Building the environment of a relay system 62                                                                                             |
| 1.8.1  | Installing a relay system 62                                                                                                    |
| 1.8.2  | Procedure for installing a relay system from supplied media 62                                                                            |
| 1.8.3  | Procedure for setting up a relay system 64                                                                                                |
| 1.9    | Installing Remote Install Manager only 66                                                                                                 |
| 1.9.1  | Procedure for installing Remote Install Manager only 66                                                                                   |
| 2      | Building system configurations 68                                                                                                    |
| 2.1    | Building offline management configuration systems 69                                                                                      |
| 2.1.1  | Overview of building an offline management configuration system 69                                                                        |
| 2.2    | Building agentless configuration systems 70                                                                                               |
| 2.2.1  | Overview of building an agentless configuration system 70                                                                                 |
| 2.3    | Building support service linkage configuration systems 71                                                                                 |
| 2.3.1  | Overview of building a support service linkage configuration system 71                                                                    |
| 2.4    | Building Active Directory linkage configuration systems 72                                                                                |
| 2.4.1  | Overview of building an Active Directory linkage configuration system 72                                                                  |
| 2.5    | Building MDM linkage configuration systems 73                                                                                             |
| 2.5.1  | Overview of building a MDM linkage configuration system 73                                                                                |
| 2.6    | Building network monitoring configuration systems 74                                                                                      |
| 2.6.1  | Overview of building a network monitoring configuration system 74                                                                         |
| 2.6.2  | Enabling the network monitor 75                                                                                                    |
| 2.7    | Building a configuration system that uses JP1 authentication 77                                                                           |
| 2.7.1  | Building a configuration system that uses JP1 authentication 77                                                                           |
| 2.7.2  | Overview of switching from ITDM2 authentication to JP1 authentication 78                                                                  |
| 2.7.3  | Overview of switching from JP1 authentication to ITDM2 authentication 80                                                                  |
| 2.7.4  | Correspondence between JP1 permission levels, and the permissions and division of work responsibilities in JP1/IT Desktop Management 2 80 |
| 2.8    | Building JP1/NETM/NM - Manager linkage configuration systems 82                                                                           |
| 2.8.1  | Overview of building a JP1/NETM/NM - Manager linkage configuration system 82                                                              |
|        |                                                                                                    |

- 2.9 Building JP1/IM linkage configuration systems 83
- 2.9.1 Overview of building a JP1/IM linkage configuration system 83
- 2.10 Buildinga cluster system 85
- 2.10.1 Overview of building a cluster system 85
- 2.10.2 Procedure for creating a group resource on the primary server 85
- 2.10.3 Setting up JP1/IT Desktop Management 2 on the primary server 89
- 2.10.4 Setting up JP1/IT Desktop Management 2 on the standby server 92

#### 3 Changing settings 93

- 3.1 Procedure for changing the setting for connection to the database 94
- 3.2 Procedure for changing the folders that are used 97
- 3.3 Procedure for configuring operation log acquisition 98
- 3.4 Procedure for setting up the output folder for the revision history 102
- 3.5 Procedure for changing a port number 104
- 3.6 Procedure for changing the higher connection destination settings of a management relay server 106
- 3.7 Procedure for changing the settings for reporting to a higher-level system of a management relay server 108
- 3.8 Procedure for changing the communication settings on a management relay server 110
- 3.9 Procedure for changing the remote control settings on a management relay server 112
- 3.10 Changing the user management settings 114
- 3.11 Procedure for changing the currency unit 116
- 3.12 Procedure for controlling the network bandwidth used for distribution 118
- 3.13 Procedure for changing login restrictions 122
- 3.14 Procedure for suppressing asset information registration and modification 124
- 3.15 Procedure for upgrading a database 126
- 3.16 Procedure for initializing a database 127

#### 4 Customizing the settings specified when building a system 128

- 4.1 Settings for building a minimal configuration system 129
- 4.1.1 Specifying search conditions (discovery from IP address) 129
- 4.1.2 Credentials used in discovery from IP address 129
- 4.1.3 Adding agent configurations 131
- 4.1.4 Procedure for adding relay system configurations 131
- 4.1.5 Procedure for using configuration files to configure processing 131
- 4.1.6 Procedure for changing agent monitoring items 133
- 4.1.7 Procedure for changing the settings for managing the software information of agents for UNIX or Mac 134
- 4.1.8 Customizing conditions for weak passwords 135
- 4.2 Settings for building agentless configuration systems 138
- 4.2.1 Regularly updating agentless device information 138
- 4.3 Settings for building a support service linkage configuration system 139
- 4.3.1 Setting information for connecting to the support service 139

4.4 Settings for building Active Directory linkage configuration systems 141 4.4.1 Setting information for connecting to Active Directory 141 4.4.2 Setting the information acquired from Active Directory as an additional management item 141 4.4.3 Searching for devices registered in Active Directory 142 4.4.4 Specifying search conditions (searching Active Directory) 143 4.4.5 Setting a device as a management target 143 4.5 Settings for building MDM linkage configuration systems 145 4.5.1 Specifying settings to link with an MDM system 145 Settings for building network monitoring configuration systems 147 4.6 Editing devices in the network control list 147 4.6.1 4.6.2 Editing the automatic update of the network filter list 147 4.6.3 Adding network monitor settings 147 4.6.4 Changing assignment of network monitor settings 148 4.6.5 Enabling the JP1/NETM/NM - Manager linkage settings 148 4.6.6 Procedure for editing the network control settings file 149 4.6.7 Procedure for replacing a computer by a network control appliance when the network monitor on the computer is enabled 150 4.7 Settings for building JP1/IM linkage configuration systems 151 4.7.1 Procedure for setting the configuration file used for linkage with JP1/IM 151 4.8 Settings for managing 30,000 to 50,000 computers 152 Settings for collecting operation logs 4.8.1 152 4.8.2 Procedure for setting the security judgment 152 Settings for 10-20 concurrent users to work with operation windows 4.8.3 152

#### 5 Overwrite-installing the product and updating the components 155

- 5.1 Procedure for performing an overwrite installation of JP1/IT Desktop Management 2 Manager 156
- 5.2 Procedure for performing an overwrite installation of an agent from the supplied media 158
- 5.3 Procedure for performing an overwrite installation of a relay system from supplied media 159
- 5.4 Procedure for performing an overwrite installation of a network access control agent from the supplied media 160
- 5.5 Overview of upgrading the entire JP1/IT Desktop Management 2 system 161
- 5.6 Procedure for upgrading JP1/IT Desktop Management 2 Manager 163
- 5.7 Updating components 165
- 5.8 Procedure for registering components 167
- 5.9 Overview of performing an overwrite installation in a cluster system 168
- 5.10 Performing an overwrite installation from JP1/IT Desktop Management and other products to JP1/IT Desktop Management 2 169

#### 6 Uninstalling products 172

- 6.1 Overview of uninstalling the entire system 173
- 6.2 Procedure for uninstalling JP1/IT Desktop Management 2 Manager 174
- 6.3 Procedure for uninstalling Remote Install Manager 175
- 6.4 Procedure for uninstalling the agent 176

- 6.5 Procedure for uninstalling a relay system 177
- 6.6 Disabling the network monitor 178
- 6.7 Uninstalling a controller 180
- 6.8 Procedure for uninstalling JP1/IT Desktop Management 2 Manager in a cluster system 181

#### 7 Migrating environments 182

- 7.1 Replacing a management server 183
- 7.1.1 Procedure for replacing a management server in a single-server configuration 184
- 7.1.2 Procedure for replacing a management server in a multi-server configuration 187
- 7.2 Procedure for changing the server role from management server in a single-server configuration to primary management server in a multi-server configuration 190
- 7.3 Procedure for changing the server role from management server to management relay server 191
- 7.4 Replacing a computer with only Remote Install Manager installed 192
- 7.5 Procedure for replacing computers on which an agent is installed 193
- 7.6 Procedure for replacing relay systems 194
- 7.7 Procedure for replacing computers for which network access control is enabled 196
- 7.8 Changing host names and IP addresses in the system configuration 197
- 7.8.1 Procedure for changing the management server host name 197
- 7.8.2 Procedure for changing the management server IP address 198
- 7.8.3 Procedure for changing the host name or IP address of a relay system 199
- 7.8.4 Procedure for changing logical host names in a cluster system 200
- 7.8.5 Procedure for changing logical IP addresses in a cluster system 201
- 7.9 Procedure for merging multi-server systems 203
- 7.10 Procedure for switching the higher connection destination of a management relay server 206
- 7.11 Procedure for switching the management server to which an agent connects 208
- 7.12 Procedure for switching the connection-destination management server of a specific agent in a multi-server configuration 209
- 7.13 Procedure for switching the relay system to which an agent connects 210
- 7.14 Procedure for switching the relay system to which a specific agent connects 211

#### 8 Commands used for building-related operations 212

- 8.1 Executing commands 213
- 8.2 Command description format 215
- 8.3 updatesupportinfo (uploading support service information) 216
- 8.4 exportdb (acquiring backup data) 218
- 8.5 importdb (restoring backup data) 221
- 8.6 stopservice (stopping services) 225
- 8.7 startservice (starting services) 227
- 8.8 getlogs (collecting troubleshooting information) 229
- 8.9 getinstlogs (collecting troubleshooting information about installation) 231
- 8.10 resetnid.vbs (resetting the host ID) 233
- 8.11 distributelicense (distributing licenses) 235

| 8.12  | dmpclint.exe (resetting the information generated by the distribution function that uses Remote Install Manager) 238 |
|-------|----------------------------------------------------------------------------------------------------|
| 8.13  | checkitdmhost (checking the format of the file for connection destinations) 239                                      |
| 9     | Troubleshooting 241                                                                                                  |
| 9.1   | Overview of troubleshooting during building of an environment 242                                                    |
| 9.2   | Troubleshooting when building a minimal configuration system 244                                                     |
| 9.2.1 | Troubleshooting during building of a management server 244                                                           |
| 9.2.2 | Troubleshooting during agent installation 244                                                                        |
| 9.2.3 | Troubleshooting when two sets of device information appear for one computer 246                                      |
| 9.3   | Troubleshooting during building of an offline management configuration system 247                                    |
| 9.3.1 | Switching from offline management to online management 247                                                           |
| 9.3.2 | Switching from online management to offline management 248                                                           |
| 9.4   | Troubleshooting during building of an agentless configuration system 249                                             |
| 9.5   | Troubleshooting during building of a support service linkage configuration system 250                                |
| 9.6   | Troubleshooting during building of an Active Directory linkage configuration system 251                              |
| 9.7   | Troubleshooting during building of an MDM linkage configuration system 252                                           |
| 9.8   | Troubleshooting during building of a network monitoring configuration system 253                                     |
| 9.9   | Troubleshooting during building of a cluster system 254                                                              |
| 9.10  | Troubleshooting during linkage with JP1/NETM/NM - Manager 255                                                        |

# Appendix 256

| А   | Miscellaneous Information 257                                                         |   |
|-----|---------------------------------------------------------------------------------------|---|
| A.1 | Port number list 257                                                                  |   |
| A.2 | Recognition procedure when an agent environment is changed 261                        |   |
| A.3 | The procedure for creating a server environment of Citrix XenApp and Microsoft RDS 26 | 2 |

A.4 Version changes 266

## Index 276

# 1

# **Building Management Servers and Agents**

This chapter describes how to build management servers and agents. First, you build management servers and agents to prepare a base system. For the base system, you can select one of the following configurations: the minimal configuration, basic configuration, or multi-server configuration.

After building a base system, change the settings or add system components to tailor the system according to your administrative objectives. If you intend to build a system that is not a base system, see <u>2. Building system configurations</u> first.

# 1.1.1 Overview of building a minimal configuration system

Building a minimal configuration system involves building a management server, and then installing the agent software on the computers that the management server will manage.

- 1. Build the management server.
- 2. Register the JP1/IT Desktop Management 2 product license.
- 3. Log in to the operation window and set user account information.
- 4. Have a good understanding of the devices in the organization, and decide which computers to install the agent on and the installation method.
- 5. Install an agent on the computers that will be managed by JP1/IT Desktop Management 2.

This completes the process of building a minimal configuration system.

#### **Related Topics:**

- 1.2 Creating a management server environment
- 1.3 Registering a Product License
- 1.4 Logging in to the Operation Window
- 1.5 Identifying all devices used in your organization
- 1.6 Manually installing agents on computers
- 1.7 Automatically installing agents on computers

# 1.1.2 Overview of building a basic configuration system

To build a basic configuration system, first build the management server environment, and then build the relay systems.

- 1. Build the management server environment.
- 2. Register the product license of JP1/IT Desktop Management 2.
- 3. Log in to the operation window, and then set the user account information.
- 4. Install and set up the relay system program on the computers that will serve as relay systems.
- 5. Understand the devices in your organization beforehand, and plan on which computers and in what way you will install the agent software.
- 6. Install the agent software on the computers to be managed by JP1/IT Desktop Management 2.

This completes the process of building a basic configuration system.

<sup>1.</sup> Building Management Servers and Agents

## Тір

You can also install Remote Install Manager on its own on a different computer from the management server.

#### **Related Topics:**

- 1.2 Creating a management server environment
- 1.8 Building the environment of a relay system
- 1.3 Registering a Product License
- 1.4 Logging in to the Operation Window
- 1.6 Manually installing agents on computers
- 1.7 Automatically installing agents on computers
- 1.9.1 Procedure for installing Remote Install Manager only

# 1.1.3 Overview of building a multi-server system

To build a multi-server system, build the primary management server, and then build management relay servers.

- 1. Build the primary management server environment.
- 2. Build the management relay server environments.
- 3. On the primary management server, register the product license for JP1/IT Desktop Management 2.
- 4. To manage the number of used product licenses and number of available product licenses for JP1/IT Desktop Management 2 on individual management servers, execute the distributelicense command to give license registration permission to each management relay server. Alternatively, use the command to distribute the JP1/IT Desktop Management 2 product license to each management relay server.

On the management relay servers on which product licenses can now be registered, register the product license.

- 5. Log in to the operation window of each management server, and then set the user account information.
- 6. Be aware of the state of all devices in the organization, and make an agent deployment plan, including the determination of the target computers and method of deployment.
- 7. Deploy an agent on each computer to be managed by JP1/IT Desktop Management 2.

You can build a multi-server system using the above procedure.

#### **Related Topics:**

- 1.2 Creating a management server environment
- 1.3 Registering a Product License
- 1.4 Logging in to the Operation Window
- 1.6 Manually installing agents on computers
- 1.7 Automatically installing agents on computers
- 8.11 distributelicense (distributing licenses)

<sup>1.</sup> Building Management Servers and Agents

# 1.2 Creating a management server environment

To build a management server, install and set up JP1/IT Desktop Management 2 - Manager.

# 1.2.1 Types of JP1/IT Desktop Management 2 - Manager installation

The following are the JP1/IT Desktop Management 2 - Manager installation types. During installation, select the appropriate type for your needs.

Quick installation

Use this type of installation to set up the product with a minimum number of operations. Default values are used for the settings and setup. We recommend this method when no special settings are required.

Custom installation

Install the product by specifying each setting. You must perform setup after installation to create a database. We recommend this method if you want to use special values for installation and setup. In a multi-server configuration, you must select this type.

# 1.2.2 Procedure for installing JP1/IT Desktop Management 2 - Manager (on a management server in a single-server configuration or on a primary management server in a multi-server configuration)

To install JP1/IT Desktop Management 2 - Manager, you must log on to the OS as a user with administrator permissions.

#### Important

If you install the product on a Windows computer that supports User Account Control (UAC), a dialog box requesting elevation of the user permission level might appear. If this dialog box appears, agree to the request.

# D In

U

Important

Do not shut down the OS during installation. If you do so, the program might not operate correctly even if you install it again later.

# Important

On a computer running Windows Server 2016 or Windows Server 2012, do not specify the following folders during installation:

- Folders under system-drive: \program files \WindowsApps
- · Folders in storage areas created by virtual provisioning

<sup>1.</sup> Building Management Servers and Agents

#### Important

Before installation, make sure that all Windows applications have been closed. If you perform installation without terminating JP1/IT Desktop Management 2 - Manager, restart the OS regardless of whether installation was successful. If the service JP1\_ITDM2\_Service does not start or JP1/IT Desktop Management 2 - Manager does not run when the OS is restarted, use the following procedure to perform installation again:

- 1. Close all Windows applications.
- 2. Stop the service (JP1\_ITDM2\_Service).
- 3. Perform overwrite installation again. (The service you stopped will start.)

#### To install JP1/IT Desktop Management 2 - Manager:

- 1. Insert the media supplied with the product in the CD/DVD drive.
- 2. In the **Hitachi Integrated Installer** dialog box that opens, select **JP1/IT Desktop Management 2 Manager**, and then click the **Install** button.
- 3. In the dialog box indicating the start of the installation, click the Next button.
- 4. In the License Agreement dialog box, check the displayed information, select I accept the terms in the license agreement, and then click the Next button.
- 5. In the Installation type dialog box, select the installation type, and then click the Next button.

If you choose quick installation, go to step 7.

Do not select quick installation if the installation-target server is to be used as the primary management server in a multi-server configuration. In this case, select *custom installation*.

- 6. In the User Registration dialog box, enter the user name and company name, and then click the Next button.
- 7. In the **Installation folder** dialog box, specify the installation folder, and then click the **Next** button. When you choose quick installation, specify the folder in which you want to create the database.
- 8. In the **Database Settings** dialog box, specify the user ID and password required to use the database, and then click the **Next** button.

This step is required if you selected **Quick installation**. If you selected **Custom installation**, you can enter settings related to the database during the setup process.

# 🛛 Тір

Specify the user ID using a maximum of 8 single-byte alphanumeric characters. The first character must be an alphabetic character. The default is itdm2m. The password can be a maximum of 28 single-byte alphanumeric characters, of which the first character is an alphabetic character. Take care to remember this user ID and password, which will be required when using JP1/IT Desktop Management 2 - Asset Console.

9. In the dialog box where you select the component to install, select Manager, specify the installation method, and then click the **Next** button.

This step is required when performing a custom installation.

<sup>1.</sup> Building Management Servers and Agents

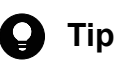

When installing JP1/IT Desktop Management 2 - Manager, you also need to install Remote Install Manager. You cannot install JP1/IT Desktop Management 2 - Manager if you select **This feature will not be available.** from the pull-down menu for Remote Install Manager.

You can select the installation method from the pull-down menu that appears when you click the icon to the left of the label.

- 10. In the **Type of Manager to Install** dialog box, select **The management server in a single-server configuration**, **or the primary management server in a multi-server configuration**, and then click the **Next** button.
- 11. In the confirmation dialog box for the installation, make sure the information you selected for the installation is correct, and then click the **Install** button.

Installation starts. If you notice a problem during the installation, click the **Back** button and make the necessary correction.

12. When the installation finishes, click the Completed button.

Installation of JP1/IT Desktop Management 2 - Manager is complete. If a message asking you to restart the computer appears, restart it.

For a quick installation, setup is performed automatically during installation allowing you to log in to JP1/IT Desktop Management 2 and start using it as soon as installation is complete.

In a custom installation, you must perform setup after installation to create a database. If you select **Setup** when installation is complete, setup will start automatically.

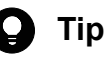

When installation is complete, a shortcut for logging in to the operation window is created on the desktop. In a custom installation, the shortcut cannot be used until setup is complete.

# 1.2.3 Procedure for installing JP1/IT Desktop Management 2 - Manager (on a management relay server)

Before you install JP1/IT Desktop Management 2 - Manager, log on to the OS as a user with administrator permissions.

#### Important

You cannot install a management relay server on a computer on which JP1/IT Desktop Management 2 - Agent is installed.

# 0

#### Important

If the installation target is a Windows computer that supports User Account Control (UAC), a dialog box that prompts you to elevate your permission level might appear. If this dialog box appears, elevate your permission level.

<sup>1.</sup> Building Management Servers and Agents

#### Important

Do not shut down the OS while installation is in progress. If you do so, re-installation later might not be successful.

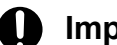

#### Important

On a computer that runs Windows Server 2016 or Windows Server 2012, do not specify the following folders during installation:

- Folders in the system-drive:\program files\WindowsApps folder
- · Folders in storage areas created by virtual provisioning

# Important

Before you start installation, terminate all Windows applications. If you perform installation while the JP1/ IT Desktop Management 2 - Manager program is running, after installation, restart the OS regardless of whether installation was successful. If the necessary services do not start or the JP1/IT Desktop Management 2 - Manager program does not run after restarting the OS, use the following procedure to re-install the program:

- 1. Terminate all Windows applications.
- 2. Stop the JP1\_ITDM2\_Service.
- 3. Re-perform an overwrite installation. The service will restart.

# To install JP1/IT Desktop Management 2 - Manager on the computer to be used as a management relay server:

- 1. Set the distribution media on the CD/DVD drive.
- 2. In the **Hitachi Integrated Installer** dialog box that appears, select **JP1/IT Desktop Management 2 Manager**, and then click the **Install** button.
- 3. In the dialog box that appears, click the Next button.
- 4. In the License Agreement dialog box, read the agreement, select I accept the terms in the license agreement, and then click the Next button.
- 5. In the Installation type dialog box, select Custom installation, and then click the Next button.
- 6. In the User Registration dialog box, enter the user name and company name, and then click the Next button.
- 7. In the Installation folder dialog box, specify the installation folder, and then click the Next button.
- 8. In the component selection dialog box that appears, select *Manager* as the component to be installed, specify the installation method, and then click the **Next** button.

<sup>1.</sup> Building Management Servers and Agents

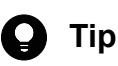

If you install Manager, you must also install Remote Install Manager. Note that Remote Install Manager is not installed if **This feature will not be available** is selected as the installation mode.

You can select the installation mode from the context menu that is displayed by clicking the icon on the left of the character string (*Manager* or *Remote Install Manager*).

- 9. In the Type of Manager to Install dialog box, select Management relay server, and then click the Next button.
- 10. In the Agent Component Settings dialog box, select the component to be included in the management relay server, and then click the Next button.
- 11. In the dialog box that appears, confirm that the installation settings are correct, and then click the **Install** button. Installation starts. If the installation settings are not correct, click the **Back** button and make the necessary corrections in the settings.
- 12. Click the Finish button to complete installation.

Now you have installed JP1/IT Desktop Management 2 - Manager on the computer to be used as a management relay server. If you are prompted to restart the computer, restart it.

After completing installation, you must perform setup to create a database. If you select the **Setup** check box, setup automatically starts when installation finishes.

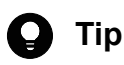

When installation finishes, a shortcut for logging in to the operation window is created on the desktop. However, you can use this shortcut only after setup finishes.

# 1.2.4 Procedure for setting up a management server in a single-server configuration or the primary management server in a multi-server configuration

When you perform a custom installation of JP1/IT Desktop Management 2 - Manager, you must perform setup as soon as installation is complete to create a database and specify environment settings.

#### To set up a management server:

- 1. From the Windows Start menu, select All Programs, JP1\_IT Desktop Management 2 Manager, Tools, and then Setup.
- 2. In the Setup view, click the Next button.
- 3. In the **Select a Setup** view, select a setup type, and then click the **Next** button. This view does not appear for the initial setup after installation.
- 4. In the **Database Settings** view, select whether to change the password for accessing the database, and then click the **Next** button.

If you decide to change the password, enter the current password and the new password, and go to step 18.

1. Building Management Servers and Agents

This view does not appear during the initial setup after installation. It appears when you perform setup of the Manager in a non-cluster environment or of the active node in a cluster environment for the second and subsequent time after selecting **Settings Modification** in the **Select a Setup** view in step 3.

# **Q** Тір

The user ID you set during quick installation or during the initial setup is displayed. As the password, specify a maximum of 28 single-byte alphanumeric characters, the first of which is an alphabetic character. The password you specify is needed to use JP1/IT Desktop Management 2 - Asset Console. Take care not to forget it.

- 5. In the **Cluster Environment** view, specify the settings for using a cluster system, and then click the **Next** button. When specifying the settings for using a cluster system, if you select **Secondary**, you do not need to perform steps 6 to 8 and steps 10 to 18.
- 6. In the Select the Server Configuration view, select the server configuration, and then click the Next button.
- 7. In the **Database Settings** view, set the user ID and password required to access the database, and then click the **Next** button.

This view does not appear when you perform setup in a non-cluster environment or of the active node in a cluster environment for the second or subsequent time.

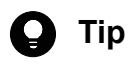

Specify the user ID using a maximum of 8 single-byte alphanumeric characters. The first character must be an alphabetic character. The default is itdm2m. The password can be a maximum of 28 single-byte alphanumeric characters, of which the first character is an alphabetic character. Take care to remember this user ID and password, which will be required when using JP1/IT Desktop Management 2 - Asset Console.

8. In the window that appears, set the IP address of the management server and the cache size to use when accessing the database. Then, click the **Next** button.

# **Q** Тір

For the cache size to use when accessing the database, as a guide, specify 1 GB when the number of the managed computers is 10,000 or fewer, specify 16 GB when the number of the managed computers is from 10,000 to 30,000.

9. In the **Folder Settings** view, specify the folders that will be used by JP1/IT Desktop Management 2 - Manager, and then click the **Next** button.

If you selected Secondary in the settings for using a cluster system in step 5, skip steps 7 to 11.

- 10. In the **Operation Log Settings** view, specify whether to record an operation log, and then click the **Next** button. If you do not want to acquire operation log data, go to step 13.
- 11. In the view that appears, set whether to retain operation log data, and then click the Next button.
- 12. In the view that appears, set the number of managed devices, the maximum number of days for which to store operation log data in the database, and the database folder for operation log data. Then, click the **Next** button.
- 13. You can improve the performance when searching operation log data by increasing the size of the database cache. Specify the amount of cache you want to add, and then click the **Next** button.

<sup>1.</sup> Building Management Servers and Agents

- 14. In the **Output Settings for Saving the Revision History** view, specify whether to periodically output a revision history archive, and then click the **Next** button.
- 15. In the **Port Number Settings** view, specify the port number to be used by JP1/IT Desktop Management 2 Manager, and then click the **Next** button.
- 16. In the **Settings for Address Resolution** view, select the type of information (host name or IP address) the management server uses to identify the computers with which it communicates. If you select **Host name**, specify the method of name resolution and the action to take when name resolution fails.

The type of information used to identify computers is called the ID key for operations.

17. In the User Management Settings window, select whether to manage users by using JP1/Base. If you select this option, specify the name of the JP1 resource group to which the JP1 users in JP1/IT Desktop Management 2 are associated.

# 😧 Тір

To manage users by using JP1/Base, before performing setup, you will need to set JP1 users, JP1 resource groups, and JP1 permission levels on the JP1/Base authentication server. For details about how to build a configuration system that manages users by using JP1/Base, see 2.7.1 Building a configuration system that uses JP1 authentication. For details about the setup procedures to be performed on the authentication server, see the *JP1/Base User's Guide*.

- 18. In the **Other Settings** view, select the currency symbol to display in the user interface, and whether to control bandwidth when performing ITDM-compatible distribution. Then, click the **Next** button.
- 19. In the view that appears, specify how many times a user can enter the wrong password in succession before the account is locked, the valid period for user passwords, and whether to suppress operations on asset information from the operation window. Then, click the **Next** button.
- 20. In the **Confirm Setup Settings** view, make sure the setup is correct, and then click the **Next** button. Setup is executed. If you notice a problem, click the **Back** button and make the necessary correction.
- 21. In the **Setup for Distribution by Using Remote Install Manager** view, enter the settings related to distribution using Remote Install Manager, and then click the **Next** button.

To change settings from the default, select each tab and enter the new settings. For details about the settings on each tab and the values you can specify, see the description of setup parameters in the manual *JP1/IT Desktop Management 2 Overview and System Design Guide*. An overview of each tab is given below.

#### **Related to Communications**

You can set communication-related parameters including the port number used for distribution by Remote Install Manager and the interval to use when transferring files to agents and relay systems.

#### **Server Customization Options**

You can set server parameters including the number of lower systems that can connect to the management server concurrently and the number that can execute jobs concurrently. You can also specify whether to monitor the startup of lower systems, and whether to monitor file transfer errors.

#### **Multicast Distribution**

You can specify settings related to multicast distribution, such as the port number used for multicast distribution, the multicast address, and the packet size to use when distributing jobs.

<sup>1.</sup> Building Management Servers and Agents

#### **Result Recording Options**

You can specify settings related to job results, including whether to record job execution results, and whether to record execution results for each client when a job is executed with an ID group as the destination. You can also specify the job execution statuses for which you want to record execution results.

#### **Related to System Configurations**

You can specify settings related to the system configuration. This includes whether to automatically apply changes to lower systems when configuration information is changed in JP1/IT Desktop Management 2, and whether to keep a record of computers deleted from the system configuration information in JP1/IT Desktop Management 2. In a multi-server configuration, the **Synchronize when the system configuration changes** setting is always enabled.

#### **Event Service**

You can specify settings relating to the event service. This includes whether to notify JP1/IM of job results and errors in JP1/IT Desktop Management 2 as JP1 events, and whether to notify JP1/IM when a job or command ends normally or with an error.

#### **Related to Failures**

Settings you can specify include the number of log generations to keep, the number of log entries to output, and the types of message to output to the Event Viewer in Windows NT.

#### Audit Log

You can specify the degree of detail to use when outputting audit log data.

22. In the view indicating that setup is complete, click the **OK** button.

If **Register components** appears, specify whether to register components after setup, and then click the **OK** button. Components include agents and network monitor agents. By registering these programs on the management server, you can deploy the agent software and install the network monitor agent from the user interface.

When you register a component, the **Component Registration** dialog box opens. In the dialog box, specify the settings related to component registration and update.

# 😡 Тір

If you start setup after installation, you can specify the settings for updating a component in the window that indicates that setup is complete.

For details about updating components, see 5.7 Updating components.

When setup is complete, the management server starts operation with the specified settings.

# 🛛 Тір

In the initial setup after a custom installation, a new database is created as part of the setup process.

#### 1.2.5 Procedure for setting up a management relay server

If you have just installed JP1/IT Desktop Management 2 - Manager on a computer that is to be used as a management relay server, you must perform setup to create a database and specify environment settings.

#### 1. Building Management Servers and Agents

#### To set up a management relay server:

- 1. From the Windows Start menu, select All Programs, JP1\_IT Desktop Management 2 Manager, Tools, and then Setup.
- 2. In the setup window, click the Next button.
- 3. In the **Select a Setup** window, select the setup type, and then click the **Next** button. This window does not appear during the first setup after installation.
- 4. In the **Database Settings** window, select whether to change the password for accessing the database, and then click the **Next** button.

If you choose to change the password, enter the current and new passwords, and then go to step 21.

This window does not appear during the first setup after installation.

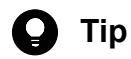

The user ID you specified during the first setup is displayed in this window. The password is a character string consisting of 28 or fewer single-byte alphanumeric characters and begins with an alphabetic character. Do not forget the new password entered here because it will be needed to use JP1/IT Desktop Management 2 - Asset Console.

5. In the **Database Settings** window, set the user ID and password for accessing the database, and then click the **Next** button.

This window appears only during the first setup after installation.

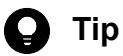

For the user ID, enter a character string consisting of eight or fewer single-byte alphanumeric characters and begins with an alphabetic character. The default value is itdm2m. For the password, enter a character string that consists of 28 or fewer single-byte alphanumeric characters and begins with an alphabetic character. Do not forget the user ID and password entered here because they will be needed to use JP1/ IT Desktop Management 2 - Asset Console.

6. In the window that appears, set the IP address of the management server that is used to access the database and the size of cache to be used when accessing the database, and then click the **Next** button.

# 🛛 Тір

For the cache size to use when accessing the database, as a guide, specify 1 GB when the number of the managed computers is 10,000 or fewer, specify 16 GB when the number of the managed computers is from 10,000 to 30,000.

- 7. In the **Folder Settings** window, specify the folders used by JP1/IT Desktop Management 2 Manager, and then click the **Next** button.
- 8. In the **Operation Log Settings** window, specify whether to use the operation log, and then click the **Next** button. If you choose not to use the operation log, go to step 12.
- 9. In the window that appears, specify whether to store the operation log data, and then click the Next button.

- 10. In the window that appears, specify the number of devices to be managed, maximum number of days to keep logged data in the operation log database, and the location and name of the operation log database folder, and then click the **Next** button.
- 11. You can increase the database cache size to improve the search performance of the operation log. To do so, in the window that appears, set the size of cache to be added, and then click the **Next** button.
- 12. In the **Output Settings for Saving the Revision History** window, specify whether to periodically output the revision history archive, and then click the **Next** button.
- 13. In the **Port Number Settings** window, set the port numbers used by JP1/IT Desktop Management 2 Manager, and then click the **Next** button.

Set the same port numbers on the local server, higher management server, and lower management relay servers.

- 14. In the Settings for Address Resolution window, select the type of information (host name or IP address) that is used to determine the computer to be connected during inter-host communication. If you choose to use the host name, also set the address resolution method and the action to be taken if address resolution fails. The type of information you select here is called the *ID key for operations*.
- 15. In the **Management Relay Server Settings** window, specify the higher management server of the connectiondestination host. In addition, select whether to notify the higher management server of the operation log information and USB device registration information collected from the managed computers.

For **Host name or IP address**, specify the setting by using the operation key selected in the **Settings for Address Resolution** window of the higher management server.

16. In the **Communication Settings** window, set the interval for polling to the higher-level server, polling interval, and whether to try again if a communication error occurs, and then click the **Next** button.

If **Remote control agent** was not selected in the **Agent Component Settings** dialog box during installation of JP1/ IT Desktop Management 2 - Manager, go to step 19.

- 17. In the **Remote Control Settings** window, specify the startup processing mode, connection settings, and connection mode as the remote control settings on the management relay servers, and then click the **Next** button.
- 18. To specify the advanced remote control settings, in the window that appears, specify the settings as you want, and then click the **Next** button.

To limit the controllers you want to allow to perform remote control, in **Settings of Allowed Controllers**, click the **Add** button to enter the host name or IP address of the controllers to be allowed, and add those controllers.

To use user authentication when users attempt to connect to controllers, in **User Settings**, click the **Add** button to add the users permitted to connect to the controllers.

19. In the User Management Settings window, select whether to manage users by using JP1/Base. If you select this option, specify the name of the JP1 resource group to which the JP1 users in JP1/IT Desktop Management 2 are associated.

# **Q** Тір

To manage users by using JP1/Base, before performing setup, you will need to set JP1 users, JP1 resource groups, and JP1 permission levels on the JP1/Base authentication server. For details about how to build a configuration system that manages users by using JP1/Base, see 2.7.1 Building a configuration system that uses JP1 authentication. For details about the setup procedures to be performed on the authentication server, see the *JP1/Base User's Guide*.

<sup>1.</sup> Building Management Servers and Agents

- 20. In the **Other Settings** window, set the currency sign to be displayed in the operation window and whether to perform traffic control when using the ITDM-compatible distribution function, and then click the **Next** button.
- 21. In the window that appears, set the number of consecutive login failures before the account is locked, number of days until the password expires, and whether to suppress operation on asset information from the operation window. Then, click the **Next** button.
- 22. In the **Confirm Setup Settings** window, confirm that the specified setup settings are correct, and then click the **Next** button.

Setup starts. If the specified setup settings are incorrect, click the Back button, and make the necessary changes.

23. In the **Setup for Distribution by Using Remote Install Manager** window, specify settings related to distribution using Remote Install Manager, and then click the **Next** button.

To change a setting from its default, select the relevant tab, and then specify the new setting. For details about settings and values that can be specified in each tab, see the description of setup parameters in the *JP1/IT Desktop Management 2 Overview and System Design Guide*. The following provides only a brief explanation of settings that can be specified in each tab.

Related to Communications

In this tab, you can specify settings such as: The port number to be used for distribution using Remote Install Manager and the interval for transferring files to agents and relay systems.

#### Server Customization Options

In this tab, you can specify settings such as: The maximum number of lower systems that can connect to a management server, maximum number of lower systems that can execute jobs simultaneously, monitoring of started lower systems, and monitoring file transfer errors.

#### **Multicast Distribution**

In this tab, you can specify settings such as: The port number used for multicast job distribution, multicast address, and packet size for job distribution.

#### **Result Recording**

In this tab, you can specify settings such as: Whether to record job execution results, whether to record the execution results of a job executed with an ID group as the destination for each client, and the execution status of jobs subject to recording.

#### Related to System

In this tab, you can specify settings such as: Whether to store the historical data logged when hosts are removed from the JP1/IT Desktop Management 2 system configuration information.

#### Event Service

In this tab, you can specify settings such as: Whether to report (to JP1/IM) the results of executed jobs and errors that occurred in JP1/IT Desktop Management 2 as JP1 events, and whether to report (to JP1/IM) normal terminations and error occurrences for jobs or commands.

#### Related to Failures

In this tab, you can specify settings such as: The number of log generations to be managed, maximum number of log entries that can be output, and types of messages to be output to the Windows NT event viewer.

#### Audit Log

In this tab, you can specify the granularity of audit log data to be output.

#### 24. In the setup completion window that appears, click the **OK** button.

If **Register components** appears, specify whether to register components after setup finishes, and then click the **OK** button.

<sup>1.</sup> Building Management Servers and Agents

*Components* here indicate agents and network monitor agents. By registering these programs on management relay servers, you can distribute agent software or you can install a network monitor agent from the operation window.

If component registration is necessary, the **Component Registration** dialog box appears. In this dialog box, register components and specify the update settings.

# **Q** Тір

If setup starts as a continuation of installation, you can specify the component update settings in the setup completion window.

For details about updating components, see 5.7 Updating components.

Setup finishes, and the management relay server is ready to operate with the specified settings.

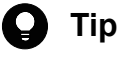

During the first setup, a new database is created.

<sup>1.</sup> Building Management Servers and Agents

# 1.3 Registering a Product License

This chapter describes how to register a product license.

## 1.3.1 Registering a product license

By registering product licenses in JP1/IT Desktop Management 2, you can manage as many devices as the number of licenses you have registered.

Note that in a multi-server configuration, you can register product licenses only on primary management servers and on the management relay servers for which license registration is authorized.

#### To register a product license:

- 1. Display the Login window.
- 2. Click the License button.
- 3. In the displayed dialog box, click the Register License button.
- 4. In the displayed dialog box, select a license key file, and then click the Open button.

License registration is complete.

# 😡 Тір

Because the license key file is necessary when you replace the management server, be sure to store the file. For details on replacement, refer to the description of *Replacing a management server* in the manual *JP1/IT Desktop Management 2 Configuration Guide*.

# **Q** Тір

If you are not registering a license for the first time, you can also register a license from the **License Details** view, which is displayed by selecting **Product Licenses** in the Settings module and then **License Details**. Click the **Register License** button. In the displayed dialog box, select a license key file, and then click the **Open** button to complete license registration.

# Тір

If you are not registering a license for the first time, you can also register a license from the **About** dialog box, which is displayed by selecting **Help** in the top left corner of the view and then selecting **About**. Click the **Register License** button. In the displayed dialog box, select a license key file, and then click the **Open** button to complete license registration.

#### **Related Topics:**

• 1.3.2 Adding a product license

<sup>1.</sup> Building Management Servers and Agents

# 1.3.2 Adding a product license

Product licenses are required to use JP1/IT Desktop Management 2 to manage the devices in your organization.

If you do not have enough product licenses, purchase additional product licenses. You can then add the product licenses you have purchased by registering them.

#### **Related Topics:**

• 1.3.1 Registering a product license

# 1.3.3 Procedure for setting product license information for a management relay server

The product licenses within the share range of a management relay server can be managed by setting the information about the product licenses on that server. To set product license information on a management relay server, execute the distributelicense command from the primary management server. For details about the distributelicense command, see the related topics.

# 😱 Тір

After executing the distributelicense command (to permit license registration to the management relay server), you need to register the product license.

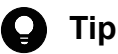

You can use the Events module for the primary management server to check whether all management relay servers are completely configured. In addition, to check whether a specific management relay server is completely configured, you can use the Events module in the operation window for that management relay server. If setting fails, check the detailed information about the event, and then execute the distributelicense command again.

#### **Related Topics:**

- 1.3.1 Registering a product license
- 8.11 distributelicense (distributing licenses)

<sup>1.</sup> Building Management Servers and Agents

# 1.4 Logging in to the Operation Window

This chapter describes how to log in to the operation window of JP1/IT Desktop Management 2.

# 1.4.1 Logging in

Perform user authentication in the Login window. If successfully authenticated, you can then log in to JP1/IT Desktop Management 2.

You need to register a license for JP1/IT Desktop Management 2 when logging in for the first time. To register the license, click the **License** button.

#### To log in:

1. Enter the following URL into the address bar of your Web browser:

http://management-server-IP-address-or-host-name:port-number-for-connection-from-administrator-computer#/jplitdm/jplitdm.jsp

#: This is the port number that was specified in the **Port Number Settings** view during setup. The default value of 31080 is specified for a simple installation.

- 2. Enter the user ID and password.
- 3. Click the Log In button.

The Home module is displayed if the user account is successfully authenticated.

In case of ITDM2 authentication, the default user ID is system and the default password is manager. When you use the default user ID and password to log in, the **Change Password** dialog box is displayed. Change the password in the dialog box. Note that the **Change Password** dialog box is also displayed if you use a newly created user account to log in for the first time.

If you are logging in by using JP1 authentication, log in by using a JP1 user ID that registered on the JP1/Base authentication server in advance.

# 🛛 Тір

In case of ITDM2 authentication, passwords are valid for the number of days specified as the password expiration period in the **Other Settings** view during setup. Beginning seven days prior to expiration, you will be prompted to change the password when logging in. If you are prompted to do so, change the password. If the password expiration period has passed, the **Change Password** dialog box is displayed when you log in.

# 🚺 In

) Important

In case of ITDM2 authentication, if the number of consecutive login failures before the account is locked has been specified in the **Other Settings** view during setup, a user account is locked if login fails consecutively the specified number of times. You must unlock the user account before you can use it to log in.

<sup>1.</sup> Building Management Servers and Agents

#### **Related Topics:**

• 1.4.4 Unlocking a user account

# 1.4.2 Changing the default password

When you log in to JP1/IT Desktop Management 2 for the first time by using the built-in account or a newly created account, you are required to change the password. If an administrator who has user account management permissions has changed the user account password, you are required to change the password the next time you log in. Make sure to change the default password to enhance security. After the password is changed, you must use the new password from the next login.

# 🛛 Тір

The password is valid for the number of days specified as the password expiration period in the **Other Settings** view during setup. Beginning seven days prior to expiration, you will be prompted to change the password when logging in. If you are prompted to do so, change the password. If the password expiration period has passed, the **Change Password** dialog box is displayed when you log in.

# **Q** Тір

If the password you specified is easy to guess, your user account might be used illegally. We recommend that you specify a strong password by following the password policies described below:

- Use a combination of uppercase letters, lowercase letters, numbers, and symbols.
- Do not use an obvious sequence of characters, such as 12345.
- Do not use your name or birthday, the name or birthday of a friend or relative, or a word taken from a dictionary.

To change the password for the user account that is currently logged in, click the link of the user ID to the left of the **Log Out** button, and then change the password in the displayed dialog box.

An administrator who has user account management permissions can change the password for each user account in the **Account Management** view by selecting **User Management** in the Settings module and then **Account Management**.

# 1.4.3 Setting user account information

After logging in to JP1/IT Desktop Management 2, set user account information.

Click the link of the user ID to the left of the **Log Out** button, and then edit the user account information in the displayed dialog box.

Specify the following information for the user account:

- Name of the account user
- Email address of the account user

<sup>1.</sup> Building Management Servers and Agents

After you specify an email address for a user account, digest reports and notifications of search completion or event occurrences can be sent to that email address. We recommend that you specify an email address, so that the user can be made aware of the operating status without having to frequently check the operation window. Note that to receive such notifications, you also need to specify the recipients of digest reports, the search conditions, and the event notification settings, in addition to the email address.

# **Q** Тір

You can also set user account information in the Account Management view by selecting User Management in the Settings module and then Account Management. In addition, you can also add a new user account in the Account Management view.

# 1.4.4 Unlocking a user account

If the number of consecutive login failures before the account is locked has been specified, a user account is locked if login fails consecutively the specified number of times. You must unlock the account before it can be used.

#### To unlock a user account:

- 1. Log in as a user who has user account management authority.
- 2. In the Settings module, select User Management, and then Account Management to display the Account Management view.
- 3. Click the Edit button of the locked user account.
- 4. In the dialog box that appears, select **Enabled** from **Status**.

The user account is unlocked.

# 🛛 Тір

If no other administrator has user account management authority, restart the management server. The user account is unlocked.

# 1.5 Identifying all devices used in your organization

To determine the computers on which to install agents, you need to have the latest information about all the devices currently used in your organization.

If such information is not available (for example, the management ledger is not kept up-to-date or not available), use JP1/IT Desktop Management 2 to search for devices used in your organization. This search allows you to collect information about all the devices used in your organization. After identifying all the devices used in your organization, plan the installation of agents. You can also have agents automatically deployed to every device discovered during the search.

If you have a management ledger or other information about the devices currently used in your organization, you do not need to perform the above search. Plan the installation of agents.

#### **Related Topics:**

• 1.5.2 Planning the installation of agents

# 1.5.1 Searching for devices connected to the network

This approach is one way of searching for devices used in your organization. You can search for devices connected to the network.

In the Settings module, select **Discovery**, **Configuration**, and then **IP Address Range**. In the **IP Address Range** view that appears, set the range of IP addresses to be searched and the authentication information to be used during the search. When you click the **Start Discovery** button, the search begins according to the specified schedule.

#### To search for devices connected to the network:

- 1. In the Settings module, select **Discovery**, **Configuration**, and then **IP Address Range** to display the **IP Address Range** view.
- 2. In Search Node Locations, set the range of IP addresses to be searched.

By default, **Management Server** is set as the IP address range. **Management Server** is a network segment that contains a management server.

# Important

If you want to specify a period of time to intensively search, specify settings so that the number of IP addresses that are contained in the IP address range is 50,000 or lower. If the number of IP addresses exceeds 50,000, the network search might stop.

# Important

In a multi-server configuration, do not specify the same search range for different management servers. If you do so, you might not be able to manage device information normally because the server that manages the information about a device might be changed unintentionally each time the device is detected.

3. In Credentials Used, set the authentication information to be used during the search.

4. In Search Node Locations, set the authentication information to be used for each IP address range.

<sup>1.</sup> Building Management Servers and Agents

# Important

If an IP address range includes devices that are configured to lock the account after a specific number of failed logon attempts, assign specific authentication information for each IP address range. If you select **Any**, all authentication information items are used in an attempt to access devices, which might cause some users to be unexpectedly locked out of their accounts.

# Important

If you select **Any**, each authentication information item is used in an attempt to access devices. The high network access frequency imposes a heavy load on the network. Select this option only after carefully considering the possible network load.

- 5. In Auto Discovery Schedule, specify the search schedule.
- 6. In Edit Discovery Option, specify whether to automatically include the discovered devices as management targets and whether to automatically deploy agents to them.
- 7. To send a notification email to yourself (administrator) after completion of the search, specify the notification destination in **Notification of Discovery Completion**.
- 8. Click the Start Discovery button in the upper right corner of the window.
- 9. In the dialog box that opens, confirm the search settings, and then click the OK button.

If you select the **Intensive Discovery** check box, a network search is repeated without a break in the specified period of time. Therefore, we recommend that you select this check box if you want to discover as many devices as possible at the initial stage of operation. For example, if you repeat a search, devices that were turned off and could not be discovered during the first search are more likely to be discovered during the second and subsequent searches.

# Important

With the **Intensive Discovery** check box selected, a search that is continuously repeated imposes a heavy load on the network during the specified period of time. Select this check box after due consideration of the load on the network.

The display changes to the **IP Address Range** view (that is displayed by selecting, **Discovery**, **Discovery Log**, and then **IP Address Range** in the Settings module), and then the search is performed according to the specified search schedule.

#### **Related Topics:**

- 4.1.1 Specifying search conditions (discovery from IP address)
- 1.7.3 Checking the device discovery status

# 1.5.2 Planning the installation of agents

After identifying all the devices used in your organization, determine which computers in your organization need to have agents installed, and how to install the agents.

<sup>1.</sup> Building Management Servers and Agents

#### Computers on which to install agents

Of the computers used in your organization, select the ones to which you want to apply security control and distribute software by using JP1/IT Desktop Management 2, and then install agents on them.

Computers with agents installed automatically become the management target of JP1/IT Desktop Management 2. A JP1/IT Desktop Management 2 license is used for each computer that becomes a management target. Therefore, we recommend that you consider the number of available licenses when determining the computers on which to install agents.

# 😡 Тір

If you want to apply security control to the management server, install an agent on the security server in the same way as you install an agent on a user's computer.

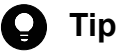

#### пр

In JP1/IT Desktop Management 2, the number of licenses held is managed for each OS type (Windows, Linux, or UNIX), but the number of licenses used is managed collectively regardless of the OS types. Note that Mac OS computers use licenses for Windows. (You can assign licenses for Windows to Mac OS computers.) Assigning a license to a Mac OS computer reduces the number of licenses that can be assigned to Windows computers.

For example, assume that a total of 520 licenses are registered as follows:

- Licenses for Windows agents: 500
- Licenses for Linux agents: 10
- Licenses for UNIX agents: 10

If you specify 510 Windows computers as management targets, the limit on the number of licenses held (520) is not exceeded, but the limit on the number of licenses for Windows agents (500) is exceeded. In such as case, you need to take one of the following measures:

- Register 10 or more additional licenses for Windows agents.
- Exclude the excessive (10 or more) Windows computers.

To check whether the maximum number of licenses used is exceeded for each OS, from the Settings module, click **Product Licenses** and then **License Details** to display **Maximum number of managed nodes**. Compare the number displayed with the number of computers managed for each OS displayed in **Device List** in the Inventory module.

#### How to install agents

You can install agents on computers either manually or automatically.

You might prefer one approach over another in terms of installation conditions that are important to you. Check each approach and use the one that is appropriate for your environment.

Manually installing agents on computers

First, create an installation set. Then, using the installation set, install agents on computers. You can manually install agents on computers in one of the following seven ways:

• Upload an agent to a Web server.

1. Building Management Servers and Agents
- Upload an agent to a file server.
- Distribute the agent installation media (CD-R or USB memory) to users.
- Distribute agents to users as a file attached to an email.
- Install an agent on the computer by using a logon script.
- Install an agent on the computer by using the disk copy feature.
- Install an agent on the computer from the provided medium.

Automatically installing agents on computers

From the management server, automatically deploy agents to the individual computers. You can automatically install agents on computers in one of the following two ways:

- Automatically deploy agents to every computer discovered during the search.
- Deploy agents to selected groups of computers on which agents have not yet been installed.

#### **Related Topics:**

- 1.6 Manually installing agents on computers
- 1.7 Automatically installing agents on computers

<sup>1.</sup> Building Management Servers and Agents

## 1.6 Manually installing agents on computers

To manually install agents on computers, first create an agent installation set. Then, using the installation set, install agents on computers.

For details about how to create an installation set, see 1.6.1 Creating an installation set.

There are several approaches to installing agents on computers by using the installation set. You might prefer one approach over the others in terms of installation conditions that are important to you. Check each approach and use the one that is appropriate for your environment.

If you want to allow users to perform the installation task:

Set up the environment so that users can activate the installation set. In this way, users can install an agent on their computers without having to perform the setup task. Using one of the following approaches, you can allow users to perform the installation task:

- 1.6.3 Uploading an agent to a Web server
- 1.6.4 Uploading an agent to a file server
- 1.6.5 Distributing the agent installation media (CD-R or USB memory) to users
- 1.6.6 Distributing agents to users as a file attached to an email

If you do not want to allow users to perform the installation task:

Store the installation set on a file server. Then, register a logon script in a domain controller so that when a user logs on to Windows, an agent is automatically installed on the user's computer. Using the following approach, you can have an agent installed on a user's computer without having the user perform the installation task:

• 1.6.7 Installing an agent on the computer by using a logon script

If you want to install agents on computers before distributing the computers to users:

Before distributing computers to users, install an agent on a model computer by using an installation set. Then, copy the entire contents of a hard drive of the model computer to a hard drive of each computer to be distributed, by using a tool or software specially designed for this purpose. Using the following approach, you can install agents on computers before distributing the computers to users:

• 1.6.8 Installing an agent on the computer by using the disk copy feature

You can also allow users to manually install an agent on their computers from the provided medium. This approach requires a setup task.

Note that you need to use the installation set to install an agent on the Citrix XenApp and Microsoft RDS server.

## 1.6.1 Creating an installation set

To manage computers in your organization by installing agents on the computers, you need to create an installation set. You can upload the created installation set to a Web portal so that users can download it to their computers. You can also record the installation set on CDs or DVDs and distribute them to users. In this way, the users can install agents on their computers by simply running the installation set on their computers.

Create an installation set as described below.

#### To create an installation set:

1. In the top of the view, select the Go menu, and then Getting Started Wizard.

<sup>1.</sup> Building Management Servers and Agents

- 2. In the displayed dialog box, click the Next button.
- 3. Select an agent configuration you want to apply to each computer, and then click the Next button.

An agent configuration defines the actions of each agent. You can add a new agent configuration in the Agent Configurations view. To display the Agent Configurations view, in the Settings module, select **Agent** and then **Windows Agent Configurations and Create Agent Installers**.

Enter information for the following items according to the instructions of the wizard, and then click the Next button:

Installation folder settings

Allows you to change the folder to which to install an agent.

To change the installation folder, enter the new installation folder for an agent in Installation Folder.

Account settings

Allows you to select whether to specify an account with Administrator privileges to allow users to install agents on their computers. This setting is enabled only when you install agents on computers running Windows XP and Windows Server 2003.

The users need to have Administrator privileges on their computers in order to install agents on the computers.

If you specify an account that has Administrator privileges, users who do not have Administrator privileges can use the specified account to install agents. The use of the Administrator privileges is restricted to the task of installing an agent. This setting is therefore useful when you want to allow users with restricted privileges to install agents on their computers.

Settings for the components to be installed

Specify the type of components to be installed (select whether to install them as agents or relay systems), and whether to install remote control agents, which are subcomponents.

Settings for the registration-destination ID

Specify the ID (ID group used for receiving jobs from the managing server) to which the agent is to be registered.

Settings for the file to be deployed

Specify the file that is deployed when the agent is installed and the folder in which the file is to be deployed.

Settings for the file to be automatically executed

Specify the files that are automatically executed after the agent is installed, and the files and arguments necessary for the automatic execution.

## **О** Тір

To automatically install Hibun (Hibun DC or Hibun DE) or some other related product on an agent, first prepare (create) installation media containing the related product in a folder in C: \DATA on the administrator's computer. Compress the entire folder or all of the files in the folder to a ZIP file. Then, to automatically install the related product on an agent, specify this ZIP file as a file to be automatically executed after agent installation. For details about how to create installation media for Hibun, see the *JP1 Version 11 JP1/HIBUN Installation and Setup (for Administrators)*.

Settings for an overwrite installation

Specify whether to perform an overwrite installation if the agent has already been installed.

4. Check the settings, and then click the **Create** button.

A dialog box for downloading the installation set appears.

5. In this dialog box, click the **Save** button.

The default file name is ITDM2Agt.exe.

The installation set is created, and then downloading of the installation set begins.

<sup>1.</sup> Building Management Servers and Agents

## 😱 Тір

You can also create an installation set in the **Windows Agent Configurations and Create Agent Installers** view. To display this view, in the Settings module, select **Agent** and then **Windows Agent Configurations and Create Agent Installers**. Click the **Create Agent Installer** button for the agent configuration you want to apply to computers. In the displayed dialog box, enter the necessary information, and then click the **Create** button. The installation set is created, and then downloading of the installation set begins.

## **О** Тір

You can create the file for connection destinations (itdmhost.conf) or the information file for higher connection destinations (dmhost.txt) and store it in the JP1/IT Desktop Management 2 - Manager data folder. When you create the installation data set, the file you created is incorporated into the installation data set. For details about the file for connection destinations (itdmhost.conf), see the description about automatically setting the connection destination of agents in the JP1/IT Desktop Management 2 Configuration Guide. For details about the information file for higher connection destinations, see the description of automatic change of connection destinations for agents in the JP1/IT Desktop Management 2 Distribution Function Administration Guide.

### Important

You cannot use an installation set to install an agent on UNIX computers or Mac OS computers.

#### **Related Topics:**

- 4.1.3 Adding agent configurations
- 1.6.2 Installing agents on computers

## 1.6.2 Installing agents on computers

After creating an installation set, use it to install agents on computers.

Note that you can use an installation set to install agents only on computers that are directly managed by the management server on which you created the installation set.

The following are examples of how to use the installation set:

Upload an agent to a Web server.

Store the installation set on a Web server and take measures to make sure that users can download it from any sites within your organization. The computer users access the Web server from any sites within your organization, download the installation set, and then install an agent on their computers.

Upload an agent to a file server.

Store the installation set on a file server and take measures to make sure that users can access the file server and download the installation set. The computer users access the file server, download the installation set, and then install an agent on their computers.

Distribute the agent installation media to users.

Store the installation set on media (CD-R or USB memory) and distribute the media to the computer users. The computer users install an agent on their computers from the provided medium.

<sup>1.</sup> Building Management Servers and Agents

Distribute agents to users as a file attached to an email.

Attach the installation set to an email and send it to the computer users. The computer users run the file attached to the received email to install an agent on their computers.

Install an agent on the computer by using a logon script.

Create an installation set, prepare a batch file for the logon script that runs the installation set, and then store the batch file on a domain controller. When the computer users log on to the OS, an agent is automatically installed on their computers.

Install an agent on the computer by using the disk copy feature.

Install an agent on a model computer. Create a backup of the entire contents of a hard drive of the model computer, and then restore the backup data to the computers on which you want to install agents.

#### **Related Topics:**

- 1.6.3 Uploading an agent to a Web server
- 1.6.4 Uploading an agent to a file server
- 1.6.5 Distributing the agent installation media (CD-R or USB memory) to users
- 1.6.6 Distributing agents to users as a file attached to an email
- 1.6.7 Installing an agent on the computer by using a logon script
- 1.6.8 Installing an agent on the computer by using the disk copy feature

## 1.6.3 Uploading an agent to a Web server

Create and store the installation set on a Web server located within your organization. Then, take measures to make sure that users can download the installation set from any sites within your organization, and inform users that the installation set has been uploaded.

The users then access the applicable page to install an agent on their computers.

## **Q** Тір

An alternative to this approach would be to provide a URL that enables the users to directly navigate to the file stored on the Web server and download it to their computers.

#### Advantage:

Informing all applicable users of the URL of the applicable site is a quick way of having agents installed on a large number of computers. In addition, because a Web system is used in this approach, the server side remains secure even without access control.

#### Disadvantage:

This approach requires an environment that allows you to build a Web server and enables users to access the Web server.

The following figure shows an overview of how an agent is installed from the Web server:

<sup>1.</sup> Building Management Servers and Agents

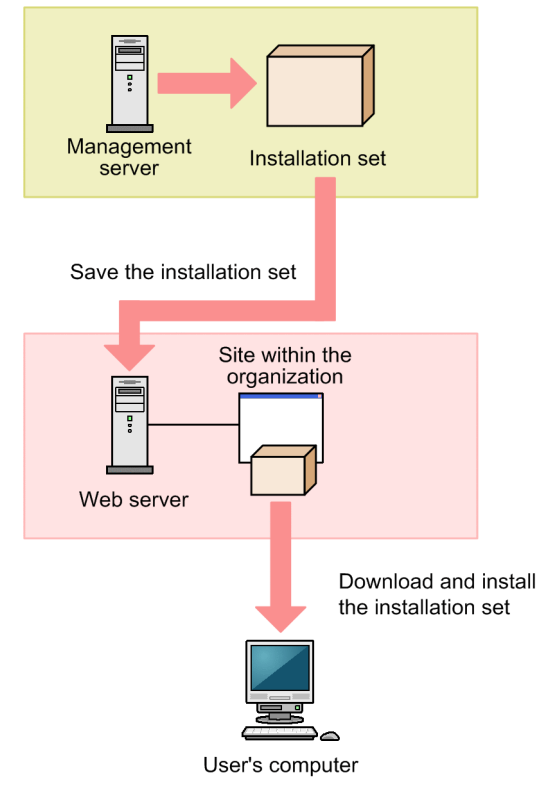

#### **Related Topics:**

- 1.6.1 Creating an installation set
- 1.7.1 General procedure for checking the agent installation status

## 1.6.4 Uploading an agent to a file server

Store the installation set on the file server (file sharing server). Users then access the file server to install an agent on their computers.

Advantage:

Informing all applicable users of the location where the installation set is stored is a quick way of having agents installed on a large number of computers.

Disadvantage:

This approach requires an environment that allows for file sharing. In addition, because users are accessing a file sharing server, the server side must have access control capabilities to prevent users from accessing files for which they do not have permissions.

The following figure shows an overview of how an agent is installed from the file server:

<sup>1.</sup> Building Management Servers and Agents

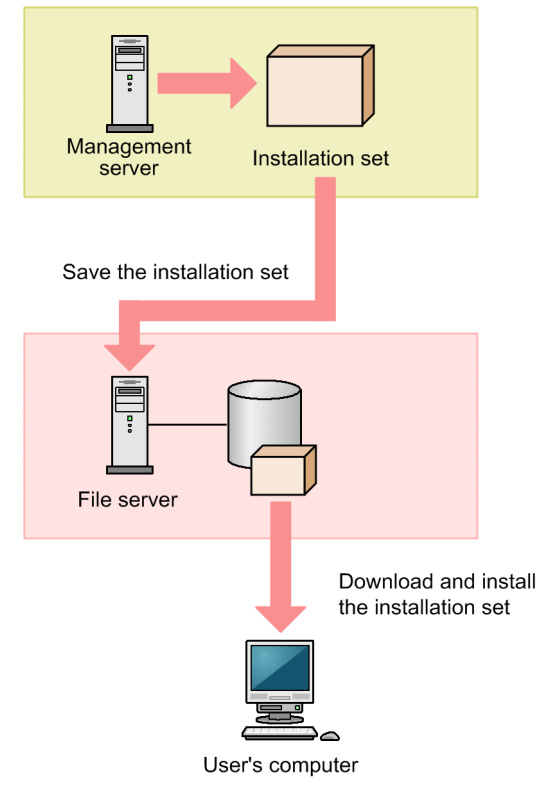

#### **Related Topics:**

- 1.6.1 Creating an installation set
- 1.7.1 General procedure for checking the agent installation status

# 1.6.5 Distributing the agent installation media (CD-R or USB memory) to users

Record the installation set data to a medium (CD-R or USB memory), and then distribute it to each user. Users then use the distributed medium to install an agent on their computers.

#### Advantage:

This approach does not require you to create a security control page on a Web site, or to create an environment that allows for shared folder. This approach is useful when there are relatively small number of computers on which to install agents. In addition, even when the network speed is slow, users can install an agent without affecting network performance. This approach also makes an agent program available to each user who has the privileges to configure user computers.

Disadvantage:

This approach is time-consuming because it requires you to copy data to a required number of media and then distribute them to users.

The following figure shows an overview of how an agent is installed from a distributed CD-R medium:

<sup>1.</sup> Building Management Servers and Agents

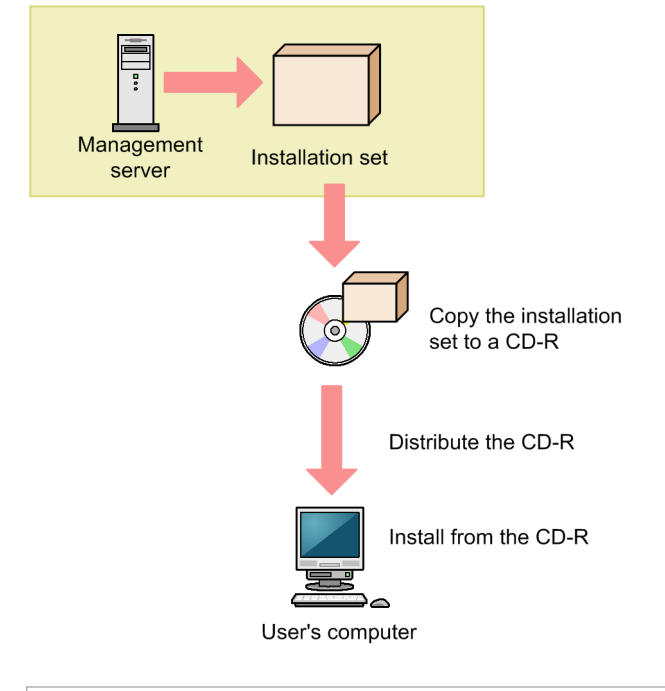

#### 🚺 Тір

If you create Autorun.inf and then record it to a CD-R medium along with the installation set, installation starts automatically when a user inserts the medium into the user's computer. The following example shows how to create Autorun.inf, where ITDM2Agt.exe is the name of the file storing the installation set:

```
[Autorun]
open=ITDM2Agt.exe
```

#### **Related Topics:**

- 1.6.1 Creating an installation set
- 1.7.1 General procedure for checking the agent installation status

## 1.6.6 Distributing agents to users as a file attached to an email

Attach the installation set to emails, and then send them to users. Users then double-click the attached file to install an agent on their computers.

Advantage:

Sending emails to all applicable users is a quick way of having agents installed on a large number of computers.

Disadvantage:

The minimum size of an installation set is approximately 80 MB, which varies according to the settings. Sending an email with the installation set attached to a large number of destinations can increase the burden on the mail server. In addition, if there is a limit on the size of files that can be attached to an email, email transmission might fail.

The following figure shows an overview of how an agent is installed from the file attached to an email:

<sup>1.</sup> Building Management Servers and Agents

JP1/IT Desktop Management 2 Configuration Guide

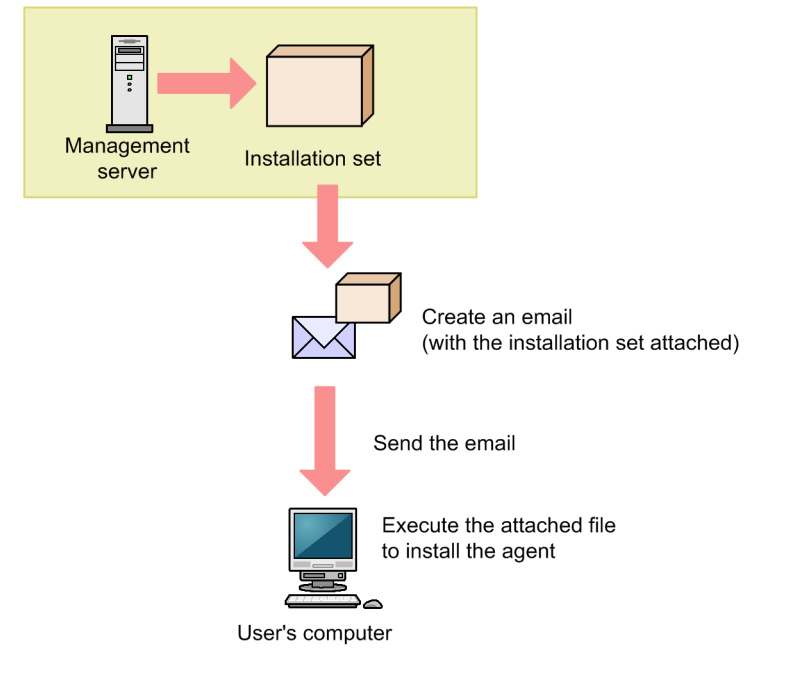

#### **Related Topics:**

- 1.6.1 Creating an installation set
- 1.7.1 General procedure for checking the agent installation status

## 1.6.7 Installing an agent on the computer by using a logon script

Store the installation set on a file server. Then, create a batch file for the logon script that runs the installation set, and store it on the Active Directory server. When users log on to Windows, an agent is automatically installed on their computers. If an agent is already installed on a computer, the agent is not reinstalled.

The following example shows how to create a batch file for the logon script:

```
if %PROCESSOR_ARCHITECTURE%==AMD64 (
if not exist "%ProgramFiles(x86)%\Hitachi\jplitdma\bin\jdnglogon.exe" (
start /w \\server-name\shared-folder-name\ITDM2Agt.exe
)
) else (
if not exist "%ProgramFiles%\Hitachi\jplitdma\bin\jdnglogon.exe" (
start /w \\server-name\shared-folder-name\ITDM2Agt.exe)
)
```

Advantage:

By using the logon script, you can have agents automatically installed on computers without having users perform the installation task. This eliminates the risk of errors caused by operational mistakes made by users.

Disadvantage:

This approach requires a file server and the environment that allows users to access the file server. In addition, the users' computers must be controlled by a domain controller, and there must be an environment that allows the logon script to run.

<sup>1.</sup> Building Management Servers and Agents

The following figure shows an overview of how an agent is automatically installed by the logon script:

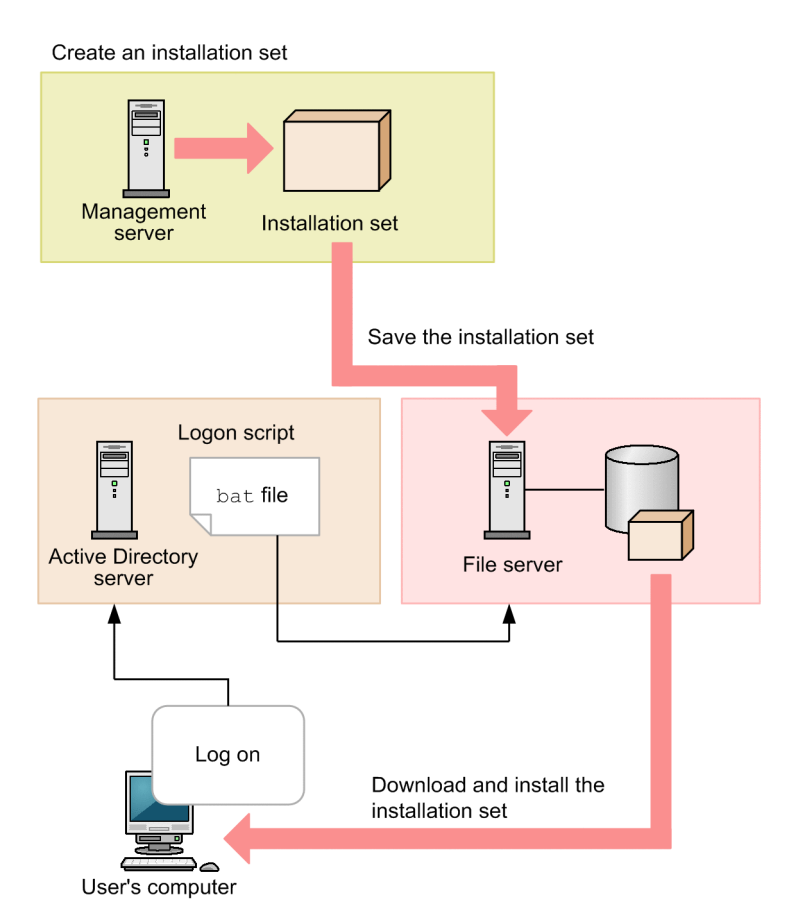

#### **Related Topics:**

- 1.6.1 Creating an installation set
- 1.7.1 General procedure for checking the agent installation status

## 1.6.8 Installing an agent on the computer by using the disk copy feature

Before distributing computers to users, install an agent on a model computer by using an installation set. After the installation is complete, execute the resetnid.vbs command on the model computer to reset the unique ID (host identifier) assigned to the model computer. Then, copy the entire contents of a hard drive of the model computer to a hard drive of each computer to be distributed, by using a tool or software specially designed for this purpose. After completing this task, distribute the computers to users.

#### Important

Before using the disk copy feature, make sure that you execute the resetnid.vbs command on the model computer (source computer). If you do not execute this command, the target computers become indistinguishable from the source computer.

#### Advantage:

Because computers are distributed with agents installed and set up, users do not have to perform the installation task. This eliminates the risk of errors caused by operational mistakes made by users.

<sup>1.</sup> Building Management Servers and Agents

#### Disadvantage:

You can use this approach only for computers that are not distributed to users yet. When computers are already distributed to users, you cannot use this approach to install agents on them.

The following figure shows an overview of how an agent is installed through the disk copy feature:

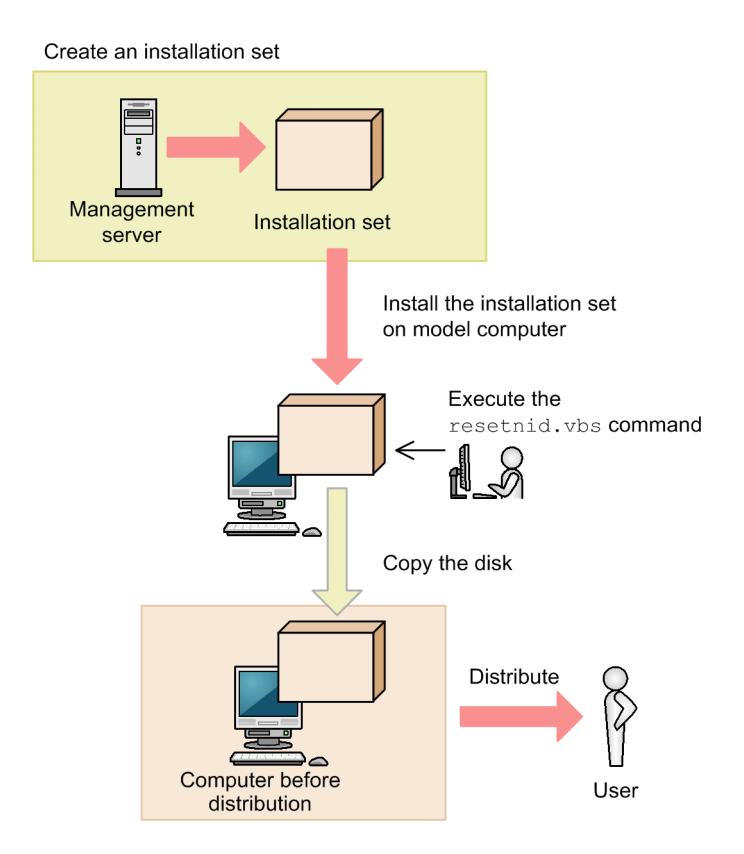

#### **Related Topics:**

- 1.6.1 Creating an installation set
- 1.7.1 General procedure for checking the agent installation status
- 8.10 resetnid.vbs (resetting the host ID)

## 1.6.9 Procedure for installing the agent from supplied media

When you install an agent, you must log on to the OS as a user with administrator permissions.

#### Important

When you install the agent on a Windows computer that supports User Account Control (UAC), a dialog box requesting elevation of the user permission level might appear. If this dialog box appears, agree to the request.

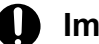

#### Important

Do not shut down the OS during installation. If you do so, the agent might not operate correctly even if you install it again later.

<sup>1.</sup> Building Management Servers and Agents

#### Important

On a computer that runs Windows Server 2016, Windows 10, Windows 8.1, Windows 8, or Windows Server 2012, do not specify the following folders during installation:

- Folders under system-drive:\program files\WindowsApps
- · Folders in storage areas created by virtual provisioning

#### Important

When creating the agent environment, make sure that the directories defined in the TEMP and TMP user environment variable and system environment variable exist on the computer.

#### To install the agent:

- 1. Insert the supplied media in the CD/DVD drive.
- 2. In the displayed Hitachi Integrated Installer dialog box that opens, select JP1/IT Desktop Management 2 Agent, and then click the Install button.
- 3. In the dialog box indicating the start of installation, click the Next button.
- 4. In the Installation type dialog box, select the installation type, and then click the Next button.

If you want to specify the installation folder, select custom installation. If you select quick installation, the default installation folder is set.

If you selected quick installation, go to step 9.

## 🕽 Тір

The default installation folder for the agent is C:\Program Files\HITACHI\jplitdma. If the OS is a 64-bit version of Windows, the default folder will be under the folder defined by *environment-variable*%ProgramFiles(x86)%(C:\Program Files (x86)\Hitachi\jplitdma\ when the OS is installed on the C drive).

#### Important

When the OS is 64-bit Windows, do not install the agent to a folder under %WINDIR%\system32.

#### Important

The SYSTEM and Administrators groups must have full control of the installation folder. For these groups, the **This folder, subfolders and files** option must be selected for **Apply To**.

- 5. In the Installation folder dialog box, specify the installation folder, and then click the Next button.
- 6. In the Types of components to be installed dialog box, select Agent and then click the Next button.
- 7. In the **Components to be installed** dialog box, select the component and subcomponents you want to install, and the installation method you want to use. Then, click the **Next** button.

<sup>1.</sup> Building Management Servers and Agents

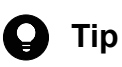

The remote control agent is installed as a subcomponent of the agent.

You can select the installation method from the pull-down menu displayed by clicking the icon to the left of the label.

- 8. In the dialog box indicating the preparations for starting installation are complete, click the **Install** button. Installation starts.
- 9. When the installation finishes, click the **Complete** button.

Installation of the agent is complete, and the Setup dialog box opens. If a message asking you to restart the computer appears, restart it.

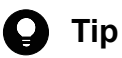

When you install JP1/IT Desktop Management 2 - Agent, Remote Control Agent is also installed. The Remote Control Agent program required on the destination computer when the remote control functionality is used.

## **1.6.10** Procedure for setting up the agent

When you install the agent from supplied media, you must setup the agent in order to connect to a management server.

To setup the agent, you must log on to the OS as a user with administrator permissions.

Note that setup of the agent for a management relay server is included in the setup of the management relay server. For details about the procedure for setting up a management relay server, see 1.2.5 Procedure for setting up a management relay server.

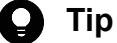

If you install the agent after distribution of the installation set or distribution from a management server, the connection destination is set automatically. You therefore do not need to set it yourself.

You can also use the file for connection destinations (itdmhost.conf) or the information file for higher connection destinations (dmhost.txt) to set the connection destination. You can store the file for connection destinations (itdmhost.conf) or information file for higher connection destinations (dmhost.txt) in the JP1/IT Desktop Management 2 - Manager data folder. When you create the installation data set, the file is incorporated into the installation set and distributed to the agents. However, if an agent already contains the file for connection destinations or the information file for higher connection destinations, the connection destination specified in that file has priority over the destination specified under **Basic Settings** in the agent configuration. If both the file for connection destinations and the information file for higher connection destinations exist on the agent, the information file for higher connection destinations is ignored. For details about the file for connection destinations (itdmhost.conf), see 1.6.11 Procedure for automatically setting the connection destination of agents. For details about the information file for higher connection destinations, see the description of automatically changing the agent connection destination in the JP1/IT Desktop Management 2 Distribution Function Administration Guide.

#### To set up the agent:

1. From the Windows Start menu, select All Programs, JP1\_IT Desktop Management 2 - Agent, Administrator Tool, and then Setup.

If password protection is set for the agent, a dialog box for entering the password opens. Enter the password set for the applicable agent. The default password is manager.

- 2. On the **Connection-destination settings** tab of the **Setup (Agent)** dialog box, specify the host name or IP address of the connection-destination management server and the port number, and then click the **OK** button.
- 3. In an environment where a computer incorporates multiple network adapters with multiple LAN connections, you can assign an order of priority to the network connections used by JP1/IT Desktop Management 2. To do so, on the Communication settings tab of the Setup (Agent) dialog box, click the Settings for network adapters button. In the dialog box that appears, specify the priority levels and whether to automatically update network adapter information, and then click the OK button.
- 4. In the confirmation dialog box that opens, click the Yes button.

When setup is complete, the agent starts operation with the specified settings.

## 🛛 Тір

If the connection between the agent and the management server already exists, you can set up the agent from the operation window. To set up the agent from the operation window, use the agent configurations.

# 1.6.11 Procedure for automatically setting the connection destination of agents

After information for determining connection destinations is distributed to agents, you can automatically set the connection destination by selecting an appropriate higher system from the IP addresses of managed computers. Because the connection destination automatically changes when the IP address of a computer changes, this function is useful when computers are moved. You can also manage distributed devices by providing multiple management servers for each range of IP addresses assigned to devices. This prevents the number of devices managed by a management server from exceeding the limit. This subsection describes how to automatically set the connection destination of agents.

#### 🖹 Note

To use this function, do not select the **Settings to Perform Polling for Multiple Higher Systems** check box under **Communication Settings** in the agent configuration.

#### Note

If the connection destination of an agent is changed during startup of Package Setup Manager, a dialog box prompting you to update the Package Setup Manager window appears, and then the connection destination is switched to the new one.

<sup>1.</sup> Building Management Servers and Agents

Note

This function is not supported on the Citrix XenApp and Microsoft RDS server.

## (1) Automatically setting and changing the higher system to connect to

To automatically set or change the higher system to connect to, you need to create a file for connection destinations (itdmhost.conf) in advance, and then distribute it to managed computers. The connection destination is automatically set at a certain time after distribution.

#### Creating a file for connection destinations

The file for connection destinations is used to determine the higher system to connect to. This file defines how the higher systems to connect to correspond with the IP address ranges of managed computers. For example, for the computers with IP addresses 172.16.22.1 through 172.16.22.255, a management server at the Tokyo branch office is defined as the connection destination. Similarly, for the computers with IP addresses 172.17.22.1 through 172.17.22.255, a management server at the Nagoya branch office is defined as the connection destination. For details about how to create the file for connection destinations, see (2) Creating the file for connection destinations (itdmhost.conf).

You can store the created file for connection destinations in the JP1/IT Desktop Management 2 - Manager data folder so that the file is incorporated in the installation set when you create the installation set.

#### Distributing the file for connection destinations to managed computers

If JP1/IT Desktop Management 2 - Agent is installed by using an installation set that contains a file for connection destinations, the file for connection destinations is stored in the following folder on each managed computer:

JP1/IT Desktop Management 2 Agent-installation-folder\MASTER\DB

If you register the file for connection destinations as a package and then create a job that distributes that package, you can distribute the package to managed computers. When doing so, specify the above folder as the distribution destination.

For computers that are not yet managed, you can store the file manually.

#### Time when the connection destination is determined

After you store the file for connection destinations on a managed computer, wait until polling (a job inquiry from the agent) is performed or restart the OS on the managed computer. The higher system to which the agent is connected is set according to the contents of the file for connection destinations.

The following three types of polling can be used to determine the connection destination for the agent:

• Polling based on system startup

Used if the **Perform poll based on the system startup** check box is selected in **Basic Settings** in the agent configuration

- Regular polling (every 30 minutes by default)
- Polling at a specified time Used if the **Perform polling at the specified time** check box is selected in **Basic Settings** in the agent configuration.

To reset the connection destination you have set, perform either of the following operations, and then wait for polling to be performed or restart the OS:

• Change the IP address of the managed computer.

```
1. Building Management Servers and Agents
```

• Edit or overwrite the file for connection destinations.

You can re-distribute the file for connection destinations in which the connection destination information is changed to agents, or directly edit and overwrite the file for connection destinations stored in the *installation-folder* \MASTER\DB of each agent. Then, restart the computer to apply the change to the connection destination.

If you move a managed computer and change its IP address, all you have to do to change the connection destination to an appropriate higher system is to wait for polling to be performed or restart the OS. End users need not be aware of changes to connection destinations.

If connection destinations of agents are automatically set or changed based on the file for connection destinations, log data for each agent is collected in the *installation-folder*\LOG\USER.LOG file. For details about logs relating to automatic changes to connection destinations, see the *JP1/IT Desktop Management 2 Distribution Function Administration Guide*.

## **Q** Тір

If multiple IP addresses are specified for an agent, the agent connects to a higher-level system by using the IP address that has the highest priority defined by the operating system. If the connection succeeds, that system is set as the connection destination of the agent.

#### Relationship between automatic changes to connection destinations and other functions

Automatic changes to connection destinations by using the file for connection destinations might not be possible in conjunction with other JP1/IT Desktop Management 2 functions. Note the following:

- If the file for connection destinations exists under *JP1/IT-Desktop-Management-2-Agentinstallation-folder*¥MASTER¥DB¥ when you start managed computers, the agents are not connected to the management server or higher distribution system specified in the agent configuration. Instead, they are connected to a higher system (management server or relay system) based on the connection destination information specified in the file for connection destinations.
- If both the file for connection destinations (itdmhost.conf) and the information file for higher connection destinations (dmhost.txt) exist in *JP1/IT-Desktop-Management-2-Agent-installation-folder*¥MASTER¥DB¥ on a managed computer, the information file for higher connection destinations (dmhost.txt) is ignored.

To disable the connection destination settings in the file for connection destinations, perform one of the operations listed below. In any case, an agent that does not contain an information file for higher connection destinations will be connected to the connection destination specified in the agent configuration. An agent that contains an information file for higher connection destinations will be connected to the connection destination specified to the connection destination specified in that file.

- Distribute an empty file for connection destinations to the agents.
- Delete the file for connection destinations from *installation-folder*¥MASTER¥DB¥ on every agent.
- Rename the file for connection destinations in *installation-folder*¥MASTER¥DB¥ on every agent to a name other than itdmhost.conf.

To also disable the connection destination in the information file for higher connection destinations, perform one of the above operations with the information file for higher connection destinations rather than the file for connection destinations.

## (2) Creating the file for connection destinations (itdmhost.conf)

The file for connection destinations is a text file named itdmhost.conf. The following describes how to create it.

#### Format of the file for connection destinations

In the file for connection destinations, define the IP address ranges of managed computers and the corresponding connection destinations. You can define one combination per line. Separate items by using commas (, ). A line beginning with a semicolon (; ) is handled as a comment. Note that the last line cannot end with a line break.

The following shows the format of the file for connection destinations.

```
[ITDM]
minimum-IP-address,maximum-IP-address,connection-destination
minimum-IP-address,maximum-IP-address,connection-destination
:
[DM]
minimum-IP-address,maximum-IP-address,connection-destination,connection-
type [,multicast-distribution-address]
minimum-IP-address,maximum-IP-address,connection-destination,connection-
type [,multicast-distribution-address]
:
```

The following table lists and describes the items in the file for connection destinations.

| Section | Item                                                                       | Description                                                                                                    | Value that can be entered                                                                                                    | Required? |
|---------|----------------------------------------------------------------------------|----------------------------------------------------------------------------------------------------|----------------------------------------------------------------------------------------------------|-----------|
| ITDM    | Specify the management server to which the agent is connected.             |                                                                                                    |                                                                                                    | Required  |
|         | Minimum IP address                                                         | Specify the minimum IP address in the range of the IP addresses of managed computers.                                                                                 | Single-byte numbers in <i>xxx.xxx.xxx</i> format                                                                                                  | Required  |
|         | Maximum IP address                                                         | Specify the maximum IP address in the range of the IP addresses of managed computers.                                                                                 | Single-byte numbers in <i>xxx.xxx.xxx</i> format                                                                                                  | Required  |
|         | Connection destination                                                     | Specify the host name or IP address <sup>#1</sup> of the connection-destination management server.                                                                    | For a host name, a maximum<br>of 255 single-byte<br>alphanumeric characters<br>For an IP address, single-byte<br>numbers in xxx.xxx.xxx<br>format | Required  |
| DM      | Specify a higher system for distribution that uses Remote Install Manager. |                                                                                                    |                                                                                                    | Required  |
|         | Minimum IP address                                                         | Specify the minimum IP address in the range of the IP addresses of managed computers.                                                                                 | Single-byte numbers in <i>xxx.xxx.xxx</i> format                                                                                                  | Required  |
|         | Maximum IP address                                                         | Specify the maximum IP address in the range of the IP addresses of managed computers.                                                                                 | Single-byte numbers in <i>xxx.xxx.xxx</i> format                                                                                                  | Required  |
|         | Connection<br>destination <sup>#2</sup>                                    | Specify the host name or IP address <sup>#1</sup> of<br>the higher system used as the connection<br>destination for distribution that uses<br>Remote Install Manager. | For a host name, a maximum<br>of 64 single-byte<br>alphanumeric characters<br>For an IP address, single-byte<br>numbers in xxx.xxx.xxx<br>format  | Required  |
|         | Connection type <sup>#2</sup>                                              | If the connection destination is a manage<br>If the connection destination is a relay sy                                                                              | Required                                                                                                    |           |
|         | Multicast distribution address                                             | To distribute jobs to managed computers by multicasting, specify the multicast                                                                                        | Single-byte numbers in<br>xxx.xxx.xxx format (in the                                                                                              | Optional  |

```
1. Building Management Servers and Agents
```

| Section | Item                           | Description                                 | Value that can be entered                | Required? |
|---------|--------------------------------|---------------------------------------------|------------------------------------------|-----------|
| DM      | Multicast distribution address | address set for the connection destination. | range from 224.0.1.0 to 239.255.255.255) | Optional  |

#1: Specify the host name or IP address in accordance with the value of the operation key specified for Address **Resolution Method** during setup of the management server.

#2: You can specify a maximum of eight sets of connection destinations and connection types per line. If multiple connection destinations and connection types are specified, connection destinations that are specified earlier have higher priority.

The following shows the notes for the file for connection destinations.

- If an IP address of a managed computer is outside the defined range, its connection destination is not changed.
- If the same range of IP addresses of managed computers is defined more than once, the line that is defined first takes effect.
- If the same section is defined more than once, the section that is defined first takes effect.
- If there are no sections, the defined lines are ignored.
- The definition on a specified line is invalidated in the following cases:
  - A required item is omitted.
  - An invalid IP address is specified.
  - The value specified for *connection-destination* exceeds the maximum number of characters that can be entered.
  - A value other than netmdm or netmdmw is specified for *connection-type*.
  - The line contains only a line break.
- If you do not specify *multicast-distribution-address* or specify an invalid value, you cannot set the multicast address. However, the combinations of IP address ranges and connection destinations specified for items other than *multicast-distribution-address* are still valid.
- Any specification of an item other than the items that can be specified for a line is ignored.
- Any text following a semicolon is handled as a comment, and is ignored during processing.
- Single-byte spaces at the beginning or end of an item are ignored.

#### Sample file for connection destinations

The following is a sample file for connection destinations.

```
;Connection destination settings
[ITDM]
172.17.12.1,172.17.12.250,manager01
172.17.13.1,172.17.13.250,manager02
0.0.0.0,255.255.255.254,manager04
[DM]
172.17.12.1,172.17.12.250,dmsub01,netmdmw,dmsub02,netmdmw,dmman01,netmdm
172.17.13.1,172.17.13.250,dmman01,netmdm,dmman02,netmdm
0.0.0.0,255.255.255.254,dmman02,netmdm
```

In this example, if the IP address of the managed computer is 172.17.13.6, the connection-destination management server is a host whose name is manager02. The higher system for distribution that uses Remote Install Manager is a management server whose name is dmman01 or dmman02.

<sup>1.</sup> Building Management Servers and Agents

In the file for connection destinations, you can define 0.0.0.0 to 255.255.255.254 (all IP addresses) on the last line of each section to indicate a connection destination that is to be used if no appropriate IP address is found. In this example, for computers with IP addresses outside the range from 172.17.12.1 to 172.17.12.250 and from 172.17.13.1 to 172.17.13.250, the connection-destination management server is manager04. For these computers, the connection-destination higher system for distribution that uses Remote Install Manager is dmman02. If you specify multiple connection destinations, the connection destination that is defined first has higher priority. In this example, dmsub01 and dmman01 has the highest priority.

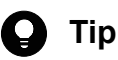

After creating the file for connection destinations, you can check whether the file conforms to the required file format by using the checkitdmhost command. For details about the checkitdmhost command, see 8.13 checkitdmhost (checking the format of the file for connection destinations).

#### Note after distribution of the file for connection destinations

Before you change the IP address of the connection destination host that is set by distributing the file for connection destinations to managed computers, delete that file from the relevant managed computers. If the file is not deleted, changing the IP address of the connection destination host might automatically change the connection destination. As a result, a connection destination different from the expected higher system might be set.

<sup>1.</sup> Building Management Servers and Agents

## 1.7 Automatically installing agents on computers

You can automatically deploy agents to the individual computers from the management server. You can use one of the following two approaches to deploy agents to computers:

Automatically deploy agents to every computer discovered during the search.

You can automatically deploy agents to computers discovered during the search if these computers run the Windows OS. With this approach, you can have an agent deployed to every computer discovered during the search. Therefore, select this approach when you want to automatically deploy agents to all the computers in your organization.

Deploy agents to selected groups of computers on which agents have not yet been installed.

With this approach, you can deploy agents to selected groups of computers to be managed and computers discovered during the search. This approach gives you the option to select the computers to which you want to deploy agents. Therefore, select this approach when you do not want to install agents on some of the computers in your organization.

### Important

You cannot deploy agents to computers running UNIX or Mac OS. (If you select multiple Windows computers together with UNIX or Mac OS computers as deployment destinations at the same time, deployment to any selected UNIX and Mac OS computers will fail.)

## 1.7.1 General procedure for checking the agent installation status

To check whether agents have been installed on computers within your organization, use the **Device Inventory** view of the Inventory module.

In the **Device Inventory** view, you can view a list of managed devices. Icons displayed in the **Management Type** column of the list show you whether an agent has been installed on each computer to be managed.

One of the following icons is displayed in the Management Type column before and after agent installation:

- 🔚 : An agent has been installed on this computer.
- 🐺 : An agent has not been installed on this computer. The computer, however, is managed as an agentless computer.
- 🙀 : An agent has not been installed on this computer.

To check whether agents have been installed on all computers, compare the computers listed in the management ledger against the computers displayed in the **Device Inventory** view of the Inventory module.

## 🛛 Тір

If you do not have a management ledger, use the search function to discover the devices used in your organization. You can create a management ledger by including the discovered devices as management targets.

1. View only the computers on which agents have been installed.

Using the filtering function, display the computers for which Agent Management is set as Management Type.

<sup>1.</sup> Building Management Servers and Agents

2. Export device information.

From Action, select either Export Device List or Export Device Details. In the displayed dialog box, select the information items you want to export, and then click the OK button. Select the information items that you can use to make a comparison against the items listed in the management ledger.

3. Check the agent installation status.

Compare the computers listed in the management ledger against the exported list of computers. Computers that are listed in the management ledger but not listed in the exported list are the ones on which agents have not yet been installed.

If you find any computers on which agents have not yet be installed, inform the applicable users to install an agent on their computers as soon as possible. If you have configured automatic agent deployment, agent deployment might have failed. In this case, check the deployment status in the **Windows Agent Deployment** view of the Settings module, and then deploy agents to computers again, or manually install agents on computers on which agent deployment has previously failed.

# 1.7.2 Automatically deploying an agent to every computer discovered during the search (network search)

This is one way of automatically deploying agents to computers discovered during the search. You can use this approach to deploy an agent to every computer discovered during the network search.

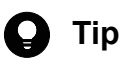

During agent deployment, approximately 80 MB of data (installation set) is sent to each computer. The size of an installation set varies according to the settings.

#### To automatically deploy an agent to every computer discovered during the search (network search):

- 1. In the Settings module, select **Discovery**, **Configurations**, and then **IP Address Range** to display the IP Address Range view.
- 2. Under Discovery Option:, click the Edit button.
- 3. In the displayed dialog box, select the Auto-Install Agent check box.
- 4. Click the **OK** button to close the dialog box.

If the agents to be deployed include a remote control agent, go to step 5. If the agents to be deployed do not include a remote control agent, go to step 10.

- 5. Under Agent in the Settings module, click Windows Agent Deployment to display the Windows Agent Deployment window.
- 6. In Settings of the Components of the Agents to Be Deployed, click Edit.
- 7. In the displayed dialog box, select the Include remote control agents check box.
- 8. Click **OK** to close the dialog box.
- 9. Under Discovery in the Settings module, click Configurations to display the IP Address Range window.
- 10. Click the Start Discovery button.

<sup>1.</sup> Building Management Servers and Agents

11. In the displayed dialog box, click the **OK** button.

The search begins and an agent is deployed to every discovered computer. To view the agent deployment status, in the Settings module, select **Agent** and then **Windows Agent Deployment** to display the Agent Deployment view.

## 1.7.3 Checking the device discovery status

In JP1/IT Desktop Management 2, after discovering devices in an organization, you can check the discovery history or the status of the discovered devices in the **Discovery** view of the Settings module. In this way, you can determine the current status of an organization's devices.

There are the following two types of device discovery history. Check the discovery history appropriate for the discovery method you used.

- Active Directory discovery history
- IP discovery history

There are the following three device management statuses. If necessary, either include or exclude a discovered device as a managed device.

Discovered

A discovered device is managed and displayed in the **Discovered Nodes** view that opens when you select **Discovery** in the Settings module. You can manage discovered devices or exclude them from the management target.

#### Managed

Specify this management status for the devices you want to manage in JP1/IT Desktop Management 2. The devices are displayed in the **Managed Nodes** view that opens when you select **Discovery** in the Settings module. You can also exclude these devices from management. Note that specifying this status for a device you want to manage consumes a product license.

#### Ignored

Specify this management status for devices that do not need to be managed in JP1/IT Desktop Management 2. These devices are displayed in the **Ignored Nodes** view that opens when you select **Discovery** in the Settings module. You can also change the status to *Managed* or delete these devices. When *Ignored* has been set for a device, the device is not displayed in the **Discovered Nodes** view even if you run a discovery again.

#### **Related Topics:**

- 1.7.4 Checking the latest discovery status
- 1.7.5 Checking the discovered devices
- 1.7.6 Checking the managed devices
- 1.7.7 Checking the excluded devices

## 1.7.4 Checking the latest discovery status

You can check the latest discovery execution status and results in a list.

#### To check the latest discovery status:

1. Display the Settings module.

<sup>1.</sup> Building Management Servers and Agents

- 2. In the menu area, select Discovery and then Last Discovery Log.
- 3. In the information area, select Active Directory or IP Address Range.

The **Active Directory** view or the **IP Address Range** view appears. The discovery log is updated according to the progress of search.

# 🛛 Тір

You can also stop or start a search from the **Active Directory** view or the **IP Address Range** view. If a discovery error occurs frequently, we recommend that you stop the search and correct the search condition settings. After correcting the settings, perform a search again.

## 1.7.5 Checking the discovered devices

You can check the devices discovered during the Active Directory or network search in a list. In addition, you can change the status of the discovered devices to **Managed** (management targets) or **Ignored** (exclusion targets), or remove them from the list.

#### To check the discovered devices:

- 1. Display the Settings module.
- 2. In the menu area, select **Discovery** and then **Discovered Nodes**.

The **Discovered Nodes** view appears. In this view, you can check the number of discovered devices, number of devices that can be managed, and the number of managed devices.

To change the status of a device to **Managed**, select a device in the information area, and then click the **Manage** button. To change the status of the device to **Ignored**, click the **Ignore** button. To remove the device from the list, from **Action**, select **Remove**. You can also select multiple devices at a time and change their status to **Managed** or **Ignored**, or remove them from the list.

Note that devices with the **Ignored** status are not displayed in the **Discovered Nodes** view. If you want to manage these devices again, access the **Ignored Nodes** view, and then change their status to **Managed**. If you want to manage the devices that you have previously removed, perform a search again.

#### **Related Topics:**

- 1.7.6 Checking the managed devices
- 1.7.7 Checking the excluded devices

## 1.7.6 Checking the managed devices

You can check the devices managed by JP1/IT Desktop Management 2 in a list. In addition, you can change the status of the managed devices to **Ignored** (exclusion targets), or remove them from the list.

#### To check the managed devices:

1. Display the Settings module.

#### 1. Building Management Servers and Agents

2. In the menu area, select Discovery and then Managed Nodes.

The **Managed Nodes** view appears. In this view, you can check the number of managed devices and the remaining number of devices that can be managed.

To change the status of a device to **Ignored**, select a device in the information area, and then click the **Ignore** button. To remove the device from the list, from **Action**, select **Remove**. You can also select multiple devices at a time and change their status to **Ignored** or remove them from the list.

Note that devices with the **Ignored** status are not displayed in the **Managed Nodes** view. If you want to manage these devices again, access the **Ignored Nodes** view, and then change their status to **Managed**.

## **Q** Тір

If you remove a device from the list and then perform a search again, the removed device is displayed in the **Discovered Nodes** view. To display the **Discovered Nodes** view, in the Settings module, select **Discovery** and then **Discovered Nodes**.

#### **Related Topics:**

• 1.7.7 Checking the excluded devices

## 1.7.7 Checking the excluded devices

You can check the devices that are excluded from being managed by JP1/IT Desktop Management 2 in a list. In addition, you can change the status of the excluded devices to **Managed** (management targets).

#### To check the excluded devices:

- 1. Display the Settings module.
- 2. In the menu area, select Discovery and then Ignored Nodes.

The **Ignored Nodes** view appears. In this view, you can check the number of excluded devices and the remaining number of devices that can be managed.

To change the status of a device to **Managed**, select a device in the information area, and then click the **Manage** button. To remove the device from the list, from **Action**, select **Remove**. You can also select multiple devices at a time and change their status to **Managed** or remove them from the list.

## 🛛 Тір

If you remove a device from the list and then perform a search again, the removed device is displayed in the Discovered Nodes view. To display the Discovered Nodes view, in the Settings module, select **Discovery** and then **Discovered Nodes**.

#### **Related Topics:**

• 1.7.6 Checking the managed devices

<sup>1.</sup> Building Management Servers and Agents

# 1.7.8 Deploying agents to selected groups of computers on which agents have not yet been installed

You can deploy agents to selected groups of computers to be managed.

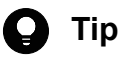

During agent deployment, approximately 80 MB of data is sent to each computer.

#### To deploy agents to selected groups of computers:

1. In the Settings module, select Agent and then Windows Agent Deployment to display the Windows Agent Deployment view.

If the agents to be deployed include a remote control agent, go to step 2. If the agents to be deployed do not include a remote control agent, go to step 5.

- 2. In Settings of the Components of the Agents to Be Deployed, click Edit.
- 3. In the displayed dialog box, select the Include remote control agents check box.
- 4. Click **OK** to close the dialog box.
- 5. Select the computers to which you want to deploy agents.
- 6. Click the **Deploy Agent** button.
- 7. In the displayed dialog box, select an agent configuration you want to apply to computers.
- 8. Click the OK button.

Agents are deployed to selected computers. To view the agent deployment status, in the Settings module, select Agent and then Windows Agent Deployment to display the Windows Agent Deployment view.

### 😱 Тір

An agent is installed to the folder specified in the default agent configuration. If you have changed the installation folder, you need to specify the drive and the write-enabled folder. Note that the specified agent configuration is applied to computers after the installation is complete.

## 1.8.1 Installing a relay system

There are three ways to install a relay system. Use the method that is appropriate for your environment.

Installation using supplied media

This method involves installing the relay system program on the target computer, specifying the required settings as you go. After installation, you need to perform the setup process. We recommend this method if you need to set different values during the installation and setup of individual relay systems.

Installation using an installation set

First, you need to create the installation set for the relay system. You can then use this installation set to install the relay system on the target computer. To distribute the installation set you created to the relay system, you can place it on a Web server or file server, write it to CD-R or USB memory, or attach it to an email. The values specified in the agent configuration are used during installation and setup.

Unless you need to specify special settings, we recommend that you use the installation method that uses an installation set.

## 🛛 Тір

You can find out whether the relay system program is installed by viewing the **Device List** view in the Inventory module.

#### **Related Topics:**

- 1.8.2 Procedure for installing a relay system from supplied media
- 1.6.1 Creating an installation set
- 1.6.3 Uploading an agent to a Web server
- 1.6.4 Uploading an agent to a file server
- 1.6.5 Distributing the agent installation media (CD-R or USB memory) to users
- 1.6.6 Distributing agents to users as a file attached to an email

## 1.8.2 Procedure for installing a relay system from supplied media

To install the relay system, you need to log on to the OS on the computer as a user with administrator permissions.

## Important

When installing the software on a Windows computer that uses User Account Control (UAC), a dialog box might appear prompting you to elevate your permission level. In this case, give your permission to continue.

<sup>1.</sup> Building Management Servers and Agents

#### 1) Important

Do not shut down the operating system during installation. If you shut down the operating system while installation is in progress, the program might not operate correctly even if you install it again.

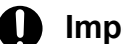

#### Important

On a computer that runs Windows Server 2016, Windows 10, Windows 8.1, Windows 8, or Windows Server 2012, do not specify the following folders during installation:

- Folders under system-drive:\program files\WindowsApps
- Folders in storage areas created by virtual provisioning

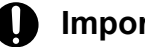

#### Important

When creating the agent environment, make sure that the directories defined in the TEMP and TMP user environment variable and system environment variable exist on the computer.

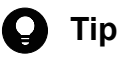

You cannot install the relay system program on a management server.

#### To install a relay system from supplied media:

- 1. Place the supplied media in the CD/DVD drive.
- 2. In the Hitachi Integrated Installer dialog box, select JP1/IT Desktop Management 2 Agent, and then click the Install button.
- 3. In the dialog box indicating that installation will start, click the Next button.
- 4. In the **Installation type** dialog box, select **Custom installation**, and then click the **Next** button.
- 5. In the **Installation folder** dialog box, specify the folder in which to install the program and then click the **Next** button.

## Tip

The default installation folder for a relay system is C:\Program Files\HITACHI\jplitdma. If the OS is 64-bit Windows, the software is installed under the folder defined in the %ProgramFiles (x86) % environment variable. For example, if the OS is installed on the C: drive, the installation folder will be C:\Program Files (x86)\Hitachi\jplitdma\.

#### Important 41

If the OS is 64-bit Windows, do not install the software in a folder under %windir%\system32.

<sup>1.</sup> Building Management Servers and Agents

### Important

The SYSTEM and Administrators groups must have full control of the installation folder. For these groups, the **This folder, subfolders and files** option must be selected for **Apply To**.

- 6. In the Types of components to be installed dialog box, select Relay system and then click the Next button.
- 7. In the **Components to be installed** dialog box, select the component and subcomponents you want to install, and the installation method you want to use. Then, click the **Next** button.

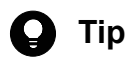

The remote control agent is installed as a subcomponent of the relay system.

You can select the installation method from the pull-down menu displayed by clicking the icon to the left of the label.

- 8. In the dialog box indicating that the preparation for the installation is complete, click the **Install** button. The installation process begins. If you identify a problem in a setting, click the **Back** button and correct the setting.
- 9. When the installation process has finished, click the Complete button.

Installation of the relay system is complete, and the setup dialog box appears. Restart the computer if requested to do so.

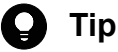

By default, when you install JP1/IT Desktop Management 2 - Agent, the remote control agent is also installed. The remote control agent must be installed on the computer you want to remotely control.

## 1.8.3 Procedure for setting up a relay system

When you install a relay system from supplied media, you must set up the system so it can connect to the management server.

When you set up a relay system, you must log on to the OS as a user with administrator permissions.

## 🛛 Тір

If you install the agent by distributing an installation set or by deploying the agent software from the management server, the connection destinations are set automatically. You do not need to set them yourself.

You can also use an information file for higher connection destinations (dmhost.txt) to set connection destinations. If this file is in the JP1/IT Desktop Management 2 - Manager data folder when you create the installation set, it is incorporated into the installation set and distributed to the agents. When there is an information file for higher connection destinations on the agent, the connection destination specified in the file has priority over the connection destination specified under **Basic Settings** in the agent configuration. For details about the information file for higher connection destination specified under the description of changing

agent connection destinations in the JP1/IT Desktop Management 2 Distribution Function Administration Guide.

#### To set up the relay system:

1. From the Windows Start menu, select All Programs, JP1 IT Desktop Management 2 - Agent, Administrator Tool, and then Setup.

If the agent configuration is password-protected, a dialog box appears in which you can enter the password. Enter the password set for the agent configuration. The default password is manager.

- 2. On the **Connection-destination settings** tab of the **Setup (Relay system)** dialog box, specify the host name or IP address of the connection-destination management server and the port number, and then click the **OK** button.
- 3. In an environment where a computer incorporates multiple network adapters with multiple LAN connections, you can assign an order of priority to the network connections used by JP1/IT Desktop Management 2. To do so, on the Communication settings tab of the Setup (Relay system) dialog box, click the Settings for network adapters button. In the dialog box that appears, specify the priority levels and whether to automatically update network adapter information, and then click the **OK** button.
- 4. In the confirmation dialog box, click the **OK** button.

When setup is complete, the relay system starts operation with the specified settings.

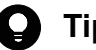

### Tip

If the connection between the relay system and the management server already exists, you can set up the relay system from the operation window. To set up the relay system from the operation window, you can use agent configurations.

## 1.9.1 Procedure for installing Remote Install Manager only

To install Remote Install Manager, you need to log on to the OS on the computer as a user with Administrator permissions.

## Important

When installing the software on a Windows computer that uses User Account Control (UAC), a dialog box might appear prompting you to elevate your permission level. In this case, give your permission to continue.

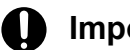

#### Important

Do not shut down the operating system during installation. If you shut down the operating system while installation is in progress, the program might not operate correctly even if you install it again.

## Important

On a computer that runs Windows Server 2016, Windows 10, Windows 8.1, Windows 8, or Windows Server 2012, do not specify the following folders during installation:

- Folders under system-drive: \program files \WindowsApps
- · Folders in storage areas created by virtual provisioning

## Important

Before installation, make sure that all Windows applications have been closed. If you perform installation without terminating Remote Install Manager, restart the OS regardless of whether installation was successful. If the service does not start or Remote Install Manager does not run when you restart the operating system, use the following procedure to install it again:

- 1. Close all Windows applications.
- 2. Perform an overwrite installation again.

#### To install Remote Install Manager:

- 1. Place the supplied media in the CD/DVD drive.
- 2. In the **Hitachi Integrated Installer** dialog box, select **JP1/IT Desktop Management 2 Manager**, and then click the **Install** button.
- 3. In the dialog box indicating that installation will start, click the Next button.
- 4. Check the information displayed in the License Agreement dialog box, select I accept the terms in the license agreement, and then click the Next button.
- 5. In the Installation type dialog box, select Custom installation, and then click the Next button.

<sup>1.</sup> Building Management Servers and Agents

- 6. In the User Registration dialog box, enter the user name and company name, and then click the Next button.
- 7. In the **Installation folder** dialog box, specify the installation folder and then click the **Next** button.
- 8. In the **Custom installation** dialog box, select the options as follows and then click the **Next** button:
  - From the pull-down menu for Manager, select This feature will not be available.
  - From the pull-down menu for Remote Install Manager, select **This feature, and all subfeatures, will be installed on local hard drive.**
- In the confirmation dialog box, make sure that all the settings are correct, and then click the Install button.
   The installation process starts. If you identify a problem in a setting, click the Back button and correct the setting.
- 10. When the installation process has finished, click the **Complete** button.

Installation of Remote Install Manager is complete. Restart the computer if requested to do so.

If you installed Remote Install Manager only, you can start using it immediately. To do so, start Remote Install Manager, specify the host name or IP address of the management server, and log in using your user account information for JP1/ IT Desktop Management 2.

<sup>1.</sup> Building Management Servers and Agents

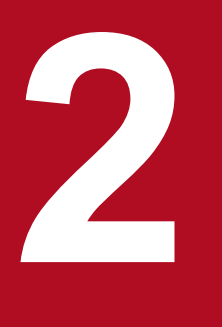

# **Building system configurations**

This chapter describes how to build each system configuration.

If you want to build a system that uses Asset Console to manage assets, you also need to install JP1/IT Desktop Management 2 - Asset Console separately. For details about the procedure for installing and setting up JP1/IT Desktop Management 2 - Asset Console, see the *JP1/IT Desktop Management 2* - Asset Console, see the *JP1/IT Desktop Management 2* - Asset Console Configuration and Administration Guide.

## 2.1.1 Overview of building an offline management configuration system

To build an offline management configuration system, you first need to build a minimal configuration system, and then install the offline management agent on a computer.

- 1. Build the minimal configuration system.
- 2. Create the offline management agent.
- 3. Install the agent on the computer you want to manage offline.

Building of the offline management configuration system is complete.

#### **Related Topics:**

• 1. Building Management Servers and Agents

<sup>2.</sup> Building system configurations

## 2.2.1 Overview of building an agentless configuration system

To build an agentless configuration system, first build a management server, and then, run discovery to include discovered devices as managed devices.

- 1. Build the management server.
- 2. In the operation window, run IP discovery to discover devices.

If you want to manage all devices, you can use the discovery setting that automatically includes all discovered devices as managed devices. To do so, go to step 4.

- 3. Include discovered devices as managed devices.
- 4. Specify settings that will cause the device information to be updated regularly.

Building of the agentless configuration system is complete.

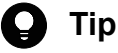

If you want to build a system in which some computers have the agent installed and some are agentless, build a minimal configuration system first, and then go to step 2.

#### **Related Topics:**

- 4.1.1 Specifying search conditions (discovery from IP address)
- 1.7.5 Checking the discovered devices
- 4.2.1 Regularly updating agentless device information

<sup>2.</sup> Building system configurations

## 2.3 Building support service linkage configuration systems

## 2.3.1 Overview of building a support service linkage configuration system

To build a support service linkage configuration system, you first need to build a minimal configuration system. You can then specify the information needed to access the support service site.

- 1. Build a minimal configuration system.
- 2. In the operation window, set the information for accessing the support service site.

## **О** Тір

If you want to determine the status of security updates on managed computers or execute automated actions based on these statuses, you need to define a security policy. For details about how to use a security policy to manage security updates, see the *JP1/IT Desktop Management 2 Administration Guide*.

Building of the support service linkage configuration system is complete.

#### **Related Topics:**

• 4.3.1 Setting information for connecting to the support service

<sup>2.</sup> Building system configurations

## 2.4 Building Active Directory linkage configuration systems

# 2.4.1 Overview of building an Active Directory linkage configuration system

To build an Active Directory linkage configuration system, connect to Active Directory and include the computers registered in Active Directory as managed devices.

- 1. Build a management server in a system in which Active Directory is installed.
- 2. Set the information for connecting JP1/IT Desktop Management 2 to Active Directory.
- 3. If necessary, specify settings so that information managed by Active Directory is obtained as an additional management item.
- 4. Discover the computers registered in Active Directory.

If you want to include all devices as managed devices, you can use the discovery setting that automatically includes them as managed devices. Similarly, the agent can be distributed automatically during device discovery. Perform steps 5 and 6 as necessary.

- 5. Include discovered computers as managed devices.
- 6. Install an agent on the managed computers.

Building of the Active Directory linkage configuration system is complete.

#### **Related Topics:**

- 1.2 Creating a management server environment
- 4.4.1 Setting information for connecting to Active Directory
- 4.4.2 Setting the information acquired from Active Directory as an additional management item
- 4.4.3 Searching for devices registered in Active Directory
### 2.5.1 Overview of building a MDM linkage configuration system

To build an MDM linkage configuration system, you first need to build a minimal configuration system. You can then obtain information about smart devices from the MDM system.

- 1. Build the minimal configuration system.
- 2. Set the information for linking JP1/IT Desktop Management 2 with the MDM system.
- 3. Obtain information about the smart devices registered in the MDM system.

To include all smart devices as managed devices, you can use the MDM linkage setting to automatically include the discovered smart devices as managed devices. Perform step 4 as necessary.

4. Include the discovered smart devices as managed devices.

Building of the MDM linkage configuration system is complete.

#### **Related Topics:**

• 4.5.1 Specifying settings to link with an MDM system

<sup>2.</sup> Building system configurations

### 2.6.1 Overview of building a network monitoring configuration system

To build a network monitoring configuration system, you first need to build a minimal configuration system. You can then enable network access control in each network segment.

1. Build the minimal configuration system.

Tip

- 2. In the operation window, run IP discovery to discover all devices in the organization.
- 3. In the network filter list, make sure the setting for whether to permit network access is correct.

If a device for which you want to reject access is found, set network access for the device to deny.

4. In the operation window, enable network access control for each network segment. In the dialog box that opens, select the network access control setting for permitting connection to the network.

Building of the network monitoring configuration system is complete.

Note that a system built by using this procedure can detect new devices that have connected to a network, but the devices cannot be disconnected automatically. If you want to disconnect newly connected devices, use the following setting after you have completed building the system.

Automatically blocking connection of devices that are newly connected to a network

Apply the network access control setting you specified to the desired network segment so that discovered devices will not be able to connect to the network.

### Тір

You can automatically block network connection of a device that has a security problem. To do so, use the network connection control setting that is listed as an action item in the security policy to control the network connection based on a security status judgment.

### Important

On agents for UNIX or Mac, a network monitor is not enabled. In addition, with agents for UNIX, automatic control of network connections based on the security policy is not used. However, you can manually permit or block network connections. With agents for Mac, network connections can be automatically enabled or disabled based on a security status judgment.

#### **Related Topics:**

- 4.1.1 Specifying search conditions (discovery from IP address)
- 4.6.1 Editing devices in the network control list
- 2.6.2 Enabling the network monitor
- 4.6.3 Adding network monitor settings

#### 2. Building system configurations

JP1/IT Desktop Management 2 Configuration Guide

• 4.6.4 Changing assignment of network monitor settings

### 2.6.2 Enabling the network monitor

If you enable the network monitor for a computer that is managed online, you can automate the discovery of networkconnected devices or manage the network connections of devices in the network segment to which the computer belongs.

#### To enable the network monitor:

- 1. Display the Inventory module.
- 2. In Device Inventory in the menu area, select the desired network segment from Network List.
- 3. In the information area, select a computer on which the agent has been installed.

#### 4. In Action, select Enable Network Access Control.

The network monitor of the selected computer is enabled. The network of the selected network segment is monitored.

For computers for which the network monitor is enabled,  $\mathbb{Z}^{4}$ ,  $\mathbb{Z}^{4}$ , or  $\mathbb{A}^{1}$  is displayed as the management type. In addition,  $\checkmark$  is displayed for the group in the menu area.

#### Important

If the menu area displays the operation status of the network monitor as **Managing** or **Starting management**, the following restrictions apply:

- The group of the applicable network cannot be deleted.
- · Computers for which the network monitor is enabled cannot be excluded or deleted.

### 🚺 Im

Important

A component (a network monitor agent) must be registered on the management server to enable the network monitor.

## Important

You cannot enable the network monitor if the computer is an agent for UNIX or Mac.

### 0

#### Important

In a multi-server configuration, you can enable the network monitor only for the computers immediately under the local server.

<sup>2.</sup> Building system configurations

### 🖌 Тір

You can also enable the network monitor by selecting **Network Access Control** and then **Assign Network Access Control Settings** in the Settings module, and then using the **Assign Network Access Control Settings** view.

### 😱 Тір

You can also enable the network monitor by using the provided media to install JP1/IT Desktop Management 2 - Network Monitor on the computer on which the agent is installed.

### \rm $\Box$ Тір

If a computer for which the network monitor is enabled belongs to multiple network segments, the network monitor is enabled on all of the network segments.

### 2.7 Building a configuration system that uses JP1 authentication

### 2.7.1 Building a configuration system that uses JP1 authentication

To build a configuration system that uses JP1 authentication, register JP1 users on the JP1/Base authentication server, and then set a JP1 resource group and JP1 permission level for each JP1 user. Next, install JP1/IT Desktop Management 2, and then set up JP1/Base user management in the **User Management Settings** view.

The procedure for configuring the system is described below. For details about the setup procedures to be performed on the authentication server, see the *JP1/Base User's Guide*.

- In an environment where Windows firewall is enabled, specify the settings so that the JP1/Base authentication server can connect to the management server.
   Specify the settings on the authentication server so that port 20240 is used.
- 2. If the version of JP1/Base is 11-10, update the access permission level file of JP1/Base.

Copy the file from the installation folder of JP1/IT Desktop Management 2, and then overwrite the access permission level file of JP1/Base with the copied file. After that, execute the jbsaclreload command on the JP1/Base authentication server to apply the update.

Source of the file to be copied

When the authentication server uses Windows: *installation-folder-of-JP1/IT Desktop Management 2 - Manager*\mgr\conf\JP1\_AccessLevel.1110Windows When the authentication server uses UNIX: *installation-folder-of-JP1/IT Desktop Management 2 - Manager*\mgr\conf\JP1\_AccessLevel.1110UNIX

Destination of the file to be copied

When the authentication server uses Windows: *installation-folder-of-JP1/Base*\conf\user\_acl\JP1\_AccessLevel When the authentication server uses UNIX: *shared-folder*\jp1base\conf\user\_acl\JP1\_AccessLevel

3. Check the user accounts to be used in JP1/IT Desktop Management 2, as well as the user ID, password, permissions, and task allocations of each user account.

### Important

If you use JP1 authentication, you cannot set an administration scope.

For details about the characters that can be used for user IDs and passwords, see the *JP1/Base User's Guide*. The following is an example of the check results:

| Role                                                       | User ID   | Password | Permissions                                                                                 | Task allocation                                                                          |
|------------------------------------------------------------|-----------|----------|---------------------------------------------------------------------------------------------|------------------------------------------------------------------------------------------|
| General system<br>administrator                            | Account01 | ****     | <ul><li>system management authority</li><li>user account management<br/>authority</li></ul> | Entire system                                                                            |
| System administrator A<br>in the development<br>department | Account02 | ****     | system management authority                                                                 | <ul><li>Security management</li><li>Asset management</li><li>Device management</li></ul> |

2. Building system configurations

| Role                                                       | User ID   | Password | Permissions                 | Task allocation   |
|------------------------------------------------------------|-----------|----------|-----------------------------|-------------------|
| System administrator B<br>in the development<br>department | Account03 | ****     | system management authority | Device management |

4. Determine the name of the JP1 resource group to be configured for the JP1 user account to be used in JP1/IT Desktop Management 2.

Specify the JP1 resource group name in 1 to 64 bytes. You can use single-byte alphanumeric characters and the following symbols:

exclamation mark (!), hash mark (#), dollar sign (\$), percent sign (%), ampersand (&), single quotation mark ('), left parenthesis ((), right parenthesis ()), asterisk (\*), hyphen (-), period (.), at mark (@), backslash (\), caret (^), underscore (\_), grave accent mark (`), left curly bracket ({), right curly bracket (}), and swung dash (~)

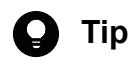

You can configure one resource group for each management server. In a multi-server configuration, you can specify different JP1 permission levels by setting different JP1 resource groups for individual management servers.

- 5. Register JP1 users on the authentication server, and then specify user IDs and passwords.
- 6. On the authentication server, set a JP1 resource group and JP1 permission level for each JP1 user.

For the JP1 permission level, assign permissions and task allocations according to the check results. For details about the correspondence between JP1 permission levels, and the permissions and task allocations in JP1/IT Desktop Management 2, see 2.7.4 Correspondence between JP1 permission levels, and the permissions and division of work responsibilities in JP1/IT Desktop Management 2.

- 7. Install JP1/IT Desktop Management 2 Manager.
- 8. Set up JP1/IT Desktop Management 2 Manager. In the User Management Settings window, select Manage users by using JP1/Base, and then specify a JP1 resource group.

### Important

To run JP1/IT Desktop Management 2 in a cluster system, you must specify the same logical host name when configuring the JP1/Base cluster environment and when configuring JP1/IT Desktop Management 2 - Manager.

# 2.7.2 Overview of switching from ITDM2 authentication to JP1 authentication

To change a configuration system that uses ITDM2 authentication to one that uses JP1 authentication, on the JP1/Base authentication server, register as JP1 users the ITDM2 user accounts that were being used. Next, set a JP1 resource group and JP1 permission level for each JP1 user, change the setup information of JP1/IT Desktop Management 2, and then set up JP1/Base user management. If necessary, in the **Account Management** view of the Settings module, add recipients to whom notification emails are to be sent.

The procedure for changing the authentication method is described below. For details about the setup procedures to be performed on the authentication server, see the *JP1/Base User's Guide*.

<sup>2.</sup> Building system configurations

### Important

If you use JP1 authentication, you cannot set an administration scope. If you want to set an administration scope, use ITDM2 authentication.

1. In an environment where Windows firewall is enabled, specify the settings so that the JP1/Base authentication server can connect to the management server.

Specify the settings on the authentication server so that port 20240 is used.

2. If the version of JP1/Base is 11-10, update the access permission level file of JP1/Base.

Copy the file from the installation folder of JP1/IT Desktop Management 2, and then overwrite the access permission level file of JP1/Base with the copied file. After that, execute the jbsaclreload command on the JP1/Base authentication server to apply the update.

Source of the file to be copied

When the authentication server uses Windows:

*installation-folder-of-JP1/IT Desktop Management 2 - Manager*\mgr\conf\JP1\_AccessLevel.1110Windows When the authentication server uses UNIX:

installation-folder-of-JP1/IT Desktop Management 2 - Manager \mgr\conf\JP1\_AccessLevel.1110UNIX

Destination of the file to be copied

When the authentication server uses Windows: *installation-folder-of-JP1/Base*\conf\user\_acl\JP1\_AccessLevel When the authentication server uses UNIX: *shared-folder-\jp1base\conf\user\_acl\JP1\_AccessLevel* 

3. Determine the name of the JP1 resource group to be configured for each JP1 user account to be used in JP1/IT Desktop Management 2.

Specify the JP1 resource group name in 1 to 64 bytes. You can use single-byte alphanumeric characters and the following symbols:

exclamation mark (!), hash mark (#), dollar sign (\$), percent sign (%), ampersand (&), single quotation mark ('), left parenthesis ((), right parenthesis ()), asterisk (\*), hyphen (-), period (.), at mark (@), backslash (\), caret (^), underscore (\_), grave accent mark (`), left curly bracket ({), right curly bracket (}), and swung dash (~)

## 🛛 Тір

You can configure one resource group for each management server. In a multi-server configuration, you can specify different JP1 permission levels by setting different JP1 resource groups for individual management servers.

4. On the JP1/Base authentication server, register as JP1 users the ITDM2 user accounts that were being used.

### Important

If a user ID or password uses characters that are not supported by JP1/Base, you will need to change the user ID or password. For details about the characters you can use in JP1/Base, see the *JP1/Base User's Guide*.

5. On the authentication server, set a JP1 resource group and JP1 permission level for each JP1 user. For the JP1 permission level, assign permissions and task allocations based on the assigned permissions and task allocations in JP1/IT Desktop Management 2. For details about the correspondence between JP1 permission levels,

```
2. Building system configurations
```

and the permissions and task allocations in JP1/IT Desktop Management 2, see 2.7.4 Correspondence between JP1 permission levels, and the permissions and division of work responsibilities in JP1/IT Desktop Management 2.

6. Set up JP1/IT Desktop Management 2 - Manager. In the User Management Settings window, select Manage users by using JP1/Base, and then specify a JP1 resource group.

### Important

To run JP1/IT Desktop Management 2 in a cluster system, you must specify the same logical host name when configuring the JP1/Base cluster environment and when configuring JP1/IT Desktop Management 2 - Manager.

7. To set a JP1 user as a recipient of notification emails (such as those for events and reports), add the email address of the JP1 user to the list of email notification destinations in the **Account Management** view of the Settings module.

# 2.7.3 Overview of switching from JP1 authentication to ITDM2 authentication

To change a configuration system that uses JP1 authentication to one that uses ITDM2 authentication, in the **Account Management** view of the Settings module, register as ITDM2 users the JP1 user accounts that were being used. Next, change the setup information of JP1/IT Desktop Management 2, and then clear the setting for managing users by using JP1/Base.

The procedure for changing the authentication method is as follows.

- 1. In the **Account Management** view of the Settings module, add as ITDM2 users the JP1 user accounts that were being used.
- 2. Change the setup information of JP1/IT Desktop Management 2 Manager. In the User Management Settings window, clear the Manage users by using JP1/Base setting.

### 2.7.4 Correspondence between JP1 permission levels, and the permissions and division of work responsibilities in JP1/IT Desktop Management 2

The correspondence between JP1 permission levels, and the permissions and division of work responsibilities in JP1/IT Desktop Management 2 are as follows.

| No. | Туре                     | Permission or division of work responsibilitiy                                                                                                    | Operation permission name of the JP1 permission level |
|-----|--------------------------|----------------------------------------------------------------------------------------------------|-------------------------------------------------------|
| 1   | Common                   | A permission level that includes the system<br>management authority, user management<br>permission, and permissions for all division of<br>work responsibilities. This permission level<br>has the same permissions as those of the<br>JP1/IT Desktop Management 2 built-in<br>account. | JP1_ITDM_Admin                                        |
| 2   | Permission <sup>#1</sup> | System management authority                                                                                                    | JP1_ITDM_SystemAdmin                                  |
| 3   |                          | User account management authority                                                                                                    | JP1_ITDM_UserManage                                   |

| No. | Туре                                             | Permission or division of work responsibilitiy  | Operation permission name of the JP1 permission level |
|-----|--------------------------------------------------|-------------------------------------------------|-------------------------------------------------------|
| 4   | Permission <sup>#1</sup>                         | Reference authority                             | JP1_ITDM_Reference                                    |
| 5   | Division of work<br>responsibility <sup>#2</sup> | Security management and distribution management | JP1_ITDM_Security                                     |
| 6   |                                                  | Asset management                                | JP1_ITDM_Assets                                       |
| 7   |                                                  | Device management                               | JP1_ITDM_Inventory                                    |
| 8   |                                                  | Distribution management                         | JP1_ITDM_Distribution                                 |
| 9   |                                                  | System configuration management <sup>#3</sup>   | JP1_ITDM_Settings                                     |

#1

If multiple permissions including the reference authority are specified for the same JP1 resource group, permissions other than the reference authority are given higher priority.

#### #2

If an operation permission for a division of work responsibility is specified, even if the reference authority is not specified, the reference authority of the applicable division of work responsibility will be automatically assigned.

#### #3

If you specify system configuration management, you will also need to specify the system management authority. If you specify system configuration management but not the system administration permission, system configuration cannot be performed.

Note that operations are restricted depending on the combination of permissions and division of work responsibilities that are specified. For details, see the descriptions about the scope of operations for permissions of user accounts and for the division of work responsibilities of user accounts in the *JP1/IT Desktop Management 2 Overview and the System Design Guide*.

### 2.8 Building JP1/NETM/NM - Manager linkage configuration systems

# 2.8.1 Overview of building a JP1/NETM/NM - Manager linkage configuration system

To build a system that links with JP1/NETM/NM - Manager, you first need to build a minimal configuration system. You can then deploy network control appliances. Next, install JP1/NETM/NM - Manager, and enable linkage with JP1/ NETM/NM - Manager.

- 1. Build a minimal configuration system.
- 2. Deploy and set up a network control appliance in each monitored network segment.
- 3. Install JP1/NETM/NM Manager on the management server.
- 4. Set up JP1/NETM/NM Manager.

To run JP1/IT Desktop Management 2 in a cluster system, also run JP1/NETM/NM - Manager in a cluster system by installing JP1/NETM/NM - Manager on the same secondary server.

- 5. Register network segments and groups to be monitored in JP1/NETM/NM Manager.
- 6. Specify the environment settings of network control appliances in JP1/NETM/NM Manager.
- 7. Set quarantine communication information (settings for quarantine-exempt connections) on the network control appliances.
- 8. In the Settings module of JP1/IT Desktop Management 2, click Network Access Control to display the Assign Network Access Control Settings view. Then, for the network segments to be monitored that were registered in JP1/NETM/NM Manager, change the settings so that notification is not sent when the segments are not monitored. If you use the blacklist method to manage network connections, skip step 9. Perform step 9 only if you use the whitelist method to manage network connections.
- 9. Edit the network control settings file (jdn\_networkcontrol.conf) stored on the management server. For details about this procedure, see 4.6.6 Procedure for editing the network control settings file.
- In JP1/IT Desktop Management 2, enable linkage with JP1/NETM/NM Manager.
   For details about this procedure, see 4.6.5 Enabling the JP1/NETM/NM Manager linkage settings.

Building of the JP1/NETM/NM - Manager linkage configuration system is complete.

#### **Related Topics:**

• 1.1.1 Overview of building a minimal configuration system

<sup>2.</sup> Building system configurations

### 2.9.1 Overview of building a JP1/IM linkage configuration system

To build a JP1/IM linkage configuration system, first build a management server. Then install JP1/IM and specify the necessary settings.

- 1. Build a management server.
- 2. Install JP1/Base on the management server.
- 3. Set properties in the configuration file.
- 4. Install JP1/IM Manager and JP1/IM View.
- 5. Copy the definition file for extended event attributes to the specified JP1/IM folder.

Source file of the definition file for extended event attributes

JP1/IT Desktop Management 2-installation-folder\mgr\definition \hitachi\_jp1\_itdm\_attr\_ja.conf JP1/IT Desktop Management 2-installation-folder\mgr\definition \hitachi\_jp1\_itdm\_attr\_en.conf JP1/IT Desktop Management 2-installation-folder\mgr\definition \hitachi\_jp1\_itdm\_attr\_zh.conf

Destination folder of the definition file for extended event attributes

JP1/IM-Manager-console-path\conf\console\attribute

The default JP1/IM - Manager console path is as follows:

system-drive:\Program Files\HITACHI\JP1Cons

6. Restart JP1/IM - Manager.

The settings for the definition file for extended event attributes take effect when JP1/IM - Manager is restarted.

- 7. Specify connection settings for JP1/Base and JP1/IM.
- 8. Restart JP1/IT Desktop Management 2 and JP1/Base.

Building of the JP1/IM linkage configuration system is complete. When an event requiring notification occurs, it is reported to JP1/IM.

For details about the JP1/Base installation procedure and settings, see the *JP1/Base User's Guide*. For details about the JP1/IM installation procedure and settings, see the *JP1/Integrated Management - Manager Configuration Guide*. For details about the location and format of the definition file for extended event attributes, see the manual *JP1/Integrated Management - Manager Command and Definition File Reference*.

## Ir

### Important

If JP1/IM and JP1/Base are not connected, error messages or events requiring notification are not reported to JP1/IM during system operation. When building a JP1/IM linkage system, check the connection status of JP1/IM and JP1/Base.

<sup>2.</sup> Building system configurations

#### **Related Topics:**

• 4.7.1 Procedure for setting the configuration file used for linkage with JP1/IM

<sup>2.</sup> Building system configurations

### 2.10.1 Overview of building a cluster system

When building a cluster system, start by building a management server.

#### To build a cluster system:

1. Install JP1/IT Desktop Management 2 - Manager .

Select custom installation as the installation type. When the installation has finished, do not continue by performing setup.

- 2. Create a group resource on the primary server.
- 3. Set up the primary server.
- 4. Copy the file that is output when the primary server setup finishes to the standby server.
- 5. To perform setup on the standby server, move the owner of the group resource you created in step 2 to the standby server.
- 6. Set up the standby server.
- 7. To start using the cluster system, move the owner of the group resource you created in step 2 to the primary server.
- 8. Bring the service resources that are a part of JP1/IT Desktop Management 2 online. Bring the service resources (generic services) other than JP1\_ITDM2\_Service and JP1\_ITDM2\_Agent Control that are registered in a management server group online by using Windows Server Failover Cluster.
- 9. In the operation window, register the license.
- Bring the JP1/IT Desktop Management 2 services online.
   Bring JP1 ITDM2 Service and JP1 ITDM2 Agent Control online.

Building of the cluster system is complete.

#### **Related Topics:**

- 1.2.2 Procedure for installing JP1/IT Desktop Management 2 Manager (on a management server in a single-server configuration or on a primary management server in a multi-server configuration)
- 2.10.2 Procedure for creating a group resource on the primary server
- 2.10.3 Setting up JP1/IT Desktop Management 2 on the primary server
- 2.10.4 Setting up JP1/IT Desktop Management 2 on the standby server
- 1.3.1 Registering a product license

### 2.10.2 Procedure for creating a group resource on the primary server

After JP1/IT Desktop Management 2 has been installed, use Windows Server Failover Cluster to create a JP1/IT Desktop Management 2 group and register resources. To register resources:

<sup>2.</sup> Building system configurations

JP1/IT Desktop Management 2 Configuration Guide

1. Create a management server group.

Create a group for the management server that is separate from any cluster groups that are already registered in Windows Server Failover Cluster.

2. Register the resources that are necessary for the group you created.

The following table lists the resources you need to register in the group:

| Resource type                                            | Resource name                        |
|----------------------------------------------------------|--------------------------------------|
| Resources other than JP1/IT Desktop Management 2 service | IP address resource                  |
| resources                                                | Network name resource                |
|                                                          | Shared disk (physical disk) resource |
| JP1/IT Desktop Management 2 service resources (generic   | JP1_ITDM2_DB Service                 |
| services)                                                | JP1_ITDM2_DB Cluster Service         |
|                                                          | JP1_ITDM2_Web Container <sup>#</sup> |
|                                                          | JP1_ITDM2_Web Server                 |
|                                                          | JP1_ITDM2_Service                    |
|                                                          | JP1_ITDM2_Agent Control              |

#: If the OS is Windows Server 2016, Windows Server 2012 or Windows Server 2008 R2, you must create resources from the CLI.

If the OS is Windows Server 2016 or Windows Server 2012, start PowerShell from the command prompt as a user with administrator permissions, and then execute the following command:

```
Get-ClusterResource "name-of-JP1_ITDM2_Web Server-service-resource" | Set-ClusterParameter -Name StartupParameters -value ""
```

If the OS is Windows Server 2008 R2, execute the following command from the command prompt as a user with administrator permissions:

```
cluster res "name-of-JP1_ITDM2_Web Server-service-resource" /priv
StartupParameters=""
```

- 3. Set the primary server as the priority server.
- 4. Bring the resources other than JP1/IT Desktop Management 2 service resources online. The JP1/IT Desktop Management 2 service resources (generic services) remain offline.

The group resource is created.

For details about how to create a group resource, see the documentation for Windows Server Failover Cluster.

The setting items and the setting values for each resource are as follows.

#### Settings for resources other than JP1/IT Desktop Management 2 service resources

| Resource name                                                                                                    | Setting item                 | Setting value     |
|----------------------------------------------------------------------------------------------------|------------------------------|-------------------|
| <ul> <li>IP address resource</li> <li>Network name resource</li> <li>Shared disk (physical disk) resource</li> </ul> | Failover threshold           | 1 (recommended)   |
|                                                                                                    | Failover period (in seconds) | 900 (recommended) |
| a a ta a a g f f a a f f a f a f a f a f a f                                                                         | Wait timeout (in seconds)    | 300 (recommended) |

<sup>2.</sup> Building system configurations

#### JP1\_ITDM2\_DB Service settings

| Resource name        | Setting item                 | Setting value                                                               |
|----------------------|------------------------------|-----------------------------------------------------------------------------|
| JP1_ITDM2_DB Service | Name                         | Specify a name.                                                             |
|                      | Resource type                | Set a generic service.                                                      |
|                      | Group                        | Set the group name of a management server.                                  |
|                      | Possible owner               | Set both the primary and standby servers.                                   |
|                      | Dependency                   | Set the network name resource and the shared disk (physical disk) resource. |
|                      | Service name                 | Set HiRDBEmbeddedEdition_JE1.                                               |
|                      | Registry copy                | Not specified.                                                              |
|                      | Failover threshold           | 0 (fixed)                                                                   |
|                      | Failover period (in seconds) | 0 (fixed)                                                                   |
|                      | Wait timeout (in seconds)    | 300 (recommended)                                                           |

### JP1\_ITDM2\_DB Cluster Service settings

| Resource name                | Setting item                 | Setting value                              |
|------------------------------|------------------------------|--------------------------------------------|
| JP1_ITDM2_DB Cluster Service | Name                         | Specify a name.                            |
|                              | Resource type                | Set a generic service.                     |
|                              | Group                        | Set the group name of a management server. |
|                              | Possible owner               | Set both the primary and standby servers.  |
|                              | Dependency                   | Set a resource for JP1_ITDM2_DB Service.   |
|                              | Service name                 | Set HiRDBClusterService_JE1.               |
|                              | Registry copy                | Not specified.                             |
|                              | Failover threshold           | 1 (recommended)                            |
|                              | Failover period (in seconds) | 900 (recommended)                          |
|                              | Wait timeout (in seconds)    | 300 (recommended)                          |

### JP1\_ITDM2\_Web Container settings

| Resource name           | Setting item   | Setting value                              |
|-------------------------|----------------|--------------------------------------------|
| JP1_ITDM2_Web Container | Name           | Specify a name.                            |
|                         | Resource type  | Set a generic service.                     |
|                         | Group          | Set the group name of a management server. |
|                         | Possible owner | Set both the primary and standby servers.  |

| Resource name           | Setting item                 | Setting value                                  |
|-------------------------|------------------------------|------------------------------------------------|
| JP1_ITDM2_Web Container | Dependency                   | Set the JP1_ITDM2_DB Cluster Service resource. |
|                         | Service name                 | Set JP1_DTNAVI_WEBCON.                         |
|                         | Registry copy                | Not specified.                                 |
|                         | Failover threshold           | 1 (recommended)                                |
|                         | Failover period (in seconds) | 900 (recommended)                              |
|                         | Wait timeout (in seconds)    | 300 (recommended)                              |

### JP1\_ITDM2\_Web Server settings

| Resource name        | Setting item                 | Setting value                              |
|----------------------|------------------------------|--------------------------------------------|
| JP1_ITDM2_Web Server | Name                         | Specify a name.                            |
|                      | Resource type                | Set a generic service.                     |
|                      | Group                        | Set the group name of a management server. |
|                      | Possible owner               | Set both the primary and standby servers.  |
|                      | Dependency                   | Set the network name resource.             |
|                      | Service name                 | Set JP1_DTNAVI_WEBSVR.                     |
|                      | Registry copy                | Not specified.                             |
|                      | Failover threshold           | 1 (recommended)                            |
|                      | Failover period (in seconds) | 900 (recommended)                          |
|                      | Wait timeout (in seconds)    | 300 (recommended)                          |

### JP1\_ITDM2\_Service settings

| Resource name     | Setting item                 | Setting value                                  |
|-------------------|------------------------------|------------------------------------------------|
| JP1_ITDM2_Service | Name                         | Specify a name.                                |
|                   | Resource type                | Set a generic service.                         |
|                   | Group                        | Set the group name of a management server.     |
|                   | Possible owner               | Set both the primary and standby servers.      |
|                   | Dependency                   | Set the JP1_ITDM2_DB Cluster Service resource. |
|                   | Service name                 | Set JP1_DTNAVI_MGRSRV.                         |
|                   | Registry copy                | Not specified.                                 |
|                   | Failover threshold           | 1 (recommended)                                |
|                   | Failover period (in seconds) | 900 (recommended)                              |
|                   | Wait timeout (in seconds)    | 300 (recommended)                              |

#### JP1\_ITDM2\_Agent Control settings

| Resource name           | Setting item                 | Setting value                                  |
|-------------------------|------------------------------|------------------------------------------------|
| JP1_ITDM2_Agent Control | Name                         | Specify a name.                                |
|                         | Resource type                | Set a generic service.                         |
|                         | Group                        | Set the group name of a management server.     |
|                         | Possible owner               | Set both the primary and standby servers.      |
|                         | Dependency                   | Set the JP1_ITDM2_DB Cluster Service resource. |
|                         | Service name                 | Set JP1_DTNAVI_AGCTRL.                         |
|                         | Registry copy                | Not specified.                                 |
|                         | Failover threshold           | 1 (recommended)                                |
|                         | Failover period (in seconds) | 900 (recommended)                              |
|                         | Wait timeout (in seconds)    | 300 (recommended)                              |

### 2.10.3 Setting up JP1/IT Desktop Management 2 on the primary server

This subsection describes the setup views that require settings that are needed to run cluster systems.

### Important

If the OS is Windows Server 2016 or Windows Server 2012, do not specify the following folders:

- Folders under system-drive: \program files\WindowsApps
- Folders in storage areas created by virtual provisioning

#### Settings in the Cluster Environment view

In the **Cluster Environment** view for setup, specify the settings needed to run a cluster system. The following figures show the **Cluster Environment** view.

| 👭 IT Desktop Management 2 - Mar                                                                                    | ager Setup                                                                                              | × |
|----------------------------------------------------------------------------------------------------|----------------------------------------------------------------------------------------------------|---|
| Cluster Environment                                                                                                |                                                                                                    |   |
| For cluster configuration, configure<br>secondary server, copy setting file<br>server, execute setup and import co | the settings below. To configure a<br>from below primary server to the secondary<br>opied setting file. |   |
| On the primary server: <it desktop<br="">folder&gt;\mgr\conf\jdn_manager_set</it>                                  | Management 2 - Manager installation<br>up.conf                                                          |   |
| Use cluster configuration to op<br>Manager                                                                         | erate IT Desktop Management 2 -                                                                         |   |
| Primary     C Second                                                                                               | dary                                                                                                    |   |
| Logical host name                                                                                                  | · .                                                                                                    |   |
| Logical IP address                                                                                                 | · · ·                                                                                                   |   |
| Setting file to import                                                                                             | Select                                                                                                  |   |
|                                                                                                    |                                                                                                    |   |
|                                                                                                    |                                                                                                    |   |
|                                                                                                    |                                                                                                    |   |
|                                                                                                    |                                                                                                    |   |
|                                                                                                    |                                                                                                    | _ |
|                                                                                                    | < Back Next > Cancel                                                                                    |   |

Do the following:

- Select Use cluster configuration to operate IT Desktop Management 2 Manager.
- Select Primary.
- Set Logical host name and Logical IP address.

For this operation, you do not need to set **Setting file to import**.

When setup finishes the following, file is output. Copy this file to the standby server.

JP1/IT Desktop Management 2-installation-folder\mgr\conf\jdn\_manager\_setup.conf

#### Settings in the Folder Settings view

In the **Folder Settings** view for setup, specify the settings needed to run a cluster system. The following figure shows the **Folder Settings** view.

| For Cluster Configurat        | ion, specify folders from shared disk.  |        |
|-------------------------------|-----------------------------------------|--------|
| Database folder               | Data\Hitachi\jp1itdmm\Database\db       | Select |
| Data folder                   | C:\ProgramData\Hitachi\jp1itdmm\D       | Select |
| database.                     |                                         |        |
| Database extraction<br>folder | C:\ProgramData\Hitachi\jp1itdmm\D       | Select |
| istallation Folder            | C:\Program Files (x86)\Hitachi\jp1itdmm |        |
|                               |                                         |        |
|                               |                                         |        |

Enter the path to the shared disk in the following items:

- Database folder
- Data folder

In the following views, enter the path to the shared disk in following items:

- Operation log database folder (when acquiring operation log data) and Operation log backup folder (when specifying a folder on a local disk as the folder for storing operation log data) in the Operation Log Settings view
- Output folder for the revision history in the Output Settings for Saving the Revision History view (when specifying a folder on the local disk as the folder for storing revision histories)

For other items, use the normal setup procedure.

#### **Related Topics:**

• 1.2.4 Procedure for setting up a management server in a single-server configuration or the primary management server in a multi-server configuration

<sup>2.</sup> Building system configurations

### 2.10.4 Setting up JP1/IT Desktop Management 2 on the standby server

Perform setup on the standby server as you did on the primary server.

This subsection describes the Setup window that require settings that are needed to run a cluster system.

In the **Cluster Environment** view for setup, do the following:

- Select Use cluster configuration to operate IT Desktop Management 2 Manager.
- Select Secondary.
- Specify the file you copied during setting of the primary server in Setting file to import.

The settings in the **Folder Settings** view are the same as the normal setup settings . Note, however, that if you set up a standby server, you cannot specify the following items because they are not available:

- Database folder
- Data folder
- Database extraction folder

Also, you do not need to register the agent on the standby server.

#### **Related Topics:**

• 1.2.4 Procedure for setting up a management server in a single-server configuration or the primary management server in a multi-server configuration

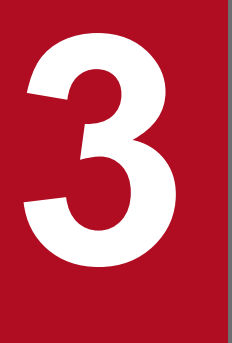

# Changing settings

This chapter describes how to change the settings you specified during setup of a management server.

### 3.1 Procedure for changing the setting for connection to the database

You can change the password used to access JP1/IT Desktop Management 2, and the address used to connect to the database.

To set the password for accessing the database:

- 1. From the Windows Start menu, select All Programs, JP1\_IT Desktop Management 2 Manager, Tools, and then Setup.
- 2. In the Setup view, click the **Next** button.
- 3. In the Select a Setup view, select Settings Modification and then click the Next button.
- 4. In the **Database Settings** (change password) view, select the **Change the password for accessing the database** check box, enter the current and new passwords, and then click the **Next** button.

| pecify the information for acces                                                                                                 | ising the database.                                                                                                    |
|----------------------------------------------------------------------------------------------------|----------------------------------------------------------------------------------------------------|
| Change the password for ac                                                                                                    | cessing the database                                                                                                    |
| Set the password for accessing                                                                                                   | ) the database.                                                                                                    |
| User ID                                                                                                    | jitdm2m                                                                                                    |
| Current password                                                                                                    | •••••                                                                                                    |
| New password                                                                                                    | •••••                                                                                                    |
| Confirm new password                                                                                                    | •••••                                                                                                    |
| * For the new password, spec<br>characters, the first of which<br>remainder of which are alpha<br>character string that consists | ify a character string consisting of 8 to 28<br>is an alphabetic character and the<br>anumeric characters. You cannot specify a<br>s entirely of the same character. |

5. Review the settings in the Confirm Setup Settings view, and then click the Next button.

A dialog to confirm that Remote Install Manager and JP1/IT Desktop Management 2 - Asset Console have been stopped is displayed. After confirming, click the **OK** button. In the cluster system, make the cluster resources associated with the services displayed in the dialog offline, and then click the **OK** button.

6. In the Setup for Distribution by Using Remote Install Manager view, click the OK button.

<sup>3.</sup> Changing settings

The setup process begins, and a dialog box appears indicating that setup is in progress. When setup has finished, the **Setup Complete** view appears.

7. In the **Setup Complete** view, click the **OK** button.

The password used to access the JP1/IT Desktop Management 2 database is changed.

#### To change the database connection address:

- 1. On the management server, execute the stopservice command to stop the service.
- 2. On the Windows Start menu, select All Programs, JP1\_IT Desktop Management 2 Manager, Tools, and then Setup.
- 3. In the Setup window, click the Next button.
- 4. In the Select a Setup view, select Settings Modification, and then click the Next button.
- 5. In the Database Settings (change password) view, click the Next button without changing the password.
- 6. In the **Cluster Environment** view, select the setting indicating that a cluster configuration is not being used, and then click the **Next** button.
- 7. In the **Database Settings** (IP address and cache settings) view, change the IP address used to access the database on the management server, and then click the **Next** button.

|                                                                                               | - Manager Setup                                                                                  | × |
|-----------------------------------------------------------------------------------------------|--------------------------------------------------------------------------------------------------|---|
|                                                                                               | _                                                                                                |   |
| Database Setting                                                                              | 5                                                                                                |   |
| Specify the information for acc                                                               | cessing the database.                                                                            |   |
| -IP address for accessing the                                                                 | database                                                                                         |   |
| Enter the IP address of this s<br>database.                                                   | server to be used when accessing the                                                             |   |
| IP address                                                                                    | 111 . 111 . 111 . 111                                                                            |   |
| Cache size when accessing                                                                     | the database                                                                                     |   |
| Select the cache size to use<br>The installation drive and vir<br>space equal to the cache si | e when accessing the database.<br>Itual memory must have an amount of free<br>ize selected here. |   |
| C 1 GB                                                                                        |                                                                                                  |   |
| C 1 GB I GB                                                                                   |                                                                                                  |   |
| € 1 GB<br>€ 16 GB                                                                             |                                                                                                  |   |
| € 1 GB<br>€ 16 GB                                                                             |                                                                                                  |   |
| € 1 GB<br>€ 16 GB                                                                             |                                                                                                  |   |
| € 1 GB<br>€ 16 GB                                                                             |                                                                                                  |   |
| € 1 GB<br>€ 16 GB                                                                             |                                                                                                  |   |
| € 1 GB<br>€ 16 GB                                                                             |                                                                                                  |   |

- 8. Continue to click the Next button until the Confirm Setup Settings view opens.
- 9. In the Confirm Setup Settings view, check the settings, and then click the Next button. A dialog to confirm that Remote Install Manager and JP1/IT Desktop Management 2 - Asset Console have been stopped is displayed. After confirming, click the OK button.
- In the Setup for Distribution by Using Remote Install Manager view, click the OK button. The setup process begins, and a dialog box appears indicating that setup is in progress. When setup has finished, the Setup Complete view appears.
- 11. In the **Setup Complete** view, click the **OK** button. The stopped service will be started automatically after setup is completed.

The database connection address for JP1/IT Desktop Management 2 is changed.

### 3.2 Procedure for changing the folders that are used

You can change the folders you use on a management server. If disk space for the database is insufficient, change the folder for the database to a folder on a disk that has enough space.

### Important

On a computer running Windows Server 2016, Windows Server 2012 R2 or Windows Server 2012, do not specify the following folders during setup:

- Folders under system-drive:\program files\WindowsApps
- · Folders in storage areas created by virtual provisioning

#### To change folders:

- 1. Log on to the OS as a user with administrator permissions.
- 2. From the Windows Start menu, select All Programs, JP1\_IT Desktop Management 2 Manager, Tools, and then Setup.
- 3. In the Setup window, click the Next button.
- 4. In the Select a Setup view, select Settings Modification, and then click the Next button.
- 5. Continue to click the Next button until the Folder Settings view opens.
- 6. Change a folder as needed.
- 7. Continue to click the Next button until the Confirm Setup Settings view opens.
- 8. In the Confirm Setup Settings view, check the settings, and then click the Next button.

The database folder for a database is deleted from the old folder, and is created in the new folder. The data other than the operation logs in the database in the old folder is passed to the new folder, but the old data for operation logs is deleted. Perform manual acquisition of operation log data as needed.

The data in the data folder is moved to the new folder.

When you change the operation log backup folder, the original folder and its contents remain in the system. Log data collected from that point onward is stored in the new folder. If you want all operation log data to be stored in one folder, transfer the data from the old folder to the new folder.

When you change the database folder for operation logs, the existing data is deleted. Perform manual import of operation log data as needed.

### 3.3 Procedure for configuring operation log acquisition

This is a management server setup item.

You can log user operations in a log. Operation logs enable you to keep track of files that enter or leave the system, and to identify computers on which suspicious operations have been performed.

Note that you can obtain operation logs on computers that are managed online (agents for Windows).

## Tip

You must set whether to record operation logs during setup and in the security policy. To record operation logs, in addition to this setting, enable the setting for recording operation logs in the security policy. You can also set the types of operation logs you want to record in the security policy.

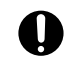

### Important

If you set that operation logs are not to be recorded during management server setup, the operation logs for a computer are not saved even when you enable the setting for recording operation logs in the security policy.

### Important

On a computer running Windows Server 2016, Windows Server 2012 R2 or Windows Server 2012, do not specify the following folders during setup:

- Folders under system-drive: \program files\WindowsApps
- Folders in storage areas created by virtual provisioning

#### To specify settings for obtaining operation logs:

- 1. Log on to the OS as a user with administrator permissions.
- 2. On the Windows Start menu, select All Programs, JP1 IT Desktop Management 2 Manager, Tools, and Setup.
- 3. In the Setup window, click the Next button.
- 4. In the Select a Setup view, select Settings Modification, and then click the Next button.
- 5. Continue to click the Next button until the Operation Log Settings view opens.

| 🎏 IT Desktop Management 2 - Manager Setup                                                                                                    | × |
|----------------------------------------------------------------------------------------------------|---|
| Settings for Operation Logs<br>Configure the settings below to use Operation log                                                                                                    |   |
| Use Operation log                                                                                                    |   |
| To collect operation logs, you also need to enable the operation log setting<br>in the security policy.<br>In the initial settings, the operation logs for the most recent 30 days are<br>registered in the database. You can change the initial settings in the<br>settings window.<br>In the following cases, if you want to display the previous operation logs,<br>you will need to import those operation logs:<br>- You select the [Use Operation log] check box that previously was not<br>selected.<br>- The database folder for operation logs was changed, and then you select<br>the [Use Operation log] check box. |   |
|                                                                                                    |   |
|                                                                                                    |   |
| < Back Next > Cancel                                                                                                    |   |

- 6. Select the Use Operation log check box, and then click the Next button.
- 7. If you intend to store operation log data, in the window that appears, select the **Store the operation logs** check box, and specify the storage folder in **Operation log backup folder**. You can also specify the user name and password for connecting to the storage folder as needed.

| Desktop Management                                                                                                    | 2 - Manager Setup                                                                                                    | ×      |
|----------------------------------------------------------------------------------------------------|----------------------------------------------------------------------------------------------------|--------|
| Settings for Ope                                                                                                    | eration Logs                                                                                                    |        |
| To import the operation log<br>following settings.<br>I Backup Operation log                                                                   | gs that were acquired in the past, specify the                                                                                                    |        |
| Specify backup location<br>network, enter location ir<br>used for the connection.<br>If you are using a cluster<br>local disk, specify a folde | for operation logs. To specify a folder on the<br>n UNC format and specify username/passwor<br>configuration, when specifying a folder on th<br>er on a shared disk. | d      |
| Operation log backup<br>folder                                                                                                    | C:\oplog Select                                                                                                    |        |
| Username                                                                                                    |                                                                                                    |        |
| Password                                                                                                    |                                                                                                    |        |
| * When you change the<br>files will not be moved<br>backup location.                                                                           | operation log backup folder, existing backup<br>If necessary, move backup files to changed                                                                           |        |
|                                                                                                    |                                                                                                    |        |
|                                                                                                    |                                                                                                    |        |
|                                                                                                    | < Back Next >                                                                                                    | Cancel |

#### 8. Click the Next button.

9. In the window that appears, set the following items:

• Total Managed Nodes

Specify the approximate number of computers for which you want to obtain operation logs.

#### • Maximum number of days for which the operation logs are to be stored in the database

Specify the number of days for which to store operation log data in the database. The default is 60 days. If you have configured the system to automatically acquire operation log data, by default, 30 days of user operation logs are stored in the folder specified in **Database folder for the operation logs**. You can change the length of time for which automatically acquired operation log data is stored in the **Operation Log Settings** area.

• Required capacity

This value is calculated automatically based on the values specified in **Total Managed Nodes** and **Maximum number of days for which operation logs are to be stored in the database**.

• Operation log database

Specify the folder in which you want to create the database for saving the operation logs. Specify the folder on a disk with free space greater than the capacity shown in **Required capacity**.

# 🛛 Тір

The **Maximum number of days for which operation logs are to be stored in the database** and **Required capacity** values are approximate. The number of days you can import operation logs and the disk capacity that is used vary according to the number of devices actually managed and the amount of logged information.

- 10. Click the Next button.
- 11. If you want to increase the database cache size to improve search performance for operation log data, specify the cache to add in the view that appears.

We recommend approximately 1 GB for every 2,500 managed computers.

- 12. Click the Next button.
- 13. Continue to click the Next button until the Confirm Setup Settings view opens.
- 14. In the Confirm Setup Settings view, check the settings, and then click the Next button.

A dialog to confirm that Remote Install Manager and JP1/IT Desktop Management 2 - Asset Console have been stopped is displayed. After confirming, click the **OK** button. In the cluster system, make the cluster resources associated with the services displayed in the dialog offline, and then click the **OK** button.

- 15. In the Setup for Distribution by Using Remote Install Manager view, click the OK button. Setup starts, and a dialog box indicating the progress appears. When the setup finishes, the Setup Complete view opens.
- 16. In the Setup Complete view, click the OK button.

Operation logs are now available.

### Important

If you want to change a setting related to operation logs after operation logs have been obtained, you cannot set a value smaller than the current value in **Total Managed Nodes** and **Maximum number of days for which the operation logs are to be stored in the database**.

### 3.4 Procedure for setting up the output folder for the revision history

Perform the procedure described below on the management server.

If the output of revision history archive is enabled, revision history archive is periodically saved in a CSV file. If you output revision history archive, even if revision history entries exceed 600,000, the revision contents can be saved.

#### To enable the output of revision history archive:

- 1. Log on to the OS as a member of the Administrators group.
- 2. From the Windows Start menu, select All Programs, JP1\_IT Desktop Management 2 Manager, Tools, and then Setup.
- 3. In the Setup window, click the Next button.
- 4. In the Select a Setup view, select Settings Modification, and then click the Next button.
- 5. Click the Next button until the Output Settings for Saving the Revision History view appears.

| Output Sattin                                                                                                    | as for Soving t                                                                                                    | ho Dovi                                                              | cion Histor                                   |
|----------------------------------------------------------------------------------------------------|----------------------------------------------------------------------------------------------------|----------------------------------------------------------------------|-----------------------------------------------|
| Carpar Setting                                                                                                    | ys for Saving (                                                                                                    |                                                                      |                                               |
| history.                                                                                                    | r you want to regularly o                                                                                                    | utput and sav                                                        | e the revision                                |
| Regularly output a                                                                                                    | nd save the revision hist                                                                                                    | ory                                                                  |                                               |
| Specify the folder to v<br>To specify a folder on<br>addition, specify the u<br>output folder.<br>If you are using a clus<br>local disk, specify a fo | which the revision history<br>the network, do so by u<br>iser name and password<br>iter configuration, when<br>ilder on a shared disk. | v will be outpu<br>using UNC syr<br>I used to conr<br>specifying a f | t.<br>ntax. In<br>nect to the<br>older on the |
| Output folder for the<br>revision history                                                                                                    | C:\history                                                                                                    |                                                                      | Select                                        |
| Usemame                                                                                                    |                                                                                                    | _                                                                    |                                               |
| Password                                                                                                    |                                                                                                    |                                                                      |                                               |
|                                                                                                    |                                                                                                    |                                                                      |                                               |
|                                                                                                    |                                                                                                    |                                                                      |                                               |
|                                                                                                    |                                                                                                    |                                                                      |                                               |
|                                                                                                    |                                                                                                    |                                                                      |                                               |
|                                                                                                    |                                                                                                    |                                                                      |                                               |
|                                                                                                    |                                                                                                    |                                                                      |                                               |
|                                                                                                    |                                                                                                    |                                                                      |                                               |

6. Select the **Regularly output and save the revision history** check box, and specify a folder in **Output folder for the revision history**.

<sup>3.</sup> Changing settings

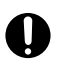

### Important

On a computer that runs Windows Server 2016, Windows Server 2012 R2 or Windows Server 2012, do not specify the following folders during setup:

- Folders under system-drive: \program files \WindowsApps
- Folders in storage areas created by virtual provisioning
- 7. Click the Next button until the Confirm Setup Settings view appears.
- 8. In the **Confirm Setup Settings** view, confirm that the specified settings are correct, and then click the **Next** button. A dialog to confirm that Remote Install Manager and JP1/IT Desktop Management 2 - Asset Console have been stopped is displayed. After confirming, click the OK button. In the cluster system, make the cluster resources associated with the services displayed in the dialog offline, and then click the OK button.
- 9. In the Setup for Distribution by Using Remote Install Manager view, click the OK button. The setup process begins, and a dialog box appears indicating that setup is in progress. When setup has finished, the Setup Complete view appears.

10. In the Setup Complete view, click the OK button.

A revision history archive is output periodically to a CSV file. Each entry in the CSV file consists of the following items:

| Revision history item             | Description                                                                                                    |  |
|-----------------------------------|----------------------------------------------------------------------------------------------------|--|
| Date Modified                     | The time at which device information was changed is output. This time is the same as the device information update time.                                                                             |  |
|                                   | the device information was collected by a collection tool, or a tool for applying policy offline is output.                                                                                          |  |
| Item Modified                     | The device information item that was changed is output.                                                                                                    |  |
| Before Change                     | The device information before the change is output.                                                                                                    |  |
| After Change                      | The device information after the change is output.                                                                                                    |  |
| Host Name When Change<br>Occurred | The name of the host whose device information was changed is output. If the host name itself was changed, the new host name is output. This item identifies the device on which the change occurred. |  |

### 3.5 Procedure for changing a port number

You can change a port number that is used on a management server.

### Important

If you change a port number during operation, the agent connection is lost. When you change a port number, do not forget to change the port number setting on the agent.

#### To change a port number:

- 1. Log on to the OS as a user with administrator permissions.
- 2. From the Windows Start menu, select All Programs, JP1\_IT Desktop Management 2 Manager, Tools, and then Setup.
- 3. In the Setup window, click the Next button.
- 4. In the Select a Setup view, select Settings Modification, and then click the Next button.
- 5. Continue to click the Next button until the Port Number Settings view opens.

| 🚝 IT Desktop Management 2 - M                     | anager Setup   | )              |        | × |
|---------------------------------------------------|----------------|----------------|--------|---|
| Port Number Setting                               | gs             |                |        |   |
| Specify the port numbers.                         |                |                |        |   |
| Management console connection<br>number           | n port         | 31080          |        |   |
| Port number for Agent connectio                   | n              | 31000          |        |   |
| Agent startup port number                         |                | 31001          |        |   |
| Port number used by the server                    |                | 31002 .        | 31012  |   |
| Remote Control port number                        |                | 31016 .        | 31020  |   |
| Port number for multi-server confi<br>connections | iguration      | 31023          |        |   |
|                                                   |                |                |        |   |
|                                                   |                |                |        |   |
|                                                   |                |                |        |   |
|                                                   |                |                |        |   |
|                                                   |                |                |        | _ |
|                                                   | < <u>B</u> ack | <u>N</u> ext > | Cancel |   |

6. Change a port number as needed.

You can change the following settings:

#### Management console connection port number

On the computer on which JP1/IT Desktop Management 2 is used, enter the port number used to connect to the management server.

#### Port number for Agent connection

Enter the port number used to connect to the management server from the agent.

#### Agent startup port number

Enter the port number used for communication from the management server to the agent.

#### Port number used by the server

Enter the port number used by JP1/IT Desktop Management 2.

#### **Remote Control port number**

Enter the port number used by the remote control functionality.

#### Port number for multi-server configuration connections

In a multi-server configuration, enter the port number to be used by the management relay server.

For details about port numbers, see A.1 Port number list.

7. Continue to click the Next button until the Confirm Setup Settings view opens.

8. In the Confirm Setup Settings view, check the settings, and then click the Next button.

A dialog to confirm that Remote Install Manager and JP1/IT Desktop Management 2 - Asset Console have been stopped is displayed. After confirming, click the **OK** button. In the cluster system, make the cluster resources associated with the services displayed in the dialog offline, and then click the **OK** button.

9. In the Setup for Distribution by Using Remote Install Manager view, click the OK button.

The setup process begins, and a dialog box appears indicating that setup is in progress. When setup has finished, the **Setup Complete** view appears.

10. In the Setup Complete view, click the OK button.

The port number is changed.

### 3.6 Procedure for changing the higher connection destination settings of a management relay server

The procedure described here is included in the setup of a management relay server.

You can change the higher connection destination settings of a management relay server.

#### To change the higher connection destination settings of a management relay server:

- 1. Log on to the OS as a user with administrator permissions.
- 2. From the Windows Start menu, select All Programs, JP1\_IT Desktop Management 2 Manager, Tools, and then Setup.
- 3. In the setup window, click the Next button.
- 4. In the Select a Setup window, select Modify settings, and then click the Next button.
- 5. Continue to click the Next button until the Management Relay Server Settings window appears.

| IT Desktop Management 2 - N                                       | 1anager Setup                                                       |  |
|-------------------------------------------------------------------|---------------------------------------------------------------------|--|
| Manager and Dalay                                                 | Contra Cottin on                                                    |  |
| Management Relay                                                  | y Server Seπings                                                    |  |
| Specify management relay serve                                    | er information.                                                     |  |
| ⊢ Higher-level connection destination                             | ation                                                               |  |
| Specify the host name or IP at<br>to which the management rela    | ddress of the higher-level management server<br>by server connects. |  |
| Host name or IP address                                           | vm120075                                                            |  |
| Report to higher-level system                                     |                                                                     |  |
| Specify whether the operation<br>will be sent to the higher-level | log and USB-device registration information management server.      |  |
| Send the operation log                                            |                                                                     |  |
| Send USB-device registrat                                         | tion information                                                    |  |
|                                                                   |                                                                     |  |
|                                                                   |                                                                     |  |
|                                                                   |                                                                     |  |
|                                                                   |                                                                     |  |
|                                                                   |                                                                     |  |
|                                                                   |                                                                     |  |
|                                                                   | ( Dank Marks Course)                                                |  |
|                                                                   |                                                                     |  |

6. In **Host name or IP address**, specify the connection-destination host name or IP address, and then click the **Next** button.

<sup>3.</sup> Changing settings

To specify this setting, use the ID key for operations selected in the **Settings for Address Resolution** window of the higher management server.

- 7. Continue to click the Next button until the Confirm Setup Settings window appears.
- 8. In the **Confirm Setup Settings** window, confirm the specified settings, and then click the **Next** button.

A dialog to confirm that Remote Install Manager and JP1/IT Desktop Management 2 - Asset Console have been stopped is displayed. After confirming, click the **OK** button. In the cluster system, make the cluster resources associated with the services displayed in the dialog offline, and then click the **OK** button.

- 9. In the Setup for Distribution by Using Remote Install Manager window, click the OK button. Setup starts, and a dialog box indicating that processing is in progress appears. When setup ends, the Setup has Completed window appears.
- 10. In the Setup has Completed window, click the OK button.

Now you have changed the higher connection destination settings of the management relay server.

# 3.7 Procedure for changing the settings for reporting to a higher-level system of a management relay server

The procedure described here is included in the setup of a management relay server.

If reporting to the higher-level system is enabled on a management relay server, the operation log information and USB device registration information collected by the management relay server can be sent to the higher management server. The higher management server can centrally manage the information sent from the lower management relay servers, as well as the information about the directly connected subordinate devices.

#### To change the settings for reporting to the higher-level system:

- 1. Log on to the OS as a user with administrator permissions.
- 2. From the Windows Start menu, select All Programs, JP1\_IT Desktop Management 2 Manager, Tools, and then Setup.
- 3. In the setup window, click the Next button.
- 4. In the Select a Setup window, select Modify settings, and then click the Next button.
- 5. Continue to click the Next button until the Management Relay Server Settings window appears.

| IT Desktop Management 2 -                                     | Manager Setup                                                          |
|---------------------------------------------------------------|------------------------------------------------------------------------|
|                                                               | o                                                                      |
| Management Rela                                               | ay Server Settings                                                     |
| Specify management relay ser                                  | rver information.                                                      |
| ⊢ Higher-level connection desti                               | ination                                                                |
| Specify the host name or IP to which the management re        | address of the higher-level management server<br>elay server connects. |
| Host name or IP address                                       | vm120075                                                               |
| Report to higher-level system<br>Specify whether the operatio | on log and USB-device registration information                         |
| Send the operation log                                        | er management server.                                                  |
| Send USB-device registr                                       | ration information                                                     |
|                                                               |                                                                        |
|                                                               |                                                                        |
|                                                               |                                                                        |
|                                                               |                                                                        |
|                                                               |                                                                        |
|                                                               |                                                                        |
|                                                               | (Back Next) Cancel                                                     |
|                                                               |                                                                        |
- 6. Optionally, change the following settings as necessary, and then click the Next button:
  - Send the operation log Select this option to send the collected operation log data to the higher management server.
  - Send USB-device registration information Select this option to send the collected USB-device registration information to the higher management server.

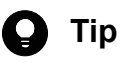

To collect operation log data, on the management relay server that manages it, enable *Acquisition of Operation Logs* in the security policy.

- 7. Continue to click the Next button until the Confirm Setup Settings window appears.
- In the Confirm Setup Settings window, confirm the specified settings, and then click the Next button.
   A dialog to confirm that Remote Install Manager and JP1/IT Desktop Management 2 Asset Console are not being

used is displayed. After confirming, click the **OK** button. In the cluster system, make the cluster resources associated with the services displayed in the dialog offline, and then click the **OK** button.

- 9. In the Setup for Distribution by Using Remote Install Manager window, click the OK button. Setup starts, and a dialog box indicating that processing is in progress appears. When setup ends, the Setup has Completed window appears.
- 10. In the Setup has Completed window, click the OK button.

Now you have changed the settings for reporting to the higher-level system of the management relay server.

# 3.8 Procedure for changing the communication settings on a management relay server

The procedure described here is included in the setup of a management relay server.

You can change the communication settings on a management relay server.

#### To change the communication settings on a management relay server:

- 1. Log on to the OS as a user with administrator permissions.
- 2. From the Windows Start menu, select All Programs, JP1\_IT Desktop Management 2 Manager, Tools, and then Setup.
- 3. In the setup window, click the **Next** button.
- 4. In the Select a Setup window, select Modify settings, and then click the Next button.
- 5. Continue to click the Next button until the Communication Settings window appears.

| 🚝 IT Desktop Management 2 - Manager Sel           | tup                     | ×      |
|---------------------------------------------------|-------------------------|--------|
| Communication Settings                            |                         |        |
| Specify the communication settings of the ma      | anagement relay server. |        |
| Interval for reporting to the higher-level server | r 5 minutes             | :      |
| Polling interval                                  | 120 minutes             | :      |
| Monitor no-communication periods                  |                         |        |
| Monitoring period                                 | 5 minutes               | ;      |
| Retry if a communication error occurs             |                         |        |
| Retry count                                       | 5 times                 |        |
| Retry interval                                    | 5 second                | ls     |
| L                                                 |                         |        |
|                                                   |                         |        |
|                                                   |                         |        |
|                                                   |                         |        |
|                                                   |                         |        |
| < <u>B</u> ack                                    | <u>N</u> ext >          | Cancel |

6. Optionally, change the following settings as necessary, and then click the **Next** button:

• Interval for reporting to a higher-level server

<sup>3.</sup> Changing settings

Specify the interval at which to report the device information and device-related data to the higher management server.

Polling interval

Specify the interval at which to perform polling between the management relay server and the higher management server.

• Monitor no-communication periods

If you select this option, the system assumes that a communication error occurred when the length of time during which the higher management server does not respond exceeds the preset time. Set the time for **Monitoring period**.

• Retry if a communication error occurs

If you select this option, the system retries communication when a communication error occurs. Specify **Retry** count and **Retry interval**.

7. Continue to click the Next button until the Confirm Setup Settings window appears.

8. In the Confirm Setup Settings window, confirm the specified settings, and then click the Next button.

A dialog to confirm that Remote Install Manager and JP1/IT Desktop Management 2 - Asset Console are not being used is displayed. After confirming, click the **OK** button. In the cluster system, make the cluster resources associated with the services displayed in the dialog offline, and then click the **OK** button.

- 9. In the Setup for Distribution by Using Remote Install Manager window, click the OK button. Setup starts, and a dialog box indicating that processing is in progress appears. When setup ends, the Setup has Completed window appears.
- 10. In the Setup has Completed window, click the OK button.

Now you have changed the communication settings on the management relay server.

# 3.9 Procedure for changing the remote control settings on a management relay server

The procedure described here is included in the setup of a management relay server.

You can change the remote control settings on a management relay server.

#### To change the remote control settings on a management relay server:

- 1. Log on to the OS as a user with administrator permissions.
- 2. From the Windows Start menu, select All Programs, JP1\_IT Desktop Management 2 Manager, Tools, and then Setup.
- 3. In the setup window, click the **Next** button.
- 4. In the Select a Setup window, select Modify settings, and then click the Next button.
- 5. Continue to click the Next button until the Remote Control Settings window appears.

| nformation of the management relay server.                   |
|--------------------------------------------------------------|
|                                                              |
| tically start Remote Control Agent at the time<br>er starts. |
|                                                              |
|                                                              |
| t numbers.                                                   |
| nnecting to the 31016 . 31020                                |
| ol, such as VNC 5900                                         |
|                                                              |
| e for Remote Control.                                        |
| Cannot operate from Controller                               |
| Can operate from both Controller and<br>Agent computer       |
| End user cannot operate from Agent                           |
|                                                              |

- 6. Optionally, change the following settings as necessary, and then click the Next button:
  - Startup processing

<sup>3.</sup> Changing settings

You can set whether to automatically start the remote control agent when the agent for the management relay server starts.

Connection Settings

For **Port number used when connecting to the Controller**, specify the port number to be used for a standard connection. For **Port number for RFB protocol, such as VNC server**, specify the port number to be used for RFB connection.

- Connection Mode Select the mode in which the connection-destination computer permits connection.
- 7. In the window that appears, optionally specify the following settings as necessary, and then click the Next button:
  - Settings of Allowed Controllers You can add the controllers for which you want to allow to use the remote control function.
  - User Settings To authenticate the users who attempt to connect to controllers, add the **Name** and **Type** settings for those users.
- 8. Continue to click the Next button until the Confirm Setup Settings window appears.
- 9. In the Confirm Setup Settings window, confirm the specified settings, and then click the Next button. A dialog to confirm that Remote Install Manager and JP1/IT Desktop Management 2 - Asset Console have been stopped is displayed. After confirming, click the OK button. In the cluster system, make the cluster resources associated with the services displayed in the dialog offline, and then click the OK button.
- In the Setup for Distribution by Using Remote Install Manager window, click the OK button.
   Setup starts, and a dialog box indicating that processing is in progress appears. When setup ends, the Setup has Completed window appears.
- 11. In the Setup has Completed window, click the OK button.

Now you have changed the remote control settings on the management relay server.

## 3.10 Changing the user management settings

You can change the user management settings to specify whether to use JP1/Base for user management. When changing the settings, you can select to use either ITDM2 authentication or JP1 authentication.

#### To change the user management settings:

- 1. Log on to the OS as a user with administrator permissions.
- 2. From the Windows Start menu, select All Programs, JP1\_IT Desktop Management 2 Manager, Tools, and then Setup.
- 3. In the Setup window, click the Next button.
- 4. In the Select a Setup view, select Settings Modification, and then click the Next button.
- 5. Continue to click the Next button until the User Management Settings window appears.

| IT Desktop Management 2 - Manager Setup                                                                                                    | > |
|----------------------------------------------------------------------------------------------------|---|
| Lloss Management Cattings                                                                                                    |   |
| User Management Settings                                                                                                    |   |
| Specify whether to use JP1/Base to manage users.<br>If you use JP1/Base to manage users, specify the name of the JP1 resource<br>group that is to be referenced when a user logs in to the management server. |   |
| Manage users by using JP1/Base                                                                                                    |   |
| JP1 resource group name                                                                                                    |   |
|                                                                                                    |   |
|                                                                                                    |   |
|                                                                                                    |   |
|                                                                                                    |   |
|                                                                                                    |   |
|                                                                                                    |   |
|                                                                                                    |   |
|                                                                                                    |   |
|                                                                                                    |   |
| < <u>B</u> ack <u>N</u> ext > Cance                                                                                                    | ł |

6. Specify the following items, and then click the Next button.

• Manage users by using JP1/Base

<sup>3.</sup> Changing settings

JP1/IT Desktop Management 2 Configuration Guide

Select this check box if you want to use JP1 authentication as the authentication method at login. To use this method, you must register the JP1 users on the JP1/Base authentication server before you start using JP1/IT Desktop Management 2. In addition, if you select this check box, you will become unable to set expiration periods for locks and passwords for the user accounts in JP1/IT Desktop Management 2.

Clear this check box if you want to use ITDM2 authentication as the authentication method at login.

• JP1 resource group name

If you selected **Manage users by using JP1/Base**, you must also specify the JP1 resource group name. Make sure that you specify the same resource group name as the name you specified when you registered the JP1 user account.

- 7. Continue to click the Next button until the Confirm Setup Settings view appears.
- 8. In the **Confirm Setup Settings** view, confirm the settings, and then click the **Next** button.

A dialog to confirm that Remote Install Manager and JP1/IT Desktop Management 2 - Asset Console are not being used is displayed. After confirming, click the **OK** button. In the cluster system, make the cluster resources associated with the services displayed in the dialog offline, and then click the **OK** button.

- 9. In the **Setup for Distribution by Using Remote Install Manager** view, click the **OK** button. The setup process begins, and a dialog box appears, indicating that setup is in progress. When setup finishes, the **Setup Complete** view will appear.
- 10. In the **Setup Complete** view, click the **OK** button.

The user management settings have been changed.

## 3.11 Procedure for changing the currency unit

This is a management server setup item.

You can change the currency unit you use for asset management.

#### To change the currency unit:

- 1. Log on to the OS as a user with administrator permissions.
- 2. On the Windows Start menu, select All Programs, JP1\_IT Desktop Management 2 Manager, Tools, and then Setup.
- 3. In the Setup window, click the Next button.
- 4. In the Select a Setup view, select Settings Modification, and then click the Next button.
- 5. Continue to click the Next button until the Other Settings view opens.

| onfigure Other Settings                                                              |                                                |                                              |                                |
|--------------------------------------------------------------------------------------|------------------------------------------------|----------------------------------------------|--------------------------------|
| Set the currency unit to us                                                          | e for asset manag                              | ement.                                       |                                |
| Currency unit                                                                        | \$                                             |                                              |                                |
| The value entered here wi<br>when software is distribute<br>Maximum transmission spe | ll be used as the r<br>d by using ITDM-o<br>ed | naximum transmis<br>compatible distribu<br>2 | sion speed<br>ution.<br>MB/sec |
|                                                                                      |                                                |                                              |                                |
|                                                                                      |                                                |                                              |                                |

6. In the Currency Unit Setting section, enter a value in Currency Unit, and then click the Next button.

7. In the **Confirm Setup Settings** view, check the settings, and then click the **Next** button.

<sup>3.</sup> Changing settings

A dialog to confirm that Remote Install Manager and JP1/IT Desktop Management 2 - Asset Console are not being used is displayed. After confirming, click the **OK** button. In the cluster system, make the cluster resources associated with the services displayed in the dialog offline, and then click the **OK** button.

#### 8. In the Setup for Distribution by Using Remote Install Manager view, click the OK button.

The setup process begins, and a dialog box appears indicating that setup is in progress. When setup has finished, the **Setup Complete** view appears.

9. In the Setup Complete view, click the OK button.

The currency unit is changed.

# 3.12 Procedure for controlling the network bandwidth used for distribution

By setting a maximum transfer speed, you can ensure that the distribution of software and files from the management server to managed computers does not monopolize the network bandwidth.

#### To control the network bandwidth used for ITDM-compatible distribution:

- 1. Log on to the OS as a user with administrator permissions.
- 2. From the Windows Start menu, select All Programs, JP1\_IT Desktop Management 2 Manager, Tools, and then Setup.
- 3. In the Setup window, click the Next button.
- 4. In the Select a Setup view, select Settings Modification, and then click the Next button.
- 5. Click the Next button until the Other Settings view opens.

| onfigure Other Settings                                                                                                    |                                                                                                    |
|----------------------------------------------------------------------------------------------------|----------------------------------------------------------------------------------------------------|
| urrency Unit Setting                                                                                                    |                                                                                                    |
| Set the currency unit to us                                                                                                    | e for asset management.                                                                                                    |
| Currency unit                                                                                                    | \$                                                                                                    |
| Control network bandwinter a value between 2 to<br>peed of the management<br>he value entered here wi                                                                    | idth from management server<br>o 1024 (in MB/sec) for the maximum transmission<br>server.<br>II be used as the maximum transmission speed                                                          |
| Control network bandwi<br>Enter a value between 2 tr<br>speed of the management<br>I he value entered here wi<br>when software is distribute<br>Maximum transmission spe | idth from management server<br>o 1024 (in MB/sec) for the maximum transmissio<br>server.<br>Il be used as the maximum transmission speed<br>d by using ITDM-compatible distribution.<br>ed2 MB/sec |
| Control network bandwi<br>Enter a value between 2 tr<br>speed of the management<br>The value entered here wi<br>when software is distribute<br>Maximum transmission spe  | idth from management server<br>o 1024 (in MB/sec) for the maximum transmissic<br>server.<br>Il be used as the maximum transmission speed<br>d by using ITDM-compatible distribution.<br>ed2 MB/sec |
| Control network bandwi<br>Enter a value between 2 tr<br>speed of the management<br>The value entered here wi<br>when software is distribute<br>Maximum transmission spe  | idth from management server<br>o 1024 (in MB/sec) for the maximum transmissio<br>server.<br>Il be used as the maximum transmission speed<br>d by using ITDM-compatible distribution.<br>ed2 MB/sec |
| Control network bandwi<br>Enter a value between 2 tr<br>speed of the management<br>The value entered here wi<br>when software is distribute<br>Maximum transmission spe  | idth from management server<br>o 1024 (in MB/sec) for the maximum transmissio<br>server.<br>Il be used as the maximum transmission speed<br>d by using ITDM-compatible distribution.<br>ed2 MB/sec |

- 6. Select **Control network bandwidth from management server**, enter a value in **Maximum transmission speed**, and then click the **Next** button.
- 7. In the **Confirm Setup Settings** view, check the settings, and then click the **Next** button.

<sup>3.</sup> Changing settings

A dialog to confirm that Remote Install Manager and JP1/IT Desktop Management 2 - Asset Console are not being used is displayed. After confirming, click the **OK** button. In the cluster system, make the cluster resources associated with the services displayed in the dialog offline, and then click the **OK** button.

#### 8. In the Setup for Distribution by Using Remote Install Manager view, click the OK button.

The setup process begins, and a dialog box appears indicating that setup is in progress. When setup has finished, the **Setup Complete** view appears.

9. In the Setup Complete view, click the OK button.

You can now control the network bandwidth.

#### To control the network bandwidth used for distributions using Remote Install Manager:

- 1. Stop the service of JP1/IT Desktop Management 2 Manager.
- 2. Add the required setting to the configuration file. The configuration file (jdn\_rim\_distr\_bwc.conf) is stored in the following location: *instalation-folder-of-JP1/IT Desktop Management 2\mgr\conf*
- 3. Start the service of JP1/IT Desktop Management 2 Manager.

Network bandwidth can now be controlled.

The following tables list and describe the definitions in the configuration file:

| Section                | Key name            | Description                                                                                                    | Initial values      | Required? |
|------------------------|---------------------|----------------------------------------------------------------------------------------------------|---------------------|-----------|
| BandwidthCtrl          | Function            | <ul> <li>Specify whether to control data flow when using Remote Install Manager to distribute software and files.</li> <li>ON: Control data flow.</li> <li>OFF: Do not control data flow.</li> </ul> | OFF                 | Yes       |
| SettingN <sup>#1</sup> | MinIP <sup>#2</sup> | Specify the first value of the IP addresses in the range from 0.0.0.0 to 255.255.255.255.                                                                                                    | 0.0.0.0             | Yes       |
|                        | MaxIP               | Specify the last value of the IP addresses in the range from 0.0.0.0 to 255.255.255.255.                                                                                                    | 255.255.255.25<br>5 | Yes       |
|                        | MaxTransSpeedKbps   | Specify the maximum transfer speed<br>in Kbps by using an integer in the<br>range from $32^{\#3}$ to $8388608^{\#4}$ .                                                                               | 15360               | Yes       |

#1: N represents a value in the range from 1 to 30. If multiple IP address ranges are specified, specify the definition like this: Setting1,Setting2,Setting3. Also, if you specify multiple IP address ranges, make sure that the IP address ranges of different SettingN sections do not overlap.

#2: Specify a value smaller than the value of MaxIP. If you specify a value lager than the value of MaxIP, the settings in the SettingN section will be ignored.

#3: 32 Kbps is equal to 4 KB per second  $(32 \div 8 \text{ bits} = 4)$ .

#4: 8,388,608 Kbps is equal to 1,048,576 KB per second (8,388,608 ÷ 8 bits = 1,048,576) or 1,024 MB per second.

Examples of setting the configuration file are shown below.

3. Changing settings

JP1/IT Desktop Management 2 Configuration Guide

When controlling the data flow of the network bandwidth of the entire LAN on which the management server is configured

```
[BandwidthCtrl]
Function=ON
[Setting1]
MinIP=0.0.0.0
MaxIP=255.255.255.255
MaxTransSpeedKbps=1024
```

When controlling the data flow of a specific network bandwidth

```
[BandwidthCtrl]
Function=ON
[Setting1]
MinIP=192.168.0.0
MaxIP=192.168.0.255
MaxTransSpeedKbps=1024
[Setting2]
MinIP=192.168.100.0
MaxIP=192.168.100.255
MaxTransSpeedKbps=320
```

Note the following regarding the configuration file:

- If duplicate sections exist, the section defined first takes effect.
- If duplicate keys exist, the key defined first in a section takes effect.
- If the IP address ranges of the SettingN sections overlap (example: a range including 192.168.100.\* is included in both Setting1 and Setting2), data flows according to the settings in the section that has the highest priority (according to the value of N; Setting1 has the top priority). In other words, the maximum transfer speed for distribution to an agent whose IP address is 192.168.100.\* (where the \* is a value from 0 to 255) is 1,024 Kbps.

```
[BandwidthCtrl]
Function=ON
[Setting1]
MinIP=192.168.0.0
MaxIP=192.168.100.255
MaxTransSpeedKbps=1024
[Setting2]
MinIP=192.168.100.0
MaxIP=192.168.200.255
MaxTransSpeedKbps=320
```

- If OFF is specified for the Function key of the BandwidthCtrl section, data flow is not controlled even if one or more SettingN sections exist.
- If ON is specified for the Function key of the BandwidthCtrl section, data flow is not controlled if none of the SettingN sections are valid.
- If the configuration file (jdn\_rim\_distr\_bwc.conf) could not be opened, data flow is not controlled.

<sup>3.</sup> Changing settings

## 🖌 Тір

You can check the application of flow control for the distribution function that uses Remote Install Manger either in the MAIN.LOG file output when the management server starts up or the messages in the Windows event log file.

## 🖌 Тір

Data flow is not controlled in the following situations:

- Collecting files by using the remote collection function
- Distributing software or files when multicast distribution is enabled

## 3.13 Procedure for changing login restrictions

You can change how many times a user can enter the wrong password in succession before the account is locked, and the valid period for user passwords.

## Important

If the setting to use JP1 authentication is specified in the User Management Settings window during setup, you will become unable to set expiration periods for locks and passwords for the user accounts in JP1/IT Desktop Management 2. In such a case, the value specified for Login information settings in the Other Settings window is not applied.

#### To set the number of login attempts before an account is locked and the valid period for passwords:

- 1. Log on to the OS as a user with administrator permissions.
- 2. From the Windows Start menu, select All Programs, JP1\_IT Desktop Management 2 Manager, Tools, and then Setup.
- 3. In the Setup window, click the Next button.
- 4. In the Select a Setup view, select Settings Modification, and then click the Next button.
- 5. Continue to click the **Next** button until the **Other Settings** view appears. An example of the **Other Settings** view is shown below.

| Configure Other Settings                                                                                                    |                                                                                                    |                                                                                                    |                                                           |                                              |
|----------------------------------------------------------------------------------------------------|----------------------------------------------------------------------------------------------------|----------------------------------------------------------------------------------------------------|-----------------------------------------------------------|----------------------------------------------|
| Login information settings                                                                                                    |                                                                                                    |                                                                                                    |                                                           |                                              |
| To change the maximum value<br>following settings:                                                                                                    | es related to lo                                                                                           | ogin informati                                                                                       | on, speci                                                 | fy the                                       |
| Number of consecutive login fa<br>before the account is locked<br>(0: Do not lock the account)                                                                                                    | ailures                                                                                                    | 4                                                                                                    | (0 (                                                      | to 10)                                       |
| Number of days until the passv<br>(0: Does not expire)                                                                                                    | vord expires                                                                                               | 180 *                                                                                                | days (Ot                                                  | io 999)                                      |
| Settings for asset management                                                                                                    |                                                                                                    |                                                                                                    |                                                           |                                              |
| Select this option if you want to<br>Asset Console. If you select thi<br>operations on asset information<br>Console only. This helps you m<br>because operations on asset in<br>suppressed.<br>Operations on USB devices an | o install and u<br>is option, you<br>n from IT Desl<br>naintain the co<br>nformation fro<br>e performed ii | se IT Deskto<br>will be able t<br>ktop Manage<br>onsistency of<br>m the operation<br>n the operation | p Manag<br>operform<br>ment 2 -<br>asset infr<br>on windo | ement 2<br>Asset<br>ormation,<br>w are<br>w. |
| Suppress operations on as                                                                                                    | set informatio                                                                                             | n from the op                                                                                        | eration w                                                 | vindow                                       |
|                                                                                                    |                                                                                                    |                                                                                                    |                                                           |                                              |

6. Set the following items as needed, and then click the Next button.

• Number of consecutive login failures before the account is locked

Specify how many times a user can enter the wrong password in succession before the account is locked.

• Number of days until the password expires

Specify the number of days a user password is valid.

7. In the **Confirm Setup Settings** view, confirm that the specified settings are correct, and then click the **Next** button.

A dialog to confirm that Remote Install Manager and JP1/IT Desktop Management 2 - Asset Console have been stopped is displayed. After confirming, click the **OK** button. In the cluster system, make the cluster resources associated with the services displayed in the dialog offline, and then click the **OK** button.

8. In the Setup for Distribution by Using Remote Install Manager view, click the OK button.

The setup process begins, and a dialog box appears indicating that setup is in progress. When setup has finished, the **Setup Complete** view appears.

9. In the Setup Complete view, click the OK button.

The changes to login restrictions take effect.

3. Changing settings

# 3.14 Procedure for suppressing asset information registration and modification

If you intend to use Asset Console to manage assets, you need to suppress the registration and editing of asset information from the user interface.

#### To suppress the registration and editing of asset information:

- 1. Log on to the OS as a user with administrator permissions.
- 2. From the Windows Start menu, select All Programs, JP1\_IT Desktop Management 2 Manager, Tools, and then Setup.
- 3. In the Setup window, click the Next button.
- 4. In the Select a Setup view, select Settings Modification, and then click the Next button.
- 5. Continue to click the Next button until the Other Settings view appears.

An example of the **Other Settings** view is shown below.

| Login information settings<br>To change the maximum values related to login information, spec<br>following settings:                                                                                                    |                                                         |
|----------------------------------------------------------------------------------------------------|---------------------------------------------------------|
| Login information settings<br>To change the maximum values related to login information, spec<br>following settings:                                                                                                    |                                                         |
| To change the maximum values related to login information, spec<br>following settings:                                                                                                    |                                                         |
|                                                                                                    | ify the                                                 |
| Number of consecutive login failures 4 (0<br>before the account is locked<br>(0: Do not lock the account)                                                                                                    | to 10)                                                  |
| Number of days until the password expires 180 🚔 days (0<br>(0: Does not expire)                                                                                                    | to 999)                                                 |
| Settings for asset management                                                                                                    |                                                         |
| Select this option if you want to install and use IT Desktop Mana,<br>Asset Console. If you select this option, you will be able to perforr<br>operations on asset information from IT Desktop Management 2 -<br>Console only. This helps you maintain the consistency of asset in<br>because operations on asset information from the operation wind<br>suppressed.<br>Operations on USB devices are performed in the operation windo | gement 2<br>m<br>• Asset<br>formation,<br>ow are<br>ow. |
| Suppress operations on asset information from the operation (                                                                                                    | window                                                  |

6. Select the **Suppress operations on asset information from the operation window** check box, and then click the **Next** button.

<sup>3.</sup> Changing settings

7. Review the settings in the **Confirm Setup Settings** view, and then click the **Next** button.

A dialog to confirm that Remote Install Manager and JP1/IT Desktop Management 2 - Asset Console have been stopped is displayed. After confirming, click the **OK** button. In the cluster system, make the cluster resources associated with the services displayed in the dialog offline, and then click the **OK** button.

8. In the Setup for Distribution by Using Remote Install Manager view, click the OK button.

The setup process begins, and a dialog box appears indicating that setup is in progress. When setup has finished, the **Setup Complete** view appears.

9. In the Setup Complete view, click the OK button.

The registration and editing of asset information in the user interface is now suppressed.

## 3.15 Procedure for upgrading a database

This is a management server setup item.

If you performed an overwrite installation of JP1/IT Desktop Management 2, and you need to upgrade a database, use setup.

#### To upgrade a database:

- 1. Log on to the OS as a user with administrator permissions.
- 2. On the Windows Start menu, select All Programs, JP1\_IT Desktop Management 2 Manager, Tools, and then Setup.
- 3. In the Setup window, click the Next button.
- 4. In the Select a Setup view, select Database Upgrade, and then click the Next button.
- 5. In the Database Upgrade Settings view, specify the upgrade settings, and then click the Next button.

When you change the database folder, the data other than the operation logs in the database in the old folder is passed to the new folder, but the old data for operation logs is deleted. Perform manual acquisition of operation log data as needed.

- 6. In the Confirm Setup Settings view, check the settings, and then click the Next button.
- 7. In the dialog box indicating that setup is complete, set whether to register components after setup, and then click the **OK** button.

Components include agents and network monitor agents. Registering these programs on the management server allows you to deploy the agent software, and to install the network monitor agent from the user interface.

To register a component, specify the settings related to component registration and update when the **Component Registration** dialog box opens.

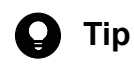

If you start setup after installation, you can update a component in the dialog box indicating that setup is complete.

For details about updating components, see 5.7 Updating components.

The database is upgraded.

## 3.16 Procedure for initializing a database

You can initialize a database used by JP1/IT Desktop Management 2.

#### To initialize a database:

- 1. Log on to the OS as a user with administrator permissions.
- 2. From the Windows Start menu, select All Programs, JP1\_IT Desktop Management 2 Manager, Tools, and then Setup.
- 3. In the Setup window, click the Next button.
- 4. In the Select a Setup view, select Database Re-creation.
- 5. Click the Next button to set the database in each view.
- 6. In the Confirm Setup Settings view, check the settings, and then click the Next button.

A dialog to confirm that Remote Install Manager and JP1/IT Desktop Management 2 - Asset Console have been stopped is displayed. After confirming, click the **OK** button. In the cluster system, make the cluster resources associated with the services displayed in the dialog offline, and then click the **OK** button.

7. In the dialog box indicating that setup is complete, set whether to register components after setup, and then click the **OK** button.

Components include agents and network monitor agents. Registering these programs on the management server allows you to deploy the agent software, and to install the network monitor agent from the user interface.

To register a component, specify the settings for component registration and update when the **Component Registration** dialog box opens.

For details about updating components, see 5.7 Updating components.

The database is initialized.

#### Important

Even if you initialize a database, the files in the folders are not deleted. If you do not need the data in the work folder or the data in the save folder for the backup of operation logs, delete the data manually.

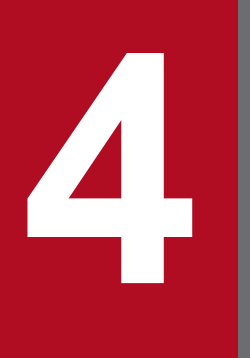

# Customizing the settings specified when building a system

This chapter describes the settings that you can customize when building a system.

## 4.1.1 Specifying search conditions (discovery from IP address)

You can specify search conditions for discovering network devices.

#### To specify search conditions:

- 1. Display the Settings module.
- 2. In the menu area, select Discovery, Configurations, and then IP Address Range.
- 3. In Search Node Locations, specify a discovery range.

The discovery range named Management Server Segment is set by default. The management server segment is a segment that contains a management server.

4. In Credentials Used, specify credentials.

Specify credentials if you want to perform a search by using credentials. After registering the credentials, in **Search Node Locations**, assign credentials to each discovery range.

5. Edit Auto Discovery Schedule.

Specify the schedule if you want to regularly perform searches according to the determined schedule.

6. Edit Edit Discovery Option.

Specify operations for cases in which a new device is discovered after the device search.

7. Edit Notification of Discovery Completion.

To send a notification email to administrators of JP1/IT Desktop Management 2 after the completion of device discovery, specify the recipients.

If you have not set information for the mail server (SMTP server) to be used, in the view that is displayed by clicking the link **SMTP Server**, set the mail server information.

The settings for the search conditions are completed.

If you want to immediately start searching with the specified search conditions, click the **Start Discovery** button. If you do not perform an immediate search, the search is performed according to the **Auto Discovery Schedule**.

To check the search execution status and results, in the Settings module, select **Last Discovery Log**, and then the **IP Address Range** view.

#### **Related Topics:**

- 1.7.3 Checking the device discovery status
- 4.1.2 Credentials used in discovery from IP address

## 4.1.2 Credentials used in discovery from IP address

When searching with IP addresses, devices are discovered with the use of ARP and ICMP, but detailed information about the devices is not collected. To collect the detailed device information during the search, you need to specify

<sup>4.</sup> Customizing the settings specified when building a system

credentials for the discovered devices so that the devices can be connected by using SNMP or a Windows administrative share.

SNMP credentials

Community name

Credentials for Windows administrative share

- User ID with administrator permissions
- Password

For a device for which SNMP can be used, if community authentication is possible, the device type as well as part of the device information can be collected when it is discovered.

For a computer for which Windows administrative shares are enabled, if logon authentication with administrator permissions is possible, the device type as well as most of the device information can be collected when it is discovered. In addition, the agent can be delivered and installed.

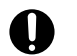

#### Important

The device type of a computer with the following OSs: Windows Me, Windows 98, Windows 95, and Windows NT 4.0, might be classified as Unknown after discovery.

#### Important

If multiple network cards are used for a single device, when a search is performed using ICMP, the device is discovered as multiple devices.

## **Q** Тір

Specify a user ID to be used in authentication for Windows administrative shares in the following format if the ID is to be authenticated as a domain user: *User ID@FQDN (fully qualified domain name)*, or *domain name\user ID*. The fully qualified domain name is a format in which no host name or domain name are omitted. For example, specify an ID in the following format: User001@PC001.hitachi.com.

## 🕽 Тір

If Windows administrative share authentication is used, administrative share setting of a computer must be enabled in advance.

A search is performed by combining credentials for each discovery range. By default, all the specified credentials are used for discovery. If, however, SNMP community names differ among departments, or the Windows credentials differ among computers, you can perform a search by selecting the credentials necessary for each discovery range.

Note that the credentials used in discovery from IP addresses are also used when the agent is delivered. To deliver the agent after discovery, in the Settings module, select **Discovery** and then **Configurations**, and in the **IP Address Range** view, specify Windows administrative share credentials for the discovery range that includes the computer to which the agent is to be delivered.

<sup>4.</sup> Customizing the settings specified when building a system

## 4.1.3 Adding agent configurations

To set different monitoring intervals for each computer, you can add agent configurations.

#### To add agent configurations:

- 1. Display the Settings module.
- 2. In the menu area, select Agent, and then Windows Agent Configurations and Create Agent Installers.
- 3. In the information area, click Add Agent Configuration.
- 4. In the displayed dialog box, type the agent configuration information, and then click **OK**.

The agent configuration is added and displayed in the list of agent configurations.

The added agent configuration can be applied to computers with the agent already installed by assigning the agent configuration in the **Windows Agent Configurations Assignment** view.

## 4.1.4 Procedure for adding relay system configurations

In environments in which Remote Install Manager is used to distribute software, you might want to use different settings on different relay systems. For example, such settings as the system where ID groups are registered, the ID key for operations, notification to the management server, and processing on the relay system might differ between systems. You can achieve this kind of environment by adding relay system configurations, which the system handles as a subset of agent configurations.

#### To add a relay system configuration:

- 1. Display the Settings module.
- 2. In the menu area, select Agent and then Windows Agent Configurations and Create Agent Installers.
- 3. In the information area, click Add Agent Configuration.
- 4. In the dialog box that appears, select **Relay system settings** and enter the configuration information.
- 5. Enter configuration information for the other items as needed, and then click the **OK** button.

The agent configuration for the relay system is added, and appears in the list of agent configurations.

From the **Windows Agent Configurations Assignment** view, you can apply the agent configuration you added to a computer with the relay system software installed.

## 4.1.5 Procedure for using configuration files to configure processing

You can use the configuration file to make changes to certain settings, including the time at which processing starts and whether a device is to be considered scrapped after JP1/IT Desktop Management 2 - Agent is uninstalled.

#### To apply settings using the configuration file (jdn\_manager\_config.conf):

1. Add settings to the configuration file.

4. Customizing the settings specified when building a system

#### The configuration file (jdn\_manager\_config.conf) is stored in the following folder: JP1/IT-Desktop-Management-2-installation-folder\mgr\conf

| The following dole describes the definitions you can set in the configuration me. | The | following | table | describes | the | definitions | you c | an set i | n the | configurat | tion file | :: |
|-----------------------------------------------------------------------------------|-----|-----------|-------|-----------|-----|-------------|-------|----------|-------|------------|-----------|----|
|-----------------------------------------------------------------------------------|-----|-----------|-------|-----------|-----|-------------|-------|----------|-------|------------|-----------|----|

| Property                                       | Description                                                                                                    | Setting values                                                                                                    | Default<br>value |
|------------------------------------------------|----------------------------------------------------------------------------------------------------|----------------------------------------------------------------------------------------------------|------------------|
| State_AfterAgentUninstalli<br>ng <sup>#1</sup> | Specifies whether the<br>system interprets<br>uninstallation of JP1/IT<br>Desktop Management 2 -<br>Agent as scrapping of the<br>device, or merely the<br>uninstallation of the<br>JP1/IT Desktop<br>Management 2 - Agent<br>software. | <ul> <li>• 0: Handle as uninstallation</li> <li>• 1: Handle as scrapping device</li> <li>• 1: Handle as scrapping device</li> <li>• 1: Handle as scrapping device</li> </ul>                                                                                                    |                  |
| Report_Data_MakeTime                           | When to compile data for reports                                                                                                    | 00:00 to 23:59                                                                                                    | 23:00            |
| Report_Digest_MakeTime                         | When to create digest reports                                                                                                    | 00:00 to 23:59                                                                                                    | 06:00            |
| DB_MentenanceTime                              | When to perform database maintenance                                                                                                    | 00:00 to 23:59                                                                                                    | 05:00            |
| ChangeHistory_GetTime                          | When to acquire revision history data                                                                                                    | 00:00 to 23:59                                                                                                    | 00:00            |
| OpLog_DB_DeleteTime                            | When to maintain the<br>database of automatically<br>acquired operation log<br>data                                                                                                    | 00:00 to 23:59                                                                                                    | 01:00            |
| DeviceAutoMaintenanceTime                      | When to start<br>maintenance processing<br>if device maintenance is<br>enabled                                                                                                    | 00:00 to 23:59                                                                                                    | 23:00            |
| AgentStartMenu_Display                         | Settings for the display of<br>start menu items for an<br>agent due to distribution<br>of Agent Installer and<br>agents                                                                                                    | <ul> <li>ON: All start menu items for the agent are displayed.</li> <li>OFF: None of the start menu items for the agent are displayed.<sup>#2</sup></li> <li>SELECT: xxx, xxx, : Select the start menu items to be displayed.<br/>The following lists the menu items that can be specified for xxx. To specify multiple menu items, separate them by using commas (,).</li> <li>IDR: Register ID</li> <li>UINF: End User Form</li> <li>PSM: Package Setup Manager</li> <li>RCCHA: Remote Control Agent - Taskbar appearance</li> <li>RCREQ: Remote Control Agent - Requester Wizard</li> <li>RCAGT: Remote Control Agent - Remote Control Agent</li> <li>ATAIT: Administrator Tool - Automatic Installation Tool</li> <li>ATUSB: Administrator Tool - Register USB Device</li> </ul> | None             |

4. Customizing the settings specified when building a system

| Property               | Description                                                                                                    | Setting values                                                                                                    | Default<br>value |
|------------------------|----------------------------------------------------------------------------------------------------|----------------------------------------------------------------------------------------------------|------------------|
| AgentStartMenu_Display | Settings for the display of<br>start menu items for an<br>agent due to distribution<br>of Agent Installer and<br>agents                                                                                                    | <ul> <li>ATSET: Administrator Tool - Setup</li> <li>ATPACK: Administrator Tool - Packager</li> <li>ATSEND: Administrator Tool - Send<br/>Inventory</li> <li>For example, if you want to display Package Setup<br/>Manager and Register USB Device, specify the<br/>following:</li> <li>SELECT: PSM, ATUSB</li> </ul> | None             |
| SDM_Mapping_Name       | Specifies whether to map<br>the smart device name<br>registered in JP1/IT<br>Desktop Management 2 -<br>Smart Device Manager as<br>the host name, computer<br>name, or device name<br>displayed in the JP1/IT<br>Desktop Management 2<br>operation window, | 0: Do not map <sup>#3</sup><br>1: Map                                                                                                    | 1                |

#### #1:

If the management server does not receive the uninstallation notification from the agent, its device information will remain unchanged in the system regardless of the option you specify. In this case, take action such as manually deleting the device information. For devices for which Network Monitor is enabled, the device inventory is not deleted. After disabling Network Monitor, you need to delete the device inventory manually.

#2:

In the case of the Citrix XenApp and Microsoft RDS server, displaying start menus of agents is not supported, and therefore all the start menus must be hidden from view.

#### #3:

If 0 is specified, the JP1/IT Desktop Management 2 operation window displays the following information as the host name, computer name, and device name: a combination of the user name, phone number, and model name in the smart-device information obtained from JP1/IT Desktop Management 2 - Smart Device Manager, separated with colons (for example, BobBrown:09012345678:iPhone).

The following is an example of a configuration file setting:

```
#
# Configuration file
#
# Time for collecting revision history
ChangeHistory_GetTime=00:00
```

The settings in the configuration file are applied after the JP1/IT Desktop Management 2 service is restarted.

## 4.1.6 Procedure for changing agent monitoring items

You can use an inventory settings file (jdng\_inventory.conf) to change the items that are subject to regular monitoring on computers with the agent software installed.

<sup>4.</sup> Customizing the settings specified when building a system

#### To change the monitored items for agents:

1. Using a text editor, create an inventory settings file (jdng\_inventory.conf) with the content shown in the table below, and place it in the %ALLUSERSPROFILE%\HITACHI\jplitdma\conf folder.

| Section             | Key name              | Description                                                                                                    | Setting values                                             | Default setting |
|---------------------|-----------------------|----------------------------------------------------------------------------------------------------|------------------------------------------------------------|-----------------|
| SystemInvent<br>ory | DHCPLeaseExpir<br>es  | You can specify whether to monitor for changes<br>in the DHCP lease expiry time.<br>If this section or key is omitted or the specified<br>value is invalid, the system operates as if 0 were<br>specified.           | <ul><li>0: Do not<br/>monitor</li><li>1: Monitor</li></ul> | 0               |
|                     | DHCPLeaseObtai<br>ned | You can specify whether to monitor for changes<br>in the time of obtaining the DHCP lease.<br>If this section or key is omitted or the specified<br>value is invalid, the system operates as if 0 were<br>specified. | <ul><li>0: Do not<br/>monitor</li><li>1: Monitor</li></ul> | 0               |

The changes to the monitored items for agents take effect.

The following is an example of an inventory settings file that specifies the expiration and acquisition dates and times of DHCP leases as items to be monitored. The monitoring interval is the value specified in **Monitoring Interval (Others)** (min) in the **Timing of communication with the higher system** area on the **Basic Settings** page during agent setup.

```
[SystemInventory]
DHCPLeaseExpires=1
DHCPLeaseObtained=1
```

The content of the inventory settings file automatically takes effect when device information is next acquired from the agent.

# 4.1.7 Procedure for changing the settings for managing the software information of agents for UNIX or Mac

To collect UNIX or Mac software information and manage it in the JP1/IT Desktop Management 2 operation window, you must modify the configuration file (jdn\_manager\_config.conf). By modifying this file, you can display (in the Inventory module) the UNIX or Mac software information reported by the managed UNIX or Mac computers and collected by a job from agents for UNIX or Mac. Using the displayed information, you can also manage UNIX or Mac software licenses. However, depending on the OS, more than a thousand items might be displayed, making it difficult to understand the displayed information quickly.

Note that an OS name (Linux, HP-UX, AIX, Solaris, or Mac) is prefixed to each collected software name (example: Linux-xxx).

#### To modify the configuration file (jdn\_manager\_config.conf):

1. Modify the settings in the configuration file.

The location of the configuration file (jdn\_manager\_config.conf) is as follows: *JP1/IT-Desktop-Management-2-installation-folder*\mgr\conf

The following table describes the definition to be modified in the configuration file:

<sup>4.</sup> Customizing the settings specified when building a system

| Property             | Description                                                   | Setting values                                                                                              | Default |
|----------------------|---------------------------------------------------------------|----------------------------------------------------------------------------------------------------|---------|
| UNIX_Software_Manage | Specifies whether to manage UNIX or Mac software information. | <ul> <li>YES: Manages<br/>the information.</li> <li>NO: Does not<br/>manage the<br/>information.</li> </ul> | NO      |

The settings in the configuration file are applied after the JP1/IT Desktop Management 2 service is restarted.

## 4.1.8 Customizing conditions for weak passwords

The strength of a password is displayed in **Password Strength** under **Account Details** in **OS Security Details**. You can use the password definition file (jdng\_security.xml) to customize conditions to determine whether a password is weak.

## (1) Applying the definition to new agents to be installed

Create a password definition file (named jdng\_security.xml) containing the code shown in (3) Settings in jdng\_security.xml by using a text editor. Then, specify the definition file in Files to Be Deployed Settings under Agent Installer Configuration Items of the installation set for the agents.

File to Be Deployed: jdng\_security.xml

Expand Folder: Select %ITDM2AGT%\conf from the drop-down list.

## (2) Applying the definition to existing environments

For agent management:

Create a password definition file (named jdng\_security.xml) containing the code shown in (3) Settings in jdng\_security.xml by using a text editor. Place the definition file in the *JP1/IT-Desktop-Management-2-Agent-installation-folder*\jp1itdma\conf folder.

For agentless management:

Create a password definition file (named jdng\_security.xml) containing the code shown in Settings in jdng\_security.xml by using a text editor. Place the definition file in the *JP1/IT-Desktop-Management-2-Manager-installation-folder*\bin\miniagent folder.

Note that the definition file is not applied to agentless computers for which the search is already completed. You must place the definition file before the search is performed.

## (3) Settings in jdng\_security.xml

jdng\_security.xml contains information in XML format. Installing an agent deploys the XML file containing the following code:

```
<?xml version="1.0" encoding="UTF-8"?>
<Security CreationDate="2009-04-03T00:00:00.000Z">
<PasswordCheck>
<NoPassword>1</NoPassword>
<UserAccount>15</UserAccount>
<ComputerName>7</ComputerName>
<Password>password</Password>
```

<sup>4.</sup> Customizing the settings specified when building a system

| <password>PASSWORD</password>      |
|------------------------------------|
| <password>Password</password>      |
| <password>admin</password>         |
| <password>ADMIN</password>         |
| <password>Admin</password>         |
| <password>administrator</password> |
| <password>ADMINISTRATOR</password> |
| <password>Administrator</password> |
|                                    |
|                                    |
|                                    |

You can edit element contents in the <Security> and <PasswordCheck> elements to customize conditions to determine whether a password is weak.

| Element      | Description                                                                                                    | Value                                                                                                    | Default                                                                                            |
|--------------|----------------------------------------------------------------------------------------------------|----------------------------------------------------------------------------------------------------|----------------------------------------------------------------------------------------------------|
| NoPassword   | Specify whether to check for a<br>blank password.<br>When any value other than 0 or 1<br>is specified, the system checks<br>for a blank password.                                                                                                    | <ul><li>0: Checks for a blank password.</li><li>1: Does not check for a blank password.</li></ul>                                                                                                    | 1                                                                                                  |
| UserAccount  | Specify how to determine<br>whether a password includes the<br>user account.<br>Specify the sum (from 1 to 15) of<br>the values of check items that you<br>want.<br>When a negative value, blank, or<br>value exceeding the maximum<br>value is specified, the system<br>checks all items. | <ul> <li>0: Does not check.</li> <li>1: Checks if all characters are in lowercase.</li> <li>2: Checks if all characters are in uppercase.</li> <li>4: Checks if only the first character is in uppercase.</li> <li>8: Checks for an exact match with the user account.</li> </ul> | 15                                                                                                 |
| ComputerName | Specify how to determine<br>whether a password includes the<br>computer name.<br>Specify the sum (from 1 to 7) of<br>the values of check items that you<br>want.<br>When a negative value, blank, or<br>value exceeding the maximum<br>value is specified, the system<br>checks all items. | <ul> <li>0: Does not check.</li> <li>1: Checks if all characters are in lowercase.</li> <li>2: Checks if all characters are in uppercase.</li> <li>4: Checks if only the first character is in uppercase.</li> </ul>                                                              | 7                                                                                                  |
| Password     | Specify keywords to check<br>whether any of the keywords is<br>used as a password.                                                                                                    | Any keyword                                                                                                    | password<br>PASSWORD<br>admin<br>ADMIN<br>Admin<br>administrator<br>ADMINISTRATOR<br>Administrator |

#### The following example disables the password check:

```
<?xml version="1.0" encoding="UTF-8"?>
<Security CreationDate="2009-04-03T00:00:00.000Z">
<PasswordCheck>
```

<sup>4.</sup> Customizing the settings specified when building a system

<NoPassword>0</NoPassword> <UserAccount>0</UserAccount> <ComputerName>0</ComputerName> </PasswordCheck>

</Security>

4. Customizing the settings specified when building a system

## 4.2 Settings for building agentless configuration systems

## 4.2.1 Regularly updating agentless device information

For devices with no agent installed (agentless), you can set up an update, which regularly collects information from the devices, and you can set up update intervals.

#### To regularly update information about agentless devices:

- 1. Display the Settings module.
- 2. In the menu area, select Agent, and then Agentless Management.
- 3. In the information area, select Auto Monitoring Schedule.
- 4. Specify an update interval for Update Interval.

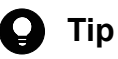

To efficiently collect and update information, specify an hour interval for every 1,000 agentless devices. For example, if there are 800 agentless devices, specify settings so that the information can be updated every hour.

5. Click the **Apply** button.

Information about agentless devices is collected and updated at the specified update interval.

If you deselect Auto Monitoring Schedule, information about agentless devices is not collected.

## **О** Тір

JP1/IT Desktop Management 2 recommends that you install the agent on managed computers for better security management.

4. Customizing the settings specified when building a system

## 4.3 Settings for building a support service linkage configuration system

## 4.3.1 Setting information for connecting to the support service

To determine whether the Windows security update is the latest or to use the latest anti-virus product as the security judgment item, you need to download information about the latest updates or anti-virus product periodically from the support service site. To do this, you must set information for connecting to the support service site.

By connecting to the support service site automatically, you can obtain the latest information about updates and antivirus products.

By obtaining the latest information from the support service site, you can use the security policy to judge whether the latest updates or anti-virus products are applied to the managed computers.

## Important

To connect to the support service site, you must have a contract for the support service.

#### To set information for connecting to the support service:

- 1. Display the Settings module.
- 2. In the menu area, select General and then Product Update.
- 3. In the information area, specify information about the support service to be connected.

For details about the information of the support service to be connected, check the Release Notes. Click the **Test** button to check if a connection to the specified support service site can be established.

In **Edit Import Schedule**, you can specify the schedule to obtain the latest information about updates and anti-virus products from the support service site.

In addition, in **Specify users to receive Product Update notification e-mails**, you can specify recipients of a notification mail that informs users that the update program list on the Security module has been updated.

4. Click the **Apply** button.

The latest support information is downloaded from the support service site according to the schedule specified in **Edit Import Schedule**. In addition, when the update programs list is updated after downloading, a notification mail is sent to the specified addresses.

## 🛛 Тір

If a management server cannot connect to the external network, use computers that can connect to the external network to download the support information from the support service site. You can register the downloaded support information on the management server by using the **Update Customer Support Information Offline** dialog box or the updatesupportinfo command.

## 🛛 Тір

When the security policy is updated after the information is obtained from the support service site, the security status of a device is judged.

<sup>4.</sup> Customizing the settings specified when building a system

#### **Related Topics:**

• 8.3 updatesupportinfo (uploading support service information)

<sup>4.</sup> Customizing the settings specified when building a system

## 4.4 Settings for building Active Directory linkage configuration systems

## 4.4.1 Setting information for connecting to Active Directory

To specify devices registered on Active Directory as a management target of JP1/IT Desktop Management 2 or import department hierarchy information, you must set the domain information of Active Directory to be searched.

#### To set information for connecting to Active directory:

- 1. Display the Settings module.
- 2. In the menu area, select General and then Active Directory.
- 3. To obtain group hierarchy information from Active Directory, in the information area, select **Get Department Hierarchy Information**.
- 4. Specify the information about Active Directory to be connected To set multiple Active Directory information items, click the **Add** button, and then add information.
- 5. Click the Test button to check if a connection to Active Directory can be established.
- 6. If no problems have been found in the connection, click the Apply button.

When the search for Active Directory is started, the Active Directory information specified here is collected.

If the agent is simultaneously delivered while Active Directory is being searched, the credentials specified in this view are used.

#### **Related Topics:**

• 4.4.4 Specifying search conditions (searching Active Directory)

## 4.4.2 Setting the information acquired from Active Directory as an additional management item

You can obtain the detailed device information that is managed in Active Directory as an additional management item by specifying **Active Directory** as the data source of the additional management item. Also, set the management item for the Active Directory from which information is obtained.

#### To set the information obtained from Active Directory as an additional item:

- 1. Display the Settings module.
- 2. Select Assets and then Asset Field Definitions.
- Create an item for obtaining the information from the Active Directory, or edit an existing item.
   To create a new item, click the Add Fields button. To edit an existing item, select the item and then click the Edit button.
- 4. In the displayed dialog box, specify Data Source for Active Directory.
- 5. Specify the Active Directory management item from which information is obtained.

<sup>4.</sup> Customizing the settings specified when building a system

The information managed in Active Directory can now be obtained as an additional management item of each device.

## 4.4.3 Searching for devices registered in Active Directory

This approach is one way of searching for devices used in your organization. You can search for devices registered in Active Directory.

In the Settings module, select **General**, and then **Active Directory**. In the **Active Directory** view that appears, specify the domain information for the Active Directory you want to search. Then, in the Settings module, select **Discovery**, **Configuration**, and then **Active Directory**. In the **Active Directory** view that appears, specify the search condition and other necessary information. When you click the **Start Discovery** button, the search begins according to the specified schedule.

#### To search for devices registered in Active Directory:

- 1. In the Settings module, select General, and then Active Directory to display the Active Directory view.
- 2. Set the domain information of the Active Directory you want to access.

To make sure that you can access the set Active Directory, click the Test button.

### Important

In a multi-server configuration, do not specify the same Active Directory domain information for different management servers. If you do so, you might not be able to manage device information normally because the server that manages the information about a device might be changed unintentionally each time the device is detected.

- 3. In the Settings module, select **Discovery**, **Configuration**, and then **Active Directory** to display the **Active Directory** view.
- 4. In Auto Discovery Schedule, specify the search schedule.
- 5. In **Edit Discovery Option**, specify whether to automatically include the discovered devices as management targets and whether to automatically deploy agents to them.
- 6. To send a notification email to yourself (administrator) after completion of the search, specify the notification destination in **Notification of Discovery Completion**.
- 7. Click the Start Discovery button in the upper right corner of the window.

The display changes to the **Active Directory** view (which is displayed by selecting **Discovery**, **Discovery Log**, and then **Active Directory** in the Settings module), and then the search is performed according to the specified search schedule.

#### **Related Topics:**

- 4.4.4 Specifying search conditions (searching Active Directory)
- 1.7.3 Checking the device discovery status

<sup>4.</sup> Customizing the settings specified when building a system

## 4.4.4 Specifying search conditions (searching Active Directory)

You can specify search conditions for discovering devices registered on Active Directory.

#### To specify search conditions:

- 1. Display the Settings module.
- 2. In the menu area, select Discovery, Configurations, and then Active Directory.

#### 3. Edit Auto Discovery Schedule.

Specify the schedule if you want to regularly perform searches according to the determined schedule.

#### 4. Edit Edit Discovery Option.

Specify what operations will be performed if a new device is discovered after the device search.

#### 5. Edit Notification of Discovery Completion.

To send a notification email to administrators of JP1/IT Desktop Management 2 after the completion of device discovery, specify the recipients.

If you have not set the mail server (SMTP server) information to be used by JP1/IT Desktop Management 2, click the **SMTP Server** link and set the mail server information in the window that appears.

## Important

The search cannot be performed if the Active Directory domain to be connected to is not specified. In the **Active Directory** view, specify a domain for Active Directory.

Settings for the search conditions are completed.

If you want to immediately start searching with the specified search conditions, click the **Start Discovery** button. If you do not perform an immediate search, the search is performed according to the **Auto Discovery Schedule**.

To check the search execution status and results, in the Settings module, select **Last Discovery Log**, and then the **Active Directory** view.

#### **Related Topics:**

• 1.7.3 Checking the device discovery status

## 4.4.5 Setting a device as a management target

Set a managed device detected in a search or excluded from the management targets, as a management target.

After you set the device as a management target, you can collect the device information and learn its security status.

#### To specify a device as a management target:

- 1. Display the Settings module.
- 2. In the menu area, select **Discovery** and then **Discovered Nodes**.
- 3. Select the device you want to manage.

<sup>4.</sup> Customizing the settings specified when building a system

4. Click the Manage button.

The selected device is set as a management target.

You can view the collected device information of the management target in the Inventory module.

## **Q** Tip

When the network monitor function is installed on a device, the device network connection is controlled at the time it is detected, based on the settings for the network monitor and the network control list. When a device is set as a management target, its network connection is automatically allowed.

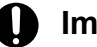

#### Important

One license is assigned to a device when it is set as a management target. If the number of licenses is insufficient, the devices without a license cannot be set as management targets. If this is the case, you need to purchase additional licenses.

4. Customizing the settings specified when building a system
## 4.5 Settings for building MDM linkage configuration systems

## 4.5.1 Specifying settings to link with an MDM system

To obtain smart device information from an MDM system and manage it in JP1/IT Desktop Management 2, you must specify information for connecting to the MDM system and the schedule for obtaining the smart device information.

### Important

Only a single MDM linkage setting can be specified for each MDM server. If more than one setting is specified for a single MDM server, JP1/IT Desktop Management 2 might fail to control smart devices.

#### To set information for linking with an MDM system:

- 1. Obtain a server certificate for an MDM product.
  - 1. In the Web browser, access the portal of MDM products.
  - 2. Export the server certificate to a file.

For Internet Explorer:

- (i) Right click on the window, and select Properties, Certificates, Details, and then Copy to File.
- (ii) Use the certificate export wizard to export the certificate in the DER encoded binary X.509 format.

For Firefox:

- (i) Right click on the window, and select View Page Info, Security, View Certificate, Details, and then Export.
- (ii) In the dialog box for saving certificates, save the certificate in the X.509 Certificate (DER) format.
- 2. Copy the server certificate obtained in step 1 to a management server.
- 3. Import the server certificate to the management server.

Execute the following command in the command prompt of the management server:

*JP1/IT Desktop Management 2 - Manager installation folder*\mgr\uCPSB\jdk\jre\bin\keytool.exe -import -keystore *JP1/IT Desktop Management 2 - Manager installation folder*\mgr\uCPSB\jdk\jre\lib\security\cacerts -file *server certificate path* -alias *server certificate alias*<sup>#</sup>

#: The string *server certificate path* indicates the path of the server certificate copied in step 2. The string *server certificate alias* indicates another name of the server certificate to be imported. You can specify any name for the alias.

When the command is executed, you are asked to type a password to import the server certificate. Type the password. The default password is change it.

- 4. Display the Settings module of JP1/IT Desktop Management 2.
- 5. In the menu area, select General and then MDM Linkage Settings.
- 6. In the information area, click the Add button in the MDM Linkage Settings.
- 7. In the displayed dialog box, specify information about the MDM system to be connected to.
- 8. Click the Test button to check if a connection to the specified MDM system can be established.
- 9. Edit Collection Schedule.

<sup>4.</sup> Customizing the settings specified when building a system

Specify the schedule if you want to regularly update the smart device information according to a determined schedule.

10. Click OK.

11. In the information area, click the Edit button in Edit Discovery Option.

12. In the displayed dialog box, specify whether the discovered smart device is to be automatically managed.

The smart device information is obtained from the MDM system according to the schedule specified in **MDM Linkage Settings**.

To link with MobileIron, you must assign API permission in MobileIron to the user ID specified in **MDM Linkage Settings**.

## 🛛 Тір

Discovered smart devices are to be managed according to the settings specified in **Edit Discovery Option**. If the discovered devices are not specified as a device to be automatically managed, to manage the smart devices, you must specify the smart devices as management target in the **Discovered Nodes** view of the Settings module.

## **О** Тір

After importing the server certificate that you obtained from the MDM system to the management server, if you change the server certificate, you need to obtain the changed server certificate, and then re-import it to the management server.

#### **Related Topics:**

- 1.7.5 Checking the discovered devices
- 1.7.6 Checking the managed devices

4. Customizing the settings specified when building a system

## 4.6 Settings for building network monitoring configuration systems

## 4.6.1 Editing devices in the network control list

You can edit device settings in the network control list in the Network Filter Settings view of the Settings module.

#### To edit a device in the network control list:

- 1. Display the Settings module.
- 2. Select Network Access Control and then Network Filter Settings in the menu area.
- 3. In the information area, click the Edit button for the device that you want to edit.
- 4. In the displayed dialog box, edit the necessary information, and then click **OK**.

The network control settings of the selected device are updated.

## 4.6.2 Editing the automatic update of the network filter list

In the Network Filter Settings view of the Settings module, you can edit the automatic update of the network filter list.

#### To edit the automatic update of the network filter list:

- 1. Display the Settings module.
- 2. In the menu area, select Network Access Control and then Network Filter Settings.
- 3. In the information area, click the Edit button for Automatic Updates on Network Filter List.
- 4. In the dialog box that appears, specify the automatic update of the network filter list.
- 5. Click OK.

If you use the primary management server to manage the network connections in the entire multi-server configuration, perform steps 6 to 8 on only the primary management server.

- 6. In the information area, click the Edit button for Range of targets subject to automatic updates of the Network Filter List.
- 7. In the displayed dialog box, specify the range of targets subject to automatic updates.
- 8. Click OK.

The automatic update of the network filter list are changed.

## 4.6.3 Adding network monitor settings

You can add network monitor settings to the list in the **Network Access Control Settings** view of the Settings module. If you add network monitor settings, you can specify whether to allow newly discovered devices in each network segment to connect to the network.

<sup>4.</sup> Customizing the settings specified when building a system

#### To add network monitor settings:

- 1. Display the Settings module.
- 2. In the menu area, select Network Access Control and then Network Access Control Settings.
- 3. In Network Access Control Settings in the information area, click Add.
- 4. In the displayed dialog box, specify a name for the network monitor settings, set a behavior for the discovered device, and then click **OK**.

The network monitor settings are added and displayed in the Network Access Control Settings list.

Adding network monitor settings is not enough to control a network. You also need to assign the network monitor settings.

## 4.6.4 Changing assignment of network monitor settings

You can change the assignment of network monitor settings to network segments in the **Assign Network Access Control Settings** view of the Settings module.

## **Q** Тір

You cannot change the assignment of network monitor settings if the network monitor is disabled. Enable the network monitor before changing the assignment of network monitor settings.

#### To change the assignment of network monitor settings:

- 1. Display the Settings module.
- 2. In the menu area, select Network Access Control and then Assign Network Access Control Settings.
- 3. In the upper part of the information area, select the network segment for which the assignment of network monitor settings is to be changed. Then, click **Change Assigned Setting**.
- 4. In the displayed dialog box, select the network monitor settings to be assigned, and then click **OK**.

The assignment of network monitor settings to the selected network segment is changed.

## 4.6.5 Enabling the JP1/NETM/NM - Manager linkage settings

If JP1/NETM/NM - Manager linkage is enabled, you can use JP1/IT Desktop Management 2 to control network connections to the network segments that are managed by JP1/NETM/NM - Manager.

#### To enable the JP1/NETM/NM - Manager linkage settings:

- 1. Display the Settings module.
- 2. In the menu area, select Network Access Control and then Network Access Control Settings.
- 3. In the information area, in JP1/NETM/NM Manager Link Settings, click Edit.

<sup>4.</sup> Customizing the settings specified when building a system

- 4. In the dialog box that appears, if **Continue the operation** appears, check the message that appears, and then select **Continue the operation**.
- 5. Select Link with JP1/NETM/NM Manager.
- 6. Click OK.

The JP1/NETM/NM - Manager linkage settings are enabled.

## 4.6.6 Procedure for editing the network control settings file

You must edit the network control settings file (jdn\_networkcontrol.conf) if, for example, you want to manage network connections by using the whitelist method when linkage with JP1/NETM/NM - Manager is being used. In this case, you can edit the file so that detected devices will be added to the network control list as devices that are not permitted to connect to the network.

The settings in the network control settings file are applied to all network segments managed by JP1/IT Desktop Management 2. Note that these settings are not applied to the network segments that are monitored by network monitors. Also note that these settings are not applied to the network connections of any devices that have already been registered in the network control list.

In a cluster configuration, edit the network control settings files on both the primary and secondary management servers.

#### To edit the network control settings file:

1. On the management server, execute the stopservice command.

The services of the management server stop.

2. Open the network control settings file, and change the value of NetworkControl\_Default to 1.

The location of the network control settings file is as follows:

\mgr\conf in the JP1/IT Desktop Management 2 installation folder

The following table describes the settings that can be specified in the network control settings file.

| Property               | Description                                                                                                    | Specifiable value                                           | Default |
|------------------------|----------------------------------------------------------------------------------------------------|-------------------------------------------------------------|---------|
| NetworkControl_Default | Specifies how the network connections of detected devices added to the network control list will be controlled. | <ul><li>0: Permitted</li><li>1: Not<br/>permitted</li></ul> | 0       |

3. On the management server, execute the startservice command.

The services of the management server start.

Editing of the network control settings file is complete.

The following shows an example of setting the network control settings file to prohibit the network connections of detected devices.

```
[NetworkControl]
NetworkControl Default=1
```

If you switch from the whitelist method to the blacklist method, edit the network control settings file to permit the network connections of detected devices.

# 4.6.7 Procedure for replacing a computer by a network control appliance when the network monitor on the computer is enabled

When you replace a computer by a network control appliance, if the network monitor on the computer is enabled, you must disable the network monitor and then install the network control appliance. The replacement procedure shown below assumes that JP1/NETM/NM - Manager has already been installed.

- 1. Disable the network monitor on the target computer.
- 2. Deploy and set up a network control appliance in the target network segment.
- 3. Register the target network segment and group in JP1/NETM/NM Manager.
- 4. Specify the environment settings of the network control appliance in JP1/NETM/NM Manager.

<sup>4.</sup> Customizing the settings specified when building a system

## 4.7 Settings for building JP1/IM linkage configuration systems

## 4.7.1 Procedure for setting the configuration file used for linkage with JP1/ IM

You can enable the functionality for linking JP1/IT Desktop Management 2 with JP1/IM by changing the configuration file settings.

#### To set a configuration file (jdn\_manager\_config.conf):

1. Add a setting to the configuration file.

The configuration file (jdn\_manager\_config.conf) is stored in the following location: JP1/IT Desktop Management 2-installation-folder\mgr\conf

The following table describes the relevant definition in the configuration file.

| Property          | Description                                                                                                    | Specifiable values                                                               | Default<br>value |
|-------------------|----------------------------------------------------------------------------------------------------|----------------------------------------------------------------------------------|------------------|
| JP1IM_EventOption | Specify whether to link with JP1/IM. If linkage is specified, events occurring in the system are monitored regularly, and the events output to the JP1/IM event console are reported to JP1/Base.<br>During regular monitoring, events for output to the JP1/IM event console occurring within 24 hours after ON for this property is detected are obtained. | <ul> <li>ON: Link with JP1/IM.</li> <li>OFF: Do not link with JP1/IM.</li> </ul> | OFF              |

The following is a setting example for the JP1/IM linkage configuration file:

```
#
# configuration-file
#
# server-customize-option
JP1IM_EventOption=ON
```

The settings in the configuration file are applied after the JP1/IT Desktop Management 2 service is restarted.

If you no longer want to link with JP1/IM, delete the line JP1IM\_EventOption=ON that you added to the configuration file or change it to JP1IM\_EventOption=OFF. Then, restart the JP1/IT Desktop Management 2 service.

## 4.8 Settings for managing 30,000 to 50,000 computers

Use JP1/IT Desktop Management 2 11-10-02 or later.

## 4.8.1 Settings for collecting operation logs

Operation logs cannot be collected when 30,000 to 50,000 computers are managed. To manage operation logs, you must use a multi-server configuration. You must set up management relay servers so that they cannot notify a higher management server of operation log information collected from managed computers.

## 4.8.2 Procedure for setting the security judgment

Change the security judgment settings when 30,000 to 50,000 computers are managed. To change the settings:

- Edit the configuration file to include a statement. The configuration file (jdn\_manager\_config.conf) exists in the following location: *JP1/IT Desktop Management 2-installation-folder*\mgr\conf Edit the configuration file to include the following statement: Mgrsrv jdnmssecurityctrl=10.
- 2. Restart the JP1/IT Desktop Management 2 service.

## 4.8.3 Settings for 10-20 concurrent users to work with operation windows

When multiple system administrators and operation administrators are working, the operation windows might take a long time to respond. In such a case, you can improve the performance to a certain degree by changing some parameters.

## (1) Impact from changing the settings

The heap size of Java Virtual Machine for the Web application server is changed from 512 MB to 1 GB, which results in an increased memory consumption and heavier CPU load.

The size of a log file increases from 1,024 KB to 5,120 KB, which causes the installation folder to consume approximately 72 MB more disk capacity.

## (2) Procedure for changing the built-in Web application server settings

To change the built-in Web application server settings:

1. Back up the following files from the installation folder of JP1/IT Desktop Management 2 to a different folder.

- JP1/IT Desktop Management 2-installation-folder\mgr\uCPSB\httpsd\conf\httpsd.conf
- *JP1/IT Desktop Management 2-installation-folder*\mgr\uCPSB\CC\server\usrconf\ejb\jp1dtnavi \usrconf.cfg
- JP1/IT Desktop Management 2-installation-folder\mgr\conf\jdn\_log.ini
- 2. Edit the *JP1/IT Desktop Management 2-installation-folder*\mgr\uCPSB\httpsd\conf\httpsd.conf file as follows: Change to: ThreadsPerChild 23 (By default, this is set to ThreadsPerChild 10.)

<sup>4.</sup> Customizing the settings specified when building a system

3. Edit the JP1/IT Desktop Management 2-installation-folder\mgr\uCPSB\CC\server\usrconf\ejb\jp1dtnavi \usrconf.cfg file as follows: Change to: add.jvm.arg=-Xms1024m (Also delete the hash mark (#) at the head of the line.) Change to: add.jvm.arg=-Xmx1024m (Also delete the hash mark (#) at the head of the line.)

Change to: add.jvm.arg=-XX:NewRatio=4

Change to: add.jvm.arg=-XX:SurvivorRatio=1

4. Edit the *JP1/IT Desktop Management 2-installation-folder*\mgr\conf\jdn\_log.ini file to add the following statements:

--- Statements to be added (Start) ---[JDNAPIM] SIZE=5120 [JDNAPID] SIZE=5120 --- Statements to be added (End) ---

- 5. Stop the JP1/IT Desktop Management 2 service.
- 6. Back up the mmap directory and log files (\*.log files) from *JP1/IT Desktop Management 2-installation-folder*\mgr \uCPSB\CC\server\public\ejb\jp1dtnavi\logs\user\jp1dtnavi to a different location you want.

7. Start the JP1/IT Desktop Management 2 service.

## (3) Procedure for restoring the built-in Web application server settings

After you change the built-in Web application server settings by following steps in (2) Procedure for changing the builtin Web application server settings, if you want to restore the original settings, use the following steps:

- 1. Copy the files that you backed up in step 1 in (2) Procedure for changing the built-in Web application server settings to overwrite the current files:
  - *JP1/IT Desktop Management 2-installation-folder*\mgr\uCPSB\httpsd\conf\httpsd.conf
  - *JP1/IT Desktop Management 2-installation-folder*\mgr\uCPSB\CC\server\usrconf\ejb\jp1dtnavi \usrconf.cfg
  - JP1/IT Desktop Management 2-installation-folder\mgr\conf\jdn\_log.ini
- 2. Stop the JP1/IT Desktop Management 2 service.
- 3. Back up the mmap directory and log files (\*.log files) from *JP1/IT Desktop Management 2-installation-folder*\mgr \uCPSB\CC\server\public\ejb\jp1dtnavi\logs\user\jp1dtnavi to a different location you want.
- 4. Start the JP1/IT Desktop Management 2 service.

## (4) Notes on 10-20 concurrent users to work with operation windows

- Perform steps in (2) Procedure for changing the built-in Web application server settings again after an overwrite installation.
- Set the maximum number of displayed items per page on a list view to 100.
- After the system initiates operations, it might be found that there are peak times of operations or that windows are not responsive. In such a case, you should consider adjusting your business procedures to work around the problem.

<sup>4.</sup> Customizing the settings specified when building a system

For example, it is a good way to allocate a time slot for each department to allow the administrators to use the media creation, import, or export function.

- When good performance is not provided, you should consider adding cores to the allocated CPUs.
- When multiple users perform actions concurrently, a heavy load is put on the server. This can cause the following symptoms:

| Action                                                       | Symptom                                                                | Workaround                                                                                                   |
|--------------------------------------------------------------|------------------------------------------------------------------------|----------------------------------------------------------------------------------------------------|
| General                                                      | A message appears indicating that a heavy load is put on the database. | Wait for a while and then retry the action.<br>(Allocate a different time slot for the action, if possible.) |
|                                                              | A page is not rendered completely.                                     | Reload the page.<br>(Allocate a different time slot for the action, if possible.)                            |
|                                                              | Response is slow.                                                      | None.<br>(Allocate a different time slot for the action, if possible.)                                       |
| Media creation                                               | The Web server restarts automatically.                                 | Retry from the login step.                                                                                   |
| Import or export                                             | The process does not finish.                                           | Retry the action.<br>(Allocate a different time slot for the action, if possible.)                           |
| Search result view (available only to system administrators) | The process does not finish.                                           | Retry the action.<br>(Allocate a different time slot for the action.)                                        |

4. Customizing the settings specified when building a system

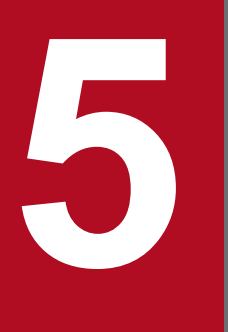

# Overwrite-installing the product and updating the components

This chapter describes overwrite installation of JP1/IT Desktop Management 2 - Manager and updating of the components (agent, relay system, and network monitor agent).

## 5.1 Procedure for performing an overwrite installation of JP1/IT Desktop Management 2 - Manager

To perform an overwrite installation of JP1/IT Desktop Management 2 - Manager, you must use a version that is no earlier than the currently installed version. In addition, an overwrite installation requires at least 2.5 gigabytes of free space on the hard disk drive.

#### **1** D Important

Before performing an overwrite installation, log out from JP1/IT Desktop Management 2 to close the operation window. If you perform an overwrite installation while the operation window is open, the operation window might not be displayed correctly after the installation.

#### Important

To perform an overwrite installation on a Windows computer that supports User Account Control (UAC), a dialog box requesting elevation of the permissions level might appear. If this dialog box appears, agree to the request.

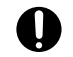

#### Important

Do not shut down the OS during installation. If you do so, the program might not run correctly even if you install it again later.

## Important

Before installation, make sure that all Windows applications have been closed. If you perform installation without terminating JP1/IT Desktop Management 2 - Manager, restart the OS regardless of whether installation was successful. If service JP1 ITDM2 Service does not start or JP1/IT Desktop Management 2 - Manager does not run when the OS is restarted, use the following procedure to perform installation again:

- 1. Close all Windows applications.
- 2. Stop the service (JP1 ITDM2 Service).
- 3. Perform overwrite installation again. (The service you stopped will start.)

#### To perform an overwrite installation of JP1/IT Desktop Management 2 - Manager:

- 1. Insert the supplied media in the CD/DVD drive.
- 2. In the Hitachi Integrated Installer dialog box that opens, select JP1/IT Desktop Management 2 Manager, and then click the Install button.
- 3. In the dialog box indicating the start of installation, click the Next button.
- 4. In the License Agreement dialog box, check the displayed information, select I accept the terms in the license agreement, and then click the Next button.
- 5. In the component selection dialog box, confirm the settings, then click the **Next** button.

<sup>5.</sup> Overwrite-installing the product and updating the components

- 6. In the Type of Manager to Install dialog box, confirm the Manager type, and then click the Next button. If Management relay server has been selected, go to step 7. If The management server in a single-server configuration, or the primary management server in a multi-server configuration has been selected, go to step 8.
- 7. In the **Agent Component Settings** dialog box, select the agent components to be included on the management relay server, and then click the **Next** button.
- 8. In the dialog box indicating that installation preparations are complete, check the displayed information, and then click the **Install** button.

Installation starts. For a cluster configuration, a dialog box prompting for service stoppage if necessary opens. Perform the appropriate operation.

9. In the dialog box indicating that installation is complete, specify the settings for updating components, and then click the **Complete** button.

For details about updating components, see 5.7 Updating components.

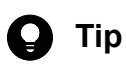

When a database needs to be upgraded, **Setup** appears in the dialog box indicating that the overwrite installation is complete. Select **Setup** or start setup from the **Start** menu to perform setup. In this case, component-related settings are displayed in the dialog box indicating that setup is complete.

The overwrite installation of JP1/IT Desktop Management 2 - Manager is complete. If a message asking you to restart the complete appears, restart it.

#### **Related Topics:**

• 1.2.4 Procedure for setting up a management server in a single-server configuration or the primary management server in a multi-server configuration

5. Overwrite-installing the product and updating the components

## 5.2 Procedure for performing an overwrite installation of an agent from the supplied media

To perform an overwrite installation of an agent, you must use a version that is not earlier than the currently installed version. In addition, you must log on to the OS as a user with administrator permissions.

#### Important

1

To install the agent on a Windows computer that supports User Account Control (UAC), a dialog box requesting elevation of the permissions level might appear. If this dialog box appears, agree to the request.

#### Important

Do not shut down the OS during installation. If you do so, the agent might not run correctly even if you install it again later.

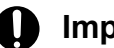

#### Important

When performing an overwrite installation of JP1/IT Desktop Management 2 - Agent on a computer with JP1/IT Desktop Management - Agent installed, an installation error occurs if the path of the installation folder of JP1/IT Desktop Management - Agent is longer than 104 bytes. In this case, uninstall JP1/IT Desktop Management - Agent before installing JP1/IT Desktop Management 2 - Agent.

#### To perform an overwrite installation of an agent:

- 1. Insert the supplied media in the CD/DVD drive.
- 2. In the Hitachi Integrated Installer dialog box that opens, select JP1/IT Desktop Management 2 Agent, and then click the Install button.
- 3. In the dialog box indicating the start of installation, click the Next button.
- 4. In the **Types of components to be installed** dialog box, select **Agent** and then click the **Next** button.

## Tip

You can change an agent to a relay system by selecting **Relay system**. However, you will be unable to change it back.

5. In the **Components to be installed** dialog box, select the component and subcomponents you want to install, and the installation method you want to use. Then, click the Next button.

By default, the components selected during the initial installation are set.

- 6. In the dialog box indicating that installation preparations are complete, click the **Install** button. Installation starts.
- 7. In the dialog box indicating that installation is complete, click the **Complete** button.

The overwrite installation of the agent is complete. If a message asking you to restart the computer appears, restart it.

<sup>5.</sup> Overwrite-installing the product and updating the components

## 5.3 Procedure for performing an overwrite installation of a relay system from supplied media

To perform an overwrite installation of a relay system, the version you are installing cannot be earlier than the currently installed version.

#### Important

When installing the software on a Windows computer that uses User Account Control (UAC), a dialog box might appear prompting you to elevate your permission level. In this case, give your permission to continue.

#### Important

Do not shut down the operating system during installation. If you shut down the operating system while installation is in progress, the program might not operate correctly even if you install it again.

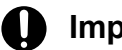

#### Important

If you need to install a relay system on a computer that was being used as a JP1/IT Desktop Management site server (a computer with JP1/IT Desktop Management - Remote Site Server installed), uninstall JP1/IT Desktop Management - Remote Site Server from the computer before installing the relay system.

#### To perform an overwrite installation of a relay system:

- 1. Place the supplied media in the CD/DVD drive.
- 2. In the **Hitachi Integrated Installer** dialog box, select **JP1/IT Desktop Management 2 Agent**, and then click the **Install** button.
- 3. In the dialog box indicating that installation will start, click the Next button.
- 4. In the Components to be installed dialog box, select the component and subcomponents you want to install, and the installation method you want to use. Then, click the Next button.By default, the components selected during the initial installation are set.
- 5. In the dialog box indicating that the preparation for the installation is complete, click the **Install** button. The installation process begins.
- 6. When the installation process has finished, click the Complete button.

Overwrite installation of the relay system is complete. Restart the computer if requested to do so.

<sup>5.</sup> Overwrite-installing the product and updating the components

## 5.4 Procedure for performing an overwrite installation of a network access control agent from the supplied media

To perform an overwrite installation of a network access control agent, you must use a version that is no earlier than the currently installed version. In addition, you must log on to the OS as a user with administrator permissions.

#### Important

1

To install the agent on a Windows computer that supports User Account Control (UAC), a dialog box requesting elevation of the permissions level might appear. If this dialog box appears, agree to the request.

#### Important

Do not shut down the OS during installation. If you do so, the agent might not run correctly even if you install it again later.

#### To perform an overwrite installation of a network access control agent:

- 1. Insert the supplied media in the CD/DVD drive.
- 2. In the **Hitachi Integrated Installer** dialog box that opens, select **JP1/IT Desktop Management 2 Network Monitor**, and then click the **Install** button.
- 3. In the dialog box indicating the start of installation, click the Next button.
- 4. In the dialog box indicating that installation preparations are complete, click the **Install** button. Installation starts.
- 5. In the dialog box indicating that installation is complete, click the **Complete** button.

The overwrite installation of the network access control agent is complete. You do not need to restart the computer.

5. Overwrite-installing the product and updating the components

# 5.5 Overview of upgrading the entire JP1/IT Desktop Management 2 system

There are two ways to upgrade the entire JP1/IT Desktop Management 2 system, as described in this section. One way is to use the distribution functionality or supplied media, and the other is to update the system components by using the function that automatically updates programs registered on the management server.

#### To upgrade the system by using the distribution functionality or supplied media:

If you (administrator) want to upgrade the entire system at your convenience, disable the function that automatically upgrades programs registered on the management server beforehand.

- 1. Upgrade JP1/IT Desktop Management 2 Manager by performing an overwrite installation of a newer version of the program on the management server.
- 2. Update the following components:
  - The relay system program on computers configured as relay systems
  - The agent and the network access control agent on the computer on which the network access control agent is installed
  - The controller for the remote control functionality that is installed on the administrator's computer
  - Remote Install Manager installed on the administrator's computer
- 3. Upgrade the agent on computers on which the network monitor agent is not installed.

## To update the system components by using the function that automatically updates programs registered on the management server:

- 1. Upgrade JP1/IT Desktop Management 2 Manager by performing an overwrite installation of a newer version of the program on the management server.
- 2. Register agent, and network access control components on the management server, and set them to be updated automatically.

## Important

If you want to use the remote control functionality after JP1/IT Desktop Management 2 - Manager has been upgraded, you must first upgrade the controller.

## Important

When performing an overwrite installation of JP1/IT Desktop Management 2 - Agent on a computer with JP1/IT Desktop Management - Agent installed, an installation error occurs if the path of the installation folder of JP1/IT Desktop Management - Agent is longer than 104 bytes. In this case, uninstall JP1/IT Desktop Management - Agent before installing JP1/IT Desktop Management 2 - Agent.

## Important

You cannot upgrade to JP1/IT Desktop Management 2 from JP1/IT Desktop Management operating in a multi-server configuration system.

<sup>5.</sup> Overwrite-installing the product and updating the components

## 😱 Тір

Linkage with the MDM system starts after the system's server certificate is validated. Specify the necessary settings as described in 4.5 Settings for building MDM linkage configuration systems. Also, confirm that the MDM server's host name is set correctly. For details, see the description of the MDM linkage parameters in the *JP1/IT Desktop Management 2 Overview and System Design Guide*.

#### **Related Topics:**

- 5.6 Procedure for upgrading JP1/IT Desktop Management 2 Manager
- 5.7 Updating components

<sup>5.</sup> Overwrite-installing the product and updating the components

## 5.6 Procedure for upgrading JP1/IT Desktop Management 2 - Manager

You can upgrade JP1/IT Desktop Management 2 - Manager by performing an overwrite installation with a new version of the program on the management server.

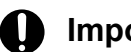

#### Important

Before starting the upgrade, log out from JP1/IT Desktop Management 2 to close the operation window. If you perform an upgrade while the operation window is open, the operation window might not operate correctly after the upgrade.

#### To upgrade JP1/IT Desktop Management 2 - Manager:

1. Back up the database.

Create a backup of the database for use in the event of a failure.

Use Database Manager to back up the database. Leave at least 20 gigabytes of free space on the drive containing the backup folder.

2. Perform an overwrite installation of JP1/IT Desktop Management 2 - Manager on the management server. During installation, at least 2.4 gigabytes of free space is required on the hard disk.

#### Important **()**

If the overwrite installation fails, restore the environment that existed before the overwrite installation, and then perform step 2 and the subsequent steps. To restore the environment that existed before the overwrite installation, install the old version of the program, register the license, and then restore the database you backed up in step 1. Use Database Manager to restore the database.

## 🖸 Tip

If you set automatic updating of components during the overwrite installation, the agent and network monitor agent installed on the user's computer are updated automatically.

## 🖸 Tip

When the agent and network monitor agent are updated automatically, data is sent to each computer from the management server. Approximately 80 megabytes of data is sent to each computer on which an agent is installed. An additional 5 megabytes of data is sent to computers on which the agent and network monitor agent are both installed.

#### 3. Upgrade the database.

Perform the setup to upgrade the database.

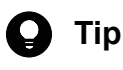

When the database upgrade is complete, you can delete the database backup you created in step 1.

Upgrading JP1/IT Desktop Management 2 - Manager is complete.

<sup>5.</sup> Overwrite-installing the product and updating the components

## 🖌 Тір

Linkage with the MDM system starts after the system's server certificate is validated. Specify the necessary settings as described in 4.5 Settings for building MDM linkage configuration systems. Also, confirm that the MDM server's host name is set correctly. For details, see the description of the MDM linkage parameters in the *JP1/IT Desktop Management 2 Overview and System Design Guide*.

5. Overwrite-installing the product and updating the components

## 5.7 Updating components

Components include agents and network access control agents. You can upgrade these programs as follows:

#### Important

When performing an overwrite installation of JP1/IT Desktop Management 2 - Agent on a computer with JP1/IT Desktop Management - Agent installed, an installation error occurs if the path of the installation folder of JP1/IT Desktop Management - Agent is longer than 104 bytes. In this case, uninstall JP1/IT Desktop Management - Agent before installing JP1/IT Desktop Management 2 - Agent.

#### Important

If you need to install a relay system on a computer that was being used as a JP1/IT Desktop Management site server (a computer with JP1/IT Desktop Management - Remote Site Server installed), uninstall JP1/IT Desktop Management - Remote Site Server before installing the relay system.

Automatically updating components by using programs registered on the management server:

Register a new version of a program on the management server, and distribute it automatically to update the old version.

When you upgrade multiple programs, including JP1/IT Desktop Management 2 - Manager, as in an entire system upgrade, if you set automatic updating of components during the overwrite installation of JP1/IT Desktop Management 2 - Manager, new versions of the agent and network access control agent are registered on the management server and distributed automatically.

You can set the automatic updating of components and registration of each program on the management server in the dialog box indicating that overwrite installation of JP1/IT Desktop Management 2 - Manager is complete, or in the **Component Registration** dialog box that you can open from the **Start** menu on the management server.

Updating components by using ITDM-compatible distribution:

You can update components by registering a package on the management server and creating a task to distribute the package. This method is useful when you do not want to update components automatically because you want to control when the load is applied to the network. If you do not want to update components automatically, you need to disable the automatic updating of programs registered on the management server.

If you upgrade multiple programs, including JP1/IT Desktop Management 2 - Manager, as in an entire system upgrade, and you set components as a package during the overwrite installation of JP1/IT Desktop Management 2 - Manager, new versions of the agent and network access control agent are registered automatically as a package on the management server.

You can register components as a package and register each program on the management server in the dialog box indicating that the overwrite installation of JP1/IT Desktop Management 2 - Manager is complete, or in the **Component Registration** dialog box that you can open from the **Start** menu on the management server.

The name of the package that is registered automatically is [*program-format-name\_version-number\_program-name-of-each-component*] (for example, [P-CC2642-7BA4\_1050\_JP1\_IT Desktop Management 2 - Agent]). Add and distribute a task that specifies this package. When adding a task, make sure the components are updated in the order described in 5.5 Overview of upgrading the entire JP1/IT Desktop Management 2 system.

## 🛛 Тір

If the same version of a package is already registered, overwrite registration is not performed.

<sup>5.</sup> Overwrite-installing the product and updating the components

Updating components by using supplied media:

Update programs by performing an overwrite installation from the supplied media containing the new versions. For an overwrite installation, make sure you update components in the order described in 5.5 Overview of upgrading the entire JP1/IT Desktop Management 2 system.

#### Updating the controller:

If the controller is updated when JP1/IT Desktop Management 2 is upgraded, an overwrite installation is performed automatically when Remote Controller is executed from the operation window.

If you execute Remote Controller from the **Start** menu, an overwrite installation of the controller is not performed. To execute Remote Controller from the **Start** menu, you must execute Remote Controller from the operation window to upgrade the controller first before you update the agent.

#### Important

An overwrite installation of the controller is not performed in the following cases:

- The proxy server Internet option is not set correctly in the environment to which you want to connect to JP1/IT Desktop Management 2 via the proxy server
- Internet Explorer is in offline mode

#### **Related Topics:**

• 5.8 Procedure for registering components

<sup>5.</sup> Overwrite-installing the product and updating the components

## 5.8 Procedure for registering components

Components include agents and network monitor agents.

When an updated component or a correction patch is released, it is useful to register the program on a management server and then set automatic updating for it.

If you do not want to update components automatically because you want to control the timing due to network load, you can register the package automatically by registering the updated version of the programs on the management server. In this case, specify the automatically registered package and create a task to distribute the programs.

## 🖌 Тір

When upgrading JP1/IT Desktop Management 2 - Manager, you can set automatic component updating or package registration during an overwrite installation of JP1/IT Desktop Management 2 - Manager. In this case, you do not need to perform any of the operations described here because updated components are registered on the management server and distributed or the package is registered automatically.

## 🖌 Тір

When the agent and network monitor agent are updated automatically, data is sent to each computer from the management server. Approximately 80 megabytes of data is sent to each computer on which an agent is installed. An additional 5 megabytes of data is sent to computers on which the agent and network monitor agent are both installed.

#### To register a component:

- 1. Obtain the updated component or correction patch.
- 2. On the Windows Start menu, select All Programs, JP1\_IT Desktop Management 2 Manager, Tools, and Component Registration.
- 3. In the dialog box that opens, click the **Browse** button to specify the upgrade version of a component or a correction patch in the folder to which you downloaded these programs.
- 4. For the registered component, specify the settings related to automatic updating and package registration.
- 5. Click the **OK** button.

The upgrade version of a component or the correction patch is registered on the management server, and is distributed, or the package is registered according to the settings.

5. Overwrite-installing the product and updating the components

## 5.9 Overview of performing an overwrite installation in a cluster system

To perform an overwrite installation of JP1/IT Desktop Management 2 in a cluster system, perform an overwrite installation on the primary server first, and then on the standby server.

#### To perform overwrite installation in a cluster system:

1. Take the service resources of JP1/IT Desktop Management 2 on the primary server offline.

For details about the service resources to be taken offline, see the JP1/IT Desktop Management 2 service resources (generic services) row in the table listing the resources that must be registered in groups. You can find the table in 2.10.2 Procedure for creating a group resource on the primary server. The IP address resource, network name resource, and shared disk (physical disk) resource remain online.

- 2. On the primary server, perform an overwrite installation of JP1/IT Desktop Management 2 Manager.
- 3. Start setup on the primary server to upgrade the database. If you do not need to upgrade the database, you can skip this step.
- 4. Copy the file that is output when setup finishes on the primary server to the standby server.
- 5. Move the owner of the group resource to the standby server.
- 6. On the standby server, perform an overwrite installation of JP1/IT Desktop Management 2 Manager.
- Start setup on the standby server to upgrade the database.
   If you do not need to upgrade the database, you can skip this step.
- 8. Move the owner of the group resource to the primary server.
- 9. Bring online the service resource you took offline in step 1.

The process of performing the overwrite installation in a cluster system is complete.

#### **Related Topics:**

• 5.1 Procedure for performing an overwrite installation of JP1/IT Desktop Management 2 - Manager

5. Overwrite-installing the product and updating the components

## 5.10 Performing an overwrite installation from JP1/IT Desktop Management and other products to JP1/IT Desktop Management 2

You cannot run JP1/IT Desktop Management 2 on the same computer as its predecessor JP1/IT Desktop Management. However, you can perform an overwrite installation of JP1/IT Desktop Management 2 on a computer with JP1/IT Desktop Management installed.

#### Security policies in an overwrite installation from JP1/IT Desktop Management:

In JP1/IT Desktop Management 2 - Manager, for the setting values of **Restriction of Device Usage** of security polices, the setting values for JP1/IT Desktop Management 2 - Agent and for JP1/IT Desktop Management - Agent are retained. The settings that can be displayed and edited with the management window are only the settings for JP1/IT Desktop Management 2 - Agent.

- For the security policies migrated from JP1/IT Desktop Management Manager:
  - For JP1/IT Desktop Management Agent, the setting value that has been specified in JP1/IT Desktop Management Manager is passed.
  - There is no setting value for JP1/IT Desktop Management 2 Agent. It is controlled with the setting for JP1/IT Desktop Management Agent.
- When you have edited the security policies migrated from JP1/IT Desktop Management Manager:
  - For JP1/IT Desktop Management Agent, the setting value specified in JP1/IT Desktop Management Manager is retained.
  - For JP1/IT Desktop Management 2 Agent, the setting value is changed to the value specified in the edit window of JP1/IT Desktop Management 2 Manager.
- When you duplicate the security policies migrated from JP1/IT Desktop Management Manager:
  - For JP1/IT Desktop Management Agent, the setting value specified in JP1/IT Desktop Management Manager from which the duplication is performed.
  - For JP1/IT Desktop Management 2 Agent, the setting value of the environment from which the duplication is performed is retained.
- When you create security policies in JP1/IT Desktop Management 2 Manager:
  - For JP1/IT Desktop Management Agent, All the setting values of **Restriction of Device Usage** are disabled. Using devices is not suppressed.
  - For JP1/IT Desktop Management 2 Agent, the setting value is the value specified in the edit window of JP1/IT Desktop Management 2 Manager.

To use **Restriction of Device Usage** in JP1/IT Desktop Management 2 - Manager, install JP1/IT Desktop Management 2 - Agent. In JP1/IT Desktop Management 2 - Manager, the procedure to switch the control of **Restriction of Device Usage** for JP1/IT Desktop Management - Agent is shown as follows:

• To switch the assignment of security policies:

By changing the assignment of security policies on which the setting of **Restriction of Device Usage** is different for JP1/IT Desktop Management - Agent, the control of **Restriction of Device Usage** is switched. Note that you can perform this procedure when you have created multiple security policies in which the setting of **Restriction of Device Usage** is different in JP1/IT Desktop Management - Manager and perform a migration to JP1/IT Desktop Management - Manager.

<sup>5.</sup> Overwrite-installing the product and updating the components

#### Running JP1/Software Distribution and JP1/IT Desktop Management 2 on the same computer

Although you can run JP1/Software Distribution and JP1/IT Desktop Management 2 on the same computer, you cannot perform an overwrite installation from JP1/Software Distribution to JP1/IT Desktop Management 2. The table below describes the specific components that can coexist on the same computer. Note that in environments where both products are present, they cannot connect with each other (that is, JP1/Software Distribution cannot manage the devices managed by JP1/IT Desktop Management 2 and vice versa).

| JP1/NETM                                                                                |                           | JP1/IT Desktop Management 2 |       |                 |            |                            |                    |                  |
|-----------------------------------------------------------------------------------------|---------------------------|-----------------------------|-------|-----------------|------------|----------------------------|--------------------|------------------|
|                                                                                         |                           | Manage<br>ment<br>server    | Agent | Relay<br>system | Controller | Remote<br>control<br>agent | Network<br>monitor | Asset<br>Console |
| JP1/Software<br>Distribution<br>Manager<br>(including<br>remote control<br>manager)     | Manager                   | Ν                           | Y     | Y               | Y          | Y                          | Y                  | Y                |
|                                                                                         | Relay<br>manager          | N                           | Y     | Y               | Y          | Y                          | Y                  | Y                |
| JP1/Software<br>Distribution<br>Client<br>(including<br>remote control<br>agent)        | Relay system <sup>#</sup> | Y                           | Y     | Y               | Y          | Y                          | Y                  | Y                |
|                                                                                         | Client                    | Y                           | Y     | Y               | Y          | Y                          | Y                  | Y                |
| JP1/Software<br>Distribution<br>Manager<br>(Asset<br>Information<br>Manager<br>Limited) | Manager                   | N                           | Y     | Y               | Y          | Y                          | Y                  | N                |
|                                                                                         | Relay<br>manager          | Ν                           | Y     | Y               | Y          | Y                          | Y                  | N                |
| JP1/Asset Inform                                                                        | nation Manager            | N                           | Y     | Y               | Y          | Y                          | Y                  | N                |
| JP1/Client<br>Security<br>Control                                                       | Manager                   | N                           | Y     | Y               | Y          | Y                          | Y                  | N                |
|                                                                                         | Agent                     | Y                           | Y     | Y               | Y          | Y                          | Y                  | Y                |
| JP1/NM                                                                                  | Manager                   | Y                           | Y     | Y               | Y          | Y                          | Y                  | Y                |
|                                                                                         | Agent                     | Y                           | Y     | Y               | Y          | Y                          | N                  | Y                |

Legend: Y: Can coexist. N: Cannot coexist.

#: Includes JP1/Software Distribution SubManager.

For details about how to perform an overwrite installation from JP1/IT Desktop Management to JP1/IT Desktop Management 2, see 5.5 Overview of upgrading the entire JP1/IT Desktop Management 2 system.

#### Automatically acquiring JP1/IT Desktop Management operation log data during overwrite installation

You can automatically acquire a maximum of 30 days of operation log data from the online area of the JP1/IT Desktop Management operation log database during an overwrite installation to JP1/IT Desktop Management 2. This data is imported into the JP1/IT Desktop Management 2 operation log database. In the window indicating that setup is complete, select the **Automatically import the operation logs of old products to the database** check box. The automatically acquired operation log data is automatically deleted when the period specified in **Storage period for operation logs to be automatically acquired** in the **Operation Log Settings** view of the Settings module has elapsed.

### Important

- To automatically acquire operation log data from JP1/IT Desktop Management, you need to set a storage location in the setup of JP1/IT Desktop Management before performing the overwrite installation.
- The acquisition of operation log data from JP1/IT Desktop Management might take a day or longer.
- You can view the progress of operation log acquisition in the **Background Task** panel of the Home module, or the **Manual Acquisition of Stored Operation Logs** dialog box of the Security module.
- Because the acquisition of JP1/IT Desktop Management operation log data uses the manual acquisition function of JP1/IT Desktop Management 2, the associated events and messages will refer to manual acquisition.

## **Q** Тір

If there is no storage location specified for operation log data in the JP1/IT Desktop Management setup, the data in the online area of the JP1/IT Desktop Management database is output to the database backup folder during the overwrite installation of JP1/IT Desktop Management 2. The output destination for the data is displayed on the window indicating that setup is complete. To import the data into the JP1/IT Desktop Management 2 operation log database, you need to set the storage location for operation log data in the setup of the JP1/IT Desktop Management 2 management 2 management 2 management server. Then, import the data manually by copying the following files:

- OPR\_CATALOG\_YYYYMMDD.csv
- OPR\_DATA\_YYYYMMDD.zip
- OPR\_OTHER.zip

#### A version upgrade of an environment where a site server is used

When you use a site server of JP1/IT Desktop Management (JP1/IT Desktop Management - Remote Site Server is installed.), perform the following operation before performing a version upgrade to JP1/IT Desktop Management 2 - Manager. If you do not perform it, you cannot perform ITDM-compatible distribution and collect operation logs.

• Before performing a version upgrade from JP1/IT Desktop Management - Manager to JP1/IT Desktop Management 2 - Manager, change the setting of **Package distribution relay site** and **Storage Location for Operation Logs** from the site server to the management server with the **Server Configuration Settings** window.

## Important

If you need to install a relay system on a computer that was being used as a JP1/IT Desktop Management site server (a computer with JP1/IT Desktop Management - Remote Site Server installed), uninstall JP1/IT Desktop Management - Remote Site Server from the computer before installing the relay system.

<sup>5.</sup> Overwrite-installing the product and updating the components

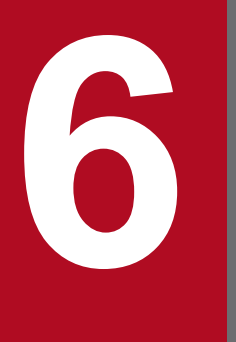

## Uninstalling products

This chapter describes how to uninstall JP1/IT Desktop Management 2 products.

## 6.1 Overview of uninstalling the entire system

- 1. If you are monitoring connection of devices to the network, disable network access control for each network segment.
- 2. Uninstall the agent on a computer on which an agent is installed.
- 3. Uninstall the relay system software from computers configured as a relay system.
- 4. Uninstall Remote Install Manager from the administrator's computer.
- 5. On the management server, uninstall JP1/IT Desktop Management 2 Manager.

In addition, if you use the remote control functionality, you must uninstall the controller from the administrator's computer. You can uninstall the controller any time.

If you are using Asset Console to manage assets, you also need to uninstall Asset Console from the relevant computers. You can uninstall Asset Console at any time. For details about uninstalling, see the *JP1/IT Desktop Management 2 - Asset Console Configuration and Administration Guide*.

## 🛛 Тір

The remote control agent is uninstalled automatically when the agent is uninstalled.

#### **Related Topics:**

- 6.6 Disabling the network monitor
- 6.4 Procedure for uninstalling the agent
- 6.2 Procedure for uninstalling JP1/IT Desktop Management 2 Manager
- 6.7 Uninstalling a controller

<sup>6.</sup> Uninstalling products

## 6.2 Procedure for uninstalling JP1/IT Desktop Management 2 - Manager

If you want to reinstall JP1/IT Desktop Management 2 - Manager, or want to change the management server, uninstall JP1/IT Desktop Management 2 - Manager.

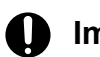

#### Important

Do not shut down the OS during uninstallation. If you do so, a program might not be uninstalled correctly if it is uninstalled again.

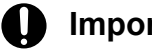

#### Important

Before installation, make sure that all Windows applications have been closed. If you perform installation without terminating JP1/IT Desktop Management 2 - Manager, restart the OS regardless of whether installation was successful.

#### To uninstall JP1/IT Desktop Management 2 - Manager:

- 1. In Windows Control Panel, start Programs and Features.
- 2. Select JP1/IT Desktop Management 2 Manager, and then click the Change button.
- 3. In the wizard for installing JP1/IT Desktop Management 2 Manager, click the Next button.
- 4. In the dialog box for confirming the uninstallation operation, click the **Delete** button.
- 5. In the dialog box indicating that installation is complete, click the Complete button.

JP1/IT Desktop Management 2 - Manager is uninstalled.

## Tip

When you uninstall JP1/IT Desktop Management 2 - Manager, you do not need to uninstall the agent on each computer. However, because a computer has resident processes, we recommend that you uninstall the agent if you do not plan to use JP1/IT Desktop Management 2 any more.

#### **Related Topics:**

- 6.7 Uninstalling a controller
- 6.8 Procedure for uninstalling JP1/IT Desktop Management 2 Manager in a cluster system

## 6.3 Procedure for uninstalling Remote Install Manager

If you want to reinstall Remote Install Manager on the administrator's computer, or to change the computer on which Remote Install Manager is installed, you first need to uninstall Remote Install Manager.

#### Important 4)

Do not shut down the OS during uninstallation. If you do so, the program might not be uninstalled correctly even if you repeat the uninstallation process.

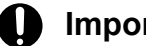

Important

Before uninstallation, make sure that all Windows applications have been closed.

#### To uninstall Remote Install Manager:

- 1. In the Windows Control Panel, open Programs and Features.
- 2. Select JP1/IT Desktop Management 2 Manager, and then click the Change button.
- 3. In the JP1/IT Desktop Management 2 Manager installation wizard, click the Next button.
- 4. In the confirmation dialog box, click the **Delete** button.
- 5. In the window indicating that uninstallation is complete, click the **Complete** button.

This completes the process of uninstalling Remote Install Manager.

## 6.4 Procedure for uninstalling the agent

Uninstall the agent on a computer on which it is no longer necessary to manage detailed information by using JP1/IT Desktop Management 2. The computers managed online and from which an agent is uninstalled automatically become agentless computers.

#### To uninstall the agent:

- 1. In Windows Control Panel, start Programs and Features.
- 2. Select JP1/IT Desktop Management 2 Agent, and then click the Uninstall button.
- 3. In the confirmation dialog box for uninstallation, click the Yes button.

The JP1/IT Desktop Management 2 agent is uninstalled.

Delete the device information on computers that are no longer managed by JP1/IT Desktop Management 2 if those computers will be disposed or will be returned due to expiration of the lease period.

#### 4) Important

If a password is set for the agent, a dialog box for entering the password appears after step 3. Enter the password you set for the applicable agent configuration. The default password is *manager*.

#### Important

If you are unable to connect to a management server when uninstalling the agent for online management, a dialog box for making sure that you want to continue uninstallation appears. You can specify whether to connect to the management server again, or to continue uninstallation without checking the connection. If you uninstall the agent without connecting to the management server, the management server treats the computer as a computer on which an agent is installed. To manage the computer as an agentless computer, delete the device information, and run device discovery. After running discovery, register the computer again.

If you are uninstalling the agent for offline management, this dialog box does not appear.

## 6.5 Procedure for uninstalling a relay system

If you no longer need to use a particular system as a relay system, or you want the role to be performed by a different computer, you first need to uninstall the relay system program.

### Important

You cannot uninstall the relay system if the network monitor is enabled on the computer. Disable the network monitor on the computer before uninstalling the relay system.

#### To uninstall a relay system:

- 1. In the Windows Control Panel, open Programs and Features.
- 2. Select JP1/IT Desktop Management 2 Agent, and then click the Uninstall button.
- 3. In the confirmation dialog box, click the Yes button.

The relay system program is uninstalled.

4. Restart the computer.

### Important

If you do not restart the computer after uninstalling the relay system, other applications might lose the ability to access the network.

If the computer will no longer be managed by JP1/IT Desktop Management 2, delete its device information from the management server. This might apply if the computer is being disposed of or will be returned because its lease period has expired.

#### Important

If the relay system is password-protected, a dialog box prompting you to enter a password appears after step 3. Enter the password set for the agent configuration assigned to the relay system. The default password is manager.

## Important

If you are unable to connect to the management server while uninstalling the relay system, a confirmation dialog box appears asking if you want to continue the uninstallation process. You can specify whether to try to connect to the management server again, or to continue uninstallation without checking the connection. If you uninstall the relay system without connecting to the management server, the management server will continue to treat the computer as a computer on which an agent is installed. To manage the computer as an agentless computer, delete the associated device information and run device discovery. After running discovery, register the computer again.

#### **Related Topics:**

• 6.6 Disabling the network monitor

<sup>6.</sup> Uninstalling products

## 6.6 Disabling the network monitor

Disable the network monitor if the network monitoring of a specific network segment is not needed or if you want to stop monitoring a network.

#### To disable the network monitor:

- 1. Display the Inventory module.
- 2. In Device Inventory in the menu area, select the desired network segment group from Network List.
- 3. In the information area, select a computer for which the network monitor is enabled.

The management type of the computer for which the network monitor is enabled is displayed as  $\mathbb{Z}^{4}$ ,  $\mathbb{Z}^{4}$ , or  $\mathbb{Z}^{4}$ .

4. In Action, select Disable Network Access Control.

The network monitor for the selected computer is disabled, and the network is no longer monitored.

## 🛛 Тір

Disabling the network monitor uninstalls the network monitor agent from the computer.

If the network monitor is disabled, the management type changes back to 📇 , 📇  $\_$  , or  $\_$  .

The network monitor cannot be disabled if the operation status of the network monitor displayed in the menu area is **Stopped management**.

## 🚺 Imp

Important

If the operation status of a computer on which the network monitor agent is installed is **Stopped management** or **Failed to stop management**, the computer cannot be excluded.

## D Ir

Important

A component (a network monitor agent) must be registered on the management server to disable the network monitor.

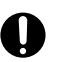

#### Important

In a multi-server configuration, you can disable the network monitor only for the computers immediately under the local server.

## Тір

You can also disable the network monitor by selecting **Network Access Control** and then **Assign Network Access Control Settings** in the Settings module, and then using the **Assign Network Access Control Settings** view.

<sup>6.</sup> Uninstalling products

## 😱 Тір

If a computer for which the network monitor is disabled belongs to multiple network segments, the network monitor is disabled on all of the network segments.

## 🖌 Тір

If a computer has the network monitor agent installed and cannot connect to the management server, you can disable the network monitor by selecting and deleting **JP1/IT Desktop Management 2 - Network Monitor** from **Programs and Features** in the Windows Control Panel on the computer. If you want to disable the network monitor in this way, you must follow the instructions in the operations window for disabling it, and then change the information on the management server (that is, the management type of the target computer).

#### **Related Topics:**

• 2.6.2 Enabling the network monitor

<sup>6.</sup> Uninstalling products

## 6.7 Uninstalling a controller

Uninstall the controllers from the computers that you no longer need to perform remote control with.

#### To uninstall a controller:

- 1. In Windows control panel, start Programs and Features.
- 2. Select JP1/IT Desktop Management 2 RC Manager, and then click the Uninstall button.
- 3. In the displayed dialog box, click the Yes button.

The controller is uninstalled.

## **Q** Тір

The remote control agent is automatically uninstalled when the agent is uninstalled.

<sup>6.</sup> Uninstalling products
## 6.8 Procedure for uninstalling JP1/IT Desktop Management 2 - Manager in a cluster system

To uninstall JP1/IT Desktop Management 2 - Manager in a cluster system, uninstall it from the primary server first, and then the standby server.

#### To uninstall JP1/IT Desktop Management 2 - Manager in a cluster system:

1. Take the service resources of JP1/IT Desktop Management 2 - Manager on the primary server offline.

For details about the service resources to be taken offline, see the JP1/IT Desktop Management 2 service resource (generic service) row of the table listing the resources that must be registered in groups. You can find the table in 2.10.2 Procedure for creating a group resource on the primary server. The IP address resource, the network name resource, and the shared disk (physical disk) resource remain online.

- 2. On the primary server, uninstall JP1/IT Desktop Management 2 Manager.
- 3. Move the owner of the group resource to the standby server.
- 4. On the standby server, uninstall JP1/IT Desktop Management 2.

This completes the process of uninstallation in a cluster system.

#### **Related Topics:**

• 6.2 Procedure for uninstalling JP1/IT Desktop Management 2 - Manager

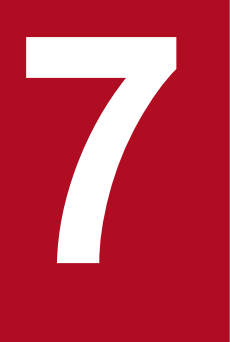

## Migrating environments

This chapter describes how to migrate the JP1/IT Desktop Management 2 environment.

## 7.1 Replacing a management server

Replacement of a management server means to use a computer on which JP1/IT Desktop Management 2 - Manager is not installed as the new management server.

The following provides notes on replacing a management server:

### Important

The version information of JP1/IT Desktop Management 2 - Manager that will be installed on the new computer and the version information of the product on the old computer must match.

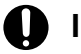

#### Important

You cannot upgrade JP1/IT Desktop Management 2 - Manager while replacing a management server. Accordingly, install the upgrade before or after replacement.

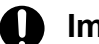

#### Important

On a computer running Windows Server 2016 or Windows Server 2012, do not specify the following folders during setup:

- Folders under system-drive:\program files\WindowsApps
- · Folders in storage areas created by virtual provisioning

#### Important

If the IP address of the new computer is no longer the same as that of the old computer, and you want to change the connection destination of the agent, you need a network configuration in which the new management server and the agent can directly access each other. A network in which direct access is possible means a network in which a host name or an IP address is used for access, and in which the server and the agent can communicate with each other directly via ICMP. In addition, you must be able to pass the TCP protocol port that is used by the management server and the agent.

#### Important

If you want the management server to inherit the system configuration on the old computer, the IP address of the managed device must match before and after replacement.

For example, if the IP address of the managed computer changes due to a change in the installation location during management server replacement, that computer is not connected to the new management server. If this happens, create an installation set on the new management server to reinstall the agent on the computer. This action connects the computer to the management server.

## Important

Manage the database backup on the old computer by using a user ID and password to prevent access by personnel other than the administrator. If an unintended user obtains the backup improperly and then restores it, that user can use the managed devices from the user's management server just as you protect the management server.

### Important

If you want to manage devices that were managed on the old management server on the new management server, restore the database you backed up on the old computer on the new computer. If the database is not restored, the agent installed on the managed devices will not be able to connect to the new management server.

If you want to manage new devices on the new management server, you do not need to back up and restore the database. However, if you want to manage the same devices that were managed before replacement, take either of the following actions after replacement:

- For computers on which an agent is installed: Use the installation set you created on the management server after replacement to reinstall the agent.
- For agentless devices: Run discovery to include the devices as managed devices.

### Important

If you connect the old management server to a network without uninstalling JP1/IT Desktop Management 2 - Manager, the agent on the new management server cannot be managed correctly.

This is because both of the servers can connect to the agent, and the agent might enter a state that the administrator did not intend because the management servers have given different instructions. In addition, information reported from the agent by connecting to the old management server is not reported to the new management server. As a result, there might be differences in the information managed by the two servers.

# 7.1.1 Procedure for replacing a management server in a single-server configuration

This subsection describes the procedure for replacing a management server in a single-server configuration. In the procedure described here, you replace a management server by installing JP1/IT Desktop Management 2 - Manager on the replacement-destination computer and by migrating the data from the replacement-source computer. For notes on replacement, see 7.1 Replacing a management server.

#### To replace a management server in a single-server configuration:

1. Stop the services of JP1/IT Desktop Management 2.

You must stop the services so that new operation log data reported by the agent after the database is backed up will not be stored.

From the Windows **Start** menu, select **Administrative Tools**, and then **Services**. In the dialog box that appears, right-click the name of a service, and then select **Stop**. The service will be stopped. Repeat this operation to stop the following services:

<sup>7.</sup> Migrating environments

- JP1\_ITDM2\_Agent Control
- JP1\_ITDM2\_Service
- JP1\_ITDM2\_Web Container
- 2. Back up the database.

On the replacement-source computer, from the Windows Start menu, select All Programs, JP1\_IT Desktop Management 2 - Manager, Tools, and then Database manager. Then, start the database manager of JP1/IT Desktop Management 2 - Manager, and back up the database. At least about 20 GB of free space is required on the drive on which the backup folder exists.

3. Save the backup data of the operation log.

If the system is set to store operation log data, save the backup data that is contained in the *Operation log backup folder* specified during setup.

To check whether the system is set to store operation log data, from the Windows **Start** menu, select **All Programs**, **JP1\_IT Desktop Management 2 - Manager**, **Tools**, and then **Setup**. Then, start the setup of JP1/IT Desktop Management 2 - Manager, and then, in the **Operation Log Settings** window, check whether the **Store the operation logs** check box is selected. If the check box is selected, the system is set to store operation log data.

4. Save the backup data of the revision history.

If the system is set to output revision history archives, save the backup data that is contained in the *Output folder for the revision history* specified during setup.

To check whether the system is set to store revision history archives, from the Windows Start menu, select All **Programs**, **JP1\_IT Desktop Management 2 - Manager**, **Tools**, and then **Setup**. Then, start the setup of JP1/IT Desktop Management 2 - Manager, and then, in the **Output Settings for Saving the Revision History** window, check whether the **Regularly output and save the revision history** check box is selected. If the check box is selected, the system is set to output revision history archives.

5. On the replacement-destination computer, store the backup data of the operation log.

If you saved the backup data of the operation log in step 3, before you start installation, store the backup data in the folder that will be specified as the *Operation log backup folder* on the replacement-destination computer. Note that this folder must not contain data other than the backup data of the operation log.

6. On the replacement-destination computer, store the backup data of the revision history.

If you saved the backup data of the revision history in step 4, before you started installation, store the backup data in the folder that will be specified as the *Output folder for the revision history* on the replacement-destination computer. Note that this folder must not contain data other than the backup data of the revision history.

- 7. If the IP address and host name of the management server do not change after replacement, disconnect the replacement-source computer from the network.
- 8. On the replacement-destination computer, install JP1/IT Desktop Management 2 Manager.
- 9. Set up JP1/IT Desktop Management 2 Manager.

On the replacement-destination computer, from the Windows **Start** menu, select **All Programs**, **JP1\_IT Desktop Management 2 - Manager**, **Tools**, and then **Setup**. Start the setup of JP1/IT Desktop Management 2 - Manager, and perform the setup procedures.

If the system is set to store operation log data, for the *Operation log backup folder* in the **Automatic Backup Setting for Operation Logs** window, specify the folder in which you stored backup data in step 5.

If the system is set to output revision history archives, for the *Output folder for the revision history* in the **Output Settings for Saving the Revision History** window, specify the folder in which you stored backup data in step 6.

10. Restore the database by using the data that you backed up in step 2.

7. Migrating environments

On the replacement-destination computer, from the Windows Start menu, select All Programs, JP1\_IT Desktop Management 2 - Manager, Tools, and then Database manager. Start the database manager of JP1/IT Desktop Management 2 - Manager, and restore the database.

11. Register the license.

In the login window of JP1/IT Desktop Management 2 - Manager that has been installed on the replacementdestination computer, click the **License** button. In the dialog box that appears, click the **Register License** button to register the licence.

- 12. If the IP address or host name of the management server changes after replacement, specify the necessary settings by referring to the following procedures:
  - 7.8.1 Procedure for changing the management server host name
  - 7.8.2 Procedure for changing the management server IP address
- 13. Confirm that the system operates correctly.

In the JP1/IT Desktop Management 2 - Manager that has been installed on the replacement-destination computer, check whether the agent is connected to the management server. To do so, in the Inventory module, in the **Device** List window, confirm that the Last Alive Confirmation Date/Time value has been updated.

If Last Alive Confirmation Date/Time, which is an item that is not displayed initially, is not displayed, right-click an item in the list of the Device List window, and select Select Columns. In the dialog box that appears, confirm that the value has been updated. If the Last Alive Confirmation Date/Time value has not been updated, on the user's computer, from the Windows Start menu, select All Programs, JP1\_IT Desktop Management 2 - Agent, Administrator Tool, and then Setup. Then, start the setup of the agent, and check whether the replacement-destination management server has been set as the connection destination.

14. On the replacement-source computer, uninstall JP1/IT Desktop Management 2 - Manager.

Now you have completed replacement of the management server.

## **О** Тір

If the backup created on the replacement-source computer becomes unnecessary after replacement, delete the backup.

### 🜔 Тір

If the agent is connected to the management server after replacement, the **Last Alive Confirmation Date**/ **Time** value in the **Device List** window of the Inventory module is updated. If the agent is not connected, on the user's computer, check whether the connection destination has been set correctly by starting the setup of the agent.

#### **Related Topics:**

- 1.2.2 Procedure for installing JP1/IT Desktop Management 2 Manager (on a management server in a single-server configuration or on a primary management server in a multi-server configuration)
- 1.2.4 Procedure for setting up a management server in a single-server configuration or the primary management server in a multi-server configuration
- 2.10.1 Overview of building a cluster system
- 7.1 Replacing a management server

#### 7. Migrating environments

# 7.1.2 Procedure for replacing a management server in a multi-server configuration

This subsection describes the procedure for replacing a management server in a multi-server configuration. In the procedure described here, you replace a management server by installing JP1/IT Desktop Management 2 - Manager on the replacement-destination computer and by migrating the data from the replacement-source computer. For notes on replacement, see 7.1 Replacing a management server.

Note that the procedure described here can be applied to both replacement of the primary management server and replacement of a management relay server.

#### To replace a management server in a multi-server configuration:

1. Stop the services of JP1/IT Desktop Management 2.

You must stop the services so that new operation log data reported from the agent after the database is backed up will not be stored.

From the Windows **Start** menu, select **Administrative Tools**, and then **Services**. In the dialog box that appears, right-click the name of a service, and then select **Stop**. The service will be stopped. Repeat this operation to stop the following services:

- JP1\_ITDM2\_Agent Control
- JP1\_ITDM2\_Service
- JP1\_ITDM2\_Web Container
- JP1\_ITDM2\_Relay Manager Service
- 2. Back up the database.

On the replacement-source computer, from the Windows **Start** menu, select **All Programs**, **JP1\_IT Desktop Management 2 - Manager**, **Tools**, and then **Database manager**. Then, start the database manager of JP1/IT Desktop Management 2 - Manager, and back up the database. At least 20 GB of free space is required on the drive where the backup folder exists.

3. Save the backup data of the operation log.

If the system is set to store operation log data, save the backup data that is contained in the *Operation log backup folder* specified during setup.

To check whether the system is set to store operation log data, from the Windows **Start**menu, select **All Programs**, **JP1\_IT Desktop Management 2 - Manager**, **Tools**, and then **Setup**. Start the setup of JP1/IT Desktop Management 2 - Manager, and then, in the **Operation Log Settings** window, check whether the **Store the operation logs** check box is selected. If the check box is selected, the system is set to store operation log data.

4. Save the backup data of the revision history.

If the system is set to output revision history archives, save the backup data that is contained in the *Output folder for the revision history* specified during setup.

To check whether the system is set to store revision history archives, from the Windows **Start** menu, select **All Programs**, **JP1\_IT Desktop Management 2 - Manager**, **Tools**, and then **Setup**. Start the setup of JP1/IT Desktop Management 2 - Manager, and then, in the **Output Settings for Saving the Revision History** window, check whether the **Regularly output and save the revision history** check box is selected. If the check box is selected, the system is set to output revision history archives.

- 5. Back up the following file:
  - Windows-installation-folder\jdnagent.nid
- 6. On the replacement-destination computer, store the backup data of the operation log.

7. Migrating environments

If you saved the backup data of the operation log in step 3, before you start installation, store the backup data in the folder that will be specified as the *Operation log backup folder* on the replacement-destination computer. Note that this folder must not contain data other than the backup data of the operation log.

7. On the replacement-destination computer, store the backup data of the revision history.

If you saved the backup data of the revision history in step 4, before you start installation, store the backup data in the folder that will be specified as the *Output folder for the revision history* on the replacement-destination computer. Note that this folder must not contain data other than the backup data of the revision history.

- 8. If the IP address and host name of the management server do not change after replacement, disconnect the replacement-source computer from the network.
- 9. On the replacement-destination computer, install JP1/IT Desktop Management 2 Manager as a custom installation.
- 10. Store the jdnagent.nid file that you backed up in step 5 in *Windows-installation-folder* on the replacement-destination computer.
- 11. Use a text editor to create the inventory configuration file (jdng\_inventory.conf) that contains the following entries, and place the file in the %ALLUSERSPROFILE%\HITACHI\jp1itdma\conf folder:

```
[NodeID]
ReproductionLimit=0
```

12. Set up JP1/IT Desktop Management 2 - Manager.

On the replacement-destination computer, from the Windows Start menu, select All Programs, JP1\_IT Desktop Management 2 - Manager, Tools, and then Setup. Start the setup of JP1/IT Desktop Management 2 - Manager, and perform the setup procedure.

If you are replacing a management relay server with a new one, make sure that the new management relay server connects to the same upper management server to which the current management relay server connects.

If the system is set to store operation log data, for the *Operation log backup folder* in the **Automatic Backup Setting for Operation Logs** window, specify the folder in which you stored backup data in step 6.

If the system is set to output revision history archives, for the *Output folder for the revision history* in the **Output Settings for Saving the Revision History** window, specify the folder in which you stored backup data in step 7.

13. Restore the database by using the data that you backed up in step 2.

On the replacement-destination computer, from the Windows Startmenu, select All Programs, JP1\_IT Desktop Management 2 - Manager, Tools, and then Database manager. Start the database manager of JP1/IT Desktop Management 2 - Manager, and perform restoration of the database.

- 14. If the product licenses are managed on the individual management servers, execute the distributelicense command on the primary management server to set the product license information on the management relay servers.
- 15. If the server you are replacing is the primary management server or a management relay server that is allowed to register licenses, register the license on the new (replacement-destination) management server.
  In the login window of JP1/IT Desktop Management 2 Manager that has been installed on the replacement-destination computer, click the License button. In the dialog box that appears, click the Register License button to register the licence.
- 16. If the IP address or host name of the management server changes after replacement, specify the necessary settings by referring to the following procedures
  - 7.8.1 Procedure for changing the management server host name
  - 7.8.2 Procedure for changing the management server IP address

7. Migrating environments

17. Confirm that the system operates correctly.

In JP1/IT Desktop Management 2 - Manager that has been installed on the replacement-destination computer, check whether the agent is connected to the management server. To do so, in the Inventory module, in the **Device List** window, confirm that the **Last Alive Confirmation Date/Time** value has been updated.

If Last Alive Confirmation Date/Time, which is an item that is not displayed initially, is not displayed, right-click an item in the list of the Device List window, and select Select Columns. In the dialog box that appears, confirm that the value has been updated. If the Last Alive Confirmation Date/Time value has not been updated, on the user's computer, from the Windows Start menu, select All Programs, JP1\_IT Desktop Management 2 - Agent, Administrator Tool, and then Setup. Start setup of the agent, and check whether the replacement-destination management server has been set as the connection destination.

18. On the replacement-source computer, uninstall JP1/IT Desktop Management 2 - Manager.

Now you have completed replacement of the management server.

## 😡 Тір

If the backup created on the replacement-source computer becomes unnecessary after replacement, delete the backup.

## 😡 Тір

If the agent is connected to the management server after replacement, the **Last Alive Confirmation Date**/ **Time** value in the **Device List** window of the Inventory module is updated. If the agent is not connected, on the user's computer, check whether the connection destination has been set correctly by starting the setup of the agent.

#### **Related Topics:**

- 1.2.2 Procedure for installing JP1/IT Desktop Management 2 Manager (on a management server in a single-server configuration or on a primary management server in a multi-server configuration)
- 1.2.4 Procedure for setting up a management server in a single-server configuration or the primary management server in a multi-server configuration
- 7.1 Replacing a management server
- 8.11 distributelicense (distributing licenses)

# 7.2 Procedure for changing the server role from management server in a single-server configuration to primary management server in a multi-server configuration

To change the server role from management server in a single-server configuration to primary management server in a multi-server configuration, start **Setup**, and then, in the **Select the Server Configuration** window, select **Multi-server configuration**.

## To change the server role from management server in a single-server configuration to primary management server in a multi-server configuration:

- 1. Log on to the OS as a user with administrator permissions.
- 2. From the Windows Start menu, select All Programs, JP1\_IT Desktop Management 2 Manager, Tools, and then Setup.
- 3. In the setup window that appears, click the Next button.
- 4. In the Select a Setup window, select Modify settings, and then click the Next button.
- 5. Continue to click the Next button until the Select the Server Configuration window appears.
- 6. From Server Configuration, select Multi-server configuration.
- 7. Continue to click the Next button until the Confirm Setup Settings window appears.
- 8. In the **Confirm Setup Settings** window, confirm the specified settings, and then click the **Next** button.
- 9. In the Setup for Distribution by Using Remote Install Manager window that appears, click the OK button. Setup starts, and a dialog box indicating that processing is in progress appears. When setup ends, the Setup has Completed window appears.

If there is a need to stop services, a dialog box to confirm that services will be stopped appears. Click the **OK** button to stop the services.

#### 10. In the Setup has Completed window, click the OK button.

Now you have changed the server role from management server in a single-server system to primary management server in a multi-server system.

## 🕽 Тір

If you want to upgrade the version of JP1/IT Desktop Management 2 - Manager when changing the role of the management server, upgrade the version, and then change the server configuration.

#### **Related Topics:**

• 5.1 Procedure for performing an overwrite installation of JP1/IT Desktop Management 2 - Manager

## 7.3 Procedure for changing the server role from management server to management relay server

You can change the server role from either management server in a single-server system or primary management server in a multi-server system to management relay server in a multi-server system. To do so, overwrite-install JP1/IT Desktop Management 2 - Manager by selecting Management relay server as the Type of Manager to Install. Then, specify the upper management server to which the management relay server is to be connected.

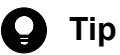

You cannot change the management server in a cluster environment or a computer on which JP1/IT Desktop Management 2 - Agent is installed, to a management relay server.

Note that you cannot change the Manager type when overwrite-installing a management relay server.

#### To change the server role from management server to management relay server:

1. On the management server that you want to change to a management relay server in a multi-server system, overwriteinstall JP1/IT Desktop Management 2 - Manager. At this time, make sure that you install the same version of JP1/IT Desktop Management 2 - Manager that has already been installed on each server in the multi-server system.

Also make sure that you select Management relay server as the Type of Manager to Install when performing overwrite installation.

2. Specify the upper management server to which the management relay server is to be connected.

Now you have changed the server role from either the management server in a single-server system or the primary management server in a multi-server system to a management relay server in a multi-server system.

#### Tip

If you want to upgrade the version of JP1/IT Desktop Management 2 - Manager when changing the role of the management server, upgrade the version, and then change the type of Manager.

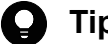

#### Tip

This tip applies when you change the management server in a single-server system to a management relay server in a multi-server system. In this case, on the primary management server in the multi-server system, you can register the product licenses that were registered on the management server in the single-server system. Note that if you want to manage product licenses on individual management relay servers in a multiserver system, execute the distributelicense command on the primary management server to set the product license information on each management relay server.

#### **Related Topics:**

- 1.3.3 Procedure for setting product license information for a management relay server
- 5.1 Procedure for performing an overwrite installation of JP1/IT Desktop Management 2 Manager
- 3.6 Procedure for changing the higher connection destination settings of a management relay server
- 5.1 Procedure for performing an overwrite installation of JP1/IT Desktop Management 2 Manager

<sup>7.</sup> Migrating environments

## 7.4 Replacing a computer with only Remote Install Manager installed

#### To replace a computer with Remote Install Manager installed:

- 1. If needed, uninstall Remote Install Manager from the computer being replaced.
- 2. Replace the computer.
- 3. On the new computer, install Remote Install Manager.

Select **Custom installation** as the installation type, and **Remote Install Manager** as the component to install. Because you do not need to install the Manager, select **This feature will not be available.** from the pull-down menu for **Manager**.

This completes the process of replacing a computer with Remote Install Manager installed.

#### **Related Topics:**

• 1.9.1 Procedure for installing Remote Install Manager only

<sup>7.</sup> Migrating environments

## 7.5 Procedure for replacing computers on which an agent is installed

#### To replace a computer on which an agent is installed:

- 1. Uninstall the agent from the computer.
- 2. Replace the computer.
- 3. Install the agent on the replaced computer.

Replacement of the computer on which an agent is installed is complete.

<sup>7.</sup> Migrating environments

## 7.6 Procedure for replacing relay systems

Replacing a relay system means to migrate the functionality of an existing computer that is functioning as a relay system to another computer.

To replace a relay system, you need to back up the information on the computer being replaced, and restore it to the new computer.

#### To back up information on the computer being replaced:

- 1. On the relay system you are replacing, stop the relay system service.
- 2. Open the command prompt, and execute the following command: *relay-system-installation-folder*\bin\dmpstop.exe
- 3. Using Task Manager or a similar tool, make sure that the processes below have stopped. If any of these processes are still running, wait for them to stop.
  - jdngdmpsetup.exe
  - jdngwinst.exe
  - jdngsite.exe
  - jdngschserv.exe
  - jdngsrvmain.exe
- 4. On the relay system being replaced, back up the following registry entries:
  - For 32-bit operating systems:

HKEY LOCAL MACHINE\SOFTWARE\HITACHI\JP1/IT Desktop Management - Agent\DMP

- For 64-bit operating systems:
  - HKEY\_LOCAL\_MACHINE\SOFTWARE\Wow6432Node\Hitachi\JP1/IT Desktop Management
     Agent\DMP
- 5. Back up the following files:
  - Files under *relay-system-installation-folder*\MASTER\DB
  - Files under *relay-system-installation-folder*\SCHEDULE
  - Files under *relay-system-installation-folder*\SERVER
  - Files under *relay-system-installation-folder*\SITESRV
  - Files under *relay-system-installation-folder*\DMPSITE\\COLLECTION
  - Windows-installation-folder \jdnagent.nid
- 6. Start the relay system service on the relay system being replaced.
- 7. Log off from the relay system computer, and then log in again.

The information on the relay system being replaced is backed up.

#### To restore the backed-up information to the new computer:

1. Install the relay system program on the new computer.

```
7. Migrating environments
```

When the installation process is complete, the Setup window appears.

- 2. In the Setup window, click the Cancel button.
- 3. Stop the relay system service on the new computer.
- 4. Open the command prompt, and execute the following command: *relay-system-installation-folder*\bin\dmpstop.exe
- 5. Using Task Manager or a similar tool, make sure that the processes below have stopped. If any of these processes are still running, wait for them to stop.
  - jdngdmpsetup.exe
  - jdngwinst.exe
  - jdngsite.exe
  - jdngschserv.exe
  - jdngsrvmain.exe
- 6. Restore the backup information to the new computer.
- 7. Using a text editor, create an inventory settings file (jdng\_inventory.conf) with the following content, and place it in the %ALLUSERSPROFILE%\HITACHI\jplitdma\conf folder.

```
[NodeID]
ReproductionLimit=0
```

- 8. Set up the relay system on the new computer.
- 9. Start the relay system service on the new computer.
- 10. Log off from the relay system computer, and then log in again.

This completes the process of replacing the relay system.

#### Important

On agents for which the old computer is specified as the higher system, you will need to change the higher system to the new relay system in the **Basic Settings** view of the agent configuration.

#### **Related Topics:**

- 1.8.1 Installing a relay system
- 1.8.2 Procedure for installing a relay system from supplied media
- 1.8.3 Procedure for setting up a relay system
- 6.5 Procedure for uninstalling a relay system

# 7.7 Procedure for replacing computers for which network access control is enabled

Before replacing a computer for which network access control is enabled, you must disable network access control first. For details about how to disable and enable network access control, see 6.6 Disabling the network monitor, and 2.6.2 Enabling the network monitor.

#### To replace a computer for which network access control is enabled:

- 1. Disable network access control on the old computer.
- 2. Uninstall the agent from the old computer.
- 3. Replace the computer.
- 4. Install the agent on the new computer.
- 5. Enable network access control on the new computer.

The replacement of a computer for which network access control is enabled is complete.

<sup>7.</sup> Migrating environments

## 7.8 Changing host names and IP addresses in the system configuration

### 7.8.1 Procedure for changing the management server host name

If you change the host name of the management server, you will need to set the following items again:

- Connection destination of a management relay server under the local server (if the host name is specified as the connection destination in a multi-server configuration)
- Agent connection destinations (when specified by host name)
- Connection destination in the login window of Remote Install Manager (when specified by host name)
- The Asset Console data source

### Important

If you changed the host name of the management relay server, restart the computer, start Remote Install Manager, and then make sure that the host name in the system configuration information of the relevant PC has been changed. If the host name has not been changed, delete the system configuration information of the PC, wait a while, and then make sure that the system configuration information is registered by the changed host name.

## Connection destination of a management relay server under the local server (if the host name is specified as the connection destination in a multi-server configuration)

On the target management relay server under the local server, start the setup, and then, in **Management Relay Server Settings**, set the new host name for **Host name or IP address**. For details about the procedure, see 3.6 Procedure for changing the higher connection destination settings of a management relay server.

The connection-destination host name of the management relay server under the local server is changed.

#### Agent connection destinations (when specified by host name)

1. Change the setting according to the method the agent uses to connect to the higher system.

If you use a file for connection destinations (itdmhost.conf) to define connections to higher systems, edit the file for connection destinations (itdmhost.conf) on the agent.

If you use an information file for higher connection destinations (dmhost.txt) to define connections to higher systems, edit the information file for higher connection destinations on the agents.

If you use a file for higher system addresses (SERVERIP.ini), edit the file for higher system addresses on the agents.

2. Under Management Server in the Basic Settings area of the agent configuration, specify the new host name in Host name or IP address.

If a computer is not running when you change the agent configuration, you will need to change the setting for that agent individually in the Setup window.

The connection destination of the agent is changed.

#### Connection destination in the login window of Remote Install Manager (when specified by host name)

If a host name is specified in the **Management server** field of the login window of Remote Install Manager, change it to the new host name.

<sup>7.</sup> Migrating environments

JP1/IT Desktop Management 2 Configuration Guide

#### Asset Console data source

In the Setup window for Asset Console, use the following procedure to re-create the data source:

- 1. Start server setup.
- 2. Click Create Data Source.
- 3. In the Products for connection area, select JP1/Desktop Management 2 Manager and then click the Next button.
- 4. If a host name is set in the Server field, replace it with the new host name.
- 5. Click the **OK** button.

The Asset Console data source is re-created.

## 7.8.2 Procedure for changing the management server IP address

If you change the IP address of the management server, you will need to set the following items again:

- Connection destination of a management relay server under the local server (if the IP address is specified as the connection destination in a multi-server configuration)
- Agent connection destinations (when specified by IP address)
- · Exception connection for devices denied network access
- Connection destination in the login window of Remote Install Manager (when specified by IP address)
- The Asset Console data source

#### Important

If you changed the IP address of the management relay server, restart the computer, start Remote Install Manager, and then make sure that the IP address in the system configuration information of the relevant PC has been changed. If the IP address has not been changed, delete the system configuration information of the PC, wait a while, and then make sure that the system configuration information is registered by the changed IP address.

#### To change the IP address of the management server:

- 1. Stop any processing in progress in the Asset Console and Remote Install Manager.
- 2. On the management server, execute the stopservice command to stop services.
- 3. Start JP1/IT Desktop Management 2 Manager setup, and in the **Database Settings** view, replace the IP address used for database access with the new IP address. Then, perform the setup process.

The IP address for the management server is changed. Next, set the items as follows:

## Connection destination of a management relay server under the local server (if the IP address is specified as the connection destination in a multi-server configuration)

On the target management relay server under the local server, start the setup, and then, in **Management Relay Server Settings**, set the new IP address for **Host name or IP address**. For details about the procedure, see 3.6 Procedure for changing the higher connection destination settings of a management relay server.

<sup>7.</sup> Migrating environments

The connection-destination IP address of the management relay server under the local server is changed.

#### Agent connection destinations (when specified by IP address)

1. Change the setting according to the method the agent uses to connect to the higher system.

If you use a file for connection destinations (itdmhost.conf) to define connections to higher systems, edit the file for connection destinations (itdmhost.conf) on the agent.

If you use an information file for higher connection destinations (dmhost.txt) to define connections to higher systems, edit the information file for higher connection destinations on the agents.

If you use a file for higher system addresses (SERVERIP.ini), edit the file for higher system addresses on the agents.

2. Under Management server in the Basic Settings area of the agent configuration, specify the new IP address in Host name or IP address.

If a computer is off when you change the agent configuration, you will need to change the setting for that agent individually in the Setup window.

The connection destination of the agent is changed.

#### Exception connection for devices denied network access

In the Network Access Control Settings view, remove the old IP address of the management server from the Exclusive Communication Destination for Access-Denied Devices area, and add the new IP address.

#### Connection destination in the login window of Remote Install Manager (when specified by IP address)

If an IP address is specified in the **Management server** field of the login window of Remote Install Manager, change it to the new IP address.

#### Asset Console data source

In the Setup window for Asset Console, use the following procedure to re-create the data source:

- 1. Start server setup.
- 2. Click Create Data Source.
- 3. In the **Products for connection** area, select **JP1/Desktop Management 2 Manager** and then click the **Next** button.
- 4. If an IP address is set in the Server field, replace it with the new IP address.
- 5. Click the **OK** button.

The Asset Console data source is re-created.

# 7.8.3 Procedure for changing the host name or IP address of a relay system

#### To change the host name or IP address of a relay system:

1. Delete any jobs that are in progress in Remote Install Manager.

Delete all jobs that pass through the relay system whose host name or IP address you are changing.

<sup>7.</sup> Migrating environments

JP1/IT Desktop Management 2 Configuration Guide

- 2. Change the host name or IP address of the relay system.
- 3. In the **Device List** view and in the **System Configuration** window of Remote Install Manager, make sure that the host name or IP address has changed.
- 4. Change the connection destinations of agent devices that connect to the relay system whose host name or IP address you changed.

In the Settings module, select **Windows Agent Configurations and Create Agent Installers**, and click the **Edit** button for the agent configuration applied to agents that connect to the relay system whose host name or IP address you changed.

In the displayed agent configuration, in the **Higher System for Distribution that Uses Remote Install Manager** area under **Basic settings**, specify the new host name or IP address in **Host name or IP address**.

This completes the process of changing the host name or IP address of the relay system.

## 7.8.4 Procedure for changing logical host names in a cluster system

To change the logical host name of a cluster system, change the host name in the Setup window and then set the following items again:

- Agent connection destinations (when specified by host name)
- Connection destination in the login window of Remote Install Manager (when specified by host name)
- The Asset Console data source

#### To change the logical host name of a cluster system:

- 1. Stop any processing in progress in the Asset Console and Remote Install Manager.
- 2. Take the resources listed in 2.10.2 Procedure for creating a group resource on the primary server offline.
- 3. In the setup for the primary server, replace the logical host name in the **Cluster Environment** view with the new host name. Then, perform the setup process.
- 4. Copy the following setup file output during the setup process to the standby server: JP1/IT-Desktop-Management-2-Manager-installation-folder\mgr\conf\jdn manager setup.conf
- 5. Transfer the ownership of the cluster group to the standby server.
- 6. Initiate the setup process on the standby server, and perform the setup process specifying the setup file you copied in step 4.
- 7. Transfer the ownership of the cluster group back to the primary server.
- 8. Place the resources listed in 2.10.2 Procedure for creating a group resource on the primary server online.

The logical host name of the cluster system is changed. Next, set the following items again:

#### Agent connection destinations (when specified by host name)

Change the setting according to the method the agent uses to connect to the higher system.
 If you use a file for connection destinations (itdmhost.conf) to define connections to higher systems, edit the file for connection destinations (itdmhost.conf) on the agent.

<sup>7.</sup> Migrating environments

If you use an information file for higher connection destinations (dmhost.txt) to define connections to higher systems, edit the information file for higher connection destinations on the agent.

If you use a file for higher system addresses (SERVERIP.ini), edit the file for higher system addresses on the agent.

2. Under Management server in the Basic Settings area of the agent configuration, specify the new host name in Host name or IP address.

If a computer is off when you change the agent configuration, you will need to change the setting for that agent individually in the Setup window.

The connection destination of the agent is changed.

#### Connection destination in the login window of Remote Install Manager (when specified by host name)

If a host name is specified in the **Management server** field of the login window of Remote Install Manager, change it to the new host name.

#### The Asset Console data source

In the Setup window for Asset Console, use the following procedure to re-create the data source:

- 1. Start server setup.
- 2. Click Create Data Source.
- 3. In the **Products for connection** area, select **JP1/Desktop Management 2 Manager** and then click the **Next** button.
- 4. If a host name is set in the **Server** field, replace it with the new host name.
- 5. Click the **OK** button.

The Asset Console data source is re-created.

## 7.8.5 Procedure for changing logical IP addresses in a cluster system

To change the logical IP address of a cluster system, change the host name in the Setup window and then set the following items again:

- Agent connection destinations (when specified by IP address)
- Exception connection for devices denied network access
- Connection destination in the login window of Remote Install Manager (when specified by IP address)
- The Asset Console data source

#### To change the logical IP address of a cluster system:

- 1. Stop any processing in progress in the Asset Console and Remote Install Manager.
- 2. Take the resources listed in 2.10.2 Procedure for creating a group resource on the primary server offline.
- 3. In the setup for the primary server, replace the logical IP address in the **Cluster Environment** view with the new IP address. Then, perform the setup process.
- 4. Copy the following setup file output during the setup process to the standby server:

7. Migrating environments

- 5. Transfer the ownership of the cluster group to the standby server.
- 6. Initiate the setup process on the standby server, and perform the setup process specifying the setup file you copied in step 4.
- 7. Transfer the ownership of the cluster group back to the primary server.
- 8. Place the resources listed in 2.10.2 Procedure for creating a group resource on the primary server online.

The logical IP address of the cluster system is changed. Next, set the following items again:

#### Agent connection destinations (when specified by IP address)

1. Change the setting according to the method the agent uses to connect to the higher system.

If you use a file for connection destinations (itdmhost.conf) to define connections to higher systems, edit the file for connection destinations (itdmhost.conf) on the agent.

If you use an information file for higher connection destinations (dmhost.txt) to define connections to higher systems, edit the information file for higher connection destinations on the agent.

If you use a file for higher system addresses (SERVERIP.ini), edit the file for higher system addresses on the agent.

2. Under Management server in the Basic Settings area of the agent configuration, specify the new IP address in Host name or IP address.

If a computer is off when you change the agent configuration, you will need to change the setting for that agent individually in the Setup window.

The connection destination of the agent is changed.

#### Exception connections for devices denied network access

In the Network Access Control Settings view, remove the old IP address of the management server from the Exclusive Communication Destination for Access-Denied Devices area, and add the new IP address.

#### Connection destination in the login window of Remote Install Manager (when specified by IP address)

If an IP address is specified in the **Management server** field of the login window of Remote Install Manager, change it to the new IP address.

#### The Asset Console data source

In the Setup window for Asset Console, use the following procedure to re-create the data source:

- 1. Start server setup.
- 2. Click Create Data Source.

#### 3. In the Products for connection area, select JP1/Desktop Management 2 - Manager and then click the Next button.

- 4. If an IP address is set in the Server field, replace it with the new IP address.
- 5. Click the **OK** button.

The Asset Console data source is re-created.

<sup>7.</sup> Migrating environments

JP1/IT Desktop Management 2 Configuration Guide

## 7.9 Procedure for merging multi-server systems

The following shows the methods you can use to merge two multi-server systems:

- Add a new primary management server, and connect the existing two multi-server systems subordinately to it, changing the primary management servers of both systems to management relay servers.
- Connect one multi-server system subordinately to the other system, changing the primary management server of the subordinate system to a management relay server.

The following figure shows examples of merging multi-server systems.

Example of connecting two systems subordinately to a new primary management server Both of the primary management servers in the two systems are subordinately connected as management relay servers to a new primary management server.

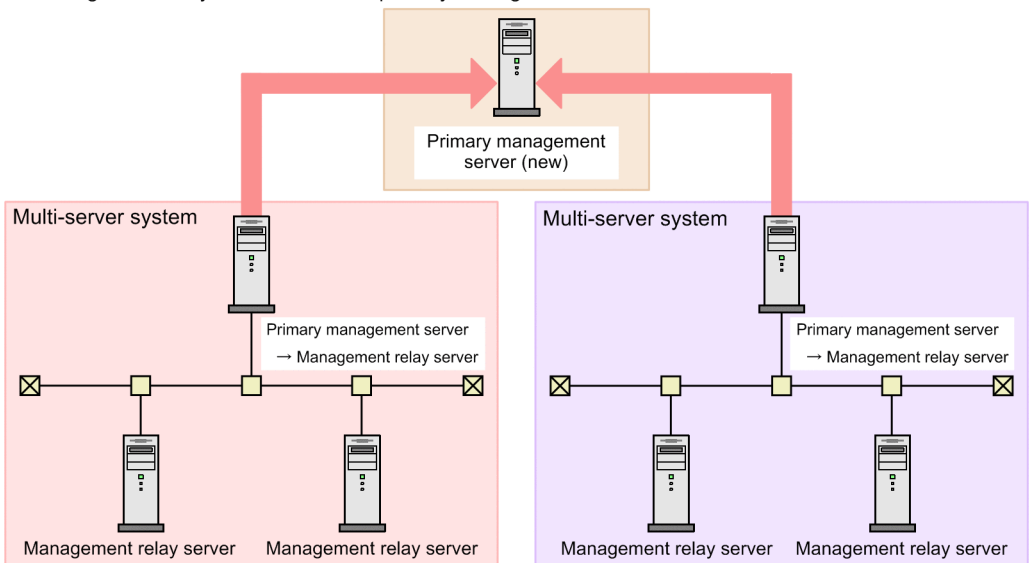

Example of connecting one system subordinately to the other system The primary management server in one system is subordinately connected as a management relay server to the primary management server or a management relay server in the other system.

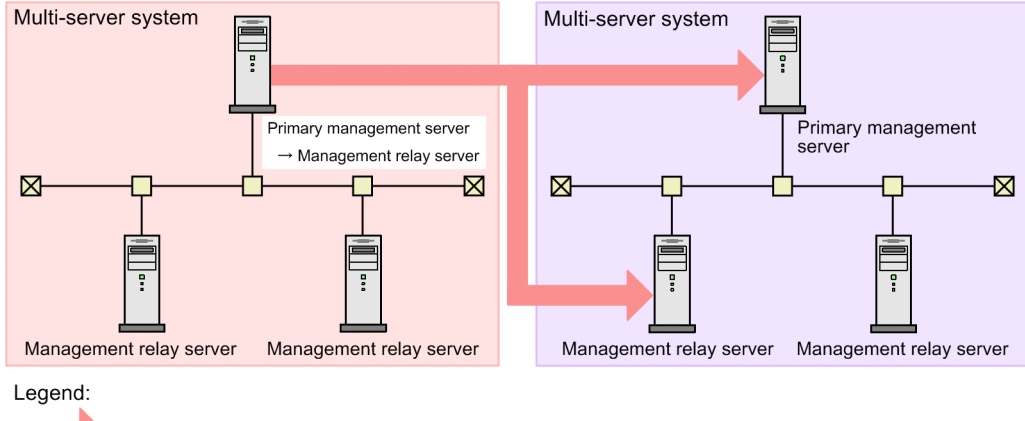

Connection source/destination relationship

The following describes the procedure for merging multi-server systems.

#### To merge multi-server systems:

1. If you choose to add a new primary management server, on the computer on which you want to use as that server, install JP1/IT Desktop Management 2.

7. Migrating environments

JP1/IT Desktop Management 2 Configuration Guide

- 2. On the management relay server or servers (former primary management server or servers), overwrite-install JP1/IT Desktop Management 2.
- 3. On the new primary management server, register the product licenses that have been registered on the management relay server or servers (former primary management server or servers).
- 4. On the management relay server or servers (former primary management server or servers), set the higher connection destination.

On the management relay server or servers (former primary management server or servers), from the Windows Start menu, select All Programs, JP1\_IT Desktop Management 2 - Manager, Tools, and then Setup. Start the setup of JP1/IT Desktop Management 2 - Manager, and then perform setup.

5. Confirm that the management relay server or servers (former primary management server or servers) are connected subordinately to the higher connection destination set in step 4.

You can check the hierarchical structure of the multi-server system by using the **Status of management servers under the local server** tab in the Home module of the higher connection destination set in step 4.

- 6. If you want to manage the product licenses on individual management servers in the new (merged) multi-server system, on the primary management server of the system, execute the distributelicense command to set the product license information on each management relay server.
- 7. If you want to use Remote-Installation-Manager-based distribution in the new (merged) multi-server system, on the server that was set as the higher connection destination in step 4 and its higher management servers, use Remote Install Manager to execute the *Get system configuration information* job for the management relay server or servers (former primary management server).

For details about job creation and execution by using Remote Install Manager, see the description of job creation in the *JP1/IT Desktop Management 2 Distribution Function Administration Guide*.

8. From the management relay server or servers (former primary management server or servers), report all device information to the higher management server.

To report all device information to the higher management server, in the Inventory module, select **Device Inventory**, and then **Device List**. In the window that appears, from **Action**, select **Report all Device Details to the Higher Management Server**.

## Important

Do not update the device information on a management relay server (former primary management server) by using the operation window or commands while device information is being reported to the higher management server. If you do so, the device information between the servers becomes inconsistent. You can check whether all device information has been reported from an event that will be output in the Events module of the management relay server (former primary management server).

- 9. If the destination of the device information in step 8 is a management relay server, use the procedure in step 8 to report the device information to each higher management server until it reaches the primary management server.
- 10. If necessary, on the server specified as the higher connection destination in step 4, review the settings of JP1/IT Desktop Management 2.

#### **Related Topics:**

- 1.2.2 Procedure for installing JP1/IT Desktop Management 2 Manager (on a management server in a single-server configuration or on a primary management server in a multi-server configuration)
- 1.2.3 Procedure for installing JP1/IT Desktop Management 2 Manager (on a management relay server)

7. Migrating environments

- 1.2.4 Procedure for setting up a management server in a single-server configuration or the primary management server in a multi-server configuration
- 1.2.5 Procedure for setting up a management relay server
- 1.3.3 Procedure for setting product license information for a management relay server
- 8.7 startservice (starting services)
- 8.11 distributelicense (distributing licenses)

<sup>7.</sup> Migrating environments

# 7.10 Procedure for switching the higher connection destination of a management relay server

To switch the higher connection destination of a management relay server to another management server in a multiserver configuration, perform setup again. The following shows the procedure for switching the higher connection destination of a management relay server.

#### To switch the higher connection destination of a management relay server:

1. On the target management relay server, start setup to switch the higher connection destination.

On the target management relay server, from the Windows Start menu, select All Programs, JP1\_IT Desktop Management 2 - Manager, Tools, and then Setup. Start the setup of JP1/IT Desktop Management 2 - Manager, and then perform the setup procedure.

2. Make sure that the target management relay server is connected subordinately to the new higher connection destination setup in step 1.

On the server that you set as the higher connection destination in step 1, you can check the hierarchical structure of the multi-server system in the **Status of management servers under the local server** tab of the Home module.

- 3. If the product licenses are managed on individual management servers, on the primary management server, execute the distributelicense command to set the product license information for each management relay server.
- 4. If you want to use Remote-Installation-Manager-based distribution, on the server that was set as the higher connection destination in step 1 and its higher management servers, use Remote Install Manager to execute the *Get system configuration information* job for the target management relay server.

For details about job creation and execution by using Remote Install Manager, see the description of job creation in the JP1/IT Desktop Management 2 Distribution Function Administration Guide.

5. On the target management server and its lower management servers, if the added management items and software search conditions that were applied from the previous higher management server remain, delete those items and conditions.

To delete added management items of hardware asset information, in the Settings module, select **Assets**, and then **Asset Field Definitions**. In the window that appears, select the items that you want to delete, and then click the **Remove** button.

To delete software search conditions, in the Settings module, select **Inventory**, and then **Software Search Conditions**. In the window that appears, select the conditions that you want to delete, and then click the **Remove** button.

6. From the target management server, report all device information to the higher management server.

To report all device information to the higher management server, in the Inventory module, select **Device Inventory**, and then **Device List**. Then, in the window that appears, from **Action**, select **Report all Device Details to the Higher Management Server**.

### Important

Do not update the device information on the target management server by using the operation window or commands while device information is being reported to the higher management server. If you do so, the device information between the servers will be inconsistent. You can check whether all device information has been reported from an event that will be output in the Events module of the target management server.

<sup>7.</sup> Migrating environments

- 7. If the destination of the device information in step 6 is a management relay server, use the procedure in step 6 to report the device information to each higher management server until it reaches the primary management server.
- 8. If necessary, on the server specified as the higher connection destination in step 1, review the settings of JP1/IT Desktop Management 2.

#### **Related Topics:**

- 1.2.2 Procedure for installing JP1/IT Desktop Management 2 Manager (on a management server in a single-server configuration or on a primary management server in a multi-server configuration)
- 1.2.3 Procedure for installing JP1/IT Desktop Management 2 Manager (on a management relay server)
- 1.2.4 Procedure for setting up a management server in a single-server configuration or the primary management server in a multi-server configuration
- 1.2.5 Procedure for setting up a management relay server
- 1.3.3 Procedure for setting product license information for a management relay server
- 8.7 startservice (starting services)
- 8.11 distributelicense (distributing licenses)

## 7.11 Procedure for switching the management server to which an agent connects

#### To switch the management server to which an agent connects:

- 1. On the management server that you want to switch, in the operation window, display the Settings module.
- 2. In the menu area, select Agent and then Windows Agent Configurations and Create Agent Installers.
- 3. In the information area, click the **Edit** button for the agent configurations that are assigned to the agent whose connection destination you want to switch.
- 4. Under **Management server** in the **Basic Settings** area of the **Edit Agent Configuration** dialog box, specify the host name or IP address of the new management server in **Host name or IP address**.

The value you specify in **Host name or IP address** depends on the item selected in **Settings for Address Resolution** during setup.

#### When Host name is selected in Settings for Address Resolution:

- Specify a host name.
- In an environment that uses a DNS server, specify a fully qualified domain name (consisting of the host name followed by a period and then the domain name).
- If the management server incorporates multiple network adapters that connect to the same segment, specify the name of the host with the highest priority in the binding order in the OS of the management server.

#### When IP address is selected in Settings for Address Resolution:

· Specify an IP address.

The management server to which the agent connects is changed.

Note that if the network connection information has been set on the previously-connected management server, import that network connection information to the currently-connected management server. For details, see the description of the procedure for importing network connection information in the *JP1/IT Desktop Management 2 Administration Guide*.

#### Important

Immediately after the management server is changed, the agent configuration that is indirectly assigned to the group is used. Before switching the connection destination, make sure that the appropriate agent configuration is assigned to the group. If necessary, create a group, and then assign the agent configuration. However, device type groups and network groups cannot be created in an operation window. If you want to use such groups, connect the devices that belong to the target groups in advance. Then, after groups are created, assign the agent configuration to each group.

# 7.12 Procedure for switching the connection-destination management server of a specific agent in a multi-server configuration

The agent configurations specified on a managing device include the setting of the connection-destination management server for all agents to which the agent configurations are assigned. Therefore, you can change the connection-destination management server of those agents all at one time by modifying the agent configurations. However, to change the connection-destination management server of only a specific agent, you must perform the agent setup procedure. The following shows the procedure for switching the connection-destination management server of a specific agent (switch-source) to another management server (switch-destination) in a multi-server configuration.

## To switch the connection-destination management server of a specific agent in a multi-server configuration:

1. On the switch-destination management server, check the default agent configuration to confirm that the server itself is set as a connection destination of agents.

To check the default agent configuration, in the Settings module, select **Agent**, and then **Windows Agent Configurations and Create Agent Installers**. Then, in the list box of the window that appears, click the **Edit** button displayed in the default agent configuration column.

2. Log on as an OS user with administrator permissions, to the computer whose connection-destination management server you want to change. Then, start the setup, and change the connection-destination management server of the agent.

On the target computer, from the Windows Start menu, select All Programs, JP1\_IT Desktop Management 2 - Agent, Administrator Tool, and then Setup to start the setup of JP1/IT Desktop Management 2 - Agent. Then, specify the necessary settings.

If the agent is password-protected, a password entry window appears. Enter the appropriate password for the relevant agent configurations. The default password is manager.

3. On the switch-destination management server, assign the agent configurations to the agent whose connectiondestination management server you switched.

To assign the agent configurations, in the Settings module, select **Agent**, and then **Windows Agent Configurations Assignment**. Then, in the window that appears, select the computer on which the agent whose connection-destination management server has been switched is installed, and then click the **Assign** button. In the dialog box that appears, select the agent configurations to be assigned.

Note that if the network connection information has been set on the switch-source management server, import that network connection information to the switch-destination management server. Note that if the network connection information has been set on the previously-connected management server, import that network connection information to the currently-connected management server. For details, see the description of the procedure for importing network connection information in the *JP1/IT Desktop Management 2 Administration Guide*.

#### **Related Topics:**

- 1.6.10 Procedure for setting up the agent
- 7.11 Procedure for switching the management server to which an agent connects

## 7.13 Procedure for switching the relay system to which an agent connects

The procedure differs depending on whether you are changing the connection destination for every agent that connects to a relay system, or only for specific agents.

#### To change the connection destination for every agent that connects to a particular relay system:

- 1. Display the Settings module.
- 2. In the menu area, select Agent and then Windows Agent Configurations and Create Agent Installers.
- 3. In the information area, click the Edit button for the agent configuration whose relay system you want to switch.
- 4. Under Higher System for Distribution that Uses Remote Install Manager in the Basic Settings area of the Edit Agent Configuration dialog box, specify the host name or IP address of the new relay system in Host name or IP address.

The value you specify in **Host name or IP address** depends on the item selected in **Settings for Address Resolution** during setup.

When Host name is selected in Settings for Address Resolution:

- Specify a host name.
- In an environment that uses a DNS server, specify a fully qualified domain name (consisting of the host name followed by a period and then the domain name).
- If the management server incorporates multiple network adapters that connect to the same segment, specify the name of the host with the highest priority in the binding order in the OS of the relay system.

When IP address is selected in Settings for Address Resolution:

· Specify an IP address.

The connection destination is changed for every agent that connects to the relay system.

#### Important

When you unassign an agent configuration, the default agent configuration is automatically assigned to the device. If you are using ID groups to distribute jobs, assigning the default agent configuration might result in ID group jobs being executed from the management server. When you later assign the appropriate agent configuration to the agent, ID group jobs might also be distributed to the agent from the new relay system.

## 7.14 Procedure for switching the relay system to which a specific agent connects

## To switch the connection destination of only a specific agent that connects to the relay system that is to be switched:

- 1. Display the Settings module.
- 2. In the menu area, select Agent, and then Windows Agent Configurations Assignment.
- 3. Select the computer on which the agent whose connection destination is to be switched is located, and then click the **Cancel** button.

The agent configurations that are assigned to the selected computer are cleared, and the default agent configuration is assigned to the computer, instead.

4. Click the **Assign** button to display the **Windows Agent Configurations Assignment** dialog box, and then assign the agent configurations that include the setting for connecting to the switch-destination relay system.

The relay system to which the selected computer is connected (switch-source) is switched to the new relay system (switch-destination).

## Important

When the agent configurations of a computer are cleared, the default agent configuration is automatically assigned to the computer. In an environment in which distribution by ID group is performed, when the default agent configuration is assigned to a computer, the management server of the computer might execute an ID group job. In this case, when the agent configurations are re-assigned, the new connection-destination relay system might also execute an ID group job.

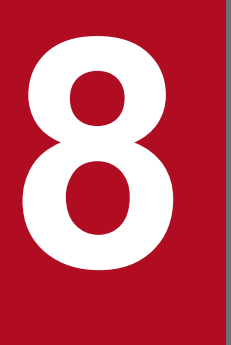

## Commands used for building-related operations

This chapter describes JP1/IT Desktop Management 2 commands that are used to build a system, change settings, and replace devices.

## 8.1 Executing commands

To execute JP1/IT Desktop Management 2 commands, you can use either the dedicated command prompt (JP1ITDM2 Utility Console) or the Windows command prompt.

JP1ITDM2 Utility Console is useful when you execute commands on the management server. JP1ITDM2 Utility Console allows you to skip specification of a storage folder for the command execution file when entering a command. By default, when JP1ITDM2 Utility Console starts, the storage folder used by the command is set to the current folder. You can also use the Windows command prompt to execute commands.

Execute commands other than the getinv.vbs command and setsecpolicy.vbs command as a user who has administrator permissions. In Windows Server 2016, Windows 10, Windows 8.1, Windows 8, Windows Server 2012, Windows 7, or Windows Server 2008 R2, if User Account Control (UAC) is enabled, right-click and select **Run as administrator** to open **JP1ITDM2 Utility Console** or the Windows command prompt. Execute the getinv.vbs command and setsecpolicy.vbs command as a user who has full control permissions over the folder in which each command is stored.

To execute commands on an agent, use the Windows command prompt.

#### To execute commands on the management server:

- 1. From the Windows Start menu, select All programs, JP1\_IT Desktop Management 2 Manager, and then Command.
- 2. In the window that appears, enter the command that you want to execute.

The command is executed.

#### To execute commands on an agent:

- 1. Open the Windows command prompt.
- 2. In the window that appears, enter the command that you want to execute.

The command is executed.

### 🛛 Тір

JP1/IT Desktop Management 2 commands can be run as a scheduled task by registering them as a Windows task.

When backing up, restoring, and reorganizing the database with commands, services on the management server must be stopped. Make sure to check which day of the week or time of the day JP1/IT Desktop Management 2 is not running when you register these commands as a Windows scheduled task.

#### Note

Do not perform the operations listed below on a management server on which a command is executing. If you perform one of these operations while a command is executing, the command is forcibly terminated. Depending on the timing, the database and important data might be corrupted, the agent control service might be suspended, and the command might output incorrect return values.

- Pressing the Ctrl + C keys
- Closing either JP1ITDM2 Utility Console or the Windows command prompt

<sup>8.</sup> Commands used for building-related operations

- Logging out of Windows
- Shutting down Windows

If you perform one of these operations while a command is executing, check the messages in the log file. If a message indicating that the command finished successfully does not appear, re-execute the command as necessary. If a message indicating that the agent control service was suspended appears, restart the agent control service.

Note that the above notes do not apply to the following commands:

- stopservice
- startservice
- getlogs
- getinstlogs
- addfwlist.bat
- resetnid.vbs
- getinv.vbs
- setsecpolicy.vbs

<sup>8.</sup> Commands used for building-related operations

## 8.2 Command description format

Commands are described in subsections such as functionality, format, and arguments. The following table shows how the commands are described.

| No. | Item             | Description                                                     |
|-----|------------------|-----------------------------------------------------------------|
| 1   | Functionality    | This subsection describes the command functionality.            |
| 2   | Format           | This subsection describes the format of the command.            |
| 3   | Arguments        | This subsection describes the arguments for the command.        |
| 4   | Storage location | This subsection describes the storage location for the command. |
| 5   | Notes            | This subsection provides notes on execution of the command.     |
| 6   | Return values    | This subsection describes the return values of the command.     |
| 7   | Example          | This subsection provides an example of usage of the command.    |

<sup>8.</sup> Commands used for building-related operations

## 8.3 updatesupportinfo (uploading support service information)

This section describes the updatesupportinfo command, which uploads information downloaded from the support service site to the management server.

#### Functionality

If the management server cannot connect to the support service site or when you want to update information in the SAMAC software dictionary, you need to manually upload the latest information onto the management server.

First, connect to the support service site using a computer that has access to external networks to download the latest information. Manually copy the downloaded information to the management server, and then execute this command to register the latest information to the management server.

Execute this command on the management server.

#### Format

```
updatesupportinfoA-iAsupport-information-file-name-or-name-of-SAMAC-
software-dictionary-file-for-offline-update
```

#### Argument

-i\Disupport-information-file-name-or-name-of-SAMAC-software-dictionary-for-offline-update

Specify the absolute path to the file to be registered to the management server (a support information file or a SAMAC software dictionary file for offline update). To specify a path containing a space, enclose the strings with double quotation marks (").

#### Storage location

JP1/IT Desktop Management 2-installation-folder\mgr\bin\

You can execute this command without specifying the storage location for the executable file, by using the command prompt provided by JP1/IT Desktop Management 2.

#### Notes

- This command cannot be executed simultaneously with any of the following commands:
  - exportdb
  - importdb
  - ioassetsfieldutil export
  - ioassetsfieldutil import
  - ioutils exportasset
  - ioutils exportdevice
  - ioutils exportdevicedetail
  - ioutils exportfield
  - ioutils exportfilter
  - ioutils exportoplog
  - ioutils exportpolicy

<sup>8.</sup> Commands used for building-related operations
- ioutils exporttemplate
- ioutils exportupdategroup
- ioutils exportupdatelist
- ioutils importasset
- ioutils importexlog
- ioutils importfield
- ioutils importfilter
- ioutils importpolicy
- ioutils importtemplate
- ioutils importupdategroup
- ioutils importupdatelist
- reorgdb
- startservice
- stopservice
- deletenwgroup
- distributelicense
- This command cannot be executed while a setup or database manager is running on the management server.

#### **Return value**

The following table shows the return values of updatesupportinfo command.

| Return value | Description                                                 |
|--------------|-------------------------------------------------------------|
| 0            | The command finished normally.                              |
| 11           | The format for specifying the command arguments is invalid. |
| 12           | The specified file is invalid, or the file does not exist.  |
| 31           | Another command is being executed.                          |
| 51           | You do not have the permissions to execute this command.    |
| 53           | Services on the management server have not started.         |
| 54           | The management server has not been set up.                  |
| 101          | Failed to update all or some of the support information.    |
| 150          | Command execution was interrupted due to some other error.  |

#### Example

The following example shows use of this command to upload a support information file called supportinfo.zip in C: \temp, onto the management server.

updatesupportinfo -i C:\temp\supportinfo.zip

#### **Related Topics:**

<sup>8.</sup> Commands used for building-related operations

# 8.4 exportdb (acquiring backup data)

This section describes the exportdb command used to export data on the management server for backup purposes.

#### Functionality

This command exports data on the management server for backup purposes. The acquired backup can be used for data restoration in the event of a failure.

When you execute this command, a new backup storage folder is created with the name of *YYYYMMDDhhmmss*<sup>#</sup> under the backup folder you specify in the argument. The backup file will be created in this folder.

# YYYY: year, MM: month, DD: day, hh: hours, mm: minutes, ss: seconds

Execute this command on the management server.

#### Format

exportdb[ -f backup-folder][ -s]

#### Arguments

#### -f backup-folder

Specify the absolute path to the backup storage folder. Only the folders in local drive can be specified. The size of the backup file varies depending on the operational environment and how long JP1/IT Desktop Management 2 has been used. Make sure to keep enough free space for the disk drive in which the backup folder resides. The amount of space required is greater than the sum of the size of the database folder and the data folders that are already taking up capacity.

To specify a path containing a space, enclose the strings with double quotation marks ("). Specify a folder name that is 135 bytes or fewer in length, and exclude the backslash (\) at the end of the folder name. Half-width alphanumeric characters, white space, and the following special characters are allowed:

#, (, ), .(period), @, \

If any characters other than above are used for the JP1/IT Desktop Management 2 installation folder, always specify this argument. If this argument is not specified, the following folder is used for the backup folder.

- When this argument is specified: folder-specified-in-argument\YYYYMMDDhhmmss
- When this argument is omitted: JP1/IT Desktop Management 2-installation-folder\mgr\backup\YYYYMMDDhhmmss

Example:

If the command is executed on January 1, 2011 at 2:30:00:

JP1/IT Desktop Management 2-installation-folder\mgr\backup\20110101023000

```
-S
```

Specify this argument to stop management server services (stopservice command), exporting data backup (exportdb command), and start management of the server service (startservice command) automatically.

#### **Storage location**

JP1/IT Desktop Management 2-installation-folder\mgr\bin\

You can execute this command without specifying a storage location for the executable file, by using the command prompt provided by JP1/IT Desktop Management 2.

<sup>8.</sup> Commands used for building-related operations

#### Notes

- Execute this command when the management server setup is completed and the management server is stopped.
- This command cannot be simultaneously executed by multiple users.
- This command cannot be executed simultaneously with any of the following commands:
  - importdb
  - ioassetsfieldutil export
  - ioassetsfieldutil import
  - ioutils exportasset
  - ioutils exportdevice
  - ioutils exportdevicedetail
  - ioutils exportfield
  - ioutils exportfilter
  - ioutils exportoplog
  - ioutils exportpolicy
  - ioutils exporttemplate
  - ioutils exportupdategroup
  - ioutils exportupdatelist
  - ioutils importasset
  - ioutils importexlog
  - ioutils importfield
  - ioutils importfilter
  - ioutils importpolicy
  - ioutils importtemplate
  - ioutils importupdategroup
  - ioutils importupdatelist
  - reorgdb
  - startservice
  - stopservice
  - updatesupportinfo
  - deletenwgroup
  - distributelicense
- The argument -s cannot be specified in a cluster environment. If you specify this argument, the command fails.

#### **Return value**

The following table shows the return values of the exportdb command.

<sup>8.</sup> Commands used for building-related operations

| Return value | Description                                                                                       |
|--------------|---------------------------------------------------------------------------------------------------|
| 0            | The command finished normally.                                                                    |
| 1            | The backup was exported successfully, but the automatic starting of the management server failed. |
| 11           | The format for specifying the command arguments is invalid.                                       |
| 12           | The specified folder is invalid or the folder does not exist.                                     |
| 31           | Another command is being executed.                                                                |
| 32           | A backup storage folder that was created at the same time exists.                                 |
| 33           | The disk does not have enough space.                                                              |
| 34           | Failed to start the database.                                                                     |
| 35#          | The management server was in a starting process when the command is executed.                     |
| 36           | The database was in a shutdown process when the command is executed.                              |
| 51           | You do not have the permissions to execute this command.                                          |
| 52           | The argument -s is specified in a cluster environment.                                            |
| 53           | The management server is not stopped.                                                             |
| 54           | The management server has not been set up.                                                        |
| 55           | The default backup storage folder cannot be used.                                                 |
| 61           | Cannot connect to the backup folder for the operation logs.                                       |
| 62           | Cannot log in to the backup folder for the operation logs.                                        |
| 63           | The operation log-related folder does not have enough free space.                                 |
| 64           | The backup of the operation log was interrupted due to some other error.                          |
| 101          | Failed to export backup data.                                                                     |
| 102          | Failed to automatically stop the management server.                                               |
| 110          | The command execution failed due to a problem with a license.                                     |
| 150          | The command execution was interrupted due to some other error.                                    |

#: The value to be returned when argument -s is specified

#### Example

The following example shows use of this command to export backup data to C:\tmp\backup, stop the management server services, export data backup, and start the management server service automatically.

exportdb -f C:\tmp\backup -s

#### **Related Topics:**

<sup>8.</sup> Commands used for building-related operations

# 8.5 importdb (restoring backup data)

This section describes the imported command that restores data owned by the management server to the state of the last backup point.

#### Functionality

This command restores data owned by the management server to the state of the last backup point in case a disk failure occurs. To restore data, a backup file acquired with the exportdb command is used.

Execute this command on the management server.

#### Format

```
importdb[ -f data-storage-folder-name][ -w work-folder-name][ -s]
```

#### Argument

-f data-storage-folder-name

Specify the absolute path to the folder in which the backup file of the target restore point resides. Only a folder in a local drive can be specified.

To specify a path containing a space, enclose the strings with double quotation marks ("). Specify a folder name that is 150 bytes or fewer in length, and exclude the backslash ( $\backslash$ ) at the end of the folder name. Half-width alphanumeric characters, white space, and the following special characters are allowed:

#, (, ), .(period), @, \

If any characters other than above are used for the JP1/IT Desktop Management 2 installation folder, always specify this argument.

The following data storage folders are used during command execution for restoring data, when this argument is specified or omitted.

When this argument is specified:

The data storage folder specified in the argument is used.

When this argument is omitted:

The most up-to-date data storage folder available under the path below is chosen by name.

JP1/IT Desktop Management 2-installation-folder\mgr\backup\

For example, if the folder has three data storage folders, \20110101023000, \20110102023000, and \20110103023000, then \20110103023000 will be chosen to be used for restoring.

-w work-folder-name

Specify the absolute path to the work folder to be used for restoring to the backup point. Only the folders in a local drive can be specified. 10 GB or more is required for the drive where the work folder resides, in order to manage 10,000 devices.

To specify a path containing a space, enclose the strings with double quotation marks ("). Specify a folder name that is 150 bytes or fewer in length, and exclude the backslash ( $\backslash$ ) at the end of the folder name. Half-width alphanumeric characters, white space, and the following special characters are allowed:

#### #, (, ), .(period), @, \

If characters other than above are used for the JP1/IT Desktop Management 2 installation folder, always specify this argument. If the specified folder does not exist, an error is returned.

When this argument is omitted, the folder below is used as a work folder.

JP1/IT Desktop Management 2-installation-folder\mgr\temp

<sup>8.</sup> Commands used for building-related operations

-S

Specify if you want to automatically run a set of commands for stopping the management server services (the stopservice command), restoring the database with a backup (the importdb command), and starting the management server services (the startservice command).

#### Storage location

JP1/IT Desktop Management 2-installation-folder\mgr\bin\

You can execute this command without specifying the storage location for the executable file, by using the command prompt provided by JP1/IT Desktop Management 2.

#### Notes

- Execute this command when the management server setup is completed and the management server is stopped.
- This command cannot be simultaneously executed by multiple users.
- This command cannot be executed simultaneously with any of the following commands:
  - exportdb
  - ioassetsfieldutil export
  - ioassetsfieldutil import
  - ioutils exportasset
  - ioutils exportdevice
  - ioutils exportdevicedetail
  - ioutils exportfield
  - ioutils exportfilter
  - ioutils exportoplog
  - ioutils exportpolicy
  - ioutils exporttemplate
  - ioutils exportupdategroup
  - ioutils exportupdatelist
  - ioutils importasset
  - ioutils importexlog
  - ioutils importfield
  - ioutils importfilter
  - ioutils importpolicy
  - ioutils importtemplate
  - ioutils importupdategroup
  - ioutils importupdatelist
  - reorgdb
  - startservice
  - stopservice
  - updatesupportinfo

8. Commands used for building-related operations

- deletenwgroup
- distributelicense
- The argument -s cannot be specified in a cluster environment. If you specify this argument, the command fails.

#### **Return value**

The following table shows the return values of the importdb command.

| Return value | Description                                                                                                    |
|--------------|----------------------------------------------------------------------------------------------------|
| 0            | The command finished normally.                                                                                      |
| 1            | Restoration from a backup was successful, but a failure occurred with automatically starting the management server. |
| 11           | The format for specifying the command arguments is invalid.                                                         |
| 12           | The specified data storage folder is invalid, or the folder does not exist.                                         |
| 13           | A backup file does not exist in the specified data storage folder.                                                  |
| 14           | The specified work folder is invalid, or the folder does not exist.                                                 |
| 15           | The disk does not have enough space.                                                                                |
| 31           | Another command is being executed.                                                                                  |
| 34           | The starting of the database failed.                                                                                |
| 35#          | The management server was in the process of starting when the command was executed.                                 |
| 36           | The database was in a shutdown process when the command was executed.                                               |
| 51           | You do not have the permissions to execute this command.                                                            |
| 52           | The argument -s is specified in a cluster environment.                                                              |
| 53           | The management server is not stopped.                                                                               |
| 54           | The management server has not been set up.                                                                          |
| 55           | The default data storage folder and the work folder are not usable.                                                 |
| 56           | A backup of an older version was specified.                                                                         |
| 61           | Cannot connect to the backup folder for the operation logs.                                                         |
| 62           | Cannot log in to the backup folder for the operation logs.                                                          |
| 63           | The operation log-related folder does not have enough free space.                                                   |
| 64           | The backup of the operation log was interrupted due to some other error.                                            |
| 101          | A restoration using a backup failed.                                                                                |
| 102          | Failed to automatically stop the management server.                                                                 |
| 110          | Command execution failed due to a problem with the license.                                                         |
| 150          | Command execution was interrupted due to some other error.                                                          |

#: The value to be returned when argument -s is specified

<sup>8.</sup> Commands used for building-related operations

#### Example

The following example shows use of this command to stop the management server services, restore data using a backup acquired on January 3rd, 2011, 2:30:00 (in the backup data folder C:\tmp\backup\20110103023000), and start the management server services automatically.

importdb -f C:\tmp\backup\20110103023000 -s

#### **Related Topics:**

<sup>8.</sup> Commands used for building-related operations

# 8.6 stopservice (stopping services)

#### Functionality

This command stops the JP1/IT Desktop Management 2 - Manager services to stop the management server.

Execute this command on the management server.

#### Format

stopservice

#### Arguments

No arguments are available for this command.

#### Storage location

JP1/IT Desktop Management 2-installation-folder\mgr\bin\

You can execute this command without specifying the storage location for the executable file, by using the command prompt provided by JP1/IT Desktop Management 2.

#### Notes

- Execute this command when the management server setup is completed.
- This command cannot be simultaneously executed by multiple users.
- This command cannot be executed simultaneously with any of the following commands:
  - exportdb
  - importdb
  - ioassetsfieldutil export
  - ioassetsfieldutil import
  - ioutils exportasset
  - ioutils exportdevice
  - ioutils exportdevicedetail
  - ioutils exportfield
  - ioutils exportfilter
  - ioutils exportoplog
  - ioutils exportpolicy
  - ioutils exporttemplate
  - ioutils exportupdategroup
  - ioutils exportupdatelist
  - ioutils importasset
  - ioutils importexlog
  - ioutils importfield
  - ioutils importfilter

8. Commands used for building-related operations

- ioutils importpolicy
- ioutils importtemplate
- ioutils importupdategroup
- ioutils importupdatelist
- reorgdb
- startservice
- updatesupportinfo
- deletenwgroup
- distributelicense

#### **Return values**

The following table shows the return values of the stopservice command.

| Return value | Description                                                                  |
|--------------|------------------------------------------------------------------------------|
| 0            | The command finished normally.                                               |
| 1            | The management server has already stopped.                                   |
| 11           | The format for specifying the command arguments is invalid.                  |
| 31           | Another command is being executed.                                           |
| 35           | The management server was in a startup process when the command is executed. |
| 51           | You do not have the permissions to execute this command.                     |
| 52           | This command cannot be executed in a cluster environment.                    |
| 54           | The management server has not been set up.                                   |
| 101          | Failed to stop the services on the management server.                        |
| 150          | The command execution was interrupted due to some other error.               |

#### Example

The following example shows use of this command to stop services of the management server.

stopservice

#### **Related Topics:**

<sup>8.</sup> Commands used for building-related operations

# 8.7 startservice (starting services)

#### Functionality

This command starts the services associated with the management server to start the management server.

Execute this command on the management server.

#### Format

startservice

#### Arguments

No arguments are available for this command.

#### **Storage location**

JP1/IT Desktop Management 2-installation-folder\mgr\bin\

You can execute this command without specifying the storage location for the executable file, by using the command prompt provided by JP1/IT Desktop Management 2.

#### Notes

- Execute this command when the management server setup is completed.
- This command cannot be simultaneously executed by multiple users.
- This command cannot be executed simultaneously with any of the following commands:
  - exportdb
  - importdb
  - ioassetsfieldutil export
  - ioassetsfieldutil import
  - ioutils exportasset
  - ioutils exportdevice
  - ioutils exportdevicedetail
  - ioutils exportfield
  - ioutils exportfilter
  - ioutils exportoplog
  - ioutils exportpolicy
  - ioutils exporttemplate
  - ioutils exportupdategroup
  - ioutils exportupdatelist
  - ioutils importasset
  - ioutils importexlog
  - ioutils importfield
  - ioutils importfilter

8. Commands used for building-related operations

- ioutils importpolicy
- ioutils importtemplate
- ioutils importupdategroup
- ioutils importupdatelist
- reorgdb
- stopservice
- updatesupportinfo
- deletenwgroup
- distributelicense

#### **Return value**

The following table shows the return values of the startservice command.

| Return value | Description                                                                    |
|--------------|--------------------------------------------------------------------------------|
| 0            | The command finished normally.                                                 |
| 1            | The management server is already running.                                      |
| 11           | The format for specifying the command arguments is invalid.                    |
| 31           | Another command is being executed.                                             |
| 35           | The management server was in a shutdown process when the command was executed. |
| 51           | You do not have the permissions to execute this command.                       |
| 52           | This command cannot be executed in a cluster environment.                      |
| 54           | The management server has not been set up.                                     |
| 101          | An attempt to start a service on the management server failed.                 |
| 110          | Command execution failed due to a problem with a license.                      |
| 150          | Command execution was interrupted due to some other error.                     |

#### Example

The following example shows use of this command to start the service on the management server.

startservice

#### **Related Topics:**

<sup>8.</sup> Commands used for building-related operations

# 8.8 getlogs (collecting troubleshooting information)

#### Functionality

This command collects troubleshooting information required by the support service in batch when you encounter a problem with an unknown cause or unresolved issues.

The troubleshooting information is output to two files: tsinf\_1st.dat for primary use, and tsinf\_2nd.dat for secondary use.

When you execute the getlogs command on a management relay server, you also acquire troubleshooting information on the agents for the management relay server. Troubleshooting information on the agents for the management relay server is stored in *JP1/IT Desktop Management 2 installation destination folder* \mgr\log. For details, see the description on troubleshooting during agent installation in the *JP1/IT Desktop Management 2 Configuration Guide*.

Execute this command on the management server or a computer on which Remote Install Manager is installed.

#### Format

getlogs[ -f troubleshooting-information-storage-folder]

#### Argument

#### -f troubleshooting-information-storage-folder

Specify the absolute path to the storage folder for troubleshooting information. Only a folder in a local drive can be specified.

To specify a path containing a space, enclose the strings with double quotation marks ("). Specify a folder name that is 150 bytes or fewer in length, and exclude the backslash (\) at the end of the folder name. All characters that Windows systems allow for folder names are acceptable.

If this argument is not specified, the troubleshooting information is stored into the following folder:

JP1/IT Desktop Management 2-installation-folder\mgr\troubleshoot

A temporary folder tsinf is created under the troubleshooting information folder when collecting information. It is deleted when the command is completed.

#### Storage location

#### JP1/IT Desktop Management 2-installation-folder\mgr\bin\

You can execute this command without specifying a storage location for the executable file, by using the command prompt provided by JP1/IT Desktop Management 2.

#### Notes

- If the storage folder for the troubleshooting information already contains one or more of the following folders or files, the command cannot be not executed until the folder or the file is deleted:
  - tsinf folder
  - tsinf\_1st.dat
  - tsinf\_2nd.dat
- The getlogs command uses a temporary folder which is set in the user environment variables TEMP. If a message (KDEX4041-E) is returned on getlogs command execution, check if there is enough space in this folder.

<sup>8.</sup> Commands used for building-related operations

#### **Return value**

The following table shows the return values of the getlogs command.

| Return value | Description                                                    |
|--------------|----------------------------------------------------------------|
| 0            | The command finished normally.                                 |
| 1            | Collecting troubleshooting information partially failed.       |
| 11           | The format for specifying the command arguments is invalid.    |
| 12           | The specified folder is invalid, or the folder does not exist. |
| 51           | You do not have the permissions to execute this command.       |
| 101          | Command execution was interrupted due to some other error.     |

#### Example

The following example shows use of this command to collect troubleshooting information into C:\tmp\troubleshoot.

getlogs -f C:\tmp\troubleshoot

#### **Related Topics:**

<sup>8.</sup> Commands used for building-related operations

# 8.9 getinstlogs (collecting troubleshooting information about installation)

This section describes the getinstlogs command, which collects troubleshooting information during installation of JP1/IT Desktop Management 2 - Manager or Remote Install Manager.

#### Functionality

This command collects troubleshooting information in a batch. You, an administrator, require this information to contact the support service if you encounter a problem with an unknown cause or unresolved issues when installing JP1/IT Desktop Management 2 - Manager or Remote Install Manager.

Execute this command on the management server or a computer on which Remote Install Manager is installed.

#### Format

getinstlogs[ -f troubleshooting-information-storage-folder]

#### Argument

#### -f troubleshooting-information-storage-folder

Specify the absolute path to the storage folder for troubleshooting information. You can specify a network drive as well as a local drive.

To specify a path containing a space, enclose the strings with double quotation marks ("). Specify a folder name that is 150 bytes or fewer in length, and exclude the backslash ( $\setminus$ ) at the end of the folder name. All characters that Windows systems allow for folder names are allowed.

If this argument is not specified, the troubleshooting information file will be stored on the Desktop.

#### **Storage location**

 $root-directory-of-JP1/IT-Desktop-Management-2-distribution-media \ PPDIR \ 8-to-11-alphanumeric-characters \ DISK1 \$ 

#### Notes

- If the storage folder for troubleshooting information already contains a folder or a file named JDNINST, the command cannot be executed until the folder or the file is deleted.
- Select an existing folder to specify a storage folder for troubleshooting information.

#### **Return value**

The following table shows the return values of the getinstlogs command.

| Return value | Description                                                            |
|--------------|------------------------------------------------------------------------|
| 0            | The command finished normally.                                         |
| 1            | The collecting of troubleshooting information partially failed.        |
| 11           | The format for specifying the command arguments is invalid.            |
| 12           | The specified folder cannot be accessed, or the folder does not exist. |
| 13           | Cannot write the backup file to the specified data storage folder.     |
| 51           | You do not have the permissions to execute this command.               |

8. Commands used for building-related operations

| Return value | Description                                                    |
|--------------|----------------------------------------------------------------|
| 101          | The command execution was interrupted due to some other error. |

#### Example

The following example shows use of this command to collect troubleshooting information about the installation process, into C:\tmp\troubleshoot\install.

getinstlogs -f C:\tmp\troubleshoot\install

#### **Related Topics:**

<sup>8.</sup> Commands used for building-related operations

# 8.10 resetnid.vbs (resetting the host ID)

This section describes the resetnid.vbs command, which resets the unique ID (host ID) which is generated by the agent in order to distinguish devices from each other.

#### Functionality

A host ID is automatically created when an agent is installed.

If you install an agent by using the disk copy functionality, the host ID must be reset on the copy-source computer prior to the copy so that a new host ID will be created on the copy-destination computer. The host ID for the agent can be reset by executing the resetnid.vbs command on the copy-source computer. As the old ID is reset, a new host ID is created when the agent is installed, and the computer will be able to be identified with a unique ID.

### 🜔 Тір

If you install an agent via a disk copy without executing the resetnid.vbs command, the copydestination computer is defined as an identical device to the copy-source computer. In such cases, because two or more computers are identical, execute the resetnid.vbs command on those computers and go to the Settings module, **Discovery**, and then **Managed Nodes** to delete the device information for the computers.

When the resetnid.vbs command is executed on a computer that was once identified by JP1/IT Desktop Management 2, the host IDs assigned to the computer before and after the command execution are both registered to JP1/IT Desktop Management 2. Accordingly, two instances of the device information are displayed per computer. However, you can update the view by deleting both device information instances in the Settings module by selecting **Discovery**, and then **Managed Nodes**. After this operation, only the latest device information will be displayed.

#### Important

Do not execute the resetnid.vbs command on a device on which the network monitor is installed.

If you execute the resetnid.vbs on the device on which the network monitor is installed, 2 instances of the device information appear per computer. To resolve this problem, you need to perform the following: Temporarily disable the network monitor. After that, in the Settings module, select **Discovery** and then **Managed Nodes**, and then temporarily delete both device information stances.

Execute this command on a computer on which the agent is already installed.

To display return codes, execute Cscript.exe with the /wait option specified for the Windows start command, as described in the example below.

#### Format

```
resetnid.vbs\Delta/nodeid [\Delta/i |\Delta/s]
```

#### Argument

#### /nodeid

Always specify this argument. If this argument is omitted, the command cannot be executed.

<sup>8.</sup> Commands used for building-related operations

/i

Displays, on the user's computer, the dialog box for selecting whether to execute the command and the dialog box for displaying execution results. Even when you omit this argument, the dialog box is displayed.

/s

Executes the command without displaying a dialog box. For the execution result of the command, check the return value.

#### Storage location

agent-installation-folder\bin\

#### Notes

When the resetnid.vbs command is executed, the time required to create a new host ID is equal to the shortest of the intervals specified for the items shown below. These items are defined under **Timing of communication with the higher system** in the **Basic settings** view for the agent configuration.

- Monitoring Interval (Security) (min)
- Monitoring Interval (Others) (min)
- Interval specified for the polling settings

#### **Return value**

The following table shows the return values of the resetnid.vbs command.

| Return value | Description                                            |
|--------------|--------------------------------------------------------|
| 0            | The command finished normally.                         |
| 10001        | Command execution was canceled on the user's computer. |
| 10011        | The argument syntax is incorrect.                      |
| 10051        | You do not have permission to execute the command.     |
| 10101        | Failed to reset the host ID.                           |
| 10150        | Failed to reset the host ID.                           |

#### Example

The following example shows how to use this command to reset the host ID when the agent installation folder is C: \Program Files\Hitachi\jplitdma:

cd "C:\Program Files\Hitachi\jp1itdma\bin"

start /wait Cscript.exe resetnid.vbs /nodeid

echo %errorlevel%

#### **Related Topics:**

<sup>8.</sup> Commands used for building-related operations

#### Functionality

This command is used to distribute licenses to a management relay server or to grant a management relay server permission to register licenses.

Note that you must execute this command on the primary management server.

#### Format

distributelicense { $\Delta$ -i $\Delta$ *file-name*| $\Delta$ -d}

#### Arguments

-i

Use an absolute path of 259 bytes or less to specify the name of the file in which you set distribution destinations, the number of licenses to be distributed, and other information.

-d

This option initializes the license distribution and license registration permission settings for the management relay servers under the local server. All the distributed licenses are collected into the primary management server. If you specify the -d option, a confirmation message is displayed.

#### Storage location

JP1/IT Desktop Management 2installation-destination-folder\mgr\bin\

You can execute this command without specifying the storage location for the executable file, by using the command prompt provided byJP1/IT Desktop Management 2.

#### File coding format

The following table describes the coding format of the file to be specified for the -i argument. Use a comma (,) to separate items.

| Item                                               | Required/<br>optional        | Description                                                                                                    | Input value             |
|----------------------------------------------------|------------------------------|----------------------------------------------------------------------------------------------------|-------------------------|
| Host name of the management relay server           | Required                     | Specify the host name of the management relay server to which the license is distributed.<br>Make sure that the host name you specify is unique within the file.                                                               | Format of the host name |
| Processing mode                                    | Required                     | <ul> <li>Specify whether to distribute a license or to permit registration of a licence.</li> <li>For distribution DIST</li> <li>For registration permission REG</li> </ul>                                                    | REG or DIST             |
| Number of<br>product licenses<br>to be distributed | Required for<br>distribution | <ul> <li>Specify the number of licenses to be distributed to the management relay server.</li> <li>For distribution Specify an integer of 1 or greater.</li> <li>For registration permission No need to set a value</li> </ul> | Integer of 1 or greater |

| Item    | Required/<br>optional | Description    | Input value                                  |
|---------|-----------------------|----------------|----------------------------------------------|
| Comment | Optional              | Set a comment. | Any character string of up to 128 characters |

The following are coding examples:

Host1,DIST,100,comment

Host2,DIST,50,

Host3,REG,,

#### Notes

- Execute this command when the database services are running.
- Two or more instances of this command cannot be simultaneously executed.
- This command cannot be executed simultaneously with any of the following commands:
  - exportdb
  - importdb
  - ioassetsfieldutil export
  - ioassetsfieldutil import
  - ioutils exportdevice
  - ioutils exportdevicedetail
  - ioutils exportfield
  - ioutils exportfilter
  - ioutils exportoplog
  - ioutils exportpolicy
  - ioutils exporttemplate
  - ioutils exportupdategroup
  - ioutils exportupdatelist
  - ioutils importasset
  - ioutils importexlog
  - ioutils importfield
  - ioutils importfilter
  - ioutils importpolicy
  - ioutils importtemplate
  - ioutils importupdategroup
  - ioutils importupdatelist
  - reorgdb
  - startservice
  - stopservice

8. Commands used for building-related operations

- updatesupportinfo
- deletenwgroup

#### **Return values**

The following table lists the return values of the distributelicensecommand.

| Return value | Description                                                                           |
|--------------|---------------------------------------------------------------------------------------|
| 0            | The command finished normally.                                                        |
| 11           | The specified format for the argument is incorrect.                                   |
| 12           | The specified file path is invalid, or you do not have permission to access the file. |
| 31           | Another command is being executed.                                                    |
| 51           | You do not have the permissions to execute this command.                              |
| 54           | The management server has not been set up.                                            |
| 58           | The command was executed from other than a management server.                         |
| 80           | The format of the specified file is invalid.                                          |
| 101          | Command execution was interrupted due to some other error.                            |
| 110          | The command execution failed due to a problem with a license.                         |
| 120          | A database access error occurred.                                                     |

#### Example

The following example shows use of this command to distribute licenses by using license-distribution.csv (license distribution information) created in C:\temp\.

distributelicense -i C:\temp\license-distribution.csv

#### **Related Topics:**

<sup>8.</sup> Commands used for building-related operations

# 8.12 dmpclint.exe (resetting the information generated by the distribution function that uses Remote Install Manager)

This section describes the dmpclint.exe command that resets the information generated by the distribution function that uses Remote Install Manager.

#### Functionality

When the distribution function that uses Remote Install Manager is executed, information such as the job being executed and distribution history is generated. You can use the dmpclint.exe command to reset this information. For example, when you deploy an agent by copying a disk, you can prevent the generated information from being copied to the copy-destination computer by executing the command on the copy-source computer,

#### Format

dmpclint.exe∆/ALL

#### Argument

/ALL

This is a required argument. If you omit specifying this argument, the command will not be executed.

#### Storage location

agent-installation-folder\bin\

#### **Return value**

The following table lists the return values of the dmpclint.exe command:

| Return value | Description                                        |
|--------------|----------------------------------------------------|
| 0            | The command finished normally.                     |
| 1            | Initialization failed.                             |
| 2            | An invalid argument was specified for the command. |
| 3            | The information could not be reset.                |

#### Example

The following example shows how to use this command to reset the generated information if the agent installation folder is C:\Program Files\Hitachi\jp1itdma:

cd "C:\Program Files\Hitachi\jp1itdma\bin"

start /wait dmpclint.exe /ALL

echo %errorlevel%

<sup>8.</sup> Commands used for building-related operations

# 8.13 checkitdmhost (checking the format of the file for connection destinations)

This section describes the checkitdmhost command, which checks whether the file for connection destinations (itdmhost.conf) used for automatically setting connection destinations of agents conforms to the required file format.

#### Functionality

This command checks whether the file format requirements of the file for connection destinations (itdmhost.conf) are satisfied.

When you execute this command, the file for connection destinations specified in the argument is checked line by line. The line number of a line with invalid syntax is output in a message. Even if invalid syntax is found, the command continues to check the next line. The command stops checking after the last line. However, if the number of lines with invalid syntax exceeds 100, the command displays a syntax error and stops checking. Note that if another error occurs during the check, the command stops checking to display the error.

In the file for connection destinations, the syntax of a line is determined to be invalid in the following cases:

- A required item is omitted.
- An invalid IP address is specified.
- The value specified for *connection-destination* exceeds the maximum number of characters that can be entered.
- A value other than netmdm or netmdmw is specified for *connection-type* in the DM section.
- An invalid value is specified for multicast-distribution-address in the DM section.
- An item other than the items that can be specified for the line is specified.
- An invalid value is specified for the section name.
- The same section is specified more than once. In this case, the items in the duplicate sections are still checked.
- No section is specified.
- Either the ITDM section or the DM section is specified, but not both.

A line specified as follows is not handled as invalid, but all or part of the line is ignored:

- Any text following a semicolon Such text is handled as a comment.
- A line containing only a line break
- Single-byte spaces at the beginning or end of an item

Execute this command on the management server.

#### Format

 $\texttt{checkitdmhost} \Delta \texttt{-i} \Delta \texttt{input-file-name}$ 

<sup>8.</sup> Commands used for building-related operations

#### Argument

-i

Use an absolute path of 200 bytes or less to specify the file for connection destinations (itdmhost.conf) whose format you want to check.

#### **Storage location**

JP1/IT Desktop Management 2-installation-folder\mgr\bin\

If you use the command prompt provided by JP1/IT Desktop Management 2, you can execute this command without having to specify where the executable file is stored.

#### **Return values**

The following table shows the return values of the checkitdmhost command.

| Return value | Description                                                                  |
|--------------|------------------------------------------------------------------------------|
| 0            | The command finished normally.                                               |
| 11           | The command argument syntax is invalid.                                      |
| 12           | An access error for the specified file for connection destinations occurred. |
| 13           | The name of the specified file for connection destinations is invalid.       |
| 80           | The format of the specified file for connection destinations is invalid.     |
| 101          | Command execution failed due to insufficient memory.                         |
| 150          | Command execution was interrupted due to some other error.                   |

#### Example

In the following example, the command is being used to check the format of the file for connection destinations in C: \workl\.

```
checkitdmhost -i C:\work1\itdmhost.conf
```

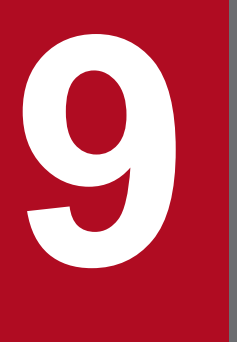

# Troubleshooting

This chapter describes how to deal with the problems that might occur when building a JP1/IT Desktop Management 2 system.

# 9.1 Overview of troubleshooting during building of an environment

Use the following procedure when a problem occurs while you are building server and agent environments:

1. Check the error message.

Check the error message output to the log file.

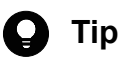

You can also check the error message from the dialog box reporting the error.

Check the cause of the problem and the suggested action, and then take corrective action.
 In the message output to the log file, check the cause of the problem and the action to take, and then correct the problem.

You will be able to resolve the problem that has occurred.

#### Message output format

The following are the formats of the messages that are output:

- KDEXnnnn-Zmessage-text
- KFPHnnnn-Zmessage-text

The message ID indicates the following:

Κ

This is the system identifier.

#### DEX

Indicates that the message is a JP1/IT Desktop Management 2 message (databases excepted).

#### FPH

Indicates that the message is related to JP1/IT Desktop Management 2 databases.

nnnn

Indicates a serial number identifying the message. The serial numbers of messages related to JP1/IT Desktop Management 2 databases have five digits.

#### Ζ

Indicates the following message type as follows:

- E: Error message
- W: Warning message
- I: Informational message
- Q: Message that requires a user response

#### **Related Topics:**

- 9.2 Troubleshooting when building a minimal configuration system
- 9.2.1 Troubleshooting during building of a management server
- 9.2.2 Troubleshooting during agent installation
- 9.4 Troubleshooting during building of an agentless configuration system

<sup>9.</sup> Troubleshooting

- 9.5 Troubleshooting during building of a support service linkage configuration system
- 9.6 Troubleshooting during building of an Active Directory linkage configuration system
- 9.7 Troubleshooting during building of an MDM linkage configuration system
- 9.8 Troubleshooting during building of a network monitoring configuration system
- 9.9 Troubleshooting during building of a cluster system

<sup>9.</sup> Troubleshooting

# 9.2 Troubleshooting when building a minimal configuration system

#### You cannot find any devices even when you run discovery.

If you cannot find any devices connected to the network even when you run discovery, select **Discovery** and then **Configurations** in the Settings module to make sure the IP address range and authentication information settings are correct.

#### Communication between managed devices and the management server is not possible.

If you install an agent on a managed device by using supplied media, agent setup information is not set automatically. Make sure the setup information has been set. If it has been set, check the following:

- In the setup information of the agent that is installed on the managed device, make sure that the connection destination management server name and the port number settings are correct.
- In the management server setup information, make sure that the port number setting is correct.

### 9.2.1 Troubleshooting during building of a management server

If you cannot install JP1/IT Desktop Management 2 - Manager on the management server, make sure of the following:

- The OS supports JP1/IT Desktop Management 2 Manager.
- You have logged on to Windows as a user account with Administrative privileges.

If necessary, you can obtain troubleshooting information during installation by using the getinstlogs command. For details about the getinstlogs command, see 8.9 getinstlogs (collecting troubleshooting information about installation).

#### Log type you can obtain

| Log type                    | Output destination                                                                                                    | File name        | Description                                                                                                 |
|-----------------------------|----------------------------------------------------------------------------------------------------|------------------|----------------------------------------------------------------------------------------------------|
| Installer trace log<br>file | <ul> <li>When JP1/IT Desktop Management 2 -<br/>Manager is installed correctly:<br/><i>JP1/IT Desktop Management 2 -<br/>Managerinstallation-folder</i>\log</li> <li>When JP1/IT Desktop Management 2 -<br/>Manager is not installed correctly:<br/>%WINDIR%\Temp\JDNINST</li> </ul> | JDNINS01.1<br>og | The trace log file for the installer. It is output when JP1/IT Desktop Management 2 - Manager is installed. |

### 9.2.2 Troubleshooting during agent installation

If you cannot install an agent on a computer, make sure of the following:

- The OS is a prerequisite OS for the computer on which the agent is to be installed.
- You have logged on to Windows as a user account with Administrative privileges.
- You are not trying to install an agent that is older than the agent that is already installed.

If necessary, obtain troubleshooting information for the agent.

<sup>9.</sup> Troubleshooting

#### To collect troubleshooting information for an agent:

Collect troubleshooting information on the computer on which the problem occurred. Perform this operation as a user with administrator permissions.

1. Double-click getlogs.vbs.

The location of getlogs.vbs is as follows:

JP1/IT-Desktop-Management-2-Agent-installation-folder\bin

The dialog box asking you whether you want to continue with the collection of troubleshooting information appears.

| IT Deskto | p Management 2 - Agent                                                                                                    | × |
|-----------|----------------------------------------------------------------------------------------------------|---|
| ?         | The troubleshooting information will be saved to the folder below.<br>Processing for this action might take several minutes. Are you<br>sure you want to continue?<br>C:\Program Files<br>(x86)\Hitachi\jp1itdma\troubleshoot\3-10-2015_19-46-08<br>When the collection processing finishes, a message appears.<br>Please wait. |   |
|           | <u>Y</u> es <u>N</u> o                                                                                                    |   |

#### 2. Click the Yes button.

The collection of troubleshooting information starts. When the troubleshooting information has been collected, a dialog box that shows the storage location of the troubleshooting information appears.

| IT Deskto | p Management 2 - Agent 🛛 🗙                                                                                                    |
|-----------|----------------------------------------------------------------------------------------------------|
| 1         | The troubleshooting information was saved in the folder below.<br>C:\Program Files<br>(x86)\Hitachi\jp1itdma\troubleshoot\3-6-2015_14-27-31 |
|           |                                                                                                    |

The collected troubleshooting information is stored in the following location:

JP1/IT-Desktop-Management-2-Agent-installation-folder\troubleshoot\YYYY-MM-DD hh-mm-ss<sup>#</sup>

#:YYYY is the year, MM is the month, DD is the day, hh is the hour, mm is the minute, and ss is the second.

#### 3. Click the **OK** button.

The dialog box showing the storage location of the troubleshooting information closes.

The following table shows the troubleshooting information that can be collected by using this method.

| Troubleshooting information | Information collected                                       |
|-----------------------------|-------------------------------------------------------------|
| Agent log                   | JP1/IT Desktop Management 2 - Agent-installation-folder\log |
| System information          | • System information<br>Result of msinfo32/nfo execution    |

<sup>9.</sup> Troubleshooting

| Troubleshooting information | Information collected                                                                            |
|-----------------------------|--------------------------------------------------------------------------------------------------|
| System information          | Environment variable                                                                             |
|                             | Result of SET command execution                                                                  |
|                             | Registry information                                                                             |
|                             | • Registry information under HKEY_LOCAL_MACHINE\SOFTWARE\Hitachi                                 |
|                             | • Registry information under HKEY_LOCAL_MACHINE\SOFTWARE\Policies\Microsoft                      |
|                             | \Windows\RemovableStorageDevices                                                                 |
|                             | Device information                                                                               |
|                             | Status and properties of devices                                                                 |
|                             | • File information                                                                               |
|                             | A list of subfolders and files under the JP1/IT Desktop Management 2 - Agent-installation-folder |
|                             | • Event log                                                                                      |
|                             | Application, system, and security information                                                    |

# 9.2.3 Troubleshooting when two sets of device information appear for one computer

If two host IDs are registered for one computer, it appears in the user interface of JP1/IT Desktop Management 2 as if the computer has two sets of device information.

In this case, you can make sure that only the latest device information is displayed for the computer by deleting both sets of device information in the **Managed Nodes** area of the **Discovery** view of the Settings module.

# 9.3 Troubleshooting during building of an offline management configuration system

In the following cases, change the management status. For details about how to do this, see 9.3.1 Switching from offline management to online management or 9.3.2 Switching from online management to offline management.

- The agent for online management was mistakenly installed on a computer you want to manage offline.
- The agent for offline management was mistakenly installed on a computer you want to manage online.

To determine whether you installed the wrong agent, check the agent setup.

Also, if you assigned the wrong agent configuration to a computer on which you want to enable the network monitor, take action as follows according to the settings:

# To take action when the agent configuration that clears Communicate with the higher system is assigned:

- 1. Switch the management status from offline management to online management.
- 2. Manually start the network monitor service.

# To take action when the agent configuration that clears Periodically notify the higher system of the information collected from the computer is assigned:

1. In the agent configuration, select **Basic Settings**, and select the **Periodically notify the higher system of the information collected from the computer** check box.

### 9.3.1 Switching from offline management to online management

To switch a user computer from offline management to online management, you need to change the agent configuration and then set up the user computer. The procedure for switching to online management is described below.

#### To switch to online management (changing the agent configuration):

#### Important

When a user computer is switched from offline management to online management, the security policy for online-managed computers or groups is automatically applied to the user computer.

1. In the **Basic settings** view for the agent configuration, select the **Communicate with the higher system** check box, and then click **OK**.

After you have changed the agent configuration, perform a setup on the user computer.

#### To switch to online management (setting up on the user computer):

- 1. Log in to a computer that has the agent installed.
- 2. From the Windows Start menu, select All Programs, JP1\_IT Desktop Management 2 Agent, Administrator Tool, and then Setup.
- 3. In the Setup (Agent) dialog box, select the Communicate with the higher system check box, and then click OK.

9. Troubleshooting

4. In the displayed confirmation dialog box, click Yes.

The configuration is complete, and the user computer is now switched to online management.

# 9.3.2 Switching from online management to offline management

To switch a user computer from online management to offline management, you need to change the agent configuration. The procedure for switching to offline management is described below.

### Important

When switching to offline management, you need to consider the operations for switching back to online management again. When switching a computer that is disconnected from the network from offline management to online management, you also need to change the agent configuration in the **Setup** dialog box on all computers that are switched.

#### To switch to offline management (changing the agent configuration):

### Important

If the security policy assigned to the target computer has operation log acquisition enabled, change the security policy to disable the operation log acquisition first, and then switch to online management. If you leave the security policy with operation log acquisition enabled, the user computer will keep acquiring operation log files.

- 1. In the **Basic settings** view for the agent configuration, clear the **Communicate with the higher system** check box, and then click **OK**.
- 2. In the displayed dialog box, click OK.

The configuration is complete, and the user computer is now switched to offline management.

# 9.4 Troubleshooting during building of an agentless configuration system

If you cannot authenticate an agentless computer, make sure of the following:

#### On a management server

- The community name used to connect to a device when SNMP is used correct.
- The user ID or password for Windows management shares is correct.

#### On a computer

- The SNMP agent service is operating correctly.
- The conditions necessary for agentless management have been met.

# 9.5 Troubleshooting during building of a support service linkage configuration system

If you are unable to connect to the support service site when obtaining updated program information and anti-virus product information, in the Settings module, select **General**, and then **Product Update**. In the window that appears, check whether the URL, Download User ID, password, and other items that are set in this window are correct. If you change the settings, click the **Test** button to ensure that a connection can be established.

# 9.6 Troubleshooting during building of an Active Directory linkage configuration system

If you cannot connect to Active Directory, make sure that the settings you specified in the Active Directory view that opens when you select General in the Settings module are correct.

# 9.7 Troubleshooting during building of an MDM linkage configuration system

This subsection describes the action to take if a problem occurs during the building of an MDM linkage configuration system.

#### Smart device information is not collected.

If authentication on the MDM system being connected to fails, smart device information cannot be obtain.

#### Action

Check whether a message for the 1118 event or the KDEX5427-E message is output. If either is output, the password you set in the **MDM Linkage Settings** view of the Settings module might be incorrect. Set the correct password.
# 9.8 Troubleshooting during building of a network monitoring configuration system

When you enable network access control, if none of the devices installed in the applicable network segment can connect to the network, make sure network connection for the network devices, such as routers, is permitted. If connection is not permitted, permit network connection for the network devices, including routers.

# 9.9 Troubleshooting during building of a cluster system

If a problem occurs on a running management server, and operation cannot be switched to a backup server automatically, verify the settings you specified during setup.

### Settings specified in the Cluster Environment view

- Use cluster configuration to operate IT Desktop Management 2 Manager is selected.
- Primary is selected on the management server, and Secondary is selected on the other server.
- The specified logical host name and logical IP address are correct.

### Settings specified in the Folder Settings view

- The folder for the shared disk is specified.
- The specified folder path is correct.

# 9.10 Troubleshooting during linkage with JP1/NETM/NM - Manager

If a problem occurs during linkage with JP1/NETM/NM - Manager, collect error information for JP1/NETM/NM - Manager. Then, contact the support service and submit the collected information together with JP1/IT Desktop Management 2 troubleshooting information.

# Appendix

This appendix provides miscellaneous information about using JP1/IT Desktop Management 2.

# A.1 Port number list

This section describes the port numbers used by JP1/IT Desktop Management 2.

If not otherwise specified, "management server" includes "primary management server" and "management relay server".

# **Q** Тір

All port numbers used by JP1/IT Desktop Management 2 - Manager are the same as those used by JP1/IT Desktop Management 2 - Operations Director.

### JP1/IT Desktop Management 2 - Manager port number list

Management server

| Port number for management server | Connection direction | Connected to [port number]                                                                                                    | Protocol | Use                                                                                                    |
|-----------------------------------|----------------------|----------------------------------------------------------------------------------------------------|----------|----------------------------------------------------------------------------------------------------|
| ANY                               | <b>→</b>             | The JP1/Base<br>authentication server<br>[20240]                                                                              | ТСР      | Used for communication from a management<br>server to the authentication server when<br>authenticating JP1 users.                                                                                                    |
| 31080                             | +                    | Administrator's computer<br>[ephemeral]                                                                                       | ТСР      | Used for communication from an administrator's<br>computer to a management server when the<br>operation window is referenced or used.<br>This port number is also used for communication<br>from Remote Install Manager or Packager, or<br>network control command installed on the<br>administrator's computer to a management<br>server. |
| 31000                             | +                    | Agent or relay system<br>[ephemeral]                                                                                          | ТСР      | Used for communication from an agent or relay system to a management server                                                                                                    |
| 31002                             | +                    | Remote Install Manager<br>or management server<br>[ephemeral]                                                                 | ТСР      | Used for communication from a remote Install<br>Manager to a management server.                                                                                                    |
| Ephemeral                         | <b>→</b>             | Management relay server,<br>agent or relay system<br>[31001]                                                                  | ТСР      | Used for communication from a management<br>server to a management relay server, agent or<br>relay system during distribution using Remote<br>Install Manager                                                                                                    |
| 31006 to 31009,<br>31011, 31012   | <b>+ →</b>           | Management server<br>[ephemeral]                                                                                              | ТСР      | Used for communication for internal processing within a management server.                                                                                                    |
| 31010                             | +                    | <ul> <li>Remote Install<br/>Manager [ephemeral]</li> <li>Asset Console<br/>(jamTakeITDM2Info.<br/>exe) [ephemeral]</li> </ul> | ТСР      | Used for communication from Remote Install<br>Manager or Asset Console to a management<br>server, or internal processing                                                                                                    |

| Port number for management server | Connection direction | Connected to [port number]                                                                                                    | Protocol | Use                                                                                                    |
|-----------------------------------|----------------------|----------------------------------------------------------------------------------------------------|----------|----------------------------------------------------------------------------------------------------|
| ephemeral                         | <b>→</b>             | Management relay server,<br>agent, or relay system<br>[31001]                                                                                                    | UDP      | Used for controlling the power source by using Wake on LAN.                                                                                                    |
| Ephemeral                         | <b>→</b>             | Agent or relay system<br>[31014]                                                                                                    | UDP      | Used for communication from a management<br>server to an agent or relay system to distribute<br>jobs by multicasting                                                                                                 |
| 31015                             | +                    | Agent or relay system<br>[ephemeral]                                                                                                    | UDP      | Used for communication from an agent or relay<br>system to a management server for requesting<br>retransmission during multicast distribution                                                                        |
| 31021                             | +                    | <ul> <li>Remote Install<br/>Manager [ephemeral]</li> <li>Agent [ephemeral]</li> <li>Relay system<br/>[ephemeral]</li> <li>Packager [ephemeral]</li> <li>Management relay<br/>server [ephemeral]</li> <li>Management server<br/>[ephemeral]</li> </ul> | ТСР      | Used for communication from Remote Install<br>Manager, agent, relay system, Packager,<br>management relay server and management<br>server to a management server during<br>distribution using Remote Install Manager |
| 31023                             | ← →                  | Management server or<br>management relay server<br>[ephemeral]                                                                                                    | ТСР      | Used for communication between a management server and a management relay server.                                                                                                    |
| Ephemeral                         | <b>→</b>             | Management relay server,<br>agent, or relay system<br>[16992]                                                                                                    | ТСР      | Used for controlling the power source of a computer that uses AMT                                                                                                    |

Each port number is set as a default when the product is provided. If the port numbers shown in the table are already used in the system environment you are using, in the setup, change them to port numbers that are not used.

If a management server controls port numbers by using Windows Firewall, specify firewall settings to enable the above ports. Also, specify firewall settings to enable ports used for communication in internal processing. Note that if you install JP1/IT Desktop Management 2 - Manager in an environment in which Windows Firewall is enabled, the ports are automatically set to pass through Windows Firewall (they are registered in the exception settings).

Administrator's computer (Remote Install Manager )

| Port number for administrator's computer | Connection direction | Connected to [port number]                           | Protocol | Use                                                                                                    |
|------------------------------------------|----------------------|------------------------------------------------------|----------|----------------------------------------------------------------------------------------------------|
| Ephemeral                                | <b>→</b>             | Management server<br>[31002, 31010,<br>31021, 31080] | ТСР      | Used for communication from Remote Install<br>Manager to a management server during<br>distribution using Remote Install Manager |
| Ephemeral <sup>#</sup>                   | <b>+  +</b>          | Management server<br>[ephemeral <sup>#</sup> ]       | ТСР      | Used for Remote Install Manager internal processing                                                                              |
| Ephemeral                                | <b>→</b>             | Relay system<br>[31021]                              | ТСР      | Used when deleting a package on a relay system using Remote Install Manager.                                                     |

#: The following describes how to fix the port numbers used for connecting the database to the agent.

To fix the port number of the management server (connection destination):

1. Execute the stopservice command to stop the services on the management server.

- 2. Use a text editor to open the pdsys file stored in *JP1/IT Desktop Management 2 Manager-installation-folder*\mgr\db\CONF.
- 3. Add set pd\_service\_port = *port-number*. For *port-number*, specify the port number you want to use.

Example: To specify 10000 as the port number, enter as follows:

```
set pd_service_port = 10000
```

4. Execute the startservice command to restart the services on the management server.

To fix the port numbers of Remote Install Manager (connection destination):

For receiving ports, the OS automatically assigns port numbers by default. Ten or more receiving ports are used.

- 1. Stop Remote Install Manager and other applications for JP1/IT Desktop Management 2.
- 2. Use a text editor to open the HiRDB.ini file stored in *Remote-Install-Manager-installation-folder*\mgr \dbclt.

If Remote Install Manager and the management server are installed in the same computer, HiRDB.ini is stored in *JP1/IT Desktop Management 2-Manager-installation-folder*\mgr\db\CONF\emb.

3. For PDCLTRCVPORT=, specify the range of port numbers you want to use in the *port-number-port-number* format. Note that the range of port numbers is not set if you do not specify anything or specify 0 after PDCLTRCVPORT=, By default, the range of port numbers is not set.

Example: To specify 10000-10500 as the range of port numbers, enter as follows:

PDCLTRCVPORT=10000-10500

4. Start Remote Install Manager and other applications for JP1/IT Desktop Management 2.

Each port number is set as a default when the product is provided. If the port numbers shown in the table are already used in the system environment you are using, in the setup, change them to unused port numbers.

If the administrator's server controls port numbers by using Windows Firewall, specify firewall settings to enable the above ports. Note that if you install Remote Install Manager in an environment in which Windows Firewall is enabled, the ports are automatically set to pass through Windows Firewall (they are registered in the exception settings).

### Port number list for a relay system

| Port number for relay system | Connection direction | Connected to [port number]       | Protocol | Use                                                                                                    |
|------------------------------|----------------------|----------------------------------|----------|----------------------------------------------------------------------------------------------------|
| 16992                        | +                    | Management server<br>[ephemeral] | ТСР      | Used for controlling the power source of a computer that uses AMT                                                        |
| 31001                        | +                    | Management server<br>[ephemeral] | ТСР      | Used for communication from a management server to<br>a relay system during distribution using Remote Install<br>Manager |
| 31001                        | +                    | Management server<br>[ephemeral] | UDP      | Used for controlling the power source by using Wake on LAN.                                                              |
| 31002                        | +                    | Agent [ephemeral]                | ТСР      | Used for communication from an agent to a relay system<br>during distribution using Remote Install Manager               |
| 31014                        | +                    | Management server<br>[ephemeral] | UDP      | Used for communication from a management server to<br>a relay system to distribute jobs by multicasting                  |
| 31015                        | +                    | Agent [ephemeral]                | UDP      | Used for communication from an agent to a relay system<br>for requesting retransmission during multicast<br>distribution |

A. Miscellaneous Information

| Port number for relay system | Connection direction | Connected to [port number]            | Protocol | Use                                                                                                    |
|------------------------------|----------------------|---------------------------------------|----------|----------------------------------------------------------------------------------------------------|
| 31021                        | +                    | Remote Install<br>Manager [ephemeral] | ТСР      | Used when deleting a package on a relay system using Remote Install Manager.                                                   |
| ephemeral                    | <b>→</b>             | Management server<br>[31015]          | UDP      | Used for communication from a relay system to a management server for requesting retransmission during multicast distribution. |
| Ephemeral                    | <b>→</b>             | Management server [31021]             | ТСР      | Used for communication from a relay system to a management server during distribution using Remote Install Manager             |
| Ephemeral                    | <b>→</b>             | Agent [16992]                         | ТСР      | Used for controlling the power source of a computer that uses AMT                                                              |
| ephemeral                    | →                    | Agent [31001]                         | UDP      | Used for controlling the power source by using Wake on LAN.                                                                    |
| ephemeral                    | →                    | Agent [31014]                         | UDP      | Used for communication from a relay system to an agent during multicast distribution.                                          |

### Port number list for a controller and remote control agent

| Controller or<br>remote control<br>agent [port<br>number]                       | Connection direction | Connected server [port Protocol number]           |     | Use                                                                                 |
|---------------------------------------------------------------------------------|----------------------|---------------------------------------------------|-----|-------------------------------------------------------------------------------------|
| Remote control agent [31016]                                                    | +                    | Controller [ephemeral]                            | ТСР | Used for window operation from a controller to a remote control agent               |
| Remote control agent [31017]                                                    | +                    | Controller [ephemeral]                            | ТСР | Used for transferring files from a controller to a remote control agent             |
| Remote control<br>agent or controller<br>[31018](when used<br>as a chat server) | ← →                  | Remote control agent or<br>controller [ephemeral] | ТСР | Used for chat                                                                       |
| Remote control<br>agent [ephemeral]                                             | <b>→</b>             | Controller [31019]                                | ТСР | Used for requesting a remote connection from a remote control agent to a controller |
| Remote control<br>agent [ephemeral]                                             | <b>→</b>             | Controller [31020]                                | ТСР | Used for callback file transfer from a remote control agent to a controller         |
| controller<br>[ephemeral]                                                       | <b>→</b>             | RFB connection target device [5900]               | ТСР | Used for remote control by means of RFB connection.                                 |
| controller<br>[ephemeral]                                                       | →                    | Remote control agent[16992]                       | ТСР | Used for controlling the power source of a computer that uses AMT                   |
| Controller<br>[ephemeral]                                                       | <b>→</b>             | Remote control agent [31016]                      | UDP | Used for controlling the power source by using Wake on LAN.                         |

If a computer with a controller installed or a computer that is remotely controlled controls port numbers by using Windows Firewall, specify firewall settings to enable the above ports. Note that if a controller and remote control agent are installed in an environment in which Windows Firewall is enabled, the ports are automatically set to pass through Windows Firewall (they are registered in the exception settings).

Each port number is set as a default when the product is provided. If the port numbers shown in the table are already used in the system environment you are using, follow the steps below to change them to port numbers that are not used.

• Port number for a controller

#### A. Miscellaneous Information

Specify port numbers in the **Options** dialog box of the controller.

- Port number for a remote controller agent Specify port numbers in the **Remote control settings** view used for agent configuration.
- Port number for the chat functionality In the **Chat** window, select **Options**, and in the displayed dialog box, in the **Connect** tab, specify the port numbers.

|         |         |       |          |         |        | _      |      |
|---------|---------|-------|----------|---------|--------|--------|------|
| .IP1/IT | Deskton | Manad | iement 2 | - Anent | nort i | numher | liet |
| 01 1/11 | Deshtop | manag |          | - Agent | ροιι   | lamber | 1131 |

| Agent port number | Connection direction | Connected server [port Protocol number]          |     | Use                                                                                                    |
|-------------------|----------------------|--------------------------------------------------|-----|----------------------------------------------------------------------------------------------------|
| 31001             | +                    | Management server<br>[ephemeral]                 | ТСР | Used for communication from a management server to the agent                                                                                     |
| 31001             | +                    | Management server or relay system [ephemeral]    | UDP | Used for controlling the power source by using Wake on LAN.                                                                                      |
| 16992             | +                    | Management server<br>[ephemeral]                 | ТСР | Used for controlling the power source of a computer that uses AMT                                                                                |
| Ephemeral         | <b>→</b>             | Relay system [31002]                             | ТСР | Used for communication from an agent to<br>a relay system during distribution using<br>Remote Install Manager                                    |
| 31014             | +                    | Management server or relay<br>system [ephemeral] | UDP | Used for communication from a management server or relay system to an agent to distribute jobs by multicasting                                   |
| Ephemeral         | <b>→</b>             | Management server or relay<br>system [31015]     | UDP | Used for communication from an agent to<br>a management server or relay system for<br>requesting retransmission during multicast<br>distribution |
| Ephemeral         | <b>→</b>             | Management server<br>[31021]                     | ТСР | Used for communication from an agent to<br>a management server system during<br>distribution using Remote Install Manager                        |

Each port number is set as a default when the product is provided. If the port numbers shown in the table are already used in the system environment you are using, when setting up a management server, change them to port numbers that are not used.

If a computer with an agent installed controls port numbers by using Windows Firewall, specify firewall settings to enable the above ports. Note that if an agent is installed in an environment in which Windows Firewall is enabled, the ports are automatically set to pass through Windows Firewall (they are registered in the exception settings).

If networks between JP1/IT Desktop Management 2 - Manager and JP1/IT Desktop Management 2 - Agent control ports by using Windows Firewall, specify firewall settings to enable the ports in the above table.

### Port numbers for agentless devices

For agentless devices, the port numbers for Windows administrative shares or SNMP are used depending on the authentication status of the devices.

# A.2 Recognition procedure when an agent environment is changed

A unique ID used to identify a device (host identifier) is generated for a computer on which an agent is installed.

If you change the computer environment, whether a host identifier is generated depends on how the changes are made. When a host identifier is regenerated, the device is recognized as a different device from the device recognized before the environment was changed.

A host identifier is regenerated in the following cases:

- The OS is reinstalled.
- The hard disk drive on which the OS is installed was changed.
- The motherboard is changed.<sup>#</sup>
- The agent is installed on another computer from a disk copy.#

#: If the host identifier has already been regenerated, the device is recognized as the same device as the device recognized before the environment was changed.

In all other cases, the host identifier is not regenerated. For example, the host identifier is not regenerated for the following cases:

- The agent is uninstalled.
- The agent is reinstalled after being uninstalled.
- An overwrite installation of the agent is performed.
- The CPU, memory, or a network card is replaced.
- The OS is upgraded.
- The hard disk drive size is increased.

Tip Q

If a device is recognized as a different device, device information and hardware resource information before the change to the environment remain on the management server. If necessary, delete this information.

# A.3 The procedure for creating a server environment of Citrix XenApp and Microsoft RDS

The following describes the procedure necessary to manage the Citrix XenApp and Microsoft RDS server with JP1/IT Desktop Management 2.

- Create Agent installers
- Installing agents
- Assigning security policies
- Creating policies of destination groups

# (1) Create agent installers

The followining describes the procedure for creating agent installers to perform an installation to the Citrix XenApp and Microsoft RDS server. The agent installers must be created by an administrator.

A. Miscellaneous Information

In addition, agents must be registered to the management server. For details on procedure for registering agents to the management server, see 5.8 *Procedure for registering components*.

This section describes the procedure to manage the Citrix XenApp and Microsoft RDS server. For information on other necessary settings, see *1.6 Manually installing agents on computers*.

- Stop the services of the management server.
   To stop the services, execute the stopservice command (stopping services).
- 2. Edit the configuration file (jdn\_manager\_config.conf).

Set the value of AgentStartMenu\_Display to OFF. (If the execution of setup is necessary, for example, when you change the connection destination of agents, execute *Agent-installation-folder*\bin\jdngsetup.exe.)

For details on the configuration file (jdn\_manager\_config.conf), refer to the property list in the manual JP1/IT Desktop Management 2 Overview and System Design Guide.

3. Start the services of the management server.

To start services, execute the startservice command (Starting services).

- 4. Log in to the management window of JP1/IT Desktop Management 2.
- 5. Add agent settings.

Select Windows Agent Configurations and Create Agent Installers on the menu area of the Settings module, then click Add Agent Configuration button in the Windows Agent Configurations and Create Agent Installers window. In the Add Agent Configuration dialog box, add agent settings for the Citrix XenApp and Microsoft RDS server. For the agent settings we recommend, refer to the the parameter list in the manual *JP1/IT Desktop Management 2 Overview and System Design Guide*.

6. Specify the setting items for agent installers.

From the **Windows Agent Configurations and Create Agent Installers** window, select the agent settings you created and then click **Create Agent Installer**. In the **Create Agent Installer** dialog box, specify the setting items for agent installers.

In Settings for the component to be installed, select JP1/IT Desktop Management 2 - Agent (Agent), and set the check of Remote Control Agent off.

7. Create agent installers.

# (2) Installing agents

The following describes the procedure for installing agents to the Citrix XenApp and Microsoft RDS server. In this procedure, an administrator creates agent installers and a master image in which the agents are installed.

This section describes the procedure to manage the Citrix XenApp and Microsoft RDS server. For information on other necessary settings, see *1.6 Manually installing agents on computers*.

- 1. Log on to the Citrix XenApp and Microsoft RDS server to which agents are installed with administrator privileges.
- 2. Install the agents with the agent installers. Perform the installation with administrator privileges.
- 3. Specify the settings to distinguish the Citrix XenApp and Microsoft RDS server from general Windows computers. With a registry editor etc., add the registry information to the Citrix XenApp and Microsoft RDS server. Example of registry information to be specified:

A. Miscellaneous Information

| Кеу        | $HKEY\_LOCAL\_MACHINE\SOFTWARE\Wow6432Node\Hitachi\JP1/IT\ Desktop\ Management\ -\ Agent$ |
|------------|-------------------------------------------------------------------------------------------|
| Value name | RdsServerType                                                                             |
| Туре       | REG_SZ                                                                                    |
| Value      | XenApp_RDS_Server                                                                         |

4. From a command prompt launched with administrator privileges, execute the following command.

Agent-installation-folder\bin\jdngsetrdsconf.bat LOGSETTING

This command is for setting the size expansion of internal logs of agents. After executing, confirm the following message is displayed.<sup>#</sup>

```
The operation completed successfully.
```

# The following describes the errors that might occur when executing the command and how to deal with them.

Inputted parameter is invalid.

Workaround: Conform that the LOGSETTING option when executing the command is specified correctly.

Access to the registry is denied.

Workaround: Confirm that the command is executed with administrator privileges.

Failed to create an INI file.

Workaround 1: Confirm that the command is executed with administrator privileges.

Workaround 2: Confirm that there is the access privilege to the Agent-installation-folder\conf folder.

5. Register the exception of the ports for communication of agents to Windows Firewall.

From a command prompt, execute the following command.

```
netsh advfirewall firewall add rule name="JP1/IT Desktop Management 2 -
Agent Service" dir=in action=allow protocol=TCP localport=Port-number-for-
request-forstarting-agents
```

The following shows an execution example:

netsh advfirewall firewall add rule name="JP1/IT Desktop Management 2 -Agent Service" dir=in action=allow protocol=TCP localport=31001

Note that in the management server, when you change **Agent startup port number** of setup from the default value (31001), also change the port number for the request for starting agents of the execution commands.

6. Execute the resetnid.vbs command (Re-setting host id).

From a command prompt, execute the following command.

cscript.exe Agent-installation-folder\bin\resetnid.vbs /nodeid /i

For details on the resetnid.vbs command (Re-setting host id), refer to the explanation about re-setting host id (resetnid.vbs) in the manual *JP1/IT Desktop Management 2 Administration Guide*.

- 7. Create a master image with a tool etc.
- 8. Reboot the OS after copying the master image to the Citrix XenApp and Microsoft RDS server.

9. Log in.

A. Miscellaneous Information

Agent is started.

# (3) Assigning security policies

The following describes the procedure to create and assign security policies for the Citrix XenApp and Microsoft RDS server. For information on other necessary settings, see *1.6 Manually installing agents on computers*.

- 1. Log in to the management window of JP1/IT Desktop Management 2.
- 2. Specify additional management items.

In **Custom Fields (Hardware Assets)** in the **Asset Field Definitions** window of the setting window, add the items to acquire the registry information specified in (2) *Installing agents*.

Example of an additional management item:

| Item name              |          | The Citrix XenApp and Microsoft RDS server identification information |  |  |
|------------------------|----------|-----------------------------------------------------------------------|--|--|
| Input method           |          | Acquire from registries                                               |  |  |
| Data type              |          | Text                                                                  |  |  |
| Registry path Root key |          | HKEY_LOCAL_MACHINE                                                    |  |  |
|                        | Path     | SOFTWARE\Wow6432Node\Hitachi\JP1/IT Desktop Management - Agent        |  |  |
|                        | Registry | RdsServerType                                                         |  |  |

### 3. Add groups of user definitions.

From **Device List (User-Defined)**] in the menu area of the security window and device window, add groups of user definitions in which additional management items are specified as a condition.

### Example of a user definition group:

| Group name |                            | The Citrix XenApp and Microsoft RDS server                            |
|------------|----------------------------|-----------------------------------------------------------------------|
| Condition  | Targeted item              | The Citrix XenApp and Microsoft RDS server identification information |
|            | Condition to be determined | Equal to determined value                                             |
|            | Determined value           | XenApp_RDS_Server                                                     |

### 4. Create security policies.

Select Security Policy List in the menu area in the Security module, click Add button in Security Policy List window, and then create security policies in the Add Security Policy dialog box. For the security policies we recommend, refer to the items that can be specified in security policies in the manual *JP1/IT Desktop Management 2 Overview and System Design Guide*.

5. Assign the security policies.

Select the created groups of user definitions from **Device List (User-Defined)** in the menu area of the security window. After the list of the Citrix XenApp and Microsoft RDS servers is displayed, select all the items and click **Action - Assign Policy**, and then display the **Assign Policy** dialog box. Select and assign the created security policies of the Citrix XenApp and Microsoft RDS server.

# (4) Creating policies of destination groups

To perform distribution with Remote Install Manager, by creating policies of destination groups, you can create the destination groups for the Citrix XenApp and Microsoft RDS server.

A. Miscellaneous Information

This section describes the procedure for creating policies to create destination groups for the Citrix XenApp and Microsoft RDS server. For information on other necessary settings, refer to the manual *JP1/IT Desktop Management 2 Distribution Function Administration Guide*.

- 1. Log in to Remote Install Manager of JP1/IT Desktop Management 2.
- 2. Display the Group by custom fields of hardware asset information dialog box.

Display the **Policy Setup** dialog box by selecting **File** - **Create Host Group** - **Create the policy for a host group** from the menu of the **Destination** window. The **Group by custom fields of hardware asset information** dialog box is displayed by Clicking **Add**, selecting **Automatic maintenance of destination group**, and then selecting **Group by custom fields of hardware asset information**.

3. Add the policies in which additional management items to distinguish the Citrix XenApp and Microsoft RDS server are specified.

Example of the policy of destination groups:

| Policy type                     | Group by custom fields of hardware asset information |                                                                       |  |  |  |
|---------------------------------|------------------------------------------------------|-----------------------------------------------------------------------|--|--|--|
| Custom fields of hardware asset | 1st level                                            | The Citrix XenApp and Microsoft RDS server identification information |  |  |  |
| information                     | 2nd level                                            | (Not specified)                                                       |  |  |  |
|                                 | 3rd level                                            | (Not specified)                                                       |  |  |  |
|                                 | 4th level                                            | (Not specified)                                                       |  |  |  |
|                                 | 5th level                                            | (Not specified)                                                       |  |  |  |
|                                 | 6th level                                            | (Not specified)                                                       |  |  |  |
| Route                           | (Not specified)                                      |                                                                       |  |  |  |
|                                 |                                                      |                                                                       |  |  |  |

# A.4 Version changes

# (1) Changes in 11-51

# (a) Changes in the manual (3021-3-B53-40(E))

• A security policy can now be set for offline-managed devices.

# (2) Changes in 11-50

# (a) Changes in the manual (3021-3-B53-30(E))

- You can now install an agent on the server on which Citrix XenApp and Microsoft RDS have been installed and manage it with JP1/IT Desktop Management 2.
- For agents for Mac, the distribution of software and files (remote installation) is now enabled. Additionally, these agents are judged for security status based on security policies.

# (3) Changes in 11-10

# (a) Changes in the manual (3021-3-B53-20(E))

• Windows Server 2016 was added as an applicable operating system for the following products:

A. Miscellaneous Information

- JP1/IT Desktop Management 2 Manager
- JP1/IT Desktop Management 2 Agent
- JP1/IT Desktop Management 2 Network Monitor
- JP1/IT Desktop Management 2 Asset Console
- Remote Install Manager
- By linking with JP1/Base, you can now log in to JP1/IT Desktop Management 2 by using JP1 authentication.
- An agent can now be managed after being installed on a computer running Mac OS. Provided functionality
  - Acquisition of system information and software information
  - Remote control via RFB connections (already provided for agentless management)
  - Network control (enabling or disabling network access on demand)

Unavailable functionality (including functionality in development)

- Software and file distribution (remote installation)
- Collection of files (remote collection)
- Agent settings and agent deployment
- Security management (security judgments, automated countermeasures)
- Operation logs
- Device control
- As files that are to be executed automatically during installation, ZIP files for installers of related products, such as Hibun, can now be set.
- A maximum of 50,000 devices can now be managed.

# (4) Changes in 11-01

# (a) Changes in the manual (3021-3-B53-10(E))

- JP1/IT Desktop Management 2 Operations Director was added as a relevant program product.
- Windows 10 was added as an applicable operating system for JP1/IT Desktop Management 2 Network Monitor.
- You can now use the file for connection destinations (itdmhost.conf) to specify the connection destination of an agent.
- In the description of the Procedure for installing Remote Install Manager only, the following information was amended:
  - The description of the dialog box where you select a component to install
  - The description of the information needed when starting Remote Install Manager after installation
- To perform distribution by using Remote Install Manager, you can now select whether to enable flow control (by specifying the maximum transfer rate for sending packages).
- You can now perform device maintenance in which you can specify judgement conditions for duplicate or idle devices in order to detect devices suggested for deletion, and then delete them automatically or manually.
- You can now select which menu items are to be displayed in the start menu of an agent.

- The procedure for switching the higher connection destination of a management relay server now mentions that device information needs to be manually reported all the way from the lower management relay server to the primary management server.
- A description of the port numbers used on the administrator's computer (Remote Install Manager) and relay systems was added.

# (5) Changes in 11-00

# (a) Changes in the manual (3021-3-B53(E))

- Operating JP1/IT Desktop Management 2 in a multi-server configuration enables both location-by-location management and integrated management.
- The procedure for installing JP1/IT Desktop Management 2 Manager was changed.
- The procedure for setting up a management server was changed.
- The procedure for overwrite-installing JP1/IT Desktop Management 2 Manager was changed.
- You can now import and export network connection information.
- The following products now support Windows 10:
  - JP1/IT Desktop Management 2 Agent
  - JP1/IT Desktop Management 2 RC Manager
  - Remote Install Manager
- Windows Server 2003 and Windows Server 2008 (excluding Windows Server 2008 R2) were excluded from the applicable OSs for the following products:
  - JP1/IT Desktop Management 2 Manager
  - JP1/IT Desktop Management 2 Agent
  - JP1/IT Desktop Management 2 Network Monitor
  - JP1/IT Desktop Management 2 RC Manager
- Anti-virus product information can now be acquired from the support service site.
- You can now install and manage an agent on a computer whose OS is UNIX.
- As an argument for the resetnid.vbs (resetting host identifiers) command, /s was added.
- (Changes from only this manual (3021-3-369(E))) The software, purchasing status, product ID, GUID, and software type for some software can now be managed.

# (6) Changes in 10-50

# (a) Changes in the manuals (3021-3-275 and 3021-3-369(E))

- A description of a method of displaying the return code of the resetnid.vbs (reset a host ID) command was added, and the accompanying usage example was amended.
- Systems can no longer be deployed in a site server configuration, and a host called a *relay system* was added as an essential component of distribution using Remote Installation Manager.
- When distributing software using Remote Installation Manager, the conditions for managed computers and the installation behavior can now be specified in more detail.
- Hardware information (including networking equipment), software information, and contract information can now be centrally managed in the database.

- Files stored on managed computers can now be collected as a batch.
- In the Getting Started wizard, you can now manage devices by installing the agent software.
- Systems can no longer be deployed in a multi-server configuration, and a single management server can now manage a maximum of 30,000 devices.
- You can now specify how many times the user can enter the wrong password before his or her account is locked, and set a valid period for passwords.
- The settings associated with installation, setup, and agent setup were changed to reflect the new product structure.
- Windows 8.1 and Windows Server 2012 R2 were added as supported OSs for the following products:
  - JP1/IT Desktop Management 2 Manager
  - JP1/IT Desktop Management 2 Agent
  - JP1/IT Desktop Management 2 Network Monitor
- Windows 8 and Windows 7 are no longer supported OSs of the following product:
  - JP1/IT Desktop Management 2 Manager
- The following product no longer supports Windows 2000:
  - JP1/IT Desktop Management 2 Agent
- The supported versions of Internet Explorer were changed.
- Microsoft Cluster Service was removed from the list of supported cluster software.
- Some port numbers were changed.
- The folder structure created under JP1/IT Desktop Management 2 Manager was changed to reflect the new product structure.

# (7) Changes in 10-10

# (a) Changes in the manual (3021-3-153-30)

- Cautionary notes regarding installation, overwrite installation, and uninstallation were added.
- A description was added stating that if the discovery of network-connected devices is concentrated within a specified time period, the discovery range must be set so that the number of IP addresses does not exceed 50,000.
- By linking with JP1/NM Manager, network connections that are monitored by the appliance products on which JP1/NM is installed can now be monitored from JP1/IT Desktop Management.
- A description was added about changing the server certificate of the MDM system after the server certificate is imported to the management server. The description of the versions of Internet Explorer that can be used to obtain the server certificate was deleted. A description of the settings to use when linking with the JP1 smart device management service was also added.
- You can now specify whether to enable automatic updates for all items in the network control list or only for additional items.
- The description of performing an overwrite installation of the product and updating the components was amended.
- A description of the procedure for upgrading the entire JP1/IT Desktop Management system and the procedure for upgrading JP1/IT Desktop Management -Manager was added.
- The procedure for changing the site server's connection destination was added to the procedure for replacing the management server in a single-server configuration system.

A. Miscellaneous Information

- All descriptions relating to command execution permissions were consolidated under the description of the procedure for executing commands. A description was also added regarding situations in which UAC is enabled in the OS when executing commands other than getinv.vbs.
- Cautionary notes regarding command execution were added.
- The /i option was added to the resetnid.vbs command, and dialog boxes in which the user can select whether to execute the command and display the execution result now appear on the user's computer.
- The description of port number settings was amended. A description of the network between JP1/IT Desktop Management Remote Site Server and agentless computers was also added.

# (b) Changes in the manual (3021-3-338-10(E))

- The following products now support Windows 8 and Windows Server 2012:
  - Job Management Partner 1/IT Desktop Management Manager
  - Job Management Partner 1/IT Desktop Management Remote Site Server
  - Job Management Partner 1/IT Desktop Management Network Monitor
- Notes on installation, overwrite installation, and uninstallation were added.
- You can now obtain the revision history of device information.
- The following note was added: If you want to specify a period of time to intensively search for devices connected to the network, you must specify settings so that the number of IP addresses contained in the IP address range is 50,000 or lower.
- You can now link with JP1/NM Manager to allow JP1/IT Desktop Management to control network connections monitored by appliance products with JP1/NM installed.
- Descriptions of how to import a server certificate to the management server, and then change the server certificate of the MDM system, were added. In addition, the descriptions of the Internet Explorer version available for obtaining a server certificate were deleted.
- For automatic update of the network control list, you can now specify whether to enable all automatic updates or automatic updates only for add operations.
- Descriptions of overwrite-installing the product and updating components were corrected.
- Descriptions were added to the procedures for updating the version of the entire JP1/IT Desktop Management system and JP1/IT Desktop Management Manager.
- The procedure for changing the connection destination of a site server was added to the procedure for replacing a management server in a single-server system.
- Descriptions about permissions required to execute commands were collected in *8.1 Executing commands*. In addition, a description about what to do if User Account Control (UAC) for the OS is enabled when executing a command other than the getinv.vbs command was added.
- A procedure of executing commands on a computer with an agent installed was added. In addition, notes on command execution were added.
- You can now export and import definitions of shared management items and added management items in CSV format.
- A description was added about the characters that can be used for folder names specified in the following commands:
  - exportdb command
  - getlogs command
  - getinstlogs command
  - importdb command

#### A. Miscellaneous Information

- The /i option was added to the resetnid.vbs command so that a dialog box to select whether to let the user's computer execute the command and a dialog box to show execution results are displayed. In addition, the following topics were added:
  - A procedure of resetting a host ID on a computer on which a site server is installed
  - Notes on executing the resetnid.vbs command on a device on which the network monitor is installed
- The description about ports was corrected. Also, a description about the network between JP1/IT Desktop Management Remote Site Server and agentless computers was added.

# (8) Changes in 10-02

### (a) Changes in the manual (3021-3-153-20)

- The following products now support Windows 8 and Windows Server 2012:
  - JP1/IT Desktop Management Manager
  - JP1/IT Desktop Management Remote Site Server
  - JP1/IT Desktop Management Network Monitor
- You can now obtain the revision history of device information.
- A procedure of executing commands on a computer with an agent installed was added.
- You can now export and import definitions of shared management items and added management items in CSV format.
- A description was added about the characters that can be used for folder names specified in the following commands:
  - exportdb command
  - getlogs command
  - getinstlogs command
  - importdb command
- A procedure of resetting a host ID on a computer on which a site server is installed.
- Notes on executing the resetnid.vbs command on a device on which the network monitor is installed.

# (9) Changes in 10-01

### (a) Changes in the manual (3021-3-153-10)

- A description stating that the default file name of the installation set is ITDMAgt.exe was added.
- A description about using Autorun.inf to enable an installation to start automatically when a CD-R is used as the media for installing the agent was added.
- Computers that are not connected to the management server via a network can now be managed by using the offline management functionality.
- JP1/IT Desktop Management information can now be updated by obtaining the support service information, including information about anti-virus software.
- The notes that apply when JP1/IM and JP1/Base are not connected in a JP1/IM linkage system were improved.
- The notes on deleting the search range or authentication information of devices managed without using agents, or on unregistering the devices from the Active Directory settings, were collected in the JP1/IT Desktop Management 2 Overview and System Design Guide.

A. Miscellaneous Information

- You can now update the JP1/IT Desktop Management information by obtaining anti-virus product information from the support service site.
- The procedure for setting the information required to link with the MDM system was corrected.
- A general procedure for updating the version of the entire JP1/IT Desktop Management system was added.
- The procedure for updating the version of JP1/IT Desktop Management Manager was corrected.
- The description of how to update components was corrected.
- A general procedure for overwrite-installing JP1/IT Desktop Management Manager in a multi-server system was added.
- A general procedure for updating the version of JP1/IT Desktop Management Manager in a multi-server system was added.
- The procedure for replacing a site server and the notes on the recreatelogdb command used to replace a site server were corrected.
- A procedure for replacing a computer on which the network monitor is enabled was added.
- You can now update the JP1/IT Desktop Management information by obtaining the SAMAC software dictionary file for offline updates from the support service site.
- The note on the recreatelogdb command executed with an argument other than -node was corrected.
- A description of the stopservice (stopping services) command as a configuration-related command was added.
- A description stating that the getlogs command uses the folder set in the TEMP user environment variable as a temporary folder was added.
- The description of the case in which an agent is installed by copying a disk without executing the resetnid.vbs command in the reference material section was improved.
- The port numbers used by JP1/IT Desktop Management Manager were described separately for a single-server configuration and for a multi-server configuration.

# (b) Changes in the manual (3021-3-338(E))

- The following information was combined into the Job Management Partner 1 Version 10 Job Management Partner 1/IT Desktop Management Overview and System Design Guide:
  - A description of Microsoft products
  - Icons and formats used in the manual
  - Online Help
  - Related manuals
  - Related documents
  - Notations used in the manual
  - Abbreviations used in the manual
  - Conventions, for example, kilobyte (KB)
  - Glossary
- A description stating that the default file name of the installation set is ITDMAgt.exe was added.
- A description about using Autorun.inf to enable an installation to start automatically when a CD-R is used as the media for installing the agent was added.
- Computers that are not connected to the management server via a network can now be managed by using the offline management functionality

A. Miscellaneous Information

- You can now update the JP1/IT Desktop Management information by obtaining information from the support service.
- The notes applying if JP1/IM and JP1/Base are not connected in a JP1/IM linkage system were improved.
- The procedure for setting the information required to link with the MDM system was corrected.
- A general procedure for updating the version of the entire JP1/IT Desktop Management system was added.
- The procedure for updating the version of JP1/IT Desktop Management Manager was corrected.
- The description of how to update components was corrected.
- A general procedure for overwrite-installing JP1/IT Desktop Management Manager in a multi-server system was added.
- A general procedure for updating the version of JP1/IT Desktop Management Manager in a multi-server system was added.
- The procedure for replacing a site server and the notes on the recreatelogdb command used to replace a site server were corrected.
- A procedure for replacing a computer on which the network monitor is enabled was added.
- The note on the recreatelogdb command executed with an argument other than -node was corrected.
- A description of the stopservice (stopping services) command as a configuration-related command was added.
- A description stating that the getlogs command uses the folder set in the TEMP user environment variable as a temporary folder was added.
- A description of the case in which an agent is installed by copying a disk without executing the resetnid.vbs command in the reference material section was improved.
- The port numbers used by JP1/IT Desktop Management Manager were described separately for a single-server configuration and for a multi-server configuration.
- You can now manage a maximum of 50,000 devices when operating a system in a multi-server configuration.
- You can now link with JP1/IM to send notifications concerning JP1 events.
- The URL of the login window for JP1/IT Desktop Management was added.
- The following description was added: The **Set the account to install Agent** setting in the **Create Agent Installer** dialog box takes effect only if you install an agent in Windows 2000, Windows XP, or Windows Server 2003.
- The following description was added: You can schedule the time to obtain the latest updated program information from the support service site by using **Edit Import Schedule**, which is displayed by selecting **General**, and then **Product Update** in the Settings module.
- A solution for the following was added: When installing an agent by copying a disk, multiple devices are recognized as a single device.
- The following was added: The time required to generate a new host name after the resetnid.vbs is executed.
- The port numbers of the controller and remote control agent were modified.
- The timing at which the host ID is regenerated was added.
- The timing at which you are asked to change your password at login was added. In addition, the following description was added: You must change your password at login within 180 days of setting it.
- A procedure for releasing a user account lock was added.
- You can now link with an MDM product to manage smart devices.
- The following description was added: A user ID used in authentication for Windows administrative share must be specified in the following format if the ID is to be authenticated as a domain user: *user-ID*@*FQDN* (fully qualified domain name), or *domain-name*\*user-ID*.

A. Miscellaneous Information

- A detailed procedure for replacing a management server was added.
- The action to be taken in the following case was added: The file for recording the execution status (deletelog\_lasttime.txt) exists in the work folder when the deletelog command that deletes the site server operation log data is executed.
- Port number 31000 was added to the list of port numbers for site servers.

# (10) Changes in 10-00

# (a) Changes in the manual (3021-3-153)

- You can now manage a maximum of 50,000 devices when operating a system in a multi-server configuration.
- You can now link with JP1/IM to send notifications concerning JP1 events.
- The URL of the login window for JP1/IT Desktop Management was added.
- The following description was added: The **Set the account to install Agent** setting in the **Create Agent Installer** dialog box takes effect only if you install an agent in Windows 2000, Windows XP, or Windows Server 2003.
- The following description was added: You can schedule the time to obtain the latest updated program information from the support service site by using **Edit Import Schedule** that is displayed by selecting **General**, and then **Product Update** in the Settings module.
- A solution for the following was added: When installing an agent by copying a disk, multiple devices are recognized as a single device.
- The following was added: The time required to generate a new host name after the resetnid.vbs is executed.
- The port numbers of the controller and remote control agent were modified.
- The timing at which the host ID is regenerated was added.
- The following information was combined into the JP1 Version 10 JP1/IT Desktop Management Overview and System Design Guide:
  - A description of Microsoft products
  - · Icons and formats used in the manual
  - Online Help
  - Related manuals
  - Related documents
  - Notations used in the manual
  - Abbreviations used in the manual
  - Conventions, for example, kilobyte (KB)
  - Glossary

# (11) Changes in 09-51

# (a) Changes in the manual (3020-3-S94-10)

- The timing at which you are asked to change your password at login was added. In addition, the following description was added: You must change your password at login within 180 days of setting it.
- A procedure for releasing a user account lock was added.
- You can now link with an MDM product to manage smart devices.

#### A. Miscellaneous Information

- The following description was added: A user ID used in authentication for Windows administrative share must be specified in the following format if the ID is to be authenticated as a domain user: *user-ID*@*FQDN* (fully qualified domain name), or *domain-name*\*user-ID*.
- A detailed procedure for replacing a management server was added.
- The action to be taken in the following case was added: The file for recording the execution status (deletelog\_lasttime.txt) exists in the work folder when the deletelog command that deletes site server operation log data is executed.
- Port number 31000 was added to the list of port numbers for site servers.

A. Miscellaneous Information

# Index

#### Α

acquiring backup, exportdb command 218 Active Directory searching for devices registered in 142 Active Directory linkage configuration system building 72 overview of building 72 adding relay system configuration 131 adding, agent configurations 131 adding agent configurations 131 adding network monitor settings 147 adding product license 30 agent automatically installing 56 building 14 changing monitored items 133 checking installation status 56 deploying during search (network search) 57 deploying to computer on which agent has not yet been installed 61 deploying to selected group of computers 61 installing on computer 40 manually installing 38 planning installation 35 procedure for setting up 49 agent installation disk copy 46 distributing agent by email 44 distributing media 43 logon script 45 uploading to file server 42 uploading to Web server 41 agentless configuration system building 70 overview of building 70 asset information suppressing registration and modification 124 automatically deploying agent (network search) 57

### В

base system building 15 basic configuration system

overview of building 15 basic configuration system (relay system) building 62 building base system 15 basic configuration system 15 basic configuration system (relay system) 62 cluster system 85 management servers and agents 14 minimal configuration system 15 multi-server system 16 building JP1/Network Monitor - Manager linkage configuration systems 82

### С

changing logical host name in cluster system 200 logical IP address in cluster system 201 setting 93 Changing user management settings 114 changing assignment of network monitor settings 148 changing default password 32 changing server role from management server in single-server configuration to primary management server in multiserver configuration 190 from management server to management relay server 191 checking agent installation status 56 discovered device 59 excluded device 60 latest discovery status 58 managed device 59 checking format of file for connection destinations, checkitdmhost command 239 checkitdmhost command 239 cluster system building 85 changing logical host names 200 changing logical IP addresses 201 overview of building 85 overwrite installation 168 collecting troubleshooting information, getlogs command 229

collecting troubleshooting information about installation, getinstlogs command 231 command used for building-related operation 212 command description format 215 communication settings changing (on management relay server) 110 components updating 155 configuration files using to configure processing 131 controller, uninstalling 180 creating installation set 38 credentials, discovery from IP address 129 credentials, SNMP 130 credentials, Windows administrative share 130 credentials for Windows administrative share 130 credentials used in discovery from IP address 129 customizing conditions for weak passwords 135 customizing setting

specified when building system 128

### D

deploying agent

computer on which agent has not yet been installed 61

deploying agent during search (network search) 57 device

checking discovery status 58

identifying in organization 34

device information

troubleshooting when computer has two sets 246 disabling the network monitor 178

discovered device

checking 59

discovery status

checking latest status 58

distributelicense command (distributing licenses) 235 distributing licenses (distributelicense command) 235 dmpclint.exe command 238

### Ε

editing

network control settings file 149 editing, automatic update settings for network control list 147 editing devices in the network control list 147 enabling JP1/NETM/NM - Manager linkage settings 148 enabling the network monitor 75 excluded device checking 60 executing commands 213 exportdb command 218

### G

getinstlogs command 231 getlogs command 229 group resource procedure for creating on primary server 85

### Н

higher connection destination switching 206 host name changing for management server 197 changing in system configuration 197 host name or IP address changing for relay system 199

### I

identifying all devices used in organization 34 importdb command 221 installation set creating 38 installation types JP1/IT Desktop Management 2 - Manager 17 installing agent automatically 56 agent manually 38 agent on computer 40 relay system 62 relay system (from supplied media) 62 Remote Install Manager 66 Remote Install Manager only 66 installing agent disk copy 46 distributing agent by email 44 distributing media 43 from supplied media 47 logon script 45

uploading to file server 42 uploading to Web server 41 installing JP1/IT Desktop Management 2 - Manager on management relay server 19 on management server in single-server configuration 17 on primary management server in multi-server configuration 17 installing product (overwrite installation) 155 IP address changing for management server 198 changing in system configuration 197

### J

| JP1/IM linkage configuration system                                            |
|--------------------------------------------------------------------------------|
| overview of building 83                                                        |
| JP1/IT Desktop Management                                                      |
| overwrite installation to JP1/IT Desktop<br>Management 2 169                   |
| JP1/IT Desktop Management 2                                                    |
| setting up on primary server 89                                                |
| setting up on standby server 92                                                |
| JP1/IT Desktop Management 2 - Manager                                          |
| installation types 17                                                          |
| installing (on management relay server) 19                                     |
| installing (on management server in single-server configuration) 17            |
| installing (on primary management server in multi-<br>server configuration) 17 |
| overwrite installation 156                                                     |
| uninstalling 174                                                               |
| uninstalling in cluster system 181                                             |
| JP1/NETM/NM - Manager                                                          |
| troubleshooting during linkage with 255                                        |
| JP1/NETM/NM - Manager linkage configuration system                             |
| overview of building 82                                                        |
| JP1/NETM/NM - Manager linkage settings                                         |
| enabling 148                                                                   |
| JP1/Network Monitor - Manager linkage configuration                            |
| systems, building 82                                                           |
|                                                                                |

### L

license registering 29 logging in 31 logging in to operation window 31

### Μ

mail notification, discovery from IP address 129 mail notification, searching Active Directory 143 managed device checking 59 management relay server changing communication settings on 110 changing higher connection destination settings of 106 changing remote control settings on 112 changing settings for reporting to higher-level system of 108 24 setting up switching higher connection destination 206 management server building 14 changing host name 197 changing IP address 198 replacing (in multi-server configuration) 187 replacing (in single-server configuration) 184 setting up (in single-server configuration) 21 switching connection-target for agents 208 management server environment creating 17 MDM linkage configuration system building 73 overview of building 73 merging multi-server systems 203 message output format 242 migrating environment 182 minimal configuration system overview of building 15 setting for building 129 troubleshooting 244 miscellaneous information 257 monitoring procedure for changing agent monitoring items 133 multi-server system overview of building 16 multi-server systems, merging 203

### Ν

network

searching for devices connected to 34 network control appliance replacing computer by network control appliance (when network monitor is enabled) 150 network control list editing automatic update settings 147 network control list, editing devices in 147 network control settings file editing 149 network monitoring configuration system building 74 overview of building 74 network monitor settings, adding 147

### 0

offline management configuration system building 69 overview of building 69 operation log procedure for acquiring 98 operation window, logging in 31 overview of building JP1/NETM/NM - Manager linkage configuration system 82 overview of troubleshooting during building of environment 242 overview of uninstalling entire system 173 overview of upgrading entire JP1/IT Desktop Management 2 system 161 overwrite installation from JP1/IT Desktop Management 169 in cluster system 168 relay system from supplied media 159 overwrite-installing product 155

### Ρ

planning installation agent 35 port number list 257 primary management server setting up (in multi-server configuration) 21 procedure for changing currency unit 116 folders used 97 login restrictions 122 port number 104

setting for connection to database 94 procedure for controlling network bandwidth used for distribution 118 procedure for initializing database 127 procedure for performing overwrite installation agent from supplied media 158 JP1/IT Desktop Management 2 - Manager 156 network access control agent from supplied media 160 procedure for registering component 167 procedure for replacing computer for which network access control enabled 196 computer on which agent installed 193 procedure for uninstalling agent 176 JP1/IT Desktop Management 2 - Manager 174 relay system 177 Remote Install Manager 175 procedure for upgrading database 126 JP1/IT Desktop Management 2 - Manager 163 product license adding 30 registering 29

### R

recognition procedure when agent environment is changed 261 registering product license 29 relay system adding configurations 131 changing host name 199 changing IP address 199 installing 62 installing from supplied media 62, 159 replacing 194 setting up 64 switching connection-target for agents 210 uninstalling 177 remote control changing settings (on management relay server) 112 **Remote Install Manager** installing 66

uninstalling 175

#### replacing

management server (in multi-server configuration) 187

management server (in single-server configuration) 184

relay system 194

reporting to higher-level system of management relay server, changing settings for 108

resetnid.vbs command 233

resetting host ID, resrtnid.vbs command 233 resetting information generated by distribution function that uses Remote Install Manager 238 restoring data using a backup, importdb command 221

### S

searching

devices connected to network 34

devices registered in Active Directory 142

server, changing role of

from management server in single-server configuration to primary management server in multiserver configuration 190

from management server to management relay server 191

Setting additional management item, information acquired from Active Directory 141

setting for building

Active Directory linkage configuration system 141 agentless configuration system 138 MDM linkage configuration system 145 minimal configuration system 129 network monitoring configuration system 147 support service linkage configuration system 139 setting management target 143 setting up management relay server 24 management server (in single-server configuration) 21

primary management server (in multi-server configuration) 21

relay system 64

setting user account information 32

SNMP credentials 130

specifying an update interval, agentless 138 specifying search conditions, discovery from IP address 129 specifying search conditions, searching Active

Directory 143

specifying search conditions for Active Directory 143 specifying search conditions for IP address range 129 specifying settings for connecting to Active Directory 141 specifying settings for connecting to the support service 139 specifying settings to link with an MDM system 145 starting services, startservice command 227 227 startservice command stopping services, stopservice command 225 stopservice command 225 support service linkage configuration system building 71 overview of building 71 suppressing asset information registration and modification 124 switching connection-destination management server of specific agent (in multi-server configuration) 209 relay system to which specific agent connects 211 switching from offline management to online management 247 switching from online management to offline management 248 system configuration

building 68

changing host names and IP addresses 197

### Т

The procedure for creating a server environment of Citrix XenApp and Microsoft RDS 262 troubleshooting 241 during agent installation 244 during building of Active Directory linkage configuration system 251 during building of agentless configuration system249 during building of cluster system 254 during building of management server 244 during building of MDM linkage configuration system 252 during building of minimal configuration system 244 during building of network monitoring configuration system 253 during building of offline management configuration system 247 during building of support service linkage configuration system 250 during linkage with JP1/NETM/NM - Manager 255 when two sets of device information appear for one computer 246 troubleshooting information agent 245

### U

uninstalling JP1/IT Desktop Management 2 - Manager in cluster system 181 product 172 uninstalling controllers 180 unlocking user account 33 updatesupportinfo command 216 updating component 165 components 155 uploading support service information 216 user account, unlocking 33

# 

6-6, Marunouchi 1-chome, Chiyoda-ku, Tokyo, 100-8280 Japan